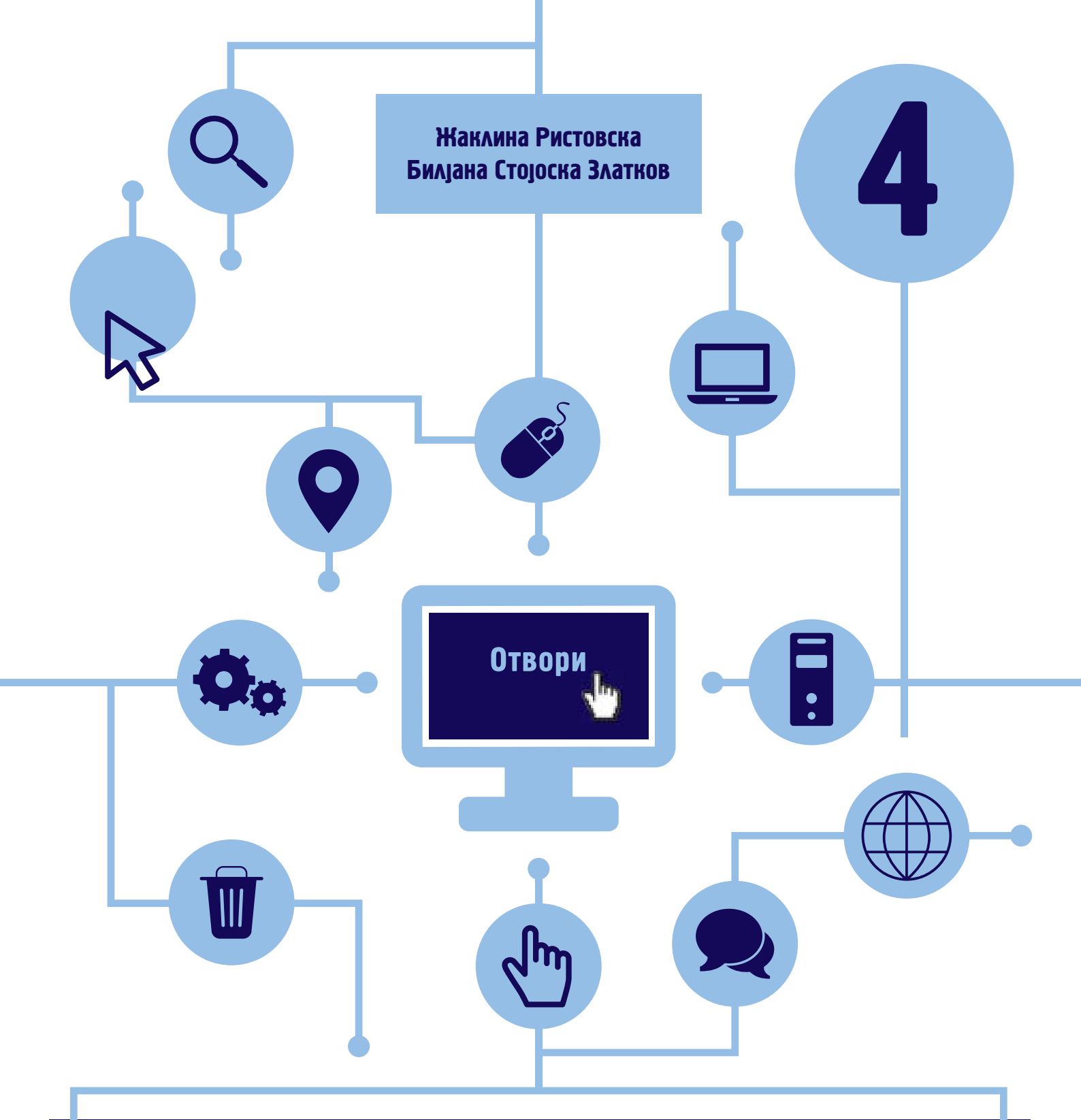

# РАБОТА СО КОМПЈУТЕР и основи на програмирањето

ЗА IV ОДДЕЛЕНИЕ деветгодишно основно образование

### РАБОТА СО КОМПЈУТЕР И ОСНОВИ НА ПРОГРАМИРАЊЕТО

за IV одделение деветгодишно основно образование

Автори: Жаклина Ристовска Билјана Стојоска Златков

Рецензенти: проф. д-р Артан Лума Весна Бошковска Даниела Апостоловска

Лектор Дејан Василевски

**∆изајн и техничко уре∆ување** авторите

Со одлука за одобрување и употреба на учебникот по предметот Работа со компјутер и основи на програмирањето за IV одделение во деветгодишно основно образование бр. 22-759/1 од 06.06.2018 година донесена од Националната комисија за учебници и Решение за продолжување на важноста на одлуката за одобрување и употреба бр. 26-1163/1 од 22.07.2020 година се одобрува употребата на овој учебник по предметот Работа со компјутер и основи на програмирањето за IV одделение во деветгодишно основно образование од авторскиот тим Жаклина Ристовска и Билјана Стојоска Златков.

СІР - Каталогизација во публикација Национална и универзитетска библиотека "Св. Климент Охридски", Скопје 373.3.016:004(075.2)=163.3 РИСТОВСКА, Жаклина Работа со компјутер и основи на програмирањето : за IV одделение деветгодишно основно образование / Жаклина Ристовска, Билјана Стојоска Златков. - Скопје : Министерство за образование и наука на Република Северна Македонија, 2020. - 115 стр. : илустр. ; 30 см Библиографија: стр. 110. - Речник на поими: стр. 111-114 ISBN 978-608-226-863-7 1. Стојоска Златков, Билјана [автор] COBISS.MK-ID 51871237

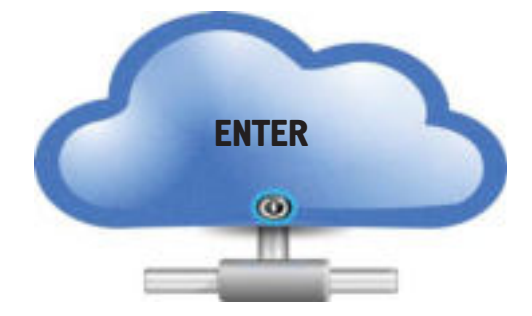

### НАМЕСТО ПРЕ $\Delta$ ГОВОР $\rightarrow$ АЛГОРИТАМ ЗА КОРИСТЕЊЕ НА ОВОЈ УЧЕБНИК

# влез

Учебникот РАБОТА СО КОМПЈУТЕР И ОСНОВИ НА ПРОГРАМИРАЊЕТО е изработен според програмата за овој предмет за 4 одделение од Бирото за развој на образованието на Република Северна Македонија.

Поделен е во 7 теми:

- Тема 1: Основи на користење компјутер и друга ИТ
- Тема 2: Работа со текст
- Тема 3: Програма за мултимедијални презентации
- Тема 4: Поим за алгоритми и програми
- Тема 5: Совладување на алгоритамско размислување преку игра

- Тема 6: Креирање на едноставни програми
- Тема 7: Онлајн живеење

## НАСТАВНИ ЦЕЛИ ЗА СЕКОЈА ТЕМА:

Кои знаења и вештини ќе ги стекнеш по изучувањето на содржините на секоја тема.

### КЛУЧИ ЗБОРОВИ

Важни поими што треба да ги знаеш при изучувањето на содржините од секоја тема. Означени се со **црвени и задебелени букви.** 

### Воведни активности:

Прашања што произлегуваат од секојдневниот живот поврзани со содржините што треба да се изучат во наставната единица. Овие активности треба да ги реализираш преку разговор и истражување за да дојдеш до бараните одговори и заклучоци.

# ВАЖНИ УПАТСТВА

### АКО САКАШ ПОВЕЌЕ ДА ЗНАЕШ

\$3

Во секоја тема можеш да прочиташ некои интерсни факти или да научиш нешто повеќе.

# ПРОВЕРИ ГО СВОЕТО ЗНАЕЊЕ

Прашања со кои треба да провериш дали си ги научил важните аспекти од секоја наставна единица.

# АКТИВНОСТИ

На крајот на секоја наставна единица се дадени активности со кои се бара практична примена на знаењата од соодветната наставна единица, како и анализа и создавање разни дигитални изработки.

Во овој процес, немој да заборавиш дека компјутерот е само машина и ти си попаметен од него!

ENTER

# СОФРЖИНА

### ТЕМА 1 ОСНОВИ НА КОРИСТЕЊЕ КОМПЈУТЕР И ДРУГА ИТ

| 1.1 Хардвер                        | 6  |
|------------------------------------|----|
| 1.2 Влезни и излезни уреди         | 7  |
| 1.3 Различни комјутерски уреди     | 8  |
| 1.4 Правилно седење пред компјутер | 10 |
| 1.5 Правила за работа со компјутер | 12 |
| 1.6 Етичко користење компјутер     | 13 |
| 1.7 Софтвер                        | 14 |
| 1.8 Работа со датотеки и папки     | 18 |
| 1.9 Работа со икони и прозорци     | 20 |

### ТЕМА 3 ПРОГРАМА ЗА МУЛТИМЕ ОИЈАЛНИ Презентации

| 3.1 Мултимедијална презентација        | 40 |
|----------------------------------------|----|
| 3.2 Креирање презентација              | 41 |
| 3.3 Работа со слајдови                 | 44 |
| 3.4 Уредување слајд                    | 46 |
| 3.5 Додавање графички објекти на слајд | 49 |
| 3.6 Начини на презентација             | 53 |
| 3.7 Тематски активности                | 54 |

### ТЕМА 5 СОВЛАДУВАЊЕ НА АЛГОРИТАМСКО РАЗМИСЛУВАЊЕ ПРЕКУ ИГРА

| 5.1 Дигитална игра                    | 64 |
|---------------------------------------|----|
| 5.2 Елементи на игра                  | 65 |
| 5.3 Правила и редослед на игра        | 66 |
| 5.4 Наредби                           | 67 |
| 5.5 Наредби за избор и за повторување | 68 |
| 5.6 Променлива                        | 69 |
| 5.7 Тематски активности               | 70 |

## ТЕМА 7 ОНЛАЈН-ЖИВЕЕЊЕ

| 7.1 Развој на интернетот                       | 93  |
|------------------------------------------------|-----|
| 7.2 Пребарување на интернет                    | 95  |
| 7.3 Селектирање и зачувување интернет-содржини | 98  |
| 7.4 Звучни и видео содржини од интернет        | 101 |
| 7.5 Интернет-комуникација1                     | 02  |

# ТЕМА 2 РАБОТА СО ТЕКСТ

| 2.1 Програма за внесување текст   |
|-----------------------------------|
| 2.2 Работа со документи 27        |
| 2.3 Уредување текст               |
| 2.4 Копирање и преместување 31    |
| 2.5 Набројување во текст 32       |
| 2.6 Додавање слики во документ 33 |
| 2.7 Цртање во документ34          |
| 2.8 Уредување страница35          |
| 2.9 Печатење документ             |
| 2.10 Тематски активности          |

### ТЕМА 4 ПОИМ ЗА АЛГОРИТМИ И ПРОГРАМИ

| 4.1 Алгоритми            | 57 |
|--------------------------|----|
| 4.2 Комјутерски програми | 58 |
| 4.3 Извршување програми  | 61 |
| 4.4 Тематски активности  | 62 |

# ТЕМА 6 КРЕИРАЊЕ НА ЕДНОСТАВНИ ПРОГРАМИ

| 6.1 Програмски јазици        | 74 |
|------------------------------|----|
| 6.2 Интегрирана околина      | 75 |
| 6.3 Програмски јазик "Скреч" | 76 |
| 6.4 Дебагирање               | 82 |
| 6.5 Редоследна структура     | 84 |
| 6.6 Структута за избор       | 86 |
| 6.7 Структура за повторување | 88 |
| 6.8 Комбинации од структури  | 90 |

| 7.6 Етика на интернет-комунијација | 103 |
|------------------------------------|-----|
| 7.7 Приватност на интернет         | 104 |
| 7.8 Електронска пошта              | 106 |
| 7.9 Блог                           | 108 |
| Речник на поими                    | 111 |

# TEMA 1

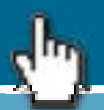

# ОСНОВИ НА КОРИСТЕЊЕ Компјутер и друга ит

# НА КРАЈОТ ОД ОВАА ТЕМА ЌЕ:

- знаеш како да го користиш компјутерот;
- знаеш како правилно да го држиш телото пред компјутер и безбедно да работиш на него;
- знаеш за основните делови на компјутерскиот систем;
- знаеш што е оперативен систем;
- направиш разлика меѓу оперативен систем и апликативен софтвер;
- работиш со датотека и со папка;
- работиш со икони и со прозорци;
- правиш разлика помеѓу разни уреди;
- применуваш правила за работа со компјутер и етички ќе го користиш.

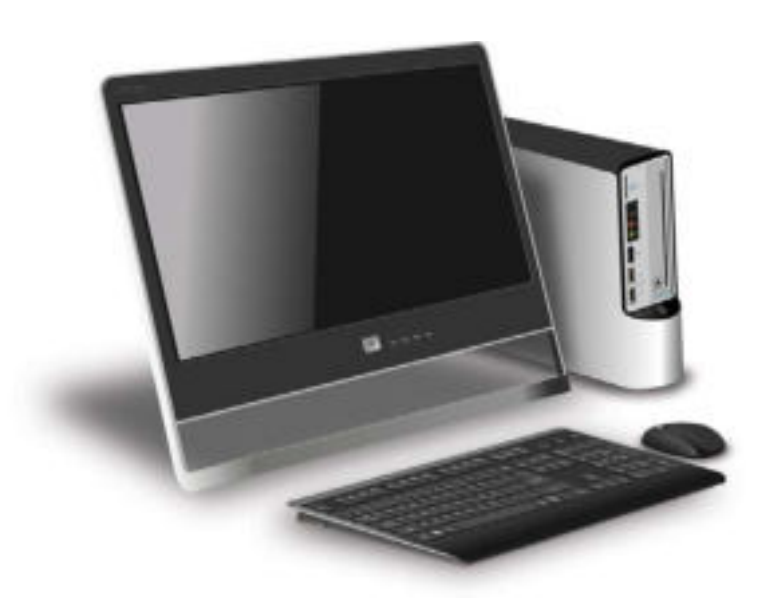

### КЛУЧНИ ЗБОРОВИ

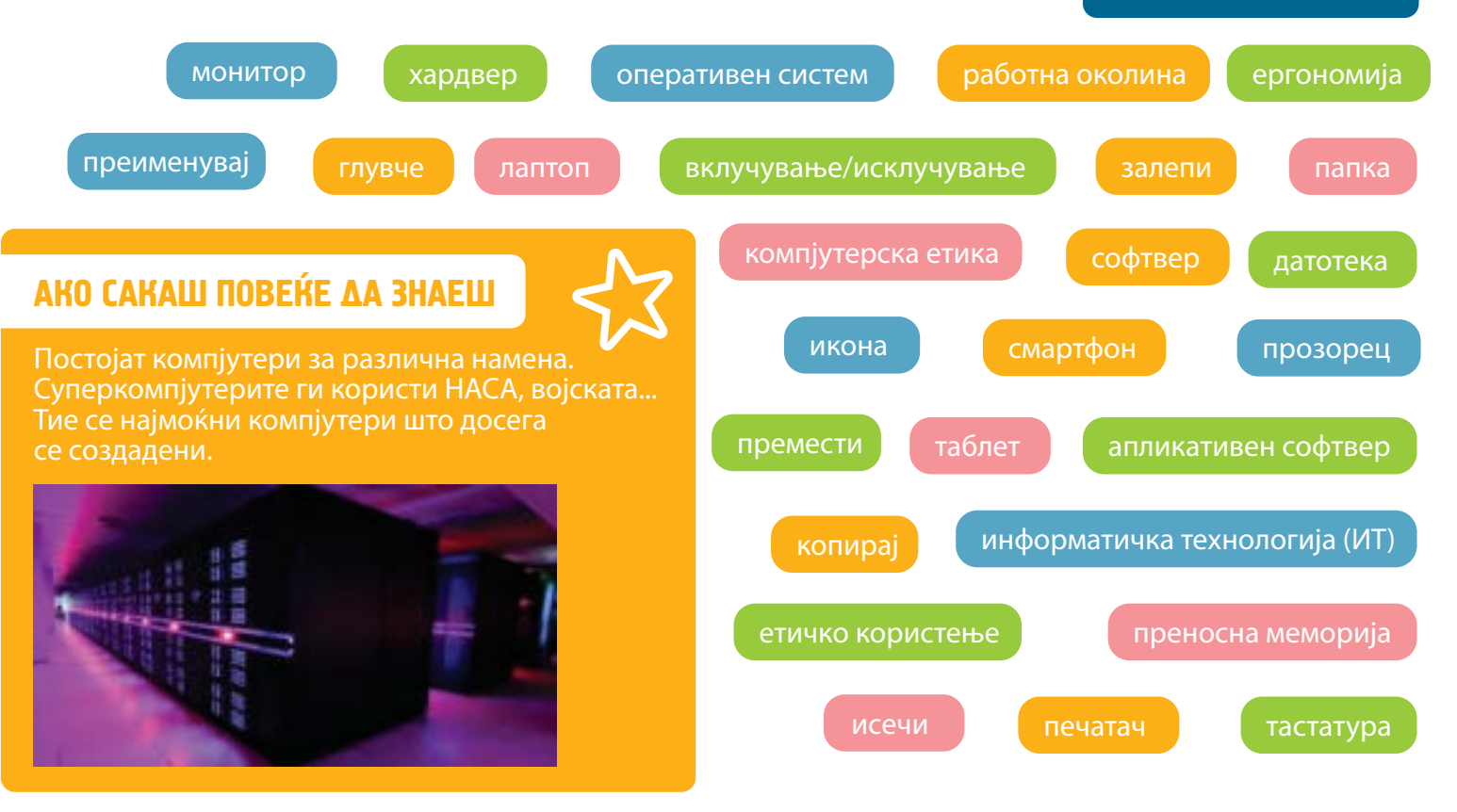

ΧΑΡΔΒΕΡ

### Воведни активности:

1.1

Што е компјутерски систем? Зошто служи компјутерскиот систем? Кои се основните делови на компјутерскиот систем?

Хардвер е сè што може да се допре со рака од компјутерскиот систем. Тоа е машинскиот дел од компјутерот, односно неговите составни делови. Сите делови на хардверот се поврзани и функционираат како една целина.

Делови на **компјутерски систем** се: монитор, глувче, тастатура, слушалки, микрофон, проектор, печатач, преносна меморија, компјутер итн.

КОМПЈУТЕР +

ПРИКЛУЧНИ = ХАРАВЕР

**МОНИТОР** 

уред на кој се прикажуваат

внесуваат или изнесуваат

сите податоци што се

од компјутерот.

#### ПЕЧАТАЧ

уред со кој податоците од компјутерот се прикажуваат на хартија.

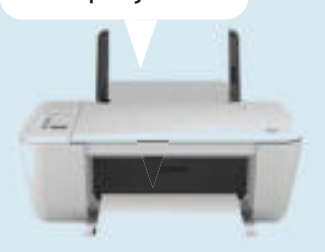

ТАСТАТУРА уред со кој се внесуваат податоци во компјутерот.

### ГЛУВЧЕ

уред кој се движи по рамна површина и со кој може да се извршуваат различни дејства на компјутерот.

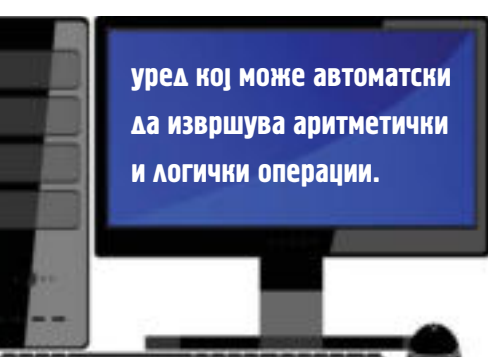

#### ОСНОВНИ ЦЕЛИ НА КОМПЈУТЕРОТ:

- 1. Да прима податоци од влезните уреди.
- 2. Да обработува податоци.
- 3. Да меморира податоци.
- Да прикажува податоци на излезните уреди.

КОМПЈУТЕР куќиште во кое се наоѓаат сите главни делови на компјутерот.

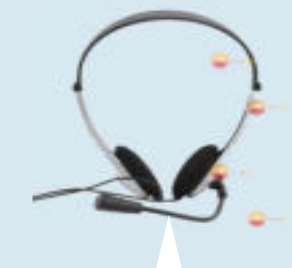

#### СЛУШАЛКИ

уред со кој се пренесуваат звучни податоци од компјутерот.

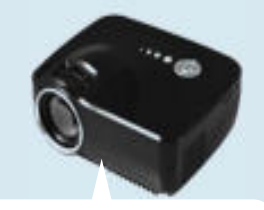

### ΠΡΟΕΚΤΟΡ

уред со кој се прикажуваат податоци од комјутерот на платно или друга површина. Влезни уреди на компјутерот се надворешни уреди што овозможуваат влез на информациите во компјутерот. Влезни уреди се: тастатура, глувче, микрофон, фотоапарат итн. Микрофон. Со микрофон се внесуваат аудио, односно звучни информации. Дигитален фотоапарат овозможува да се внесуваат слики или клипови.

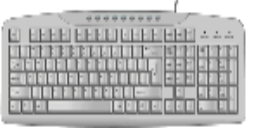

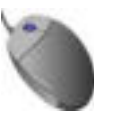

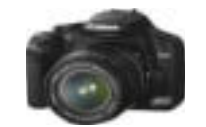

Излезни уреди на компјутерот се надворешни уреди што овозможуваат излез на информациите од компјутерот. Излезни уреди се: монитор, печатач, звучници, проектор, слушалки итн.

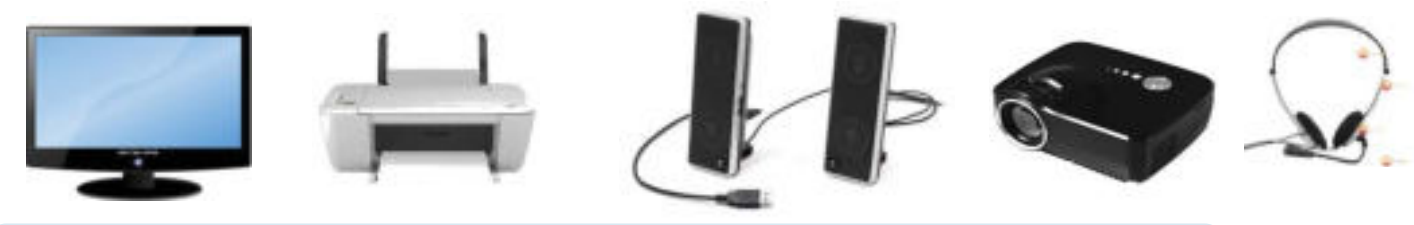

Мобилен телефон. Уред со кој можат да се внесуваат, но и да се изнесуваат звучни, текстуални и визуелни информации.

Преносна меморија е меморија со која можат да се зачуваат податоци надвор од компјутерот и да се пренесат на друг компјутер или на друг уред. УСБ мемориски диск е надворешен уред за чување и пренос на податоци надвор од компјутерот. Други уреди за преносна меморија се дискетата, CD и DVD.

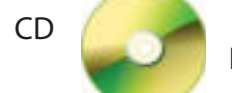

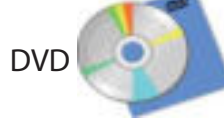

УСБ мемориски диск

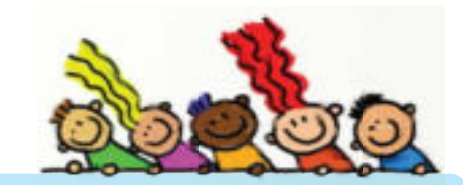

# ПРОВЕРИ ГО СВОЕТО ЗНАЕЊЕ

- 1. Од наведените уреди одреди кои се влезни, а кои се излезни уреди за компјутерот.
  - а) тастатура б) глувче в) монитор г) печатач д) звучници ѓ) проектор е) мобилен телефон и) микрофон ј) фотоапарат к) слушалки
- 2. Преку кој уред се внесуваат букви, броеви и знаци?
- 3. Со кој уред текстуалните информации, слика или графика можат да се прикажат на хартија?
- 4. Кој уред ќе се користи за да се напише расказ?
  - а) глувче б) тастаура в) печатач
- 5. На компјутерот Томе нацртал прекрасна честитка за роденден и сака да ја има на хартија. Со кој уред Томе ќе ја добие честитката на хартија?
- 6. Наставничката дома направила интересна презентација и сака да им ја покаже на учениците во училиште. Со кој уред ќе може да ја пренесе презентацијата на училишниот компјутер?

# АКТИВНОСТИ

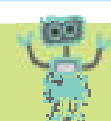

Најди слики од делови на компјутерскиот систем, исечи ги и залепи ги на лист хартија. Потоа именувај ги деловите на компјутерскиот систем. Влезните уреди запиши ги со сина боја, а излезните со црвена боја.

1.3

# РАЗЛИЧНИ КОМПЈУТЕРСКИ УРЕДИ

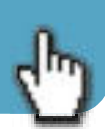

### Воведни активности:

Какви компјутери има во твојата околина? Во што се разликуваат компјутерите? Објасни.

Најкористени компјутери се персоналните компјутери. Тие се наменети за работа на еден корисник. Се користат на работа, во училиштата, во домовите итн.

Персоналните компјутери може да бидат непреносни или преносни. Непреносните персонални компјутери имаат поголеми димензии и се поставени на работната маса.

Преносните компјутери може да се користат на одмор, патување или каде било да одиме. Тие се со помали димензии и помала тежина.

Во персонални компјутери (PC) спаѓаат десктоп-компјутери, лаптоп-компјутери итн.

Во поново време постојат и вградени компјутери во мобилните телефони, во телевизорите, во автомобилите итн. Тие извршуваат една активност или збир на сродни активности.

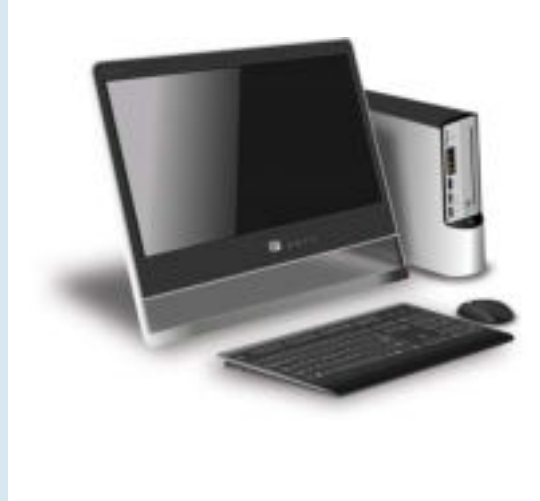

**Десктоп-компјутер** е компјутер во кој се одвоени мониторот, тастатурата и куќиштето.

Десктоп-компјутерите се користат за:

- Пишување и уредување текст, работа со табеларни пресметки, креирање презентации, игри итн
- Работа со аудио и видео апликации.
  - На пример, едитирање и работа со слики и видеоматеријали, 3Д-анимации итн.
- Работа на интернет, компјутерски игри итн.

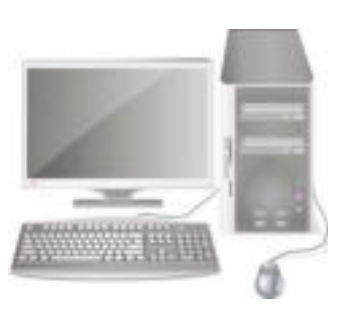

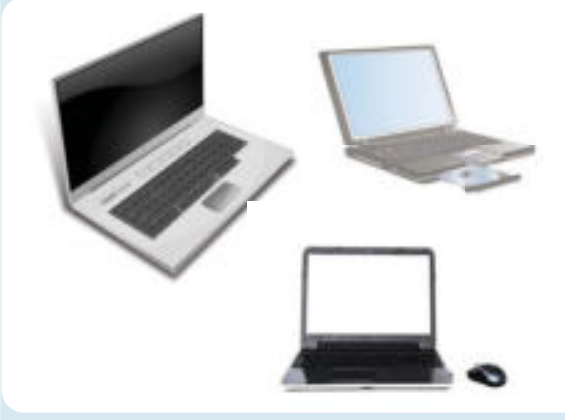

**Лаптоп-компјутер** е компјутер во кој мониторот, куќиштето и татстурата се поврзани како еден дел. Лаптопот е мал, пренослив компјутер на кој можеме да работиме секаде.

На лаптоп-компјутерите можеме да работиме речиси исто како и на десктоп-компјутерите. Единствена разлика е во моќноста на компјутерот и можноста лаптотот да го носиме со себе каде што ќе посакаме да работиме.

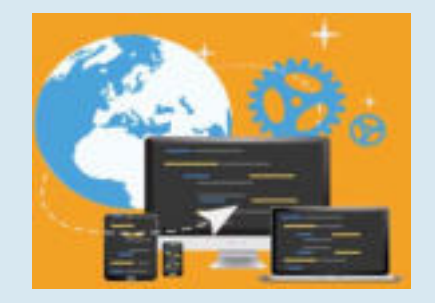

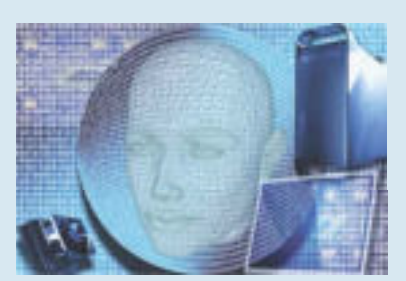

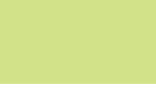

-9-

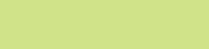

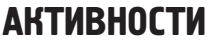

- 1. Истражи уште кои функции и можности може да ги има таблетот за помош при учењето. Нацртај таблет и запиши ги сите негови функции.
- 2. Со Венов дијаграм направи споредба на функциите и можностите за работа на десктоп-комјпутер, лаптоп и таблет.
  - а) Кои се заедничките карактеристики на овие компјутери?
  - б) Дали постојат некои функции што ги нема таблетот, но ги имаат лаптопот и десктопкомпјутерите?

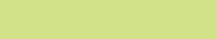

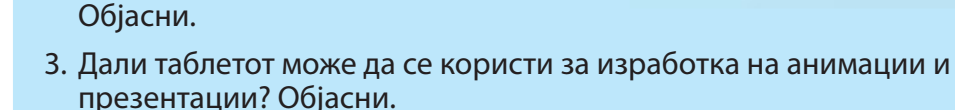

- ПРОВЕРИ ГО СВОЕТО ЗНАЕЊЕ
- 1. Што е персонален компјутер? Наброј три вида персонални компјутери.
- 2. Која е разликата помеѓу лаптоп-компјутер и смарт-телефон?

навигација и слично.

Често се користат и за работа со фотографии, цртежи и за читање материјали преку одредени програми.

Таблет е компјутер без тастатура со копчиња. На таблетот работиме со допир на екранот.

Таблет-компјутерите се користат повеќе за работа на интернет: пребарување, електронска пошта,

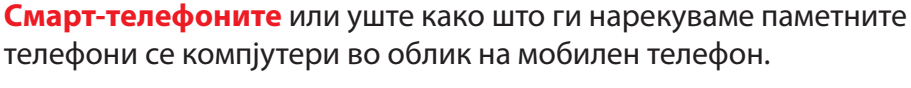

Паметните телефони, покрај тоа што служат како телефони за комуникација, служат и како уред за навигација, работа,

игра и забава, работа со фотографии и

видео-материјали итн.

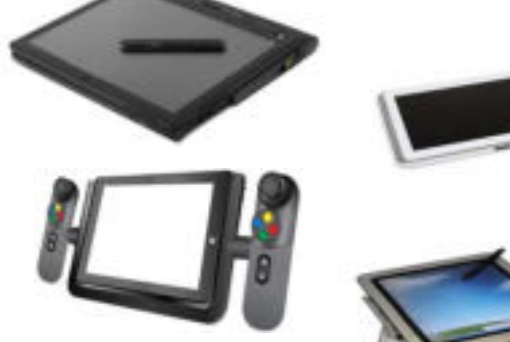

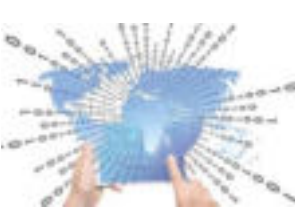

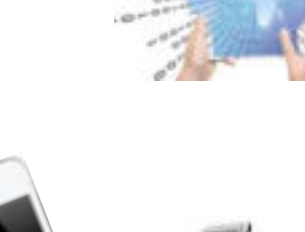

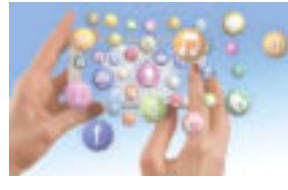

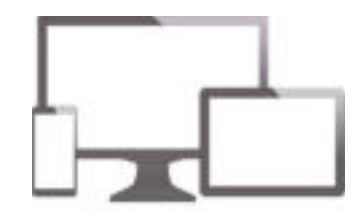

### Воведни активности:

Во која положба учиш? Како седиш на часовите во училиште? Колку часови дневно поминуваш пред компјутерот?

Голем дел од луѓето поминуваат околу 8 часа дневно пред компјутер, но малкумина од нив внимаваат во каква положба им е телото и дали правилно седат.

Правилното седење при работење на компјутер е многу важно за здравјето. Науката што се занимава со дизајнирање опрема и уреди за работа, што ќе бидат безбедни, удобни и здрави за човекот се вика **ергономија**.

Компјутерска ергономија е наука за ефикасноста на луѓето во нивната работа на компјутер.

## ПРАВИЛНА ПОЛОЖБА НА ТЕЛОТО ПРИ РАБОТА СО КОМПЈУТЕР

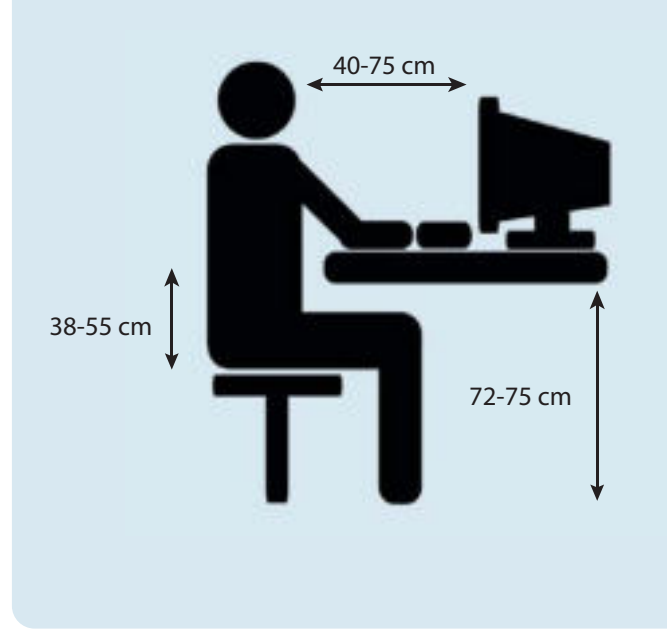

Мониторот треба да биде точно спроти корисникот. Горниот дел на мониторот треба да биде на исто ниво со очите.

Кога се користи мониторот, погледот треба да ви биде насочен благо надолу, под агол од околу 15 до 20 степени.

За да се намали напрегањето на очите, освен правилното поставување на мониторот во однос на телото, треба да се внимава и на тоа дали екранот има отсјај.

Светлината, големината на буквите и контрастот на екранот треба да се приспособат.

Затворај ги очите 10-15 секунди на секои 20-30 минути додека работиш на компјутер. Тоа помага за здравјето на очите. Не е пожелно децата да работат повеќе од 2 часа на компјутер.

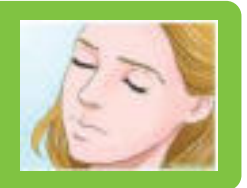

При пишување на тастатурата, дланките и зглобовите на рацете треба да формираат права линија. Никогаш не треба да се потпираат зглобовите на клупата додека се пишува. Рацете треба да се исправени и да "лебдат" во воздухот додека се користи тастатурата.

Тастатурата и глувчето треба да бидат поставени во висина на лактите. Најдобро е тастатурата да се наоѓа пред корисникот, а глувчето од десната страна.

Ергономски стол е стол специјално направен за работа со компјутер.

# ПРОВЕРИ ГО СВОЕТО ЗНАЕЊЕ

1. Разгледај ги сликите и одреди кој седи правилно при работа со компјутер? Образложи го одговорот.

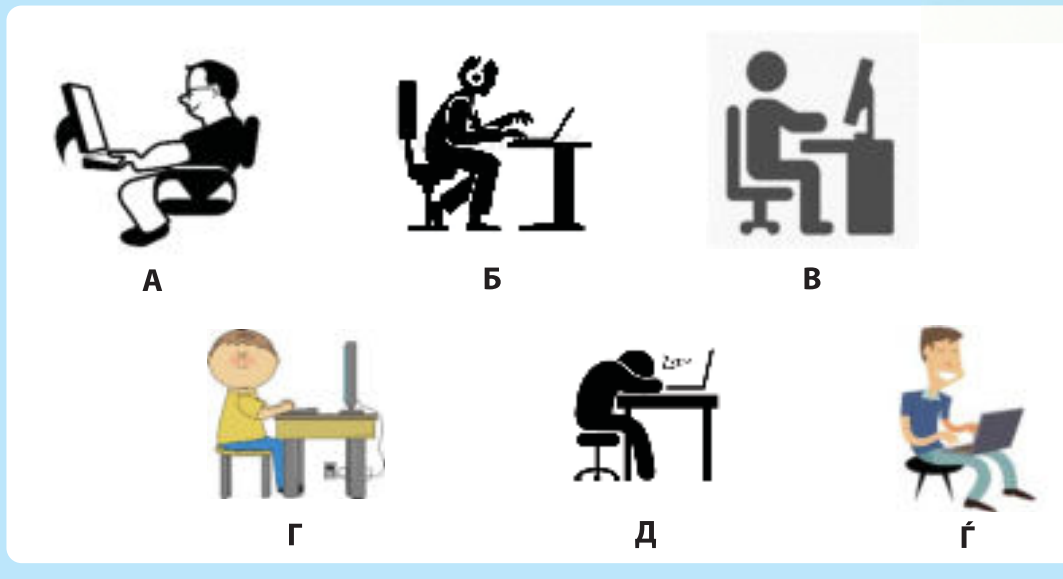

2. Објасни зошто секоја од дадените положби е погрешна положба за работа со компјутер?

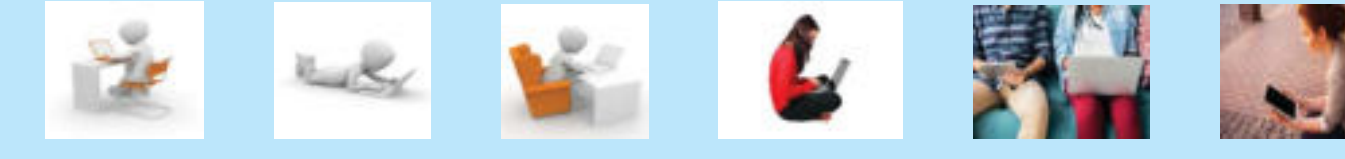

3. Како може да се намали напрегањето на очите при работа со компјутер? Предложи активности.

### АКТИВНОСТИ

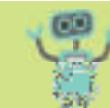

Направете цртеж и насоки за правилно седење и работа на компјутер. Залепете го во училницата и почитувајте ги правилата за правилно седење и работа со компјутер.

# ПРАВИЛА ЗА РАБОТА СО КОМПЈУТЕР

### Воведни активности:

Дали во училиштето има правила на однесување за учениците и за наставниците? Каде на друго место постојат правила на однесување? Објасни што се случува ако не се почитуваат правилата на однесување на тие места.

Компјутерот е електронска машина и мораме да бидеме внимателни кога работиме со него.

# ПРАВИЛА ВО УЧИЛНИЦА

- Внимавај да не го турнеш од маса компјутерот или кој било дел од него.
- Не се шетај со компјутерот во училница.
- Секој ученик да работи со својот компјутер (лаптоп).
- Следи ги насоките за работа со компјутер од наставникот.

Кристина нацртала знаци што треба да се почитуваат при користењето на компјутерите во нејзината училница.

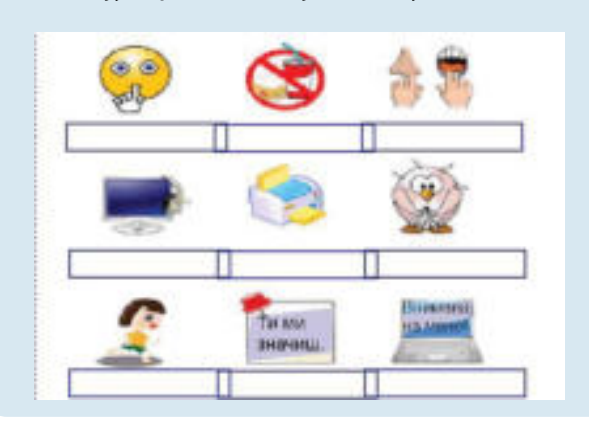

### ПРАВИЛА ДОМА

- Немој да јадеш и да пиеш во близина на компјутерот.
- Не допирај го со влажни раце компјутерот или кој било дел од него.
- Користи го компјутерот за корисни активности што ќе помогнат во твојот развој и комуникација.
- Не кликај по тастатурата пред време и без потреба.
- Не чукај силно по копчињата на тастатурата.
- Внимателно и полека внесувај ги корисничкото име и лозинката.
- Немој да остриш моливи над тастатурата.

### ПРАВИЛА ЗА КОРИСТЕЊЕ ТАБЛЕТ

- Носи го таблетот со две раце до местото каде што ќе седиш.
- 2) Чувај го таблетот до базата и не покривај го.
- 3) Секогаш седи додека го користиш таблетот.
- Не удирај го, не фрлај го и не додавај го таблетот.
- 5) Споделувај го со другарите и чекај додека да ти дојде редот.

# АКТИВНОСТИ

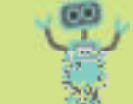

- Направете Венов дијаграм и запишете ги правилата за користење на компјутерите во училница и дома. Допишете и други правила за користење на компјутерите. Можете да залепите или да нацртате соодветни слики. Истакнете ги правилата за правилно користење на компјутерите на видно место во училницата.
- 2. Направете знаци што ќе укажуваат на правилно користење таблети и лаптоп-компјутери во училницата.

- Користење компјутер без дозвола од сопственикот на компјутерот. Ова подразбира читање документи креирани од друго лице, инсталирање софтвер на туѓ компјутер, читање на туѓа електронска пошта, пристапување до туѓа мрежа или датотеки наменети за друго лице.
- 2) Користење на туѓа лозинка и на туѓо корисничко име.
- 3) Физичко оштетување на компјутерот (истурање храна или течност врз компјутерот).
- 4) Инсталирање или испраќање вируси.

Неетичко користење компјутер:

5) Крадење и користење на туѓи авторски дела (фотографии, презентации, филмови, музика, текстови и слично).

# АКТИВНОСТИ

Запишете етички правила за работа со компјутерите во училницата. Разговарајте за следните ситуации:

- Ана чита електронска пошта на својот компјутер. Нејзиниот телефон ѕвони и Ана станува и зборува на телефон. Нејзината другарка, Ада, ја чита нејзината електронска пошта без дозвола од Ана. Дали Ада постапила правилно или не? Кога може Ада да ги чита приватните е -пораки на Ана?
- 2) Ахмет го правел проектот за природни науки неколку часови. Неговиот другар, Марко го позајмил неговиот лаптоп. Следниот ден, Марко, на училиште, го презентирал истиот проект, но потпишан со неговото име. Каква е постапката на Марко? Дали постапил правилно кон својот другар?
- Сања направила прекрасна скулптура од глина. Ја однела на училиште за училишната изложба. Еден ученик од училиштето намерно ја турнал и ја скршил скулптурата на Сања. Дали го поддржувате неговото однесување?
- 4) На роденденската забава кај Андреј, Марко го донел неговото ЦД со новите музички хитови. Еден од гостите го земал ЦД-то и му го вратил на Марко следниот ден. Иако ЦД-то го вратил неоштетено, дали е во ред постапката да се позајми нешто без да му се каже на сопственикот?

# Воведни активности:

1.6

- 1. Дали треба да се купуваат оригинални примероци на филмови или "пиратски" верзии на филмовите? Објасни.
- 2. Дали е правилно да "се симнува" фотографија, песна или филм од интернет, без да се плати за авторски права на авторот? Објасни кои верзии можат да се користат на интернет.

**Етика** е наука што ги истражува оние човечки дејства што можат да се мерат како добри или лоши. Добрите се пофалуваат, се следат и се извршуваат, а лошите се критикуваат, се осудуваат и се избегнуваат.

Етиката поврзана со користење компјутер се вика компјутерска етика.

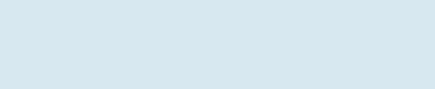

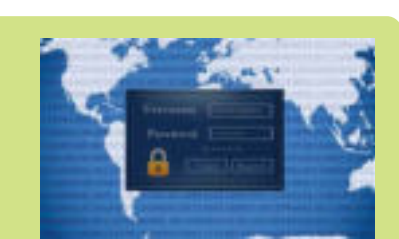

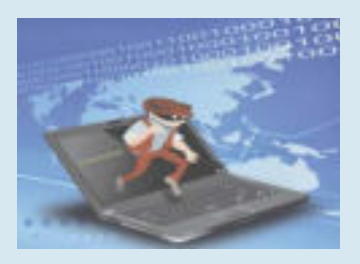

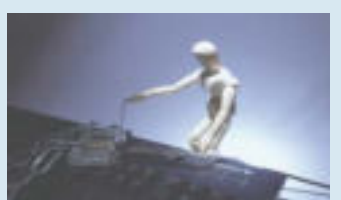

### Воведни активности:

Што е потребно да има компјутерот за да можам да нацртам 2Д-форми? Како знае печатачот дека треба да ја отпечати мојата честитка на хартија? Кој ме прашува во компјутерот дали сакам да го зачувам цртежот?

Програмите што му помагаат на компјутерот да работи се **системски програми**. Дел од тие програми е и **оперативниот систем** на компјутерот. Оперативни системи се WINDOWS, macOS и LINUX итн.

Постојат програми што му помагаат на човекот да работи на компјутерот и да ги користи за свои цели. Таквите програми се наречени **апликативни програми**.

Обработка на текст, дигитално цртање, креирање, презентации, анимации, филмови и итн. се дел од програми на апликативниот софтвер.

Сите програми на компјутерот со едно име ги нарекуваме софтвер.

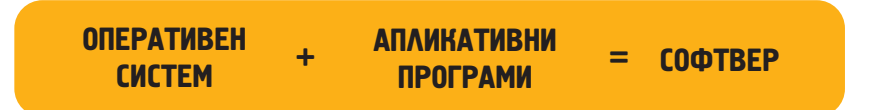

### ОПЕРАТИВЕН СИСТЕМ

Оперативниот систем (ОС) се стартува при вклучување на компјутерот и дава инструкции кои уреди треба да се бидат вклучени, а кои исклучени. Исто така, ОС управува и со сите програми на компјутерот. Па така, ОС одредува кои програми да бидат активни, а кои да бидат во мирување.

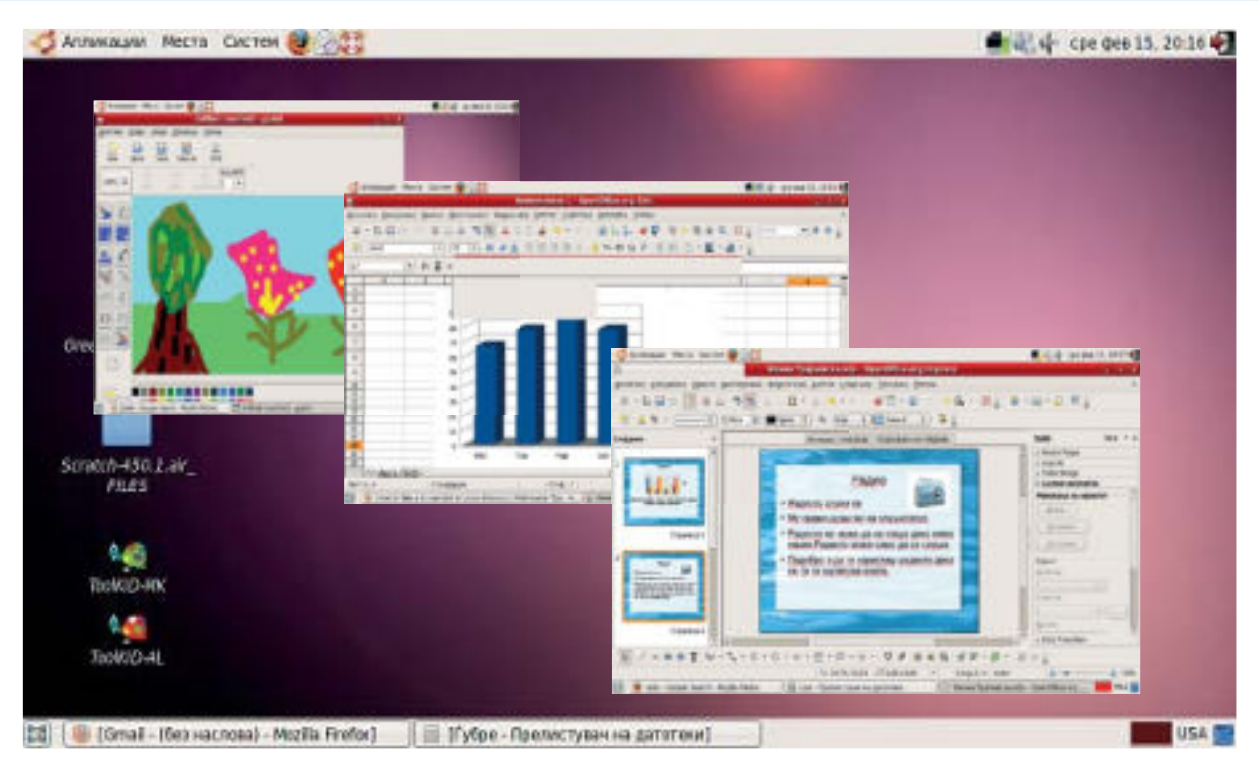

Преку оперативниот систем се врши вклучување/исклучување на компјутерот, зачувување, бришење, преместување, копирање, испраќање документи, слики и слично. Често, пристапот до работната околина се прави со **најава** со **лозинка**.

Лозинката ја креира корисникот на компјутерот.

**Исклучувањето** на компјутерот се прави преку оперативниот систем со клик на shut down што се наоѓа на менито start. Покрај исклучување, постои можност за **рестартирање** (restart) на компјутерот, **одјава** на корисникот (log off), можност за најава на друг корисник (switch user) и можност за одморање на компјутерот (sleep).

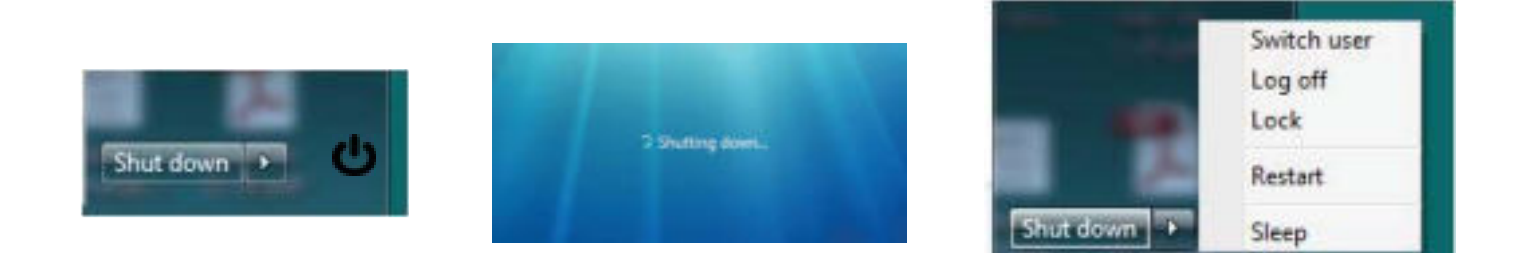

### РАБОТНА ОКОЛИНА НА ОС

Работна околина (работна површина или Desktop) на компјутерот е целата површина или дел од површината на компјутерскиот екран на која се наоѓаат документи, папки, слики и други алатки што ги користиме додека работиме.

Сите објекти што сме ги ставиле на работната површина се претставени со слики наречени икони.

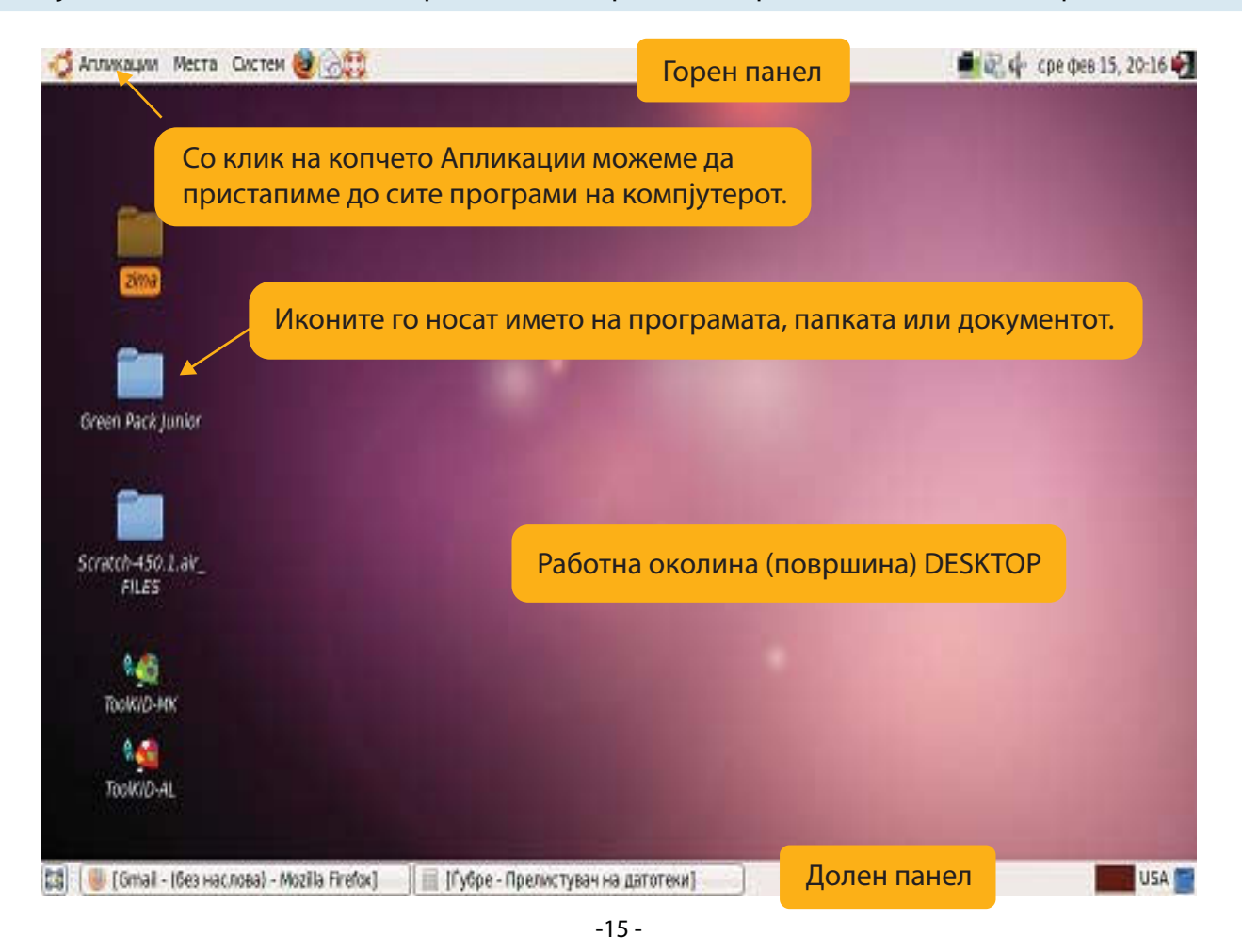

До секоја програма, папка или документ можеме да пристапиме со двоен клик на неговата икона на работната околина или со клик на копчето старт на работната околина. Во **долниот** панел е сместено копчето за прикажување на работната околина, апликациите што се активирани на таа работна околина и икона - отпадоци (trash) - електронска кошница за отпадоци. Таму се внесуваат датотеки и папки што не се потребни.

# АПЛИКАТИВЕН СОФТВЕР

Апликативен софтвер се програми за цртање, за обработка на текст, за сметководство, за анимации, за презентации, за табели и дијаграми итн. Па, ако сакаме да цртаме, да пишуваме приказни или да правиме анимации, тогаш мораме да инсталираме и други програми на компјутерот.

Кај некои програми, исто така, е потребна најава за да може да се користи таа програма.

Во училиштата се користи и **образовен** софтвер, како што се мултимедиумски енциклопедии, аудиовизуелни информации и податоци, дигитални тестови итн.

Голема помош за оперативниот систем и работата на компјутерот се и **антивирусните програми**.

Тие програми имаат задача да го штитат компјутерскиот систем од компјутерски вируси.

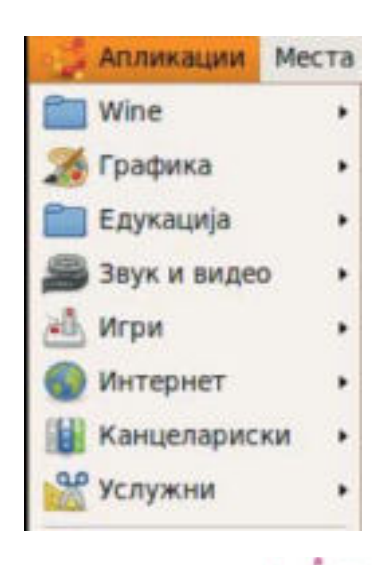

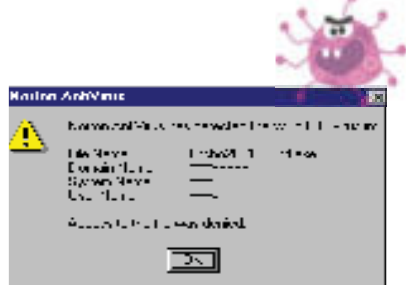

### ПРОВЕРИ ГО СВОЕТО ЗНАЕЊЕ

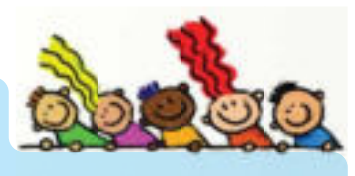

- 1. Што е ОС?
- 2. Објасни дали компјутерот може да работи без оперативен систем.
- 3. Наброј некои оперативни системи што ги знаеш.
- 4. Размисли и објасни дали работата на софтверот е поврзана со хардверот.

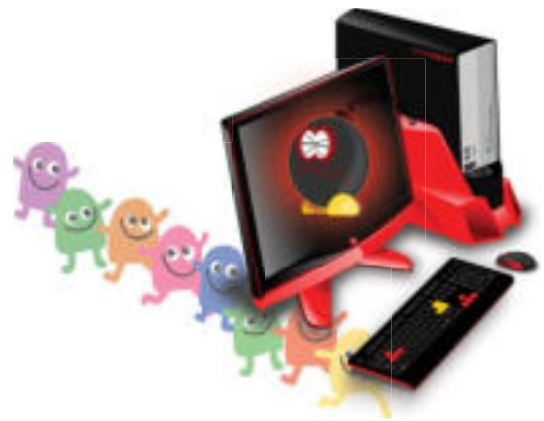

- 5. Што е работна околина?
- 6. Разгледај ја работната околина на твојот компјутер и откриј каде се наоѓа иконата за Интернет?
- 7. Опиши ја постапката за исклучување на компјутерот.
- 8. Објасни која е улогата на апликативниот софтвер.
- 9. Наведи три апликативни програми што ги знаеш и објасни каде се користат и зошто служат.
- 10. Истражувај на интернет и најди интернет страници на образовен софтвер што ќе ти помогнат при учењето.

### АКТИВНОСТИ

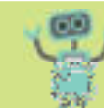

Отвори еден документ на компјутерот. Користи ги следните постапки за пристап до работната околина.

- 1. Затвори го документот на мониторот со лев клик на ознаката 🔀 во горниот десен агол на отворениот прозорец. Опиши кои активности ги направи компјутерот и што е резултатот од нив.
- 2. Не затворај го документот. Притисни на ознаката 🧾 во горниот десен агол на отворениот

прозорец со лев клик на глувчето. Опиши кои активности ги направи компјутерот и што е резултатот од нив.

- 3. Притисни на ознаката 💼 во горниот десен агол на отворениот прозорец со лев клик на глувчето. Опиши кои активности ги направи компјутерот и што е резултатот од нив.
- 4. Истражувај и одреди за каква намена се овие програми?

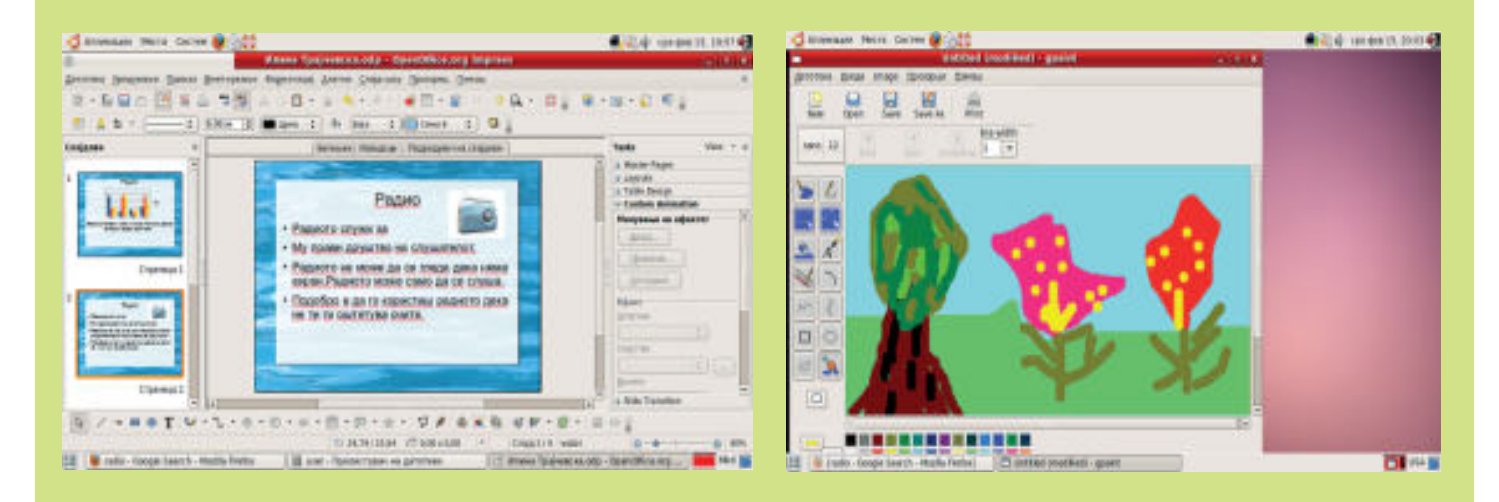

1.8

# РАБОТА СО ДАТОТЕКИ И ПАПКИ

### Објасни како дома ги организираш предметите.

Дали книгите ги чуваш насекаде низ собата?

Дали алиштата се ставени во посебни предмети наменети само за чување алишта?

Дали храната стои на точно одредено место во куќата или ја чувате насекаде низ куќата?

Дали знаеш каде стојат твоите предмети дома и дали лесно можеш да го најдеш предметот што го бараш?

Компјутерот има можност да го зачува она што сме го работеле, така што ќе зададеме инструкција каде и под кое име да го зачува.

Компјутерот ги организира податоците во датотеки и папки.

**Датотека (file)** е виртуелен предмет во компјутерот со кој можат да се зачуваат податоци, информации, нагодувања или инструкции што се користат со соодветна компјутерска програма.

Датотеките се прикажани како икони од програмата што може да ја отвори датотеката.

Текстови, цртежи, презентации и слики се примери за датотека.

Датотеки можат да се креираат, да се именуваат, да се преименуваат, да се зачуваат или да се избришат. Секоја датотека има име, локација и големина.

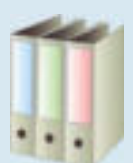

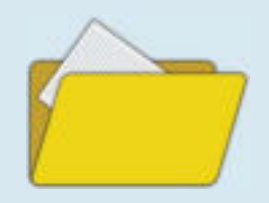

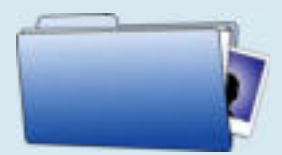

Името на датотеката се состои од два дела: име и наставка на датотека разделени со точка. Името на датотеката го задава корисникот.

![](_page_17_Figure_17.jpeg)

# ИМЕ НА ДАТОТЕКА . НАСТАВКА НА ДАТОТЕКА

Наставката на датотеката го одредува типот на датотеката и зависи од програмата во која ја правиме датотеката: текст датотека, графичка датотека, системска датотека и интернет датотека. Точката е задолжителна зашто на тој начин компјутерот разликува име од тип на датотека. Некогаш пред името на датотеката стои и икона на програмот со кој се работи.

Локацијата на датотеката е местото во компјутерот на кое ќе ја зачуваме датотеката. Локацијата, исто така, има име за да можеме полесно да ја најдеме нашата датотека.

![](_page_17_Picture_21.jpeg)

Илјадници датотеки зачувани во компјутерот се организирани во **папки (folders)**. Често, компјутерот сам одлучува во која папка ќе зачува некоја датотека, но најдобро е ние самите да одредиме во која папка ќе ја зачуваме датотеката. Секоја папка има име, локација и големина.

Папките се организираат и се именуваат според нашите потреби.

![](_page_18_Picture_2.jpeg)

Две папки или две датотеки не можат да имаат исто име ако се зачувани на иста локација.

Ако две папки или две датотеки имаат исто име, треба да бидат на различна локација (место). Пожелно е датотеките

да имаат различни имиња, зошто подоцна полесно ќе можеме да ги пребаруваме во компјутерот.

![](_page_18_Picture_6.jpeg)

# ПРОВЕРИ ГО Своето Знаење

- 1. Што е датотека?
- 2. Која е разликата помеѓу датотека и папка?
- 3. Објасни дали може датотека и папка да имаат исто име.
- 4. Запиши име на папка.
- 5. Од колку дела е составено името на датотеката?
- 6. Запиши неколку имиња на датотеки.
- 7. Што е локација на датотеката?
- 8. Како полесно да се најде каде сме ја ставиле папаката или датотеката?

# АКТИВНОСТИ

![](_page_18_Picture_18.jpeg)

Креирај папка на десктоп.

 Десен клик на празна површина на работната околина. На паѓачкото мени избери Креирај документ и избери документ (датотека) од понудените.

![](_page_18_Picture_21.jpeg)

2. На работната околина, со десен клик, избери Папка (folder).

|   | Креирај папка         |   |
|---|-----------------------|---|
|   | Креирај стартувач     |   |
| 9 | Креирај документ      | • |
|   | Исчисти по име        |   |
| 1 | Одржувај ред          |   |
|   | <u>В</u> метни        |   |
|   | Промени ја позадината |   |

- Објасни што се добива откако ќе се направат активности 1 и 2.
- 4. Кое е името на добиената папка и зошто?
- 5. Отвори 4 датотеки, именувај ги и стави ги во папка со име УСПЕХ.
- 6. Отвори папка со твоето име на работната околина на компјутерот.
- 7. Направи повеќе папки, една во друга и именувај ги со името на месеците.

1.9

# РАБОТА СО ИКОНИ И ПРОЗОРЦИ

![](_page_19_Picture_2.jpeg)

### Воведни активности:

Како се викаат сликите на работната околина? Зошто има различни слики на работната околина?

Сите датотеки, папки и програми се појавуваат како слики наречени **икони**. Со двоен лев клик на иконата се отвора **прозорецот** на датотеката, папката или програмата.

#### Прозорец на папка

Во него се наведени сите датотеки што се зачувани во таа папка.

![](_page_19_Picture_8.jpeg)

Лента со име и локација на папка.

| - Announcement       |    |        |                   | Green Pack Jun   | іог - Прели | стувач на датотеки              |                     | it and the second second second second second second second second second second second second second second s | ×      |
|----------------------|----|--------|-------------------|------------------|-------------|---------------------------------|---------------------|----------------------------------------------------------------------------------------------------|--------|
| Baroresa Bezar D<br> | -  |        | обележува<br>Стал | Освежи           | Carls Kor   | 🔜 🔯<br>итутер Барај             |                     | 8                                                                                                    |        |
| 💌 🔹 📾 user           | 22 | Работн | а повражна        | Green Pack Junio |             |                                 | Q 50% Q             | Претлед како листа                                                                                             |        |
| места • Ж            | 10 |        |                   |                  | Големания   | Лента со мени.                  | Дата на Модифика    | uğu -                                                                                                    |        |
| a user               | 3  |        | eudio             |                  | 5 предне    |                                 | ner, 10 aar 2012 16 | 42:38 CEST                                                                                                    |        |
| Работна површина     | Þ  | -      | GPJ.app           |                  | 1 преднет   | folder                          | ner, 10 aar 2012 16 | 142:14 CEST                                                                                                    |        |
| Датотечен систем     | Þ  |        | images            |                  | 4 предмети  | folder                          | пет, 10 авт 2012 16 | 41:04 CEST                                                                                                    |        |
| CD-ROM 1             | þ. |        | pers              |                  | 42 предмети | folder                          | net, 10 aar 2012 16 | :40:44 CEST                                                                                                    |        |
|                      |    | -      | swf               |                  | 35 предмети | folder                          | net, 10 aar 2012 16 | :40:36 CEST                                                                                                    |        |
|                      | 2  | -      | video             |                  | 2 предмети  | folder                          | net, 10 aar 2012 16 | 29:38 CEST                                                                                                    | k      |
|                      | Þ  | -      | amil              |                  | 9 преднети  | folder                          | net, 10 aar 2012 16 | :29:36 CEST                                                                                                    |        |
|                      |    |        | autorun.ief       |                  | 61 dajr     | plain text document             | ner, 27 jyn 2012 22 | :48:58 CEST                                                                                                    | Пистои |
|                      |    | 12     | Desktop DB        |                  | 1,0 KB      | програма                        | ner, 25 cen 2009 23 | 21-52 CEST                                                                                                    | ЛИЗГАЧ |
|                      |    | B      | Desktop DF        |                  | 2 6ajm      | програма                        | ner, 25 cen 2009 22 | 21.52 CEST                                                                                                    |        |
|                      |    | 10     | Globe.as          |                  | 161 Sejr    | Applix Spreadsheets spreadsheet | net, 13 anp 2012 08 | 8:27:10 CEST                                                                                                   |        |
|                      |    | -      | aniira            |                  | 22 1 KR     | 100 kon                         | arn 24 iun 2012 22  | 42-34 CEST                                                                                                    |        |

### Прозорец на датотека

Секоја датотека се отвора во прозорецот од соодветната програма.

| 🗳 Annakayan 🛛 🗎  | еста Систен 🧶 🚉                        |                              |                                                             | 💼 🍋 🤃 cpa des 15, 20:06 🗲 |
|------------------|----------------------------------------|------------------------------|-------------------------------------------------------------|---------------------------|
| 6                | Statistics (                           | E kticno kolo.odt - Oper     | nOffice.org Writer                                          | (a) 8                     |
| Падальна Дветная | не Приказ Вметнување                   | Фодматирај Дабела Алатии (Др | азарез Донал                                                |                           |
| 2-880            | 1 N 7                                  | 0 - 4                        | 1210 · D · · · · · · · · · · · · · · · · ·                  | 22 . Fod - + + -          |
|                  | (Times New Nom                         | n • 12 • A A A               | Cece cece a · 4                                             | • E • 1                   |
| L .              | ······································ | -1                           | 9 - + - 10 - + - 11 - + - 12 - 1 - 13 - 1 - 14 - + - 15 - + | · 16· - 2 · . 28 · ·      |
|                  |                                        | Лента со име                 |                                                             |                           |
| Лента            | а со алатки                            |                              |                                                             | Лизгач                    |
| Страница 1/1     | Стандардие                             | Managarecon BMET CTHE        | 01                                                          | an an 🛶 😨 🎬               |
| Iradio - Go      | ople Search - Hozilia Firefux          | Eleiticno kaloost - Dr       | Sertimice org Writer                                        | USA T                     |

Доколку не се именуваат, компјутерот доделува имиња на датотеките и на папките.

За да преименуваме папка или датотека се постапува на следниот начин:

- 1) Се селектира датотеката.
- 2) Десен клик на глувчето.
- Се избира Реименувај (rename) од паѓачкото мени.
- 4) Се пишува новото име и се одбира Внес (enter) на тастатурата.

![](_page_20_Figure_6.jpeg)

### ЗАПОМНИ:

Имињата на папките и датотеките обично се пишуваат на латиница. Корисничкото име на датотеката може да се состои од најмногу 256 знаци. Означување или **селектирање** се прави со еден лев клик врз иконата на папката, датотеката или програмата.

Преместување датотеки од една папка во друга може да се направи со постапката влечи-пушти (drag and drop): Со лев клик се кликнува врз иконата на датотеката, се држи кликнат лев клик, се

влече до саканата локација и се пушта. Важно е да се напомене дека при ова преместување, компјутерот прави копија од датотеката на втората локација.

![](_page_20_Picture_12.jpeg)

#### Втор начин е следниот:

- 1) Десен клик на иконата на датотеката.
- 2) Се избира Отсечи (cut).
- 3) Десен клик на новата локација.
- 4) Се избира Залепи (Paste)

Со овој начин пожелно е да се избере Копирај (сору) наместо Сечи (cut), бидејќи постои опасност да се избрише датотеката.

![](_page_20_Picture_19.jpeg)

#### Бришење датотека во Windows:

Се селектира датотеката и се притиска Бриши (delete) на тастатурата. Се појавуава прозорец со прашање "Дали сте сигурни дека сакате да ја преместите датотеката во кантата за отпадоци?". Со клик на "да" датотеката се брише

Важно: На овој начин, компјутерот ја чува избришаната датотека во **кантата за отпадоци** (за рециклирање **Recycle Bin**) од каде може повторно да се врати (restore) избришаната датотека.

|                                            | · · Julie with · | ennt t-mail                              | Bum M                                                               | 10.00                          |    |
|--------------------------------------------|------------------|------------------------------------------|---------------------------------------------------------------------|--------------------------------|----|
| 🚖 Favorites                                | Name             | Date                                     | modified                                                            | Туре                           |    |
| Desktop 2<br>Downloads<br>Recent Places    | Oprански системи | кај човекот 10.0                         | 9.2016 16.33                                                        | Microsoft Word                 | о  |
| Cibraries Documents Music Pictures Unideas | Delete File      | e you want to move t                     | this file to the Re                                                 | cycle Bin?<br>votexor 215.docx | CL |
| Computer                                   | w                | Type: N<br>Author<br>Size 1,1<br>Date mo | Accessoft Word D<br>I: Georgi Zlatkov<br>IB MB<br>odified: 10.09.20 | ocument<br>16 16:33            |    |

#### Бришење датотека во Ubuntu:

- 1) Десен клик врз иконата на датотеката.
- Се избира Премести во ѓубрето од паѓачкото мени.
- Понатаму постапката е иста како кај претходниот начин.

Преименување, преместување и бришење папки се врши на истиот начин како и реименување, преместување и бришење датотеки.

![](_page_21_Picture_9.jpeg)

# ПРОВЕРИ ГО СВОЕТО ЗНАЕЊЕ

![](_page_22_Picture_1.jpeg)

- 2. Објасни го начинот на креирање на нова папка на работната околина на компјутерот.
- 3. Како се проверува содржината на една папка?
- 4. Кога ќе се избрише датотека, дали датотеката е засекогаш загубена? Образложи го твојот одговор.
- 5. На кој начин може да се премести папка од компјутерот на преносна меморија (УСБ)? Објасни.

# АКТИВНОСТИ

![](_page_22_Picture_7.jpeg)

- 1. Отвори папка на работната околина со име vezba\_papki.
- 2. Во оваа папка премести една датотека од папката Мои документи (My documents).
- 3. Во папката vezba\_papki отвори нова папка со име klima и во неа креирај 4 нови папки со имиња veter, oblak, dozd и sonce.
- 4. Објасни што се случува ако ја избришеш папката klima? Објасни што се случува ако ја избришеш папката vezba\_papki?

![](_page_22_Picture_12.jpeg)

![](_page_22_Picture_13.jpeg)

![](_page_22_Picture_14.jpeg)

# TEMA 2

# РАБОТА СО ТЕКСТ

![](_page_23_Picture_2.jpeg)

# НА КРАЈОТ ОД ОВАА ТЕМА ЌЕ:

![](_page_23_Figure_4.jpeg)

- умееш да внесуваш и да зачуваш текст со различна јазична поддршка за работа (кирилица и латиница);

- можеш да работиш со документи во програма за обработка на текст;
- знаеш да селектираш, преместуваш и копираш делови на текст;
- знаеш да вршиш набројување во текст;
- знаеш да вметнуваш слики во документ од различни места;
- можеш да ги користиш алатките од лентата за цртање;
- знаеш да уредиш страница (ориентација на страница);
- можеш да печатиш текст со нагодување опции при печатење.

![](_page_23_Figure_13.jpeg)

### Воведни активности:

2.1

Што користиш кога пишуваш текст?

Кои азбуки ги познаваш и на колку јазици можеш да пишуваш?

Кога пишуваш роденденска честитка, дали користиш и други симболи и специјално напишани букви за да ја украсиш честитката?

Програма за **обработка на текст** е програма што служи за: внесување текст, менување големина, боја и стил на букви, израмнување текст, користење набројување, вметнување слики, форми, табели итн.

Сите дејства што ги применуваме на еден текст за да изгледа подобро, поубаво и почитливо со едно име ги нарекуваме **уредување текст**.

Во програмата за текст, текстот го пишуваме со тастатура.

![](_page_24_Picture_8.jpeg)

Буквите на тастурата се од англиската азбука, па и пишувањето е на латиница. Но, постои можност да пишуваме и со друго писмо. Тогаш велиме дека пишувањето е со **јазична поддршка**.

Покрај буквите, броевите и специјалните знаци, на тастатурата постојат и копчиња со чија помош можеме да работиме побрзо со некои програми на компјутерот.

![](_page_24_Figure_11.jpeg)

Значење на некои копчиња и кратенки од тастатура:

- enter = нов ред или потврда за извршување наредба
- shift + буква = голема буква
- shift + број = специјалниот знак на тој број
- escape (ESC) = излез од програмата или прозорецот (се прекинува активноста што во моментот се изведува на компјутерот)
- **светилки на тастатурата** = покажуваат дали се вклучени Caps Lock или Num Lock
- Num Lock = треба да биде вклучено ако сакаме да работи нумеричкиот дел од тастатурата

![](_page_25_Picture_7.jpeg)

![](_page_25_Picture_8.jpeg)

- **Ctrl, Alt** = се употребуваат во комбинација со други копчиња како кратенки за извршување на некои дејства. На пример, Ctrl + C = копирај, Ctrl + V = залепи, Ctrl + X = избриши
- **Tab** = празно место или можност за движење меѓу различни работни околини

Ако сакаме да пишуваме на кирилица или на друг јазик, тогаш треба да ја вклучиме соодветната јазична поддршка со копчињата shift + alt (лев).

Враќањето назад во латинична поддршка го правиме со повторно притискање на истите копчиња. Некои специјални букви на тастатурата кај македонското писмо:

![](_page_25_Figure_13.jpeg)

### АКТИВНОСТИ

![](_page_25_Picture_15.jpeg)

 Нацртај празна тастатура во тетратката, а потоа запиши ги точните букви, броеви или знаци на копчињата.

![](_page_25_Picture_17.jpeg)

2. Опиши што работи означеното копче на сликата.

![](_page_25_Figure_19.jpeg)

### Воведни активности:

2.2

Кога излегуваш надвор, каде го чуваш клучот од дома? Објасни зошто. Како ги организираш предметите дома за да ги најдеш полесно?

Отворање нов документ можеме да направиме на неколку начини.

Еден од начините е да ја **стартуваме** програмата за работа со текст и да отвориме нов документ. Тоа можеме да го направиме со двоен лев клик на кратенката на програмата на работната површина. Стартувањето на програмата за обработка на текст зависи до работната околина и може да биде различно во зависност од видот на оперативниот систем и верзијата на програмата.

Новите верзии на програмите за текст автоматски отвораат нов документ и му доделуваат име.

![](_page_26_Picture_7.jpeg)

Друг начин на отворање нов документ е:

- 1) Десен клик на работната околина и на паѓачкото мени ја одбираме програмата за обработка на текст (Word document за Windows) или (Writer document за Ubuntu).
- 2) Лев клик на Ново (New)

| Кликни<br>Ново (New)                                                    | Hans<br>Seet by<br>Return<br>Factor<br>Factor<br>Fac |                                                                                                    | Нов документ во програма<br>за текст во Windows                                                                                                    |
|-------------------------------------------------------------------------|----------------------------------------------------------------------------------------------------|----------------------------------------------------------------------------------------------------|----------------------------------------------------------------------------------------------------|
|                                                                         | Nes<br>Screet statidies<br>Presentia                                                                                                    | Folde     Dental     Monad Asses Database                                                                                                    | B B *2 C +     DecementD - New      T B = C     ID     ID |
| Одбери дато<br>со програма<br>за обработк<br>(Word docur<br>за Windows) | отека<br>а<br>а на текст<br>nent                                                                                                    | Grand Mark XV Singhts     Gondard     Gondard     Gondard     Gondard     Gondard     Monishit Need Decement     Monishit Need Recentation     Monishit Need Recentation     Monishit Recent Recentation     Monishit Recent Recent | $\begin{array}{c c c c c c c c c c c c c c c c c c c $                                                                                                    |

За да не се загуби документот во кој сме работеле, најдобро е да го зачуваме на компјутерот на одредено место за да можеме полесно да го најдеме подоцна.

#### Постапка за зачувување документ:

1) Лев клик на менито Датотека (FILE) во лентата со менија.

| ile | <u>E</u> dit | <u>V</u> iew | <u>Insert</u> | F <u>o</u> rmat | <u>S</u> tyle |
|-----|--------------|--------------|---------------|-----------------|---------------|
|     | <u>N</u> ew  | /            |               | •               | Þ             |
| e   | <u>O</u> pe  | :n           |               | Ctrl+0          | ۲             |

 Лев клик на Зачувај како (Save as) и се отвора прозорче во кое треба да го запишеме името и да ја одбереме локацијата на документот.

### Отворање веќе зачуван документ:

Еден начин е со двоен лев клик на иконата на бараниот документ.

Втор начин е преку програмата за обработка на текст.

- 1) Ја отвораме програмата.
- 2) Лев клик на Датотека (FILE).
- 3) Лев клик на Отвори (OPEN).
- 4) Лев клик на документот и клик на Отвори (open)

| пдаја одосреш                                                                                                    | слонацијата на д                                                                                                    |                                                                                                    | Date modified Type Size                                             |
|----------------------------------------------------------------------------------------------------|----------------------------------------------------------------------------------------------------|----------------------------------------------------------------------------------------------------|---------------------------------------------------------------------|
| v craioria                                                                                                    |                                                                                                    | Mensagrana                                                                                                    | 11-Feb-17-20-03 OpenDocument T.,<br>11-Feb-17-20-15 OpenDocument T. |
|                                                                                                    | Ctrl+S<br>te File                                                                                                    |                                                                                                    |                                                                     |
| Save <u>A</u> s                                                                                                    | Ctrl+Shift+S                                                                                                    | • Classic                                                                                                    | Отвори                                                              |
| Save a Cop                                                                                                    | <u>ұ</u>                                                                                                    | e namel Manevaneca<br>Version                                                                                                    | - Garrent sension - Open - Cancel                                   |
| 3) Лев клик на<br>Зачувај (Save).                                                                                                    | Save As<br>← → - ↑                                                                                                    | > OneDrive > Documents                                                                                                    | окација на документот                                               |
| <ol> <li>Во лентата<br/>со име на<br/>документот<br/>можеме да<br/>видиме дека<br/>се појавува<br/>името на нашис<br/>документ.</li> </ol> | Organize - M<br>Desktop<br>Documents<br>Downloads<br>Pictures<br>kristina slik<br>nova godin<br>prezentacii<br>VIDEO_TS | ew folder<br>Математика<br>Нов документ                                                                                                    | Date modified Type<br>11-Feb-17 20:43 Open<br>11-Feb-17 20:35 Open  |
|                                                                                                    | This PC<br>File name<br>Save as type                                                                                    | COF Text Document (.odt) COF Text Document (.odt) Correction Correction Corr | Име на документот<br>Зачувај<br>Save                                |

# УРЕДУВАЊЕ ТЕКСТ

![](_page_28_Picture_2.jpeg)

За да се смени стил на текст, прво го селектираме текстот, а потоа одбираме икона за стил. Ако сакаме да ги исклучиме иконите за стил на текст, прво го селектираме текстот, а потоа кликнуваме на иконата која сакаме да ја исклучиме (bold, italic или undreline).

![](_page_28_Figure_4.jpeg)

### АКТИВНОСТИ

![](_page_29_Picture_1.jpeg)

За следните активности пишувај со соодветна јазична поддршка.

- Отвори нов документ. Одбери расказ. Препиши го расказот користејќи ги следниве карактеристики на текстот: фонт Arial, основен текст со големина 11, наслов во bold со големина 12. Внимавај на празните места, запирките и точките во текстот. Зачувај го документот под име Moj prv dokument на работната површина.
- Напиши три реченици со глагол во сегашно, идно и минато време. Реченицата со глагол во сегашно време направи да биде со црвена боја, реченицата со глагол во идно време со сина боја, а реченицата со глагол во минато време, со жолта боја. Зачувај го документот под име Moj vtor document на работната површина.
- Препиши песна со фонт 12. Секоја строфа во песната направи ја со различен фонт, стил и различна боја. Сите три строфи нека бидат израмнети надесно. Зачувај го документот под име Mojot tret document на работната површина.
- Состави расказ за есента со фонт 12. Воведниот дел направи го со зелена боја, главниот дел со портокалова боја, а завршниот дел со виолетова боја. Како се викаат овие бои? Зачувај го документот под име Moj cetvrti document на работната површина.
- Секоја строфа од песната што ја напиша во активност 2 порамни ја на различен начин. Со кое порамнување се постигнува најдобар визуелен ефект?
- 6. Напиши состав за твојот другар со наслов "Мојот другар". Насловот да биде порамнет во центар, букви болд со големина 14. Воведниот дел направи го во црвена боја и големина на буквите 12. Главниот дел во зелена боја и големина 14. Завршниот дел во сина боја и големина 16. На крајот на составот запиши го твоето име, порамни го десно и одреди стил на текст со задебелени букви. Текстот селектирај го и порамни го од двете страни.

Зачувај го документот под име Moj petti document на работната површина.

7. Препиши го овој рецепт за правење кифлички.

Внимавај на бојата, фонтот, големината и порамнувањето да биде исто. Обиди се да препознаеш која големина и фонт на букви се користени во текстовите и направи ги идентично како зададените текстови. Зачувај го документот под име Moj recept на работната површина.

### Потребни состојки

1 kg брашно 1/2 лишар млеко 1 квасец 1 лажичка сол 1 лажичка шеќер 1 шолја масло за гошвење

![](_page_29_Picture_14.jpeg)

### Инструкции:

Измиј ги рацете.

Измешај ги состојките.

Измеси го тестото.

Остави го да отстои половина час.

Земај малку йо малку од шесшошо и обликувај ги кифличкише.

Сшави ги во шава и меѓу нив додади џарченца маргарин.

Намачкај ги со жолчка од јајце. Стави ги на 250 Целзиусови степени да се печат. Се печат околу 1 час.

8. Сите документи зачувани од претходните активности премести ги во папка на работната површина именувана како vezba\_dokumenti.

### Воведни активности:

2.4

Потсети се како се прави колаж. Како можеш иста фотографија да ја ставиш на неколку места?

Понекогаш сакаме да преместиме одредени делови или зборови од текст во друг документ или во друг дел на истиот документ.

Преместување текст или делови од текст можеме да направиме со инструкциите отсечи (cut) и залепи (paste).

Копирање текст или дел од текст на друго место можеме да направиме со инструкциите копирај (сору) и залепи (paste).

# Како да отсечеме текст:

Чудно чудо, дечиња- 🖳 серу

уште стои снегот!

А глеј, бели ѕвончињ

никнале на брегот

**S**вонат, пеат весело

-ние сме кокичиња

радост сме за сите

момчиња момичиња...

- 1) Селектираме текст.
- 2) Десен клик врз текстот и избираме отсечи (cut.)
- 3) Ќе забележиме дека текстот исчезнува.
- 4) Го позиционираме курсорот на саканото место.

Cet

Paste

晒

Paste Special

Garacter.

Pgragraph.

Bage.

Edit Style.

Bullets and Numbering ..

Qui+X.

Ctrl+C

Chi+V

- 5) Десен клик и избираме залепи (paste).
- 6) Нашиот текст се појавува на ова место.

# Како да копираме текст:

- 1) Селектираме текст.
- 2) Десен клик врз текстот и избираме копирај (сору.)

Прво го селектираме текстот

што сакаме да го преместиме

Copy + Paste = копирај на друго место

или да го копираме.

Cut + Paste = премести

- Ќе забележиме дека текстот останува на истото место.
- 4) Го позиционираме курсорот на саканото место.
- 5) Десен клик и избираме залепи (paste).
- 6) Нашиот текст се појавува на ова место.

Чудно чудо, дечињауште стои снегот! А глеј, бели ѕвончиња никнале на брегот Ѕвонат, пеат весело -ние сме кокичиња радост сме за сите момчиња момичиња...

| ×  | <u>Que</u>      | Chri=X |
|----|-----------------|--------|
| 2  | Corps           | Chi+C  |
| 10 | Baste           | Chil-V |
|    | Peste Special   | ,      |
| а. | Qaracter        |        |
| 85 | Fpragraph       |        |
| 15 | Bullets and Nur | dereg. |
|    | Pope-           |        |
|    | Edit Style      |        |

# АКТИВНОСТИ

![](_page_30_Picture_23.jpeg)

- Играј со другарчето. Препиши басна со испревртен редослед. Твоето другарче треба со инструкциите ОТСЕЧИ и ПРЕМЕСТИ да ја подреди по правилниот редослед.
- 2. Во оваа песна од Томе Смоларски зборовите не се на соодветно место. Препиши ја и исправи ги грешките. (Провери каде треба да има рима.) Потоа насловот направи го со зелени букви со големина 14. Другиот дел нека биде портокалов со големина на буквите12.

#### АЈДЕ ДА СЕ САКАМЕ

Да не се прави важен, Човек на човек Зар не е добра желба Да се сака Во светот да нема делба....

Секој да е весел: Да нема човек тажен. Да не знаат за тага И да минеш живот лесен. Човек со човек Да си подаде рака Појакиот пред послабиот Зошто ни се кавги, злоби, Што ли беше лага?

Секој да се прашува Кажете ми сега ајде Болки, маки и тегоби? Има ли од тоа фајде? Зар е тешко да си чесен

автор: Томе Смоларски

Кратенки

од тастура:

Cut = ctrl + X

Copy = ctrl + C

Paste = ctrl + V

Undo = ctrl + Z

# НАБРОЈУВАЊЕ ВО ТЕКСТ

![](_page_31_Figure_2.jpeg)

### АКТИВНОСТИ

![](_page_31_Picture_4.jpeg)

- 1. Напиши список од 10 ученика од твоето одделение наброени со стил 1), 2), ... и 10 ученика од твоето одделение наброени со стил 1., 2., ...
- 2. Состави 5 извични реченици и наброј ги со мали букви на твојот мајчин јазик.
- 3. Запиши ги особините на Итар Пејо, едно под друго. Користи знаци за набројување по избор.
- Каде би сакал да одиш на зимување? Запиши 9 места и користи стрелка како знак за набројување.
   Потоа, смени го знакот за набројување во празно крукче. Опиши ја постапката.
- 5. Кои се твоите желби за роденден. Што би сакал да добиеш како подарок? Запиши и користи знак за набројување со име "Роденденска торта" што ќе биде слика од роденденска торта. Истражувај со алатката Bullets. Треба да вметнеш нов знак за набројување, но потребно е да имаш интернет.

# **ДОДАВАЊЕ СЛИКИ ВО ДОКУМЕНТ**

### Воведни активности:

Се вели дека една слика заменува 1000 зборови. Дали полесно помниш ако видиш слика или ако прочиташ текст? Дали би било подобро сообраќајните знаци да бидат со слика или со текст?

Со програмата за обработка текст можеме да вметнуваме слики.

Сликите можеме да ги вметнеме од библиотеката на слики или од друга папка, документ во компјутерот.

Библиотека на слики од компјутер, папка или друг уред (Pictures).

![](_page_32_Picture_7.jpeg)

Во некои други менија има и посебна алатка Слики од интернет (Online pictures).

### Селектирај слика

![](_page_32_Picture_10.jpeg)

- 1) Лев клик на ВМЕТНИ (insert).
- 2) Лев клик на СЛИКА (picture).
- 3) Избери слика што сакаш да ја вметнеш.
- 4) Лев клик на ВМЕТНИ (Open ili Insert).

Сликата ќе се вметне во документот на местото на кое се наоѓа курсорот.

#### Селектирај слика.

![](_page_32_Picture_17.jpeg)

На овој начин сликата можеме да ја наместиме каде што сакаме во документот.

Сликите можеме да ги смалуваме или да ги зголемуваме:

- Селектирај слика.
- Во аглите се појавуваат бели крукчиња.
- Лев клик на белото крукче.
  - Држи и зголемувај или смалувај ја сликата.

# АКТИВНОСТИ

![](_page_32_Picture_25.jpeg)

- Во документот каде што напиша расказ, Mojot prv dokument, според содржината вметни слика од папката за слики.
- Вметни слика за зима и според неа состави песна. Песната да биде со фонт Arial, големина на букви 14, во сина боја.
- Вметни 4 слики со слична содржина и состави расказ според сликите. Потоа сликите вметни ги меѓу деловите на расказот. Сликите нека бидат со помали димензии.

![](_page_32_Picture_29.jpeg)

### Воведни активности:

Објаснуваш некому како да стигне до некое место, но тој не може да те разбере. Дали е подобро објаснувањето да го поткрепиш со цртеж или барем со скица од мапа на движење? Објасни.

Разгледај една мапа од некој град. Што забележуваш? Што содржи мапата?

Во програмата за обработка текст можеме да **цртаме** готови форми и облици со едно име наречени графички објекти.

![](_page_33_Picture_5.jpeg)

Графичките објекти можеме да ги зголемуваме или да ги смалуваме, да ги ротираме исто како и сликите. Со клик врз објектот се појавуваат мали бели крукчиња. Со притиснат лев клик го движиме курсорот и зголемуваме или смалуваме.

![](_page_33_Figure_7.jpeg)

### АКТИВНОСТИ

![](_page_33_Picture_9.jpeg)

- Одбери соодветни графички објекти и состави робот, куќа, дрво.
   Обој ги во различни бои. Обиди се да најдеш кои алатки се користат за боење на графички објекти.
- Избери објекти за дијалог (callouts) и направи стрип.
   Темата избери ја сам. Предлог Детски права.

Детски права.

### Воведни активности:

2.8

Кога црташ ваза со цвеќиња или портрет дали е подобро листот да биде завртен во висина или во должина? Објасни.

Треба да направиш презентација на хамер. Од што зависи како ќе го завртиш хамерот: по должина или по висина?

Во програмата за обработка текст можеме да ја **уредиме** страницата на документот: големината, ориентацијата и границите на текстот. Можеме да одбереме како ќе биде завртен листот на кој работиме. Тоа го нарекуваме **ориентација (orientation)** на страницата.

![](_page_34_Figure_5.jpeg)

![](_page_35_Figure_0.jpeg)

### АКТИВНОСТИ

![](_page_35_Picture_2.jpeg)

- 1. Отвори еден документ и уреди ја страницата со вертикална ориентација и нацртај 3Д-форми. Формите обој ги со жолта боја, а страницата со сина боја.
- Направи новогодишна честитка. Отвори нов документ и уреди ја страницата со хоризонтална ориентација. Нацртај снешко и снегулки. Вметни слика со Дедо Мраз. Обој ја страницата со светлосина боја. Зачувај го документот под име Nova godina i jas.
- 3. Истражувај. Отвори нов документ. Направи вертикална ориентација на страницата, одбери ГРАНИЦИ НА СТРАНИЦА (page borders). Одбери рамка на страницата. Направи сопствена лична карта. Вметни твоја слика и некој цртеж карактеристичен за тебе. Зачувај го документот под име moja licna karta.

| Organizer Rage Area Transparency Header Looter Bordon. Columns Lootnote |           |  |                  |  |
|-------------------------------------------------------------------------|-----------|--|------------------|--|
| Line Arrangement                                                        | at line   |  |                  |  |
| Projector                                                               | State     |  |                  |  |
|                                                                         | ×         |  |                  |  |
| User defined:                                                           | Watth:    |  |                  |  |
|                                                                         | 1.00 pt 2 |  |                  |  |
|                                                                         | Colors    |  | the Taken of the |  |
|                                                                         | Crange *  |  |                  |  |
|                                                                         | -         |  |                  |  |
|                                                                         |           |  |                  |  |
| A share with Californ                                                   |           |  |                  |  |
Колку твои фотографии и цртежи имаш на хартија?

Замисли како би изгледал животот на човекот ако нема хартија за пишување.

Печатењето документи е дел од секојдневните активности на луѓето.

Изработените проекти, цртежи, планови, честитки и слични документи се печатат на различна хартија.

Постојат печатачи што печатат во боја и во црно-бело.

Прво го отвораме документот што сакаме да го печатиме.

Потоа избираме Датотека (FILE) во документот.

| Print                                                           |                                                                                                    | ×                                         |
|-----------------------------------------------------------------|----------------------------------------------------------------------------------------------------|-------------------------------------------|
| Избери<br>ПЕЧАТИ (print).                                       | General LibreOffice Writer Page Layo                                                                              | ut Options                                |
|                                                                 | Printer                                                                                                    |                                           |
|                                                                 | Print to File<br>Fax                                                                                              |                                           |
|                                                                 | HP LoserJet Professional P1102<br>Microsoft Print to PDF<br>Microsoft XPS Document Writer<br>Send To OneNote 2013 | Избираме печатач на кој ќе печатиме.      |
| Избираме дали ќе печатиме:                                      | ⊞ <u>D</u> etails                                                                                                 | Properties                                |
| - цел документ, или<br>- само некои страници                    | Range and Copies                                                                                                  | Number of copies                          |
| ГИ Запишуваме оревите на                                        | Pages 1                                                                                                    | Rent Land                                 |
| страниците одвоени со запирки.                                  | Selection Print in reverse page order Print                                                                       | Број на примероци (копии)<br>за печатење. |
| Пред секое печатење проверуваме                                 | Comments None (document only                                                                                      |                                           |
| дали е вклучен печатачот и<br>дали има доволно хартија во него. | На крајот, лев клик на<br>ОК или Печати (Print).                                                                  | OK Cancel                                 |

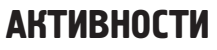

- и 🦉
- 1. Испечати ја направената новогодишна честитка Nova godina i jas и сопствената лична карта moja licna karta.
- 2. Креирај квиз со содржини од природни науки, испечати го материјалот и направи квиз-натпревар со своите другари.
- 3. Во одделението нацртајте мрежи на коцка, квадар и триаголна призма. Испечатете ги и користете ги на часот по математика за да ги направите 3Д-формите.

2.10

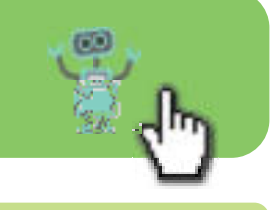

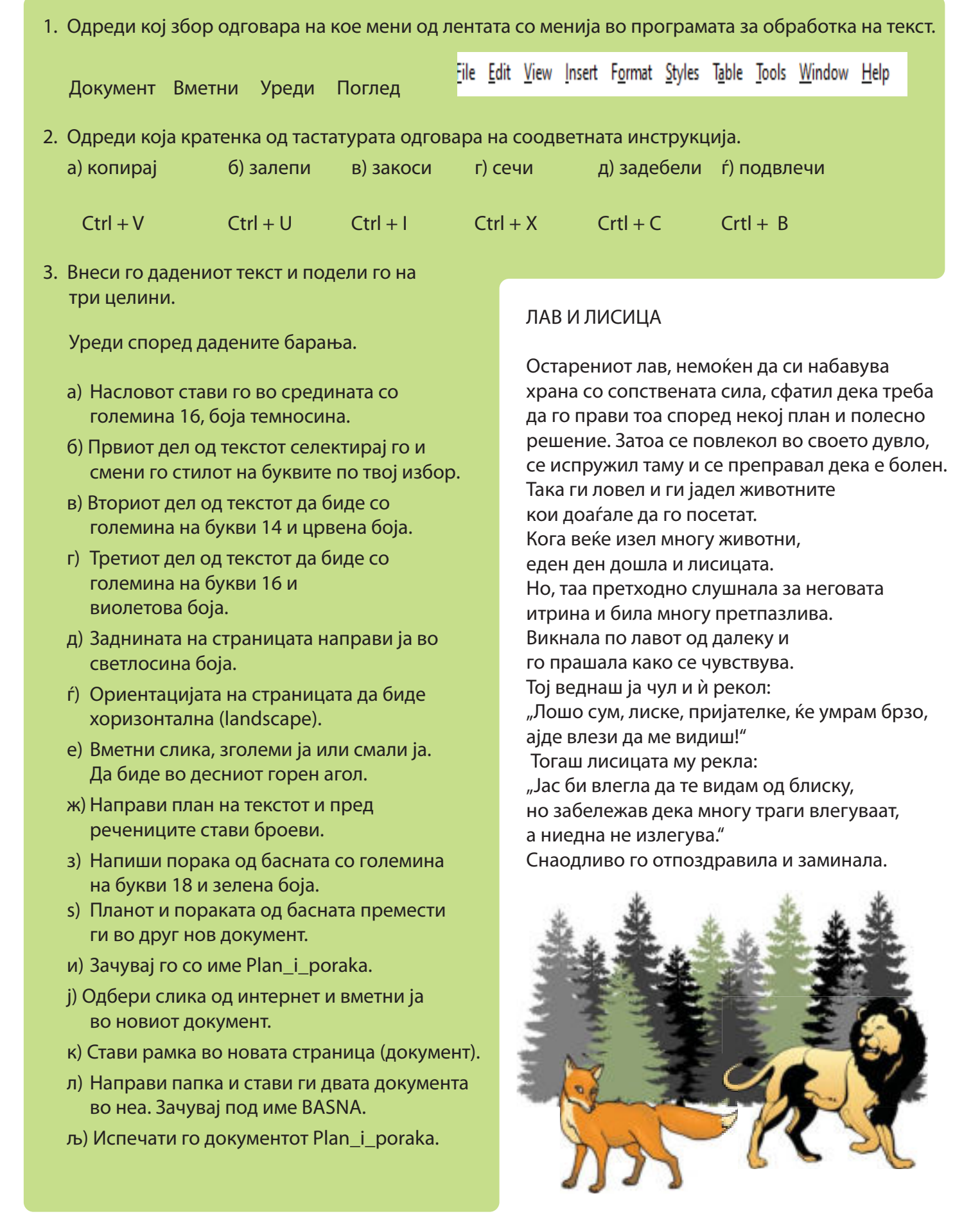

# TEMA 3

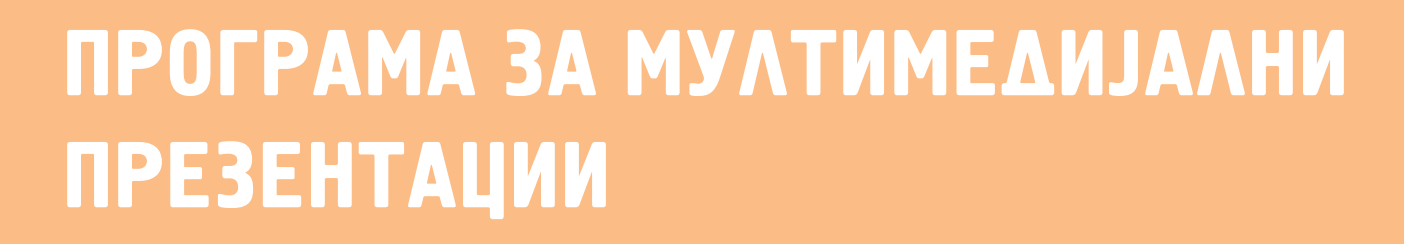

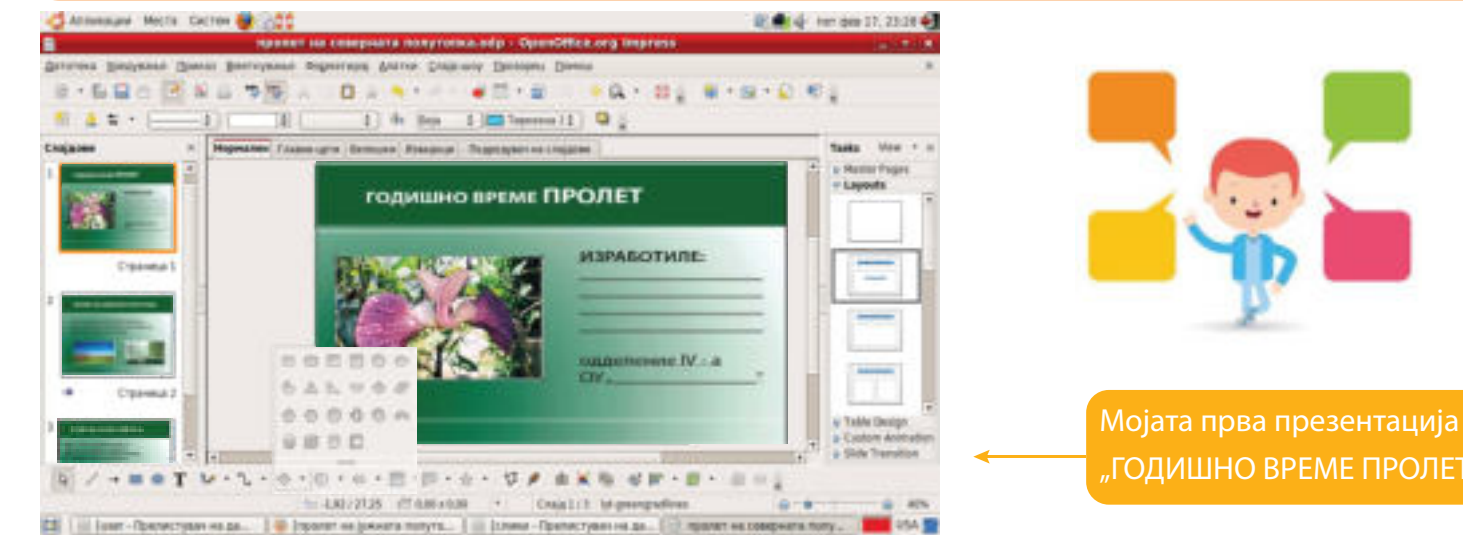

## НА КРАЈОТ ОД ОВАА ТЕМА ЌЕ:

- знаеш што е мултимедијална презентација;

- знаеш како да избереш соодветен распоред на елементи на слајд;
- знаеш да избереш дизајн на слајд;
- знаеш да напишеш и да додадеш текст во слајд и да менуваш фонт, големина и стил на фонтот;
- можеш да вметнуваш графички објекти во слајд;
- можеш да вметнуваш слики во слајд;
- знаеш да работиш со слајдови во презентацијата;
- умееш сам да креираш дигитална презентација;

 умееш да презентираш дигитална презентација пред публика.

## АКО САКАШ ПОВЕЌЕ ДА ЗНАЕШ

Внеси слики од галеријата Clip Art со повикување на наредбата: Insert --> Picture Clip Art или со кликање на иконата Insert Clip Art.

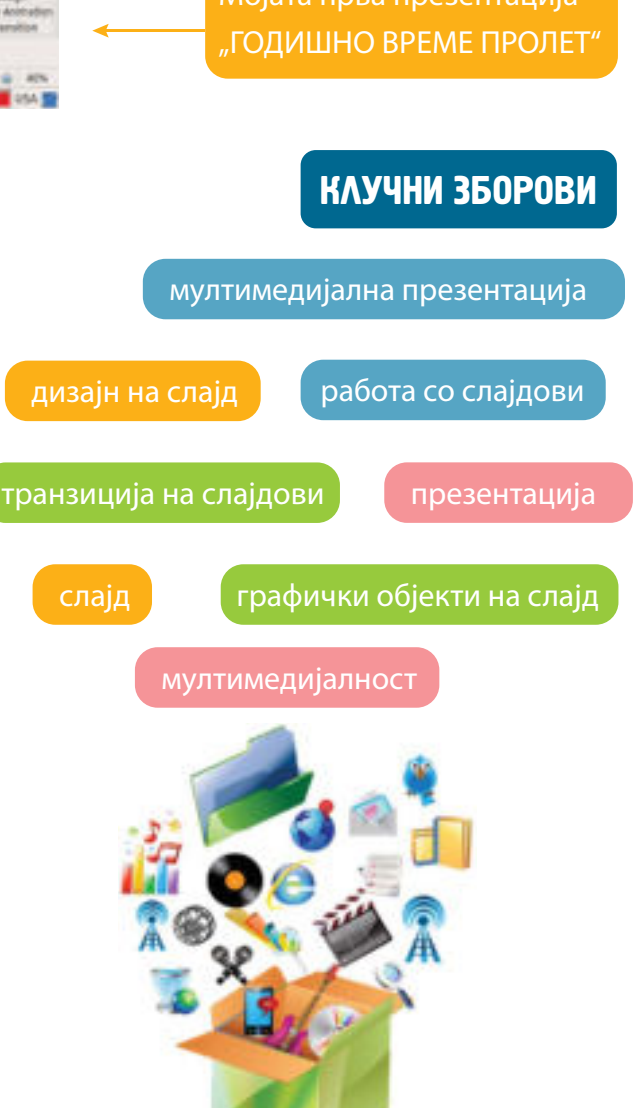

# МУЛТИМЕДИЈАЛНА ПРЕЗЕНТАЦИЈА

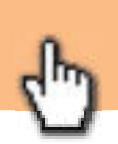

## Воведни активности:

Поделете се во 4 групи и секоја група нека направи постер презентација

за секое годишно време: пролет, лето, есен и зима. Презентацијата да биде направена на хамер и да вклучува слики, текст, табели, графикони и интерактивност (вклучување на слушателите преку прашања или квиз). Слушателите треба да ја оценуваат секоја презентација. По завршувањето на сите презентации прогласете ја најдобрата презентација и објаснете зошто е најдобра.

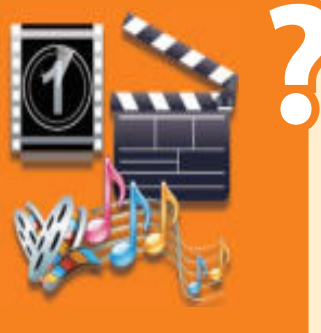

Програма за презентација е програма со која се создава мултимедијална презентација.

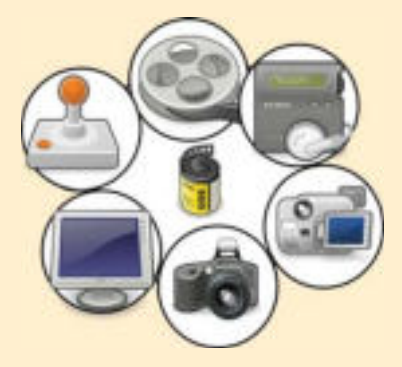

Мултимедијална презентација е начин на споделување на нашите мисли, идеи и ставови со другите луѓе.

Програми за презенатции се Impress, MS Power Point, Macromedia итн.

Мултимедијалност претставува презентација на податоци, со комбинирање на разни елементи на текст, звук, слика, видео, графички објекти, фотографии, анимација и интерактивност.

Презентацијата е составена од **слајдови**. Секој слајд е посебен лист на кој се запишува текст, вметнуваме слики, анимации и други графички објекти.

# ПРОВЕРИ ГО СВОЕТО ЗНАЕЊЕ

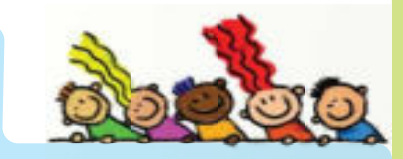

- 1. Што е мултимедијалност?
- 2. Што е презентација, а што мултимедијална презентација?
- 3. Од што е составена презентацијата?
- 4. Зошто за презентацијата треба да се изготви план?

Слајдовите се подредуваат по редослед по кој треба да се презентира.

Презентацијата се прикажува како "слајд-шоу" (slide show) директно на компјутер или ако се презентира пред поголема публика тогаш се користи уред за пренос на презентацијата на платно.

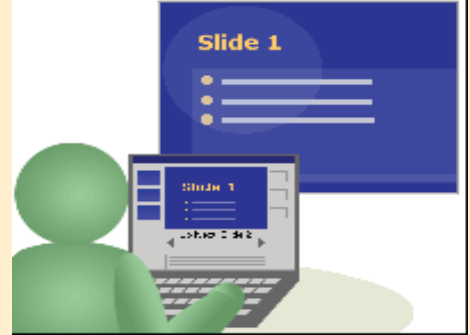

# АКТИВНОСТИ

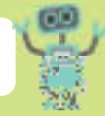

Подготовка за изработка мултимедијална презентација за годишните времиња. Работете во група или во пар.

Секоја од групите или од паровите треба да изготви **план** според изработената презентација и да ја пренесе во мултимедијална презентација.

Еден лист хартија претставува еден слајд. Планот треба да се состои од подготовка за тоа колку слајдови треба да содржи презентацијата, колку слики ќе содржи секој слајд, колку анимации ќе има во презентацијата, дали ќе се користат аудио и други ефекти и кој од групата ќе презентира. Членовите во групата треба да ги поделат задолженијата поврзани со презентацијата.

Учениците поделени во групи или парови го разгледуваат направениот план и почнуваат со изработка на презентацијата на компјутер.

Програмата за презентација во Ubuntu ја стартуваме Апликации → Канцелариски → Impress. Се појавува дијалог прозорец "Волшебник за презентации".

| Волшебник за презентици                  |                                                                                                    | Волшебник за пре                                                                                                    | 204724JAR _ X               |
|------------------------------------------|----------------------------------------------------------------------------------------------------|----------------------------------------------------------------------------------------------------|-----------------------------|
| 1.                                       | = = =                                                                                                    | 2.                                                                                                    | 🕐 🧤 🖏                       |
| тыт                                      | Клик на<br>Следно                                                                                                    | Bellepere generale ina conja     Theorem sa manipa     Theorem     Theorem     Theore | Клик на Следно              |
| 1збери<br>Іразна презентација            | anyaq ay advan marapeo<br>(MBHC >>) Deste                                                                                                    | Draws C+ Han                                                                                                    | Овде избираме               |
| Овде избираме<br>преод на<br>слајдовите. | 3.<br>Rofegerie riperg welly chiganarie<br>Egent Berne<br>Gener<br>Laner<br>Conser                                                                                                    |                                                                                                    | дизајн на<br>слајд.         |
|                                          | Cressinger     Cressinger     C | Rongers                                                                                                    | Клик на<br>Креирај (Create) |

Се отвора основниот прозорец со првиот, **главен слајд** на презентацијата. Во делот "Кликнете да додадете наслов" го запишуваме насловот на презентацијата, а во вториот дел "Кликнете за да додадете текст", можеме да запишеме текст или да запишеме кој ја изработил презентацијата.

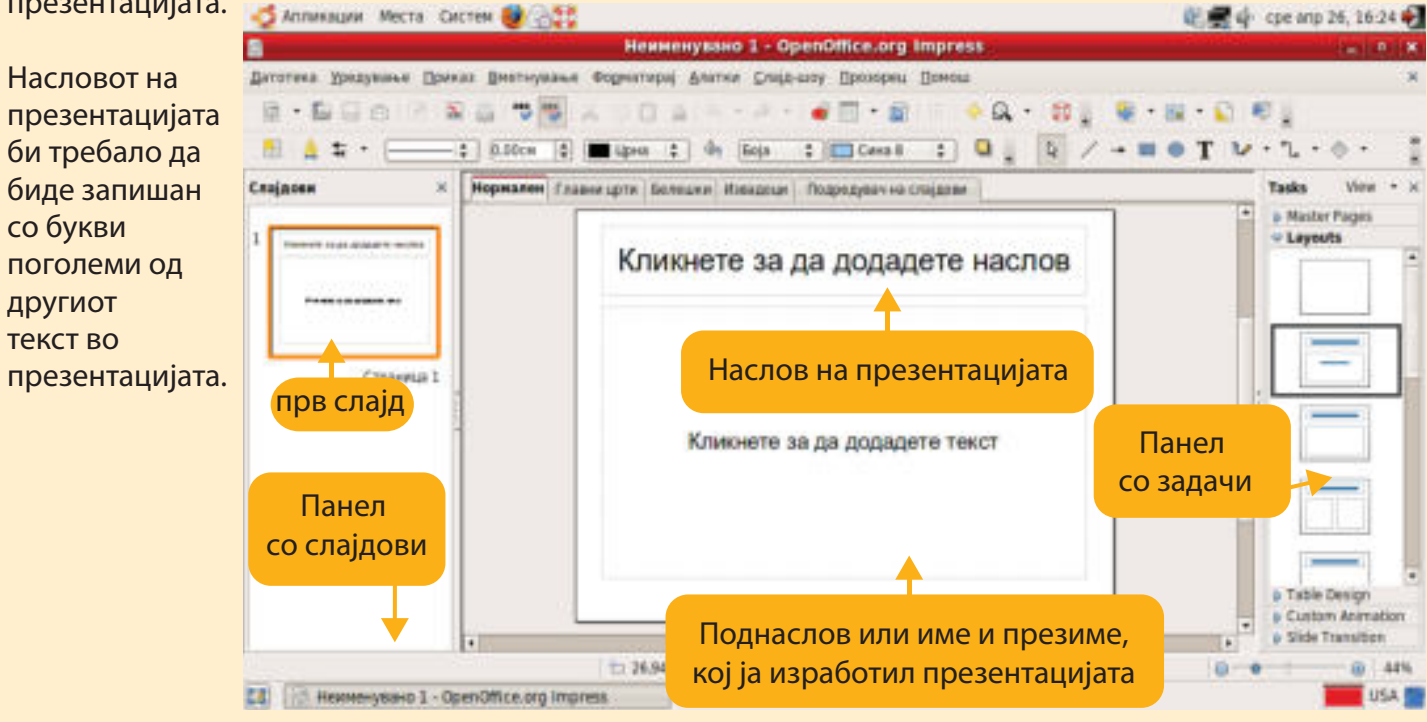

Наслов на презентацијата: ГОДИШНО ВРЕМЕ ПРОЛЕТ.

Секоја група треба да го напише своето годишно време: Пролет, Лето, Есен и Зима. Поднаслов: Име и презиме на сите ученици во групата, одделение и училиште.

Текстовите на слајдовите можеме да ги пишуваме на истиот начин како во програмата за обработка на текст. На истиот начин, текстовите можеме да ги уредуваме по фонт, стил, боја и големина.

За да ја активираме лентата со алатки за работа со текст доволно е само да кликнеме во полето КЛИКНЕТЕ ДА ДОДАДЕТЕ НАСЛОВ.

| DOHT Голек<br>Elle Edt View jesert format Is<br>Elle Arial - 32 | ина Стил Порамнување Боја<br>в sode Store Window Help<br>Порамнување Боја<br>Порамнување Боја<br>Порамнување Боја<br>Порамнување Боја<br>Порамнување Боја<br>Порамнување Боја<br>Порамнување Боја |  |
|-----------------------------------------------------------------|----------------------------------------------------------------------------------------------------|--|
| lides ×                                                         | Normal Dutine Notes Handout Side Sorter                                                                                                    |  |
| годишно време <b>ПРОЛЕТ</b><br>Изработиле:                      | ГОДИШНО ВРЕМЕ ПРОЛЕТ                                                                                                    |  |
| 0000000000 (Y-a<br>0Y                                           | ИЗРАБОТИЛЕ:                                                                                                    |  |
|                                                                 | одделение IV - а                                                                                                    |  |
|                                                                 | одделение IV - а<br>ОУ ""                                                                                                    |  |

Секоја група треба да го внесе насловот на својата презентација и да ги запише учениците што ја изработиле презентацијата. Потоа, треба да ја зачува презентацијата под име Mojata prva prezentacija\_(годишно време за секоја група).

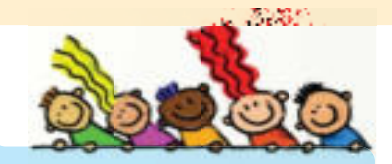

- ПРОВЕРИ ГО СВОЕТО ЗНАЕЊЕ
- 1. Дали планирањето на презентацијата е важен процес за успешна презентација? Образложи го твојот одговор.
- 2. Дали е важна големината, бојата, стилот и бојата на текстот во презентацијата? Образложи го твојот одговор.
- 3. Размисли и објасни колку треба да има текст на еден слајд во презентацијата.

ПО СЕКОЈА ПРОМЕНА Во презентацијата -Зачувај!

Секоја група треба да ја отвори сопствената презентација и да провери што е потребно за да се направи како што е замислена. Дали треба да се вметне нов слајд, дали треба да се избрише некој слајд или треба да се допише текст, да се вметнат уште слики, аудио - записи или видео-записи. Особено е важно да се провери дали е правилен редоследот на слајдовите или треба да се преместат некои слајдови.

## ВМЕТНУВАЊЕ НОВ СЛАЈА

Нов слајд **вметнуваме** со Вметнување → Слајд

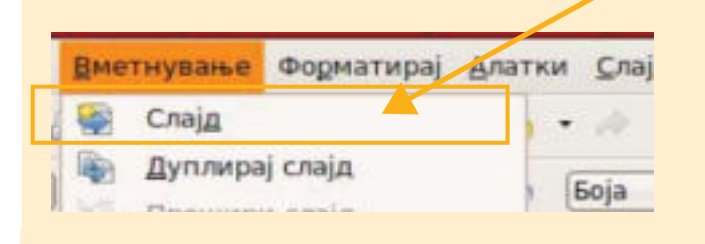

Според планот за презентација на секоја група, на вториот слајд треба да ги внесеме содржините од вториот подготвен лист.

Текстот можеме да се преземе од програмата за обработка на текст (ако бил претходно напишан) или да се напише директно на слајдот, во полето за текст.

или со десен клик на панелот со слајдови и лев клик на Нов Слајд.

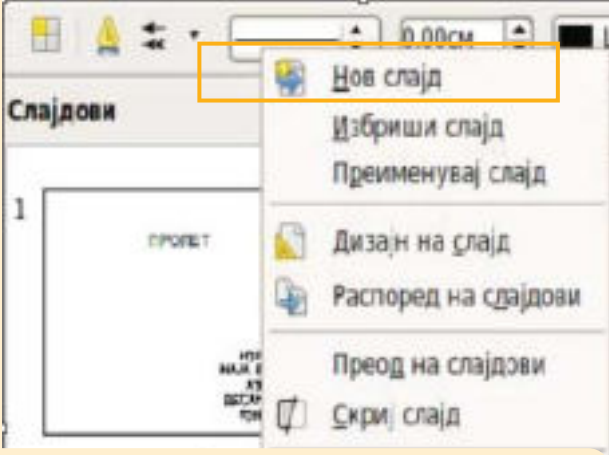

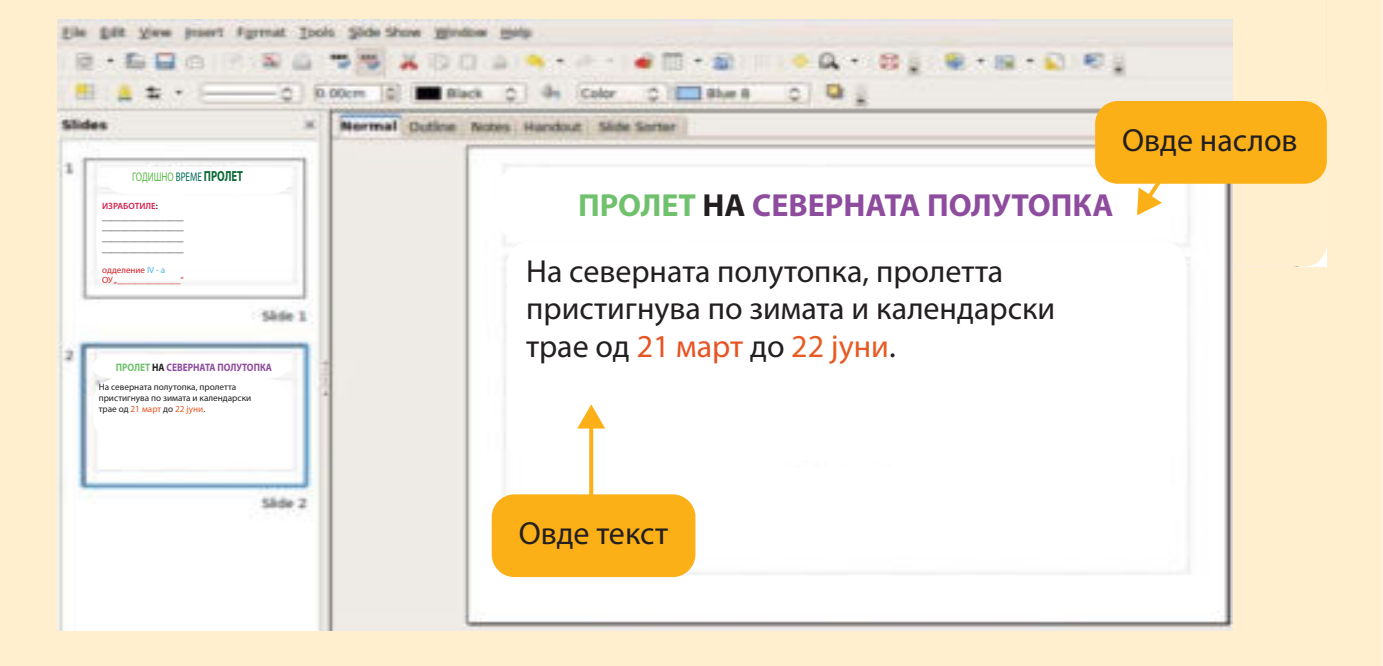

## КОПИРАЊЕ И БРИШЕЊЕ СЛАЈА

#### Да копираме слајд можеме со:

десен клик на панелот со слајдови и лев клик на Копирај.

#### ᡱ 0.00см 🚖 🔳 Црна \$ Нов слајд Слајдови ти Белец Избриши слајд Преименувај слајд 1 Прс **NPORET** Дизајн на слајд Распоред на слајдови Преод на слајдови Копирај слајд Скриј слајд Да избришеме слајд можеме од менито Стран Исечи Уредување → Избриши слајд. Копира 2 Уредување Приказ Вметнување Формата Датотека Вметни

Редоследот на слајдовите во презентацијата можеме да го менуваме според нашата замисла за редослед на содржината во презентацијата.

#### Преместуваме слајдови со:

постапката влечи-пушти (drag and drop) во панелот со слајдови.

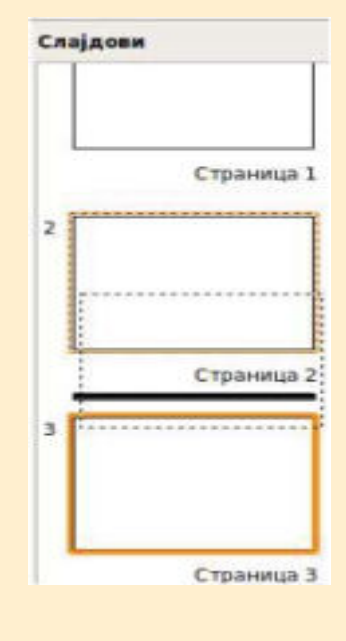

или со клик на Подредувач на слајдови се отвора нов прозорец и со постапката влечи-пушти ги преместуваме слајдовите. или од менито Уредување → Копирај.

| Датотека   | Xbet | тување  | Приказ             | Вметнување   | Формати |
|------------|------|---------|--------------------|--------------|---------|
| 0 · 6      | 4    | Отпова  | кај: И <u>з</u> бр | иши слајдови | Ctrl+Z  |
| <b>H</b> A |      | He Mox  | ке да се о         | обнови       | Ctrl+Y  |
| Casianan   | ×    | Исечи   |                    |              | Ctrl+X  |
| слајдови   | 0    | Копира  | aj -               |              | Ctrl+C  |
| 4 Пролятна |      | Вметни  | и                  |              | Ctrl+V  |
|            |      | Paste S | pecial             | Ctrl+        | Shift+V |
|            |      | Избери  | ги сите            |              | Ctrl+A  |
|            |      |         |                    |              |         |

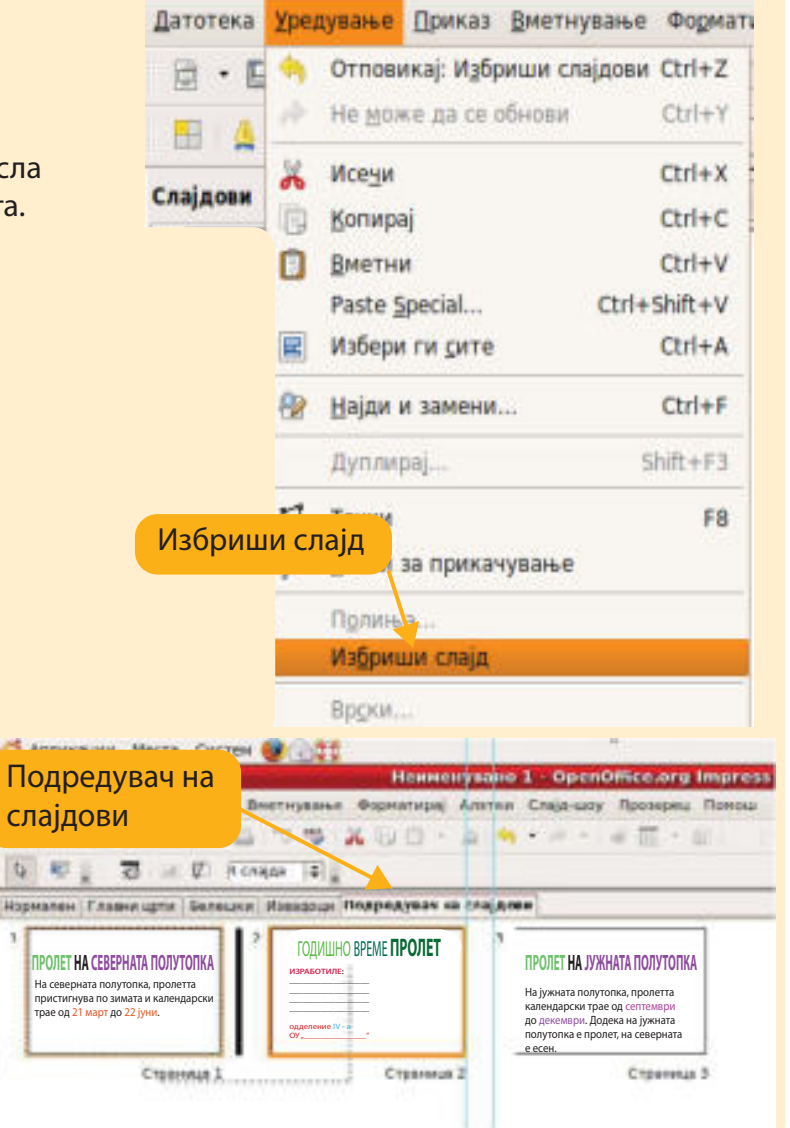

За да ја направиме презентацијата поинтересна можеме да примениме транзиција на слајдовите. Транзиција на слајд во презентација е анимиран преод од еден кон друг слајд.

1) Во Панелот со задачи избираме мени

Транзиција на слајд (Slide Transition).

- Во лентата се наведени начините за преод од еден кон друг слајд.
- Со лев клик на секоја транзиција можеме да го видиме преодот помеѓу слајдовите.

| Примен           | и на избраните слајдови                            |   |
|------------------|----------------------------------------------------|---|
| Тркало<br>Открив | (насока на стрелки на час.), 8 спици<br>ање надолу | - |
| Открив           | ање налево                                         |   |
| Открив           | ање надесно<br>ање нагоре                          |   |
| Менува           | ње на преодот                                      |   |
| Брзина           | Бавно                                              | : |

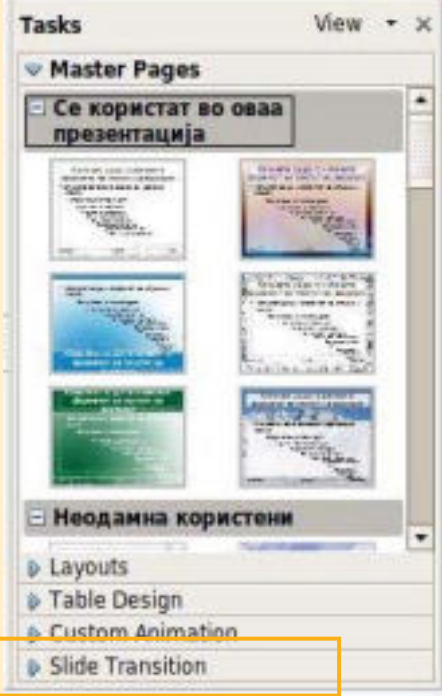

- 4) Можеме да одбереме една транзиција за сите слајдови → лев клик на Примени на сите (Apply to All)
- 5) Можеме различни транзиции да примениме на секој слајд одделно. Тогаш треба за секој одделно да применуваме транзиција.
- 6) За секоја транзиција можеме да наместиме звук, должина и начин на преод на слајдовите: со клик на глувчето или по одреден временски период.

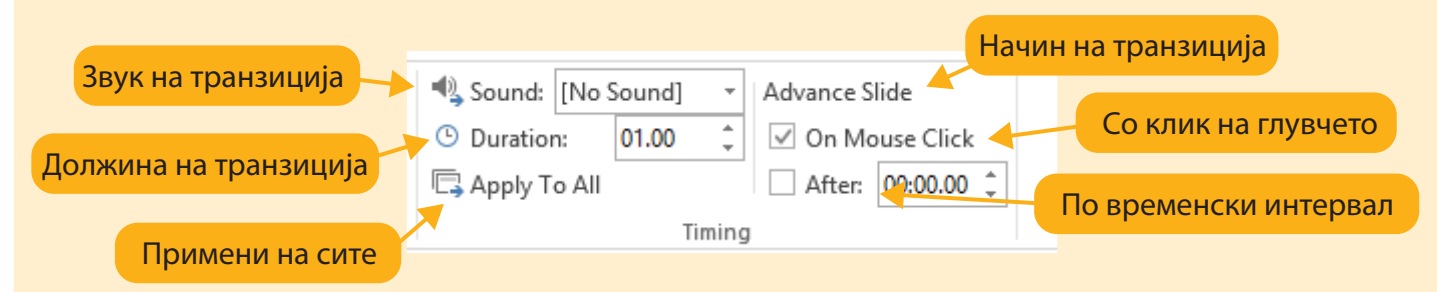

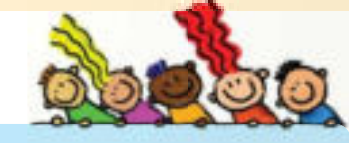

- ПРОВЕРИ ГО СВОЕТО ЗНАЕЊЕ
- 1. Наведи ги и провери ги на компјутер сите начини за вметнување нов слајд во презентацијата.
- 2. Што значи транзиција на слајд и како се применува во презентација?
- Направи некои слајдови со транзиција со клик на глувче, а некои слајдови со транзиција по временски период од 3 секунди. Објасни кога е подобро да се користи транзиција со клик на глувче, а кога по одреден временски интервал.

ПО СЕКОЈА ПРОМЕНА ВО ПРЕЗЕНТАЦИЈАТА -ЗАЧУВАЈ!

Што е дизајн? Дали дизајнот на еден производ влијае на привлечноста на производот? Дали распоредот на елементите во дизајнот влијаат на убавината на производот?

Елементите на секој слајд треба да бидат распоредени на тој начин да нема преклопувања на текстот со сликите, табелите или другите графички објекти на слајдот. Затоа е важно како ќе го уредиме изгледот на слајдот.

Изглед на слајдот (Layout) значи каков ќе биде распоредот на објектите (елементите) во него. Изгледот на слајдот можеме да го одредиме при вметнувањето нов слајд.

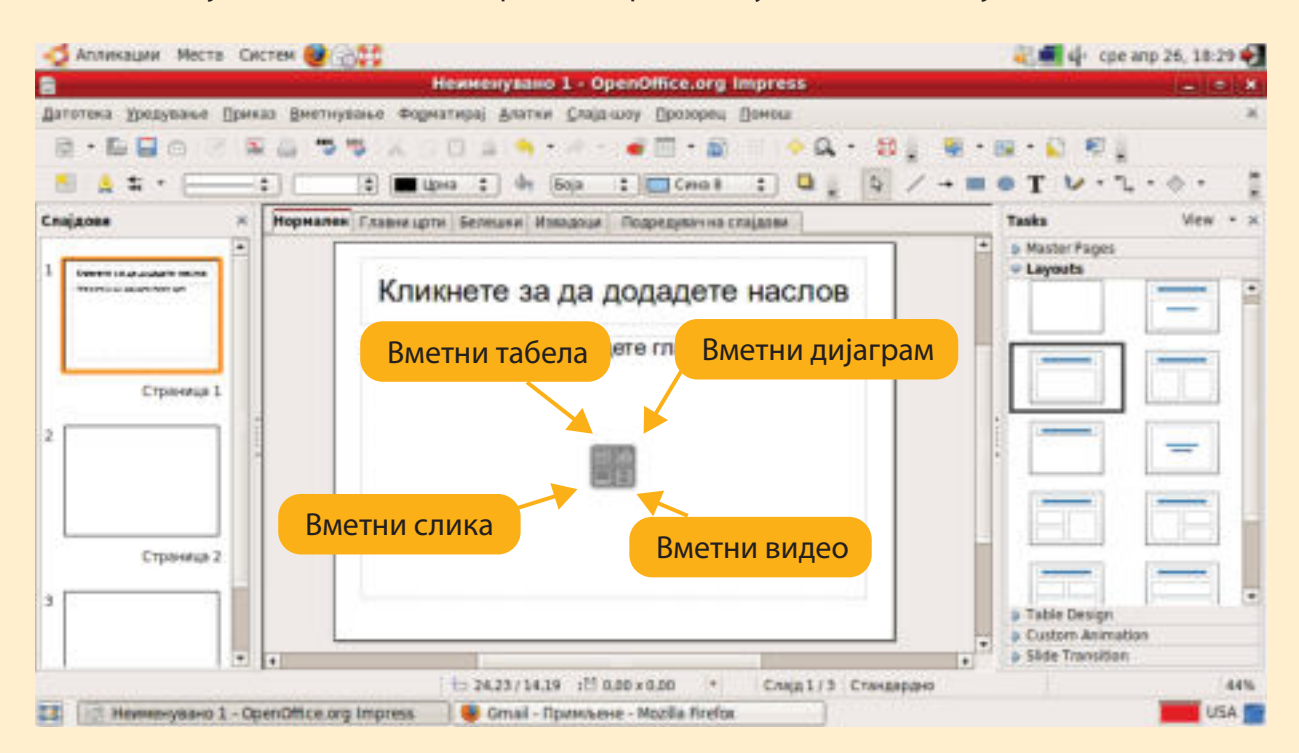

Или избираме Форматирај → Изглед на слајдови и во Панелот со задачи се отвораат различни изгледи на слајдови.

|                              |          |      |       | lемненувано 1 - OpenOff     | ice.org Impress |                                   |
|------------------------------|----------|------|-------|-----------------------------|-----------------|-----------------------------------|
| Датотека уредување Приказ    | Внетнуе  | 0440 | форма | TADA ANATEM CROID-WOY       | Maxadean Uowana | ×                                 |
| 8.500 · *                    |          | 5    | 5     | стандарсно фермитирана      | 1. 1 + Q + 8.   | 📾 + 📾 + 😰 🕫 🖉                     |
| 51 A =                       |          |      | # 3   | 15as                        | Cmail : Q . Q / | -= • T V · L · • · ]              |
| Caajgoon × 🗗                 | торжален | Елія | 5 n   | Territ at stylesepatrass.e. | амична слијазви | Tasks View - >                    |
|                              |          |      | 5     | страница                    |                 | Master Pages                      |
| A CONTRACTOR OF A CONTRACTOR |          | K    | 5     | (мени големина на букои 🕠   | дете наслов     |                                   |
|                              |          |      | 2.0   | Торесија и голониса         |                 |                                   |
|                              |          |      | 4 1   | Repretja                    | авни црти       |                                   |
| Cipaneus 1                   |          |      | T     | Tekçt                       |                 |                                   |
| 2                            |          |      |       | 210anat controla            |                 |                                   |
|                              |          |      | 1     | Оділірн на спајд            |                 |                                   |
|                              |          |      | -     | Азгляди на сдијални         |                 |                                   |
|                              |          |      | -     | CINGODA IN DODAGUADAREE NTT |                 |                                   |
| Chipakeup 2                  |          |      | 1     | pyrrepaj ·                  | 3               | (                                 |
| , <u> </u>                   |          |      |       |                             |                 | a Table Design                    |
|                              |          | _    |       |                             |                 | O Custom Animation                |
|                              |          |      | -     |                             |                 | <ul> <li>Page Liberoos</li> </ul> |

Во секоја презентација еден од важните визуелни елементи е **дизајнот на слајдот**. Секоја група треба да ја отвори својата презентација и да вметне дизајн соодветен за темата на презентацијата.

**Дизајн** на слајдовите вметнуваме на следниот начин:

1) Во Панелот на задачи избираме Главни страници (Master pages во Ubuntu) или мени Дизајн (DESIGN во Windows).

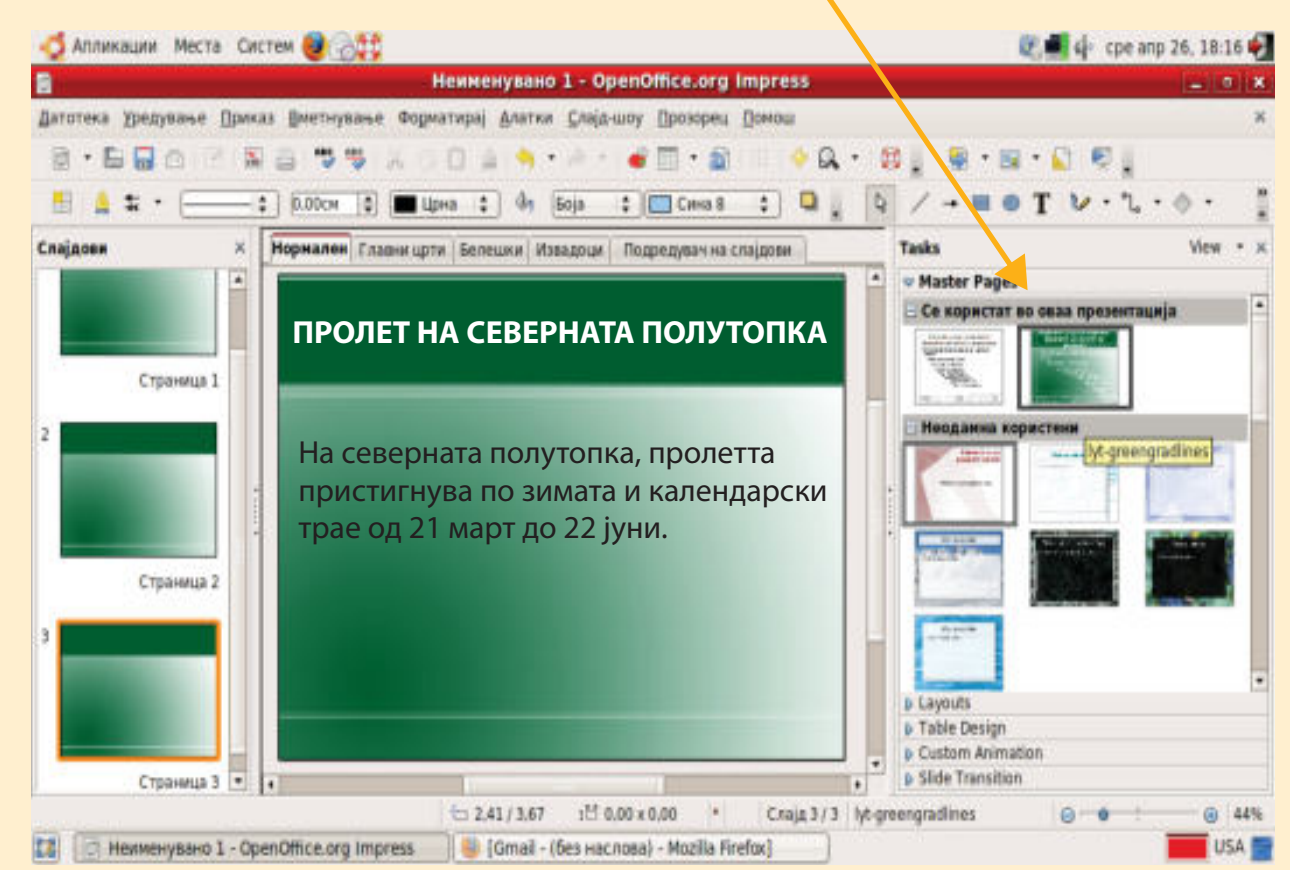

- 2) Во појавуваат различни дизајни на слајдови.
- 3) Треба да избереме дизајн што ќе одговара на темата на презентацијата и нема да ги покрива текстот или елементите на слајдот.
- 4) Со лев клик на избраниот дизајн се нанесува дизајнот на сите слајдови истовремено.
- 5) Можеме да одбереме и различен дизајн за секој слајд одделно.

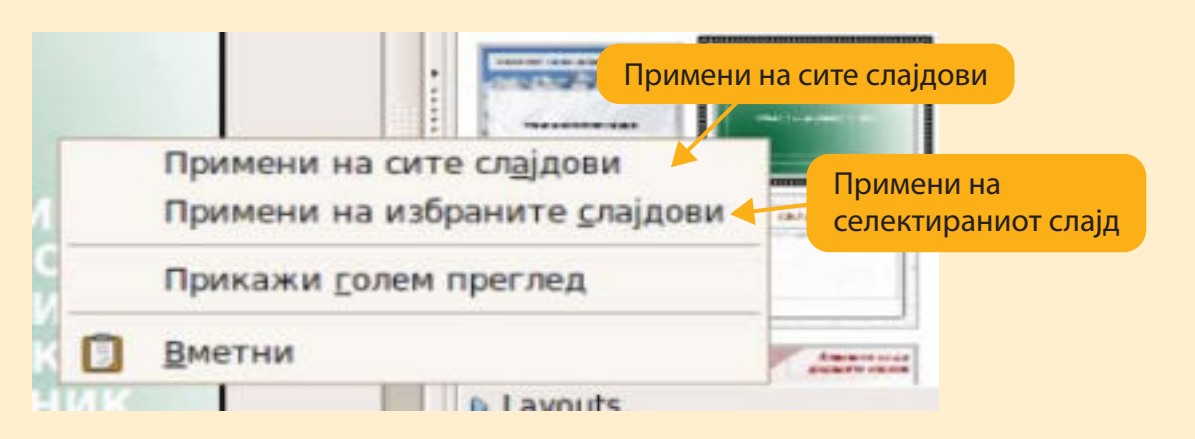

Bo Windows, дизајн на слајдовите вметнуваме на следниот начин:

- 1) Избираме мени Дизајн (DESIGN).
- 2) Во лентата под менијата се појавуваат различни дизајни на слајдови. Со клик на стрелката на менито со дизајни се појавува поголем избор од дизајни.
- Со придвижување на стрелката од глувчето врз секој дизајн можеме да видиме како тој изгледа на нашата презентација.
- 4) Со лев клик на избраниот дизајн се нанесува дизајнот на сите слајдови истовремено.

|             |                         |               |             |           |              |       |      | line factors |
|-------------|-------------------------|---------------|-------------|-----------|--------------|-------|------|--------------|
| ne in       | OME INSER               | DESIGN        | TRANSITIONS | ANMATIONS | SLDE SHOW    | PEVEN | VIEW |              |
| in Presents | rtion                   |               |             |           |              |       |      |              |
| 4a          |                         |               |             |           |              |       |      |              |
| ttan        |                         |               |             |           |              |       |      |              |
| 4a          | Aa                      | 40            | Ad          | Aa        | <u>A</u> a - | Aa    | Aa   | Aa           |
| <u>ان</u>   | All                     | Aa            | Aa          | Aa        | Aa           | Pa J  | Aa   | Aa           |
|             | Aa                      | N4.           | Aa -        | Aa        | Aa           | Aa    | Aa   | (Aa          |
| Na 👘        | Aa                      | Aa            | Aa          | Aa        | ła           | 1     |      |              |
| Doins?      | settine ( Mandadovi, 4) | ern (miss som |             |           |              |       |      |              |
| Boowne To   | or Thoggai              |               |             |           |              |       |      |              |

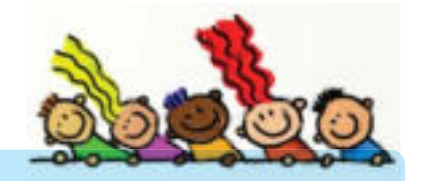

## ПРОВЕРИ ГО СВОЕТО ЗНАЕЊЕ

- 1. Објасни на кој начин можеме да избереме изглед на слајд.
- 2. Дали можеме да избираме различни изгледи за секој слајд во презентацијата? Објасни дали е ова добро за изгледот на презентацијата.
- Што значи дизајн на слајд?
   Објасни дали е важен дизајнот на слајдот за гледачот и за квалитетот на презентацијата.

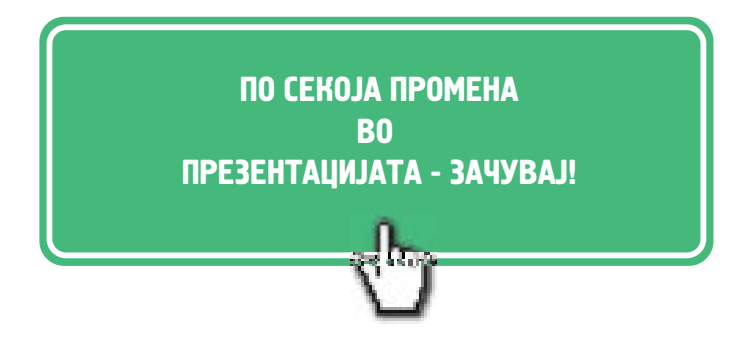

Како подобро учиме: кога само го читаме текстот или кога го читаме текстот и ја гледаме сликата?

Зошто повеќето луѓе подобро и побрзо помнат кога ќе видат слика отколку кога ќе прочитаат текст?

Презентацијата ќе изгледа многу поубаво ако вметнеме слики или различни графички форми.

### ВМЕТНУВАЊЕ СЛИКИ

- 1) Избираме Вметнување Слика
- Избираме локација од каде ќе ја вметнуваме сликата: Од датотека или директно од Скенер.
- 3) Со клик на Од датотека се отвора лентата од каде избираме слика и лев клик на Отвори.

Од датотека зачи да избереме слика што е зачувана во некоја папка на комјутерот, на преносна меморија или на телефонот. Днимирана слика...
 Слика
 Датотека.
 Дабела...

Слика од папка

A DESCRIPTION OF THE OWNER OF THE OWNER OF THE OWNER OF THE OWNER OF THE OWNER OF THE OWNER OF THE OWNER OF THE

Слика од скенер

#### Избираме слика

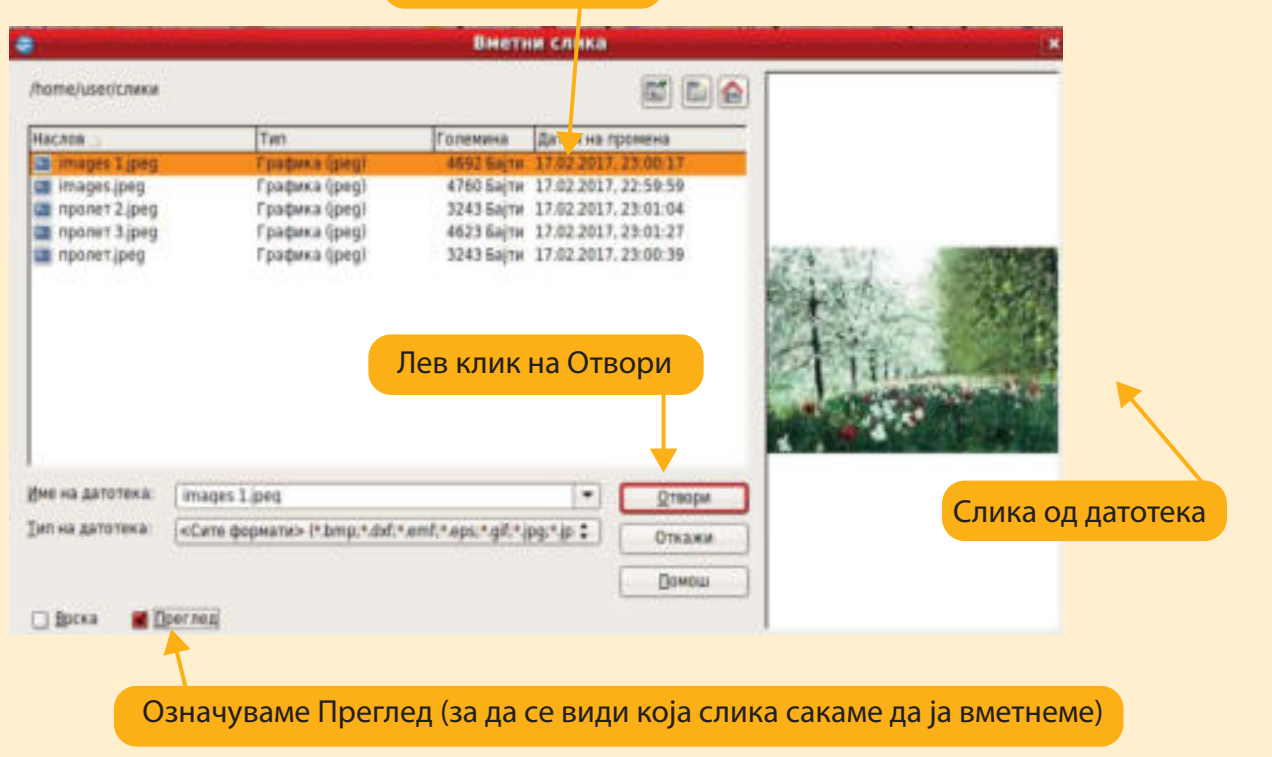

#### Вметнуваме слики и на другите слајдови соодветни за темата на презентацијата.

Нормален Главни "это Белешки Изведоца Подредувач на спајдови

#### годишно време ПРОЛЕТ

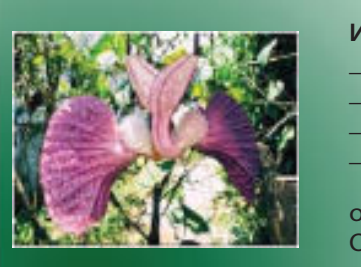

| ИЗРАБОТИЛЕ:              |  |
|--------------------------|--|
| одделение IV - а<br>ОУ " |  |

Нормален Тлавыг "эти Белешки Изведоца Подредувачка слајдови

#### ПРОЛЕТ НА СЕВЕРНАТА ПОЛУТОПКА

На северната полутопка, пролетта пристигнува по зимата и календарски трае од 21 март до 22 јуни.

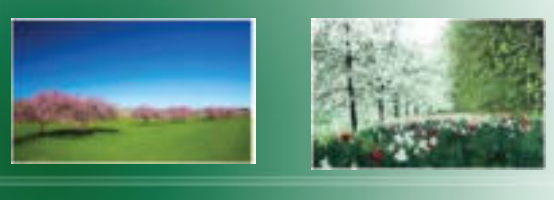

Лебдечка рамка

Датотека...

Нормалев Тлавни цото Белецки Изведоци. Тодоедувачне спајдови

#### ПРОЛЕТ НА ЈУЖНАТА ПОЛУТОПКА На јужната полутопка, пролетта трае од септември до декември. Додека на јужната полутопка е пролет, на северната полутопка е есен. Вметнување Форматирај Алат Слајд 🗿 Дуплирај слајд Процири слајд Слајд за резиме Број на страница... Датум и дреме... Подиња Покрај слики, во презентацијата можеме да вметнуваме Comment Ctrl+Alt+N и табели, графикони и различни графички објекти. Специјален знак. Табела Ознака за форматирање • Го користиме паѓачкото мени од менито Вметнување. **Хиперврска** 20 Анимирана слика... Графички објекти Слика Табела... Филм и звук Објект Графикон Графикон...

## ВМЕТНУВАЊЕ ГРАФИЧКИ ФОРМИ

За да вметнуваме различни графички форми треба да го прикажеме менито со графички алатки.

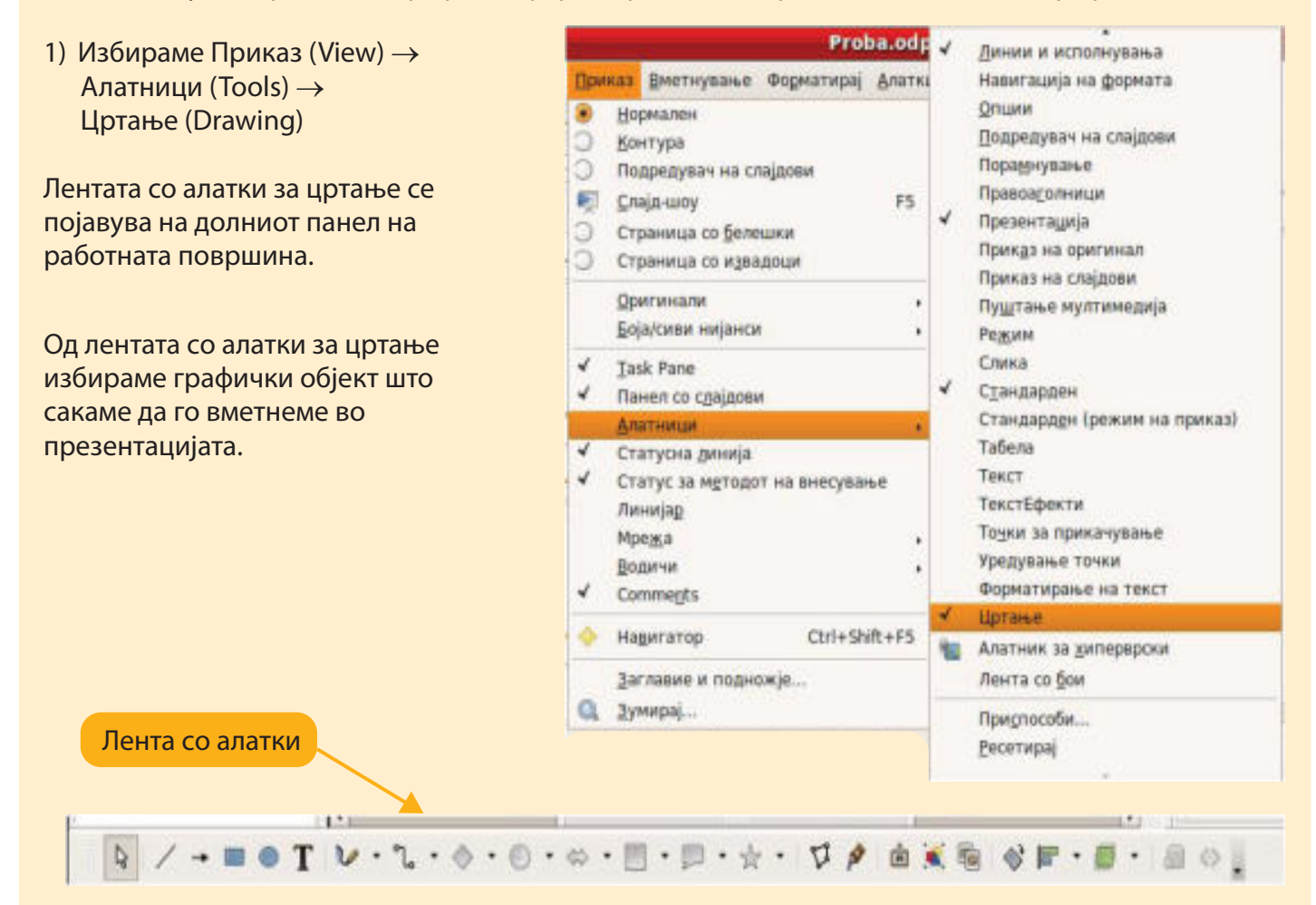

2) Избираме форма и потоа со лев клик на слајдот ја цртаме формата.

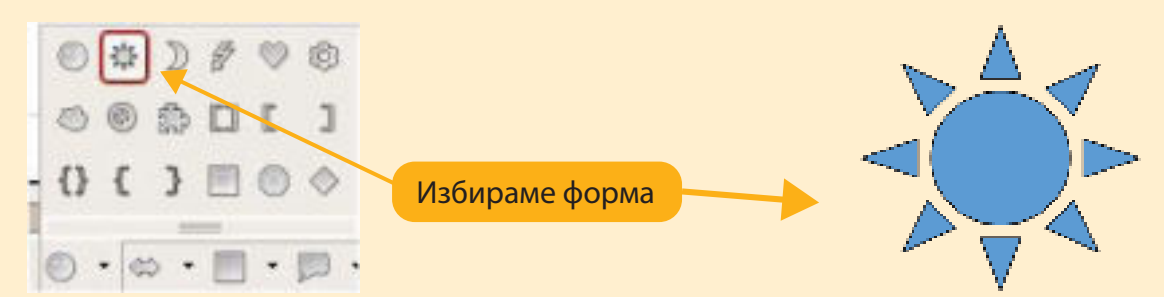

Можеме да ги менуваме големината, местоположбата, бојата на внатрешноста и бојата на линијата на графичките форми.

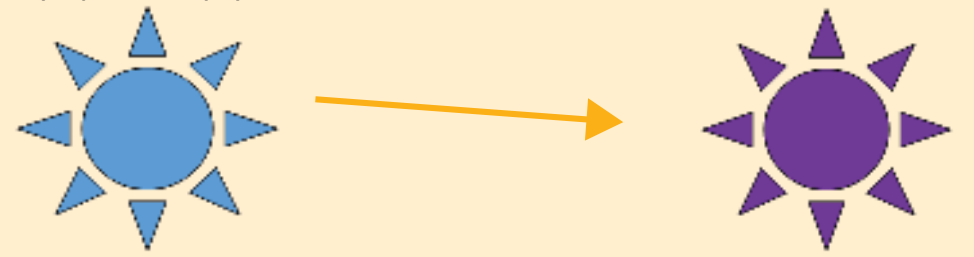

За да смениме боја на внатрешност на форма треба да кликнеме на формата и во лентата со алатки да одбереме боја.

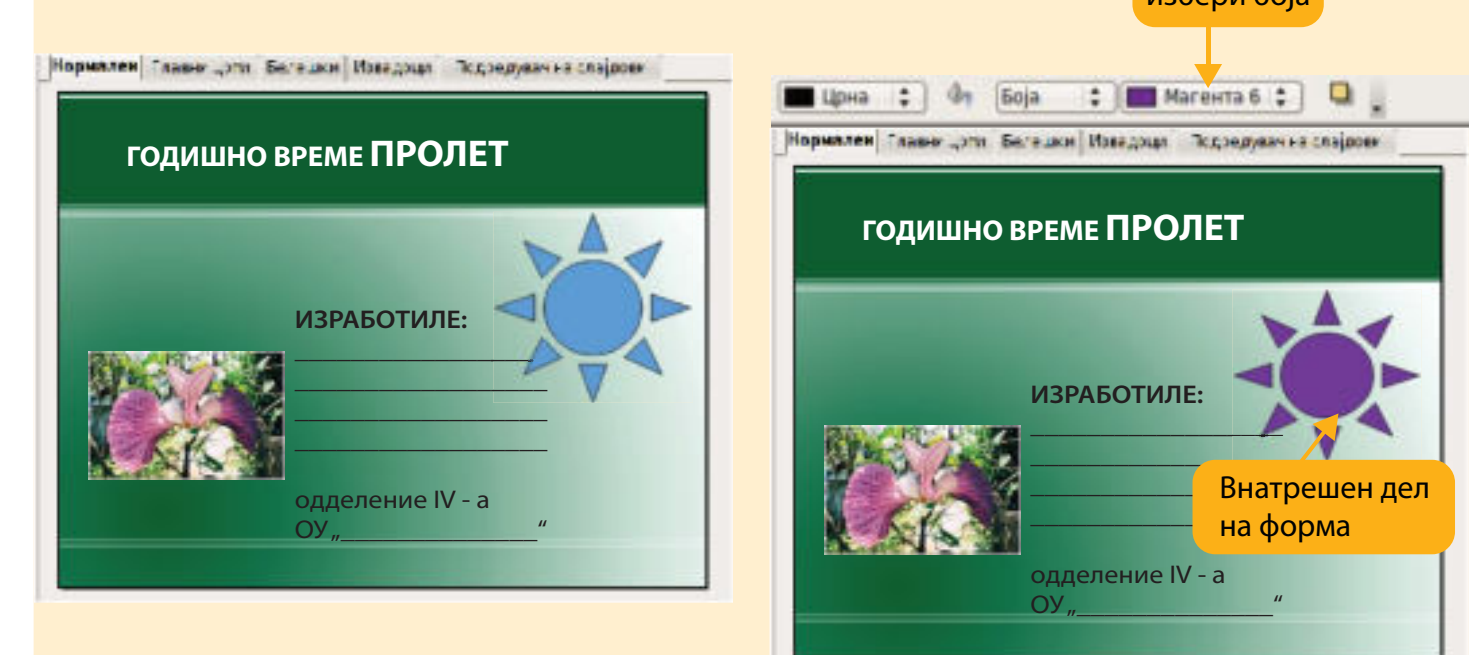

За графичките форми можеме да менуваме и заднина со различни шеми.

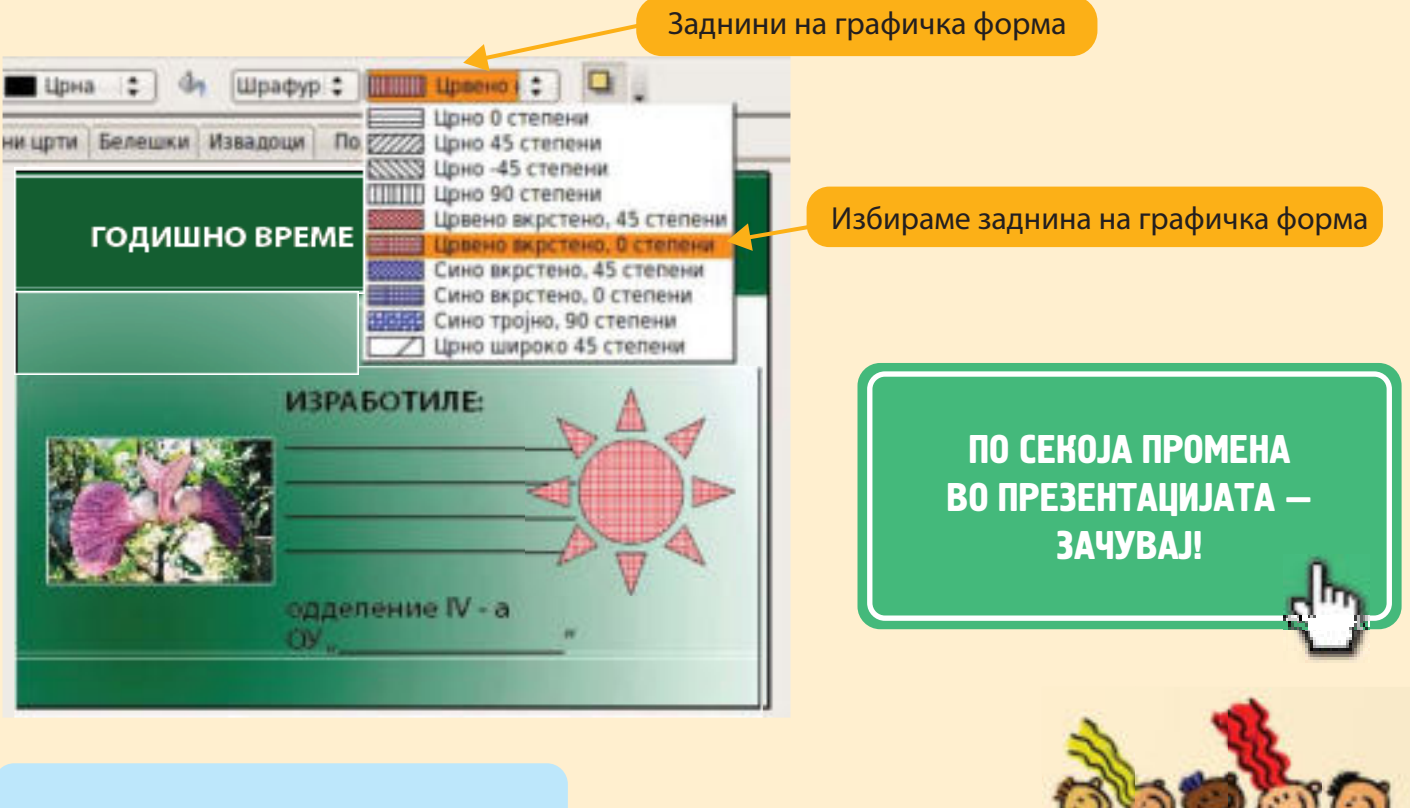

## ПРОВЕРИ ГО СВОЕТО ЗНАЕЊЕ

- 1. Објасни како се вметнуваат слики и графички форми на слајд.
- 2. Размисли и објасни дали се потребни многу слики и илустрации за презентацијата да изгледа привлечно за гледачот.

Презентацијата ја стартуваме на два начина:

- 1) Со копчето F5 од тастатурата, или
- 2) Инструкција Презентација на слајдови (Slide show-from begining) од лентата со менија.

# Преодот на слајдови може да биде со лев клик на глувчето,

со стрелките од тастатурата или на временски период.

Преминувањето

назад -напред

низ слајдовите

можеме да го направиме со

стрелките од

тастатурата.

Слајд-шоу Прозорец Помош Слајд-шоу F5 Поставувања за слајд-шоу... Поставувања за слајд-шоу... Презентација Презентација Сопствена анимација... Преод на слајдови... Преод на слајдови... Сопствено слајд-шоу...

Секоја група треба да направи подготовка за да ја презентира својата презентација пред преостанатите соученици.

Ученикот што претходно бил избран да презентира треба добро да ја научи презентацијата и нејзиниот редослед.

Пред да презентира пред своите соученици треба да направи пробна презентација пред соучениците од својата група.

Постојат повеќе начини на презентација:

- 1) Презентација на самиот компјутер.
- Презентација со користење проектор што се прикажува на проектно платно.

Презентација можеме да ја испечатиме и на хартија со Датотека (FILE) — Печати (Print).

#### НЕКОИ ПРАВИЛА ЗА ДОБРА ПРЕЗЕНТАЦИЈА:

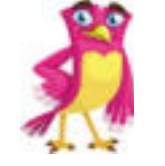

Едноставност Придржувај се до главната тема.

#### Интерактивност

Понекогаш е подобро да ја предизвикаш публиката со интересни и неочекувани прашања, отколку да ги набројуваш фактите.

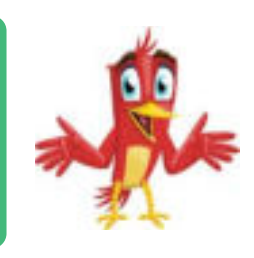

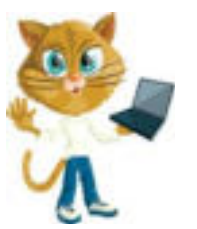

#### Веродостојност

Секогаш внимавај на точноста на фактите во презентацијата. Ако за нешто не си сигурен – провери.

### Прецизност

Користи едноставни, кратки и лесни примери кога објаснуваш.

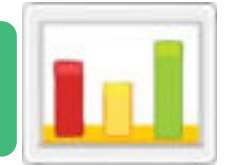

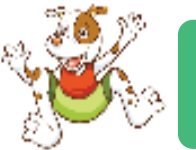

# Емоции

Внимавај на реакциите и емоциите кај слушателите. Не би сакал да заспијат!

Анегдота или шега Раскажи некоја шега или анегдота поврзана со презентацијата, на тој начин слушателите подолго ќе те помнат.

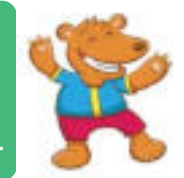

Запомни ги следниве насоки кога ќе ја споделуваш твојата презентација пред публика.

- Треба да знаеш што сакаш да презентираш. Можеш да напишеш забелешки на хартија.
- Стои пред платното (сцената), за да можат да те видат сите.
- Зборувај бавно и јасно, така да сите можат да те слушнат.

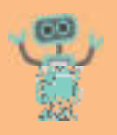

- 1. Креирај презентација од 4 слајда со вметнување текст и соодветни слики по следниве насоки.
  - a) Во првиот слајд внеси наслов
     Мојот омилен спорт, а поднаслов името на спортот на пример тенис, одбојка. Користи задебелени букви со фонт
     Arial и големина на букви 36.
     Избери дизајн по желба.

## МОЈОТ ОМИЛЕН СПОРТ

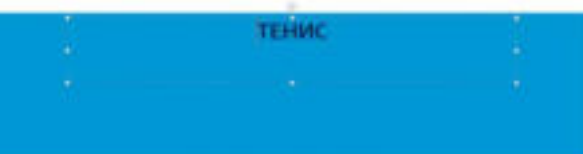

6) Во вториот слајд да се даде наслов, опис на спортот и да се вметне соодветна слика.

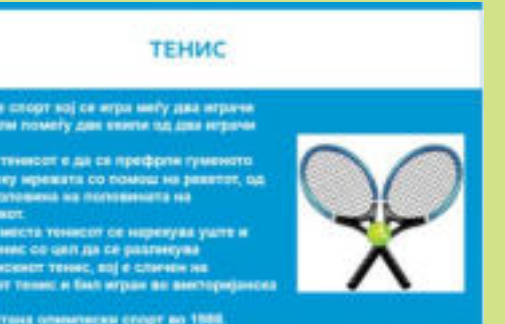

в) Во третиот слајд опиши ги правилата на игра (во избраниот спорт).

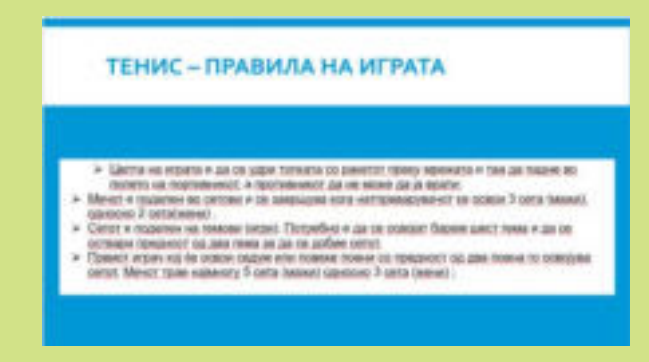

 г) Во четвртиот слајд измени го дизајнот и внеси слики од најдобрите светски спортисти од избраниот спорт. Користи слики од интернет. Во презентацијата постои алатка (Online picture) или преземи од интернет, па вметни ги во слајдот.

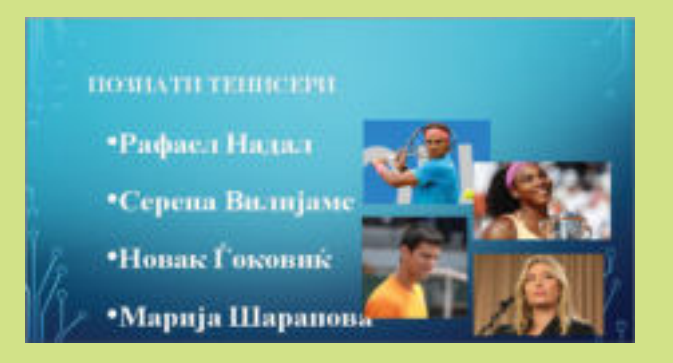

- да ја направиш твојата презентација поинтересна користи ТРАНЗИЦИЈА НА СЛАЈДОВИ (Slide transition) со следните карактеристики:
  - За секој слајд избери различен ефект на преод. Избери пресод со клик на глувчето (On mouse click). Потоа, пробај ја презентацијата со избор на самостојно движење на слајдовите по 5 секунди.
  - Во делот Измени транзиција (Modify
  - Transition) избери Брзина (Speed) и избери Средна (Medium).
  - Вметни звучни ефекти на презентацијата.
     Избери Звук (Sound) и избери кој звук треба да се слуша додека трае презентацијата.

За успешна презентација треба да се внимава на:

- содржината на слајдовите
- комбинациите на бои
- графичките елементи
- големината на буквите
- употребата на табели
- употребата на ефекти

2. Креирај презентација од 4 слајда.

Во првиот слајд напиши реченица за другарство и вметни три слики поврзани со другарството. Во вториот слајд напиши реченица за родителите и вметни две фотографии со родителите. На третиот слајд вметни три твои фотографии со пријателите. Третиот слајд премести ги да биде втор слајд. На четвртиот слајд запиши Изработил и твоето име и презиме. На овој слајд вметни твоја фотографија.

- 3. Отвори нова презентација и препиши ја песната "Штом си среќен". Во секој слајд напиши по една строфа.
  - Вториот слајд премести го по четвртиот слајд.
  - На крајот додај нов слајд и состави сопствена строфа за среќата, слични како во песната.
  - Прочитај ја песната и оцени сам дали има логичен редослед на строфите.
  - Премсети ги слајдовите ако е потребно за да се добие логички редослед на песната.
  - На секој слајд стави слика соодветна на текстот.
  - Постави транзиција на слајдовите по сопствен избор.

#### Штом си среќен

Штом си среќен плесни со рацете Штом си среќен плесни со рацете Штом си среќен и среќата со друг ја делиш ти, Штом си среќен плесни со рацете.

Штом си среќен тропни со нозете Штом си среќен тропни со нозете Штом си среќен и среќата со друг ја делиш ти, Штом си среќен тропни со нозете.

Штом си среќен кликни со прстите Штом си среќен кликни со прстите Штом си среќен и среќата со друг ја делиш ти, Штом си среќен кликни со прстите.

Штом си среќен викни УРА, УРА Штом си среќен викни УРА, УРА Штом си среќен и среќата со друг ја делиш ти, Штом си среќен викни УРА, УРА.

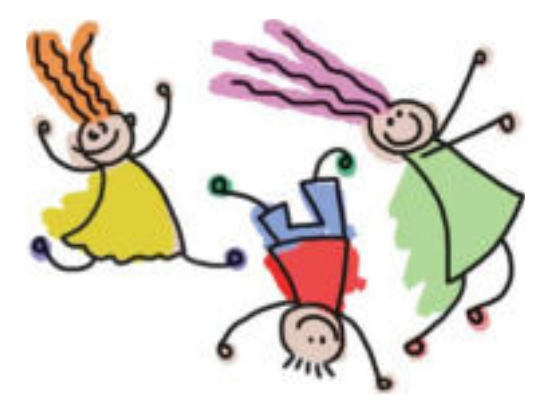

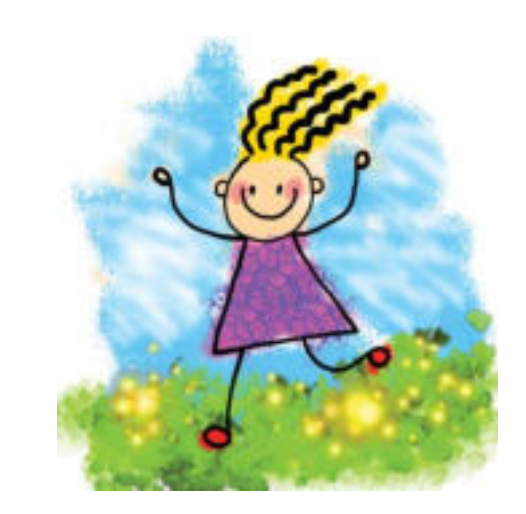

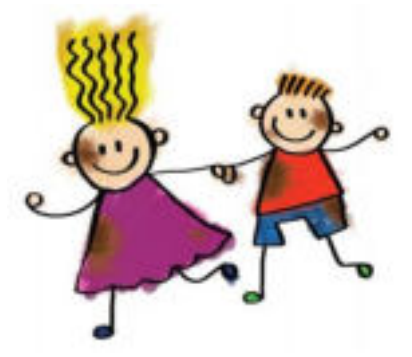

# TEMA 4

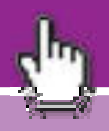

# ПОИМ ЗА АЛГОРИТМИ И ПРОГРАМИ

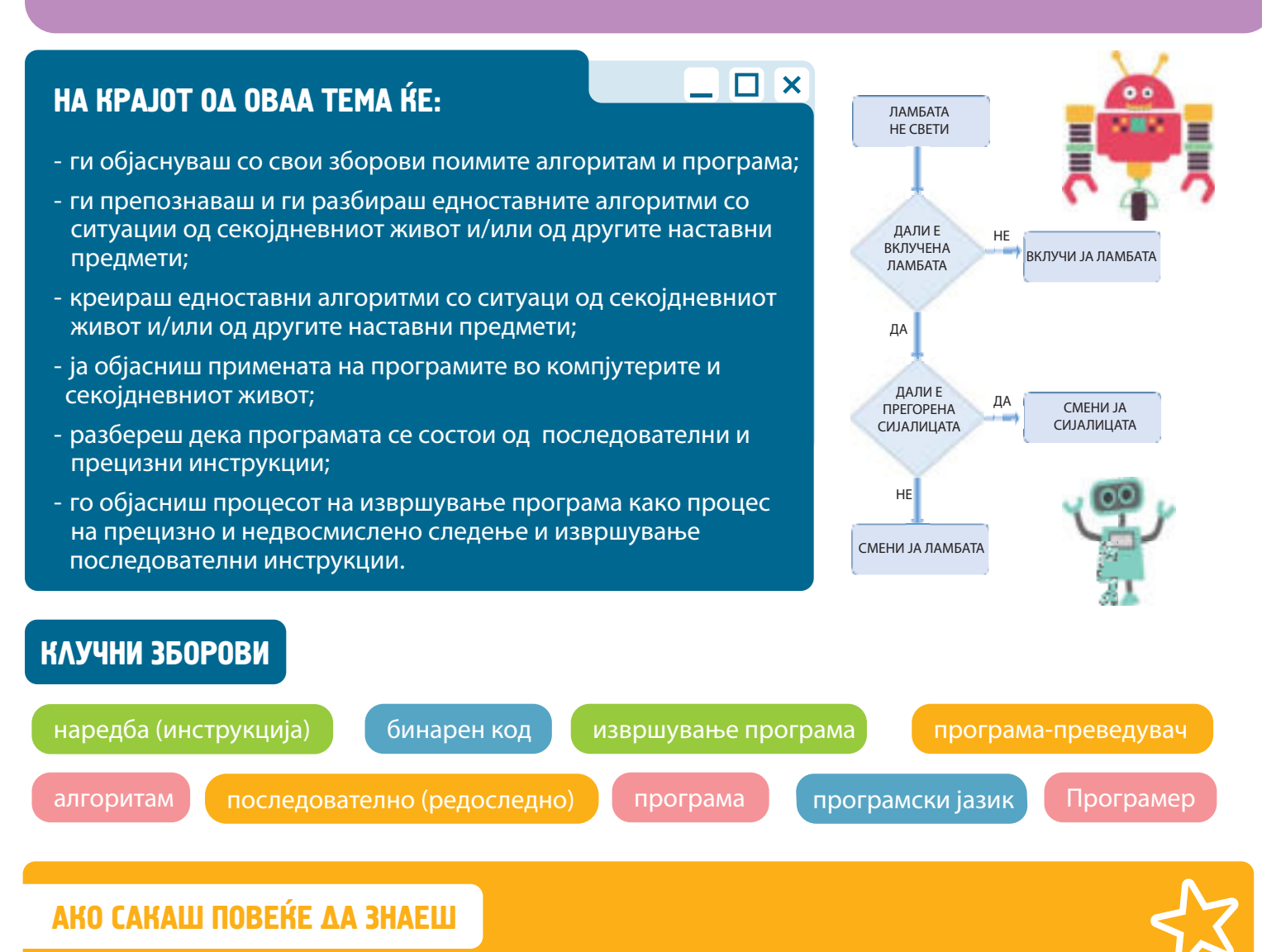

Програмерите поминуваат само една петтина од своето време во пишување програми. Поголемиот дел од времето го поминуваат во размислување, споделување идеи со својот тим и наоѓање начини како најлесно да го решат проблемот.

Зборот алгоритам потекнува од времето на големиот персиски математичар Ал-Хорезми, кој живеел во 9 век во Багдад.

Во неговата работа користел систем од броеви и ознаки, денес познати и користени како арапски броеви и ознаки.

При преведувањето на неговите дела на латински јазик, овој систем на ознаки и пресметки бил наречен алгоритам.

Програмите-преведувачи се нарекуваат уште и компајлери и интерпретери. Компајлерите ја преведуваат целата програма одеднаш. Интерпретерите ја преведуваат програмата редоследно, односно секоја инструкција по ред како што се внесува во компјутерот.

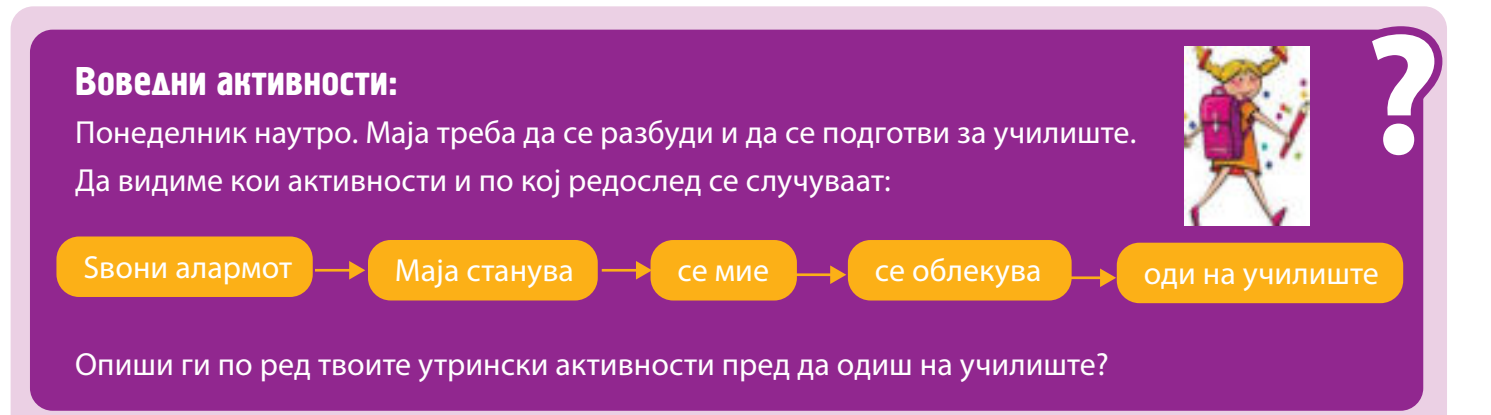

Алгоритам е опис, начин за решавање зададен проблем по точно одреден редослед.

Начинот на пишување алгоритам се прави преку запишување на чекорите што се потребни да се извршат за да се реши проблемот.

Чекорите во алгоритамот мораат да бидат зададени прецизни и јасни и треба да бидат недвосмислени.

Во секој чекор се опишува едно дејство, односно се задава една **наредба** (**инструкција**) што треба да се изврши.

Редоследот на инструкциите е многу важен. Наредбите мораат да бидат запишани во точен редослед на извршување.

Извршувањето на алгоритамот се прави преку **редоследно**, односно последователно следење на зададените инструкции.

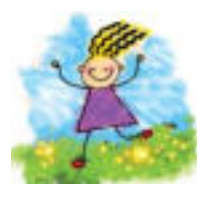

АЛГОРИТАМ Е НИЗА ОД УПАТСТВА ЗАПИШАНИ ПО ОДРЕДЕН РЕДОСЛЕД НАМЕНЕТИ ЗА РЕШАВАЊЕ ЗАДАДЕН ПРОБЛЕМ.

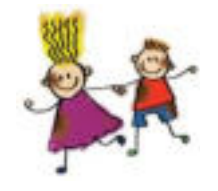

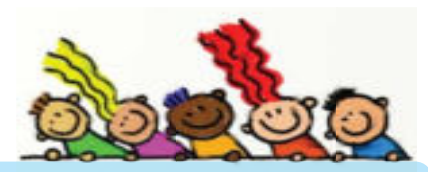

## ПРОВЕРИ ГО СВОЕТО ЗНАЕЊЕ

Марко треба да се облече за училиште. Знае дека треба да ги следи следните активности:

облечи чевли → облечи панталони → облечи џемпер → облечи маица → облечи чорапи

Кога Марко излегол од дома сите се смееле? Зошто Марко изгледа чудно и смешно облечен? Што не е во ред со дадениот алгоритам за облекување? Разгледај го алгоритамот за облекување. Дали дадените инструкции се доволно јасни и прецизни? Запиши прецизен и јасен алгоритам за облекување.

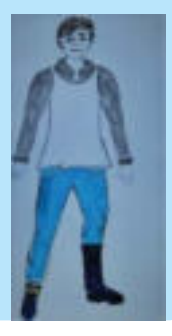

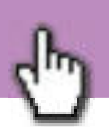

ми филм.

ТЕ САКАМ

#### Воведни активности:

4.2

На кој јазик зборува компјутерот?

Дали тој јазик е разбирлив за човекот?

Како компјутерот ги разбира нашите инструкции?

Како компјутерот разбира што сакаме да направи?

Како знае да ја пушти музиката што сакаме да ја слушаме или филмот што сакаме да го гледаме?

Потсети се на постапките што треба да ги направиш за да зачуваш документ на компјутерот?

Компјутерот е машина и "зборува" на машински јазик составен од различни комбинации од 0 и 1.

01110110 01110101 За да може човекот да комуницира со компјутерот, создал компјутерски јазици, разбирливи и за компјутерот и за човекот.

Компјутерскиот јазик уште се нарекува и програмски јазик, бидејќи со него се пишува **програмата** што треба да ја **изврши** компјутерот.

Ако сакаме комјутерот да направи нешто за нас треба да му "кажеме" што и како тоа да го направи. Тоа го правиме со програмирање, односно со пишување програма за точно одредена работа што треба да ја изврши компјутерот.

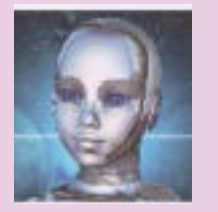

КОМЈУТЕРСКА ПРОГРАМА Е НИЗА ОД ЈАСНИ И ПРЕШИЗНИ ИНСТРУКЦИИ. НАПИШАНИ НА ПРОГРАМСКИ ЈАЗИК, ШТО КОМПЈУТЕРОТ МОРА ДА ГИ ИЗВРШУВА **CΠΟΡΕΔ 3ΑΔΑΔΕΗИΟΤ ΡΕΔΟCΛΕΔ.** 

01101001

01100101

01101111

01101100 01111001

01101111

# УЛОГАТА НА ПРОГРАМИТЕ ВО КОМПЈУТЕРОТ

Компјутерските програми се направени за различни потреби на човекот. На пример, за математички, сметководствени и статистички пресметки, продавање и следење електронски авио-билети, за следење и организација на работите и производите во компаниите, за изработка дигитални игри, креирање и уредување музика итн.

За таа цел се развиени и различни компјутерски јазици, на пример C++, JAVA, APL итн.

Модерните комјутери можат да извршуваат повеќе задачи истовремено. Овој процес е познат како мултитаскинг (multi-tasking). Сепак, секоја задача мора да биде програмирана одделно. Оперативниот систем е единствената програма што работи цело време додека е вклучен компјутерот и ги координира работите на другите програми и уреди. Компјутерот не може да извршува ниту една задача ако нема соодветна програма.

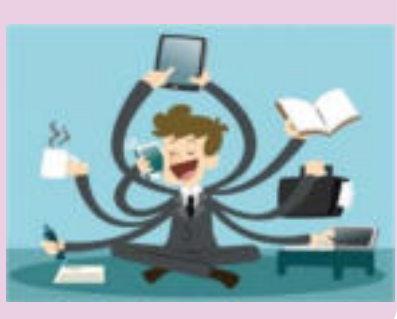

# ПРОГРАМА КАКО НИЗА ОД ПОСЛЕДОВАТЕЛНИ ИНСТРУКЦИИ

Сите дејства што сакаме да ги направи компјутерот, треба да ги зададеме во облик на **инструкција** (наредба). Компјутерот е само машина и не знае ништо да работи ако претходно не му "кажеме" што и како да го работи тоа.

Наредбите ги задава човекот. Наредба е збор со кој јасно и прецизно се кажува што треба да направи компјутерот.

На пример: почни, застани, зачувај, печати, избриши, премести итн.

Наредбите треба да бидат зададени по точно одреден **редослед**, инаку нема да го добиеме резултатот што го посакуваме. Низа од наредби запишани по точно одреден редослед е **програма**.

Компјутерот ја извршува секоја наредба од програмата по редоследот по кој е запишана во програмата.

Секоја грешка во резултатот е наша грешка, односно грешка на програмерот, бидејќи компјутерот само ги извршува наредбите онака како што се запишани.

## ПРОВЕРИ ГО СВОЕТО ЗНАЕЊЕ

1. Роботчето е нападнато од чудни суштества кои сакаат да го уништат.

Направи "програма" и помогни му на роботчето да излезе од лавиринтот.

- а) Задавај точни, прецизни и јасни инструкции за излез од лавиринтот.
- б) Најди го најкраткиот и најбезбедниот пат за излез од лавиринтот.

2. Лејла треба да прави чоколадни колачиња. За да биде успешна во тоа треба да го следи упатството во рецептот.

Колачињата се вкусни и онакви какви што треба да бидат. Лејла е горда на себе.

Да ја разгледаме "програмата" што треба Лејла да ја следи за да бидат успешни колачињата. Во случајов, улогата на програмата ја има дадениот рецепт.

Потребни состојки:

- 100 г чоколадо
- 1 чаша брашно
- 1 чаша шеќер
- 3 јајца

### Подготовка

- Загреј ја рерната на 200 Целзиусови степени
- Измешај ги јајцата, шеќерот и путерот
- Додај го брашното во смесата
- Скрши го чоколадото
- Додај ги парченцата чоколадо во смесата
- Направи мали топченца нареди ги на подмачкано тавче
- Печи 20 минути

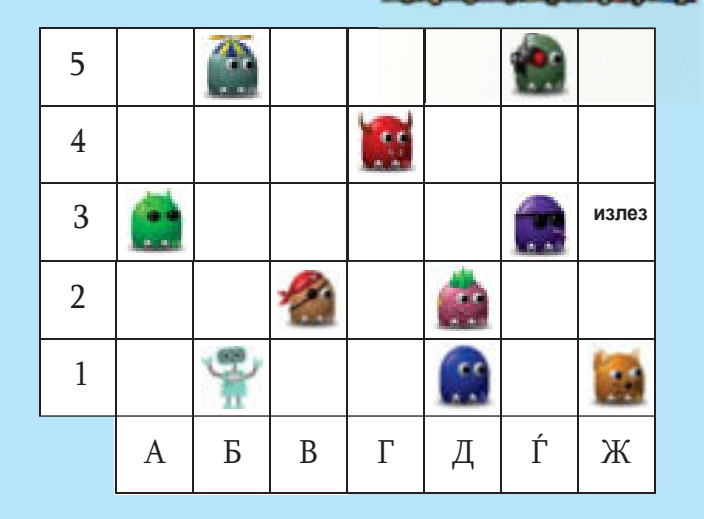

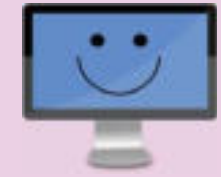

Програмата можеме да ја поделиме на четири целини.

- Прв дел, од кој зависи дали ќе бидат добро печени колачињата, е делот во кој ја вклучуваме рерната да се загрее.
- Во вториот дел се дејствата со кои се подготвува смесата за колачиња.
- Во третиот дел се дејствата со кои се подготвуваат за печење и се печат колачињата.
- Во четвртиот дел се дејствата што вклучуваат подготовка на колачињата за јадење.

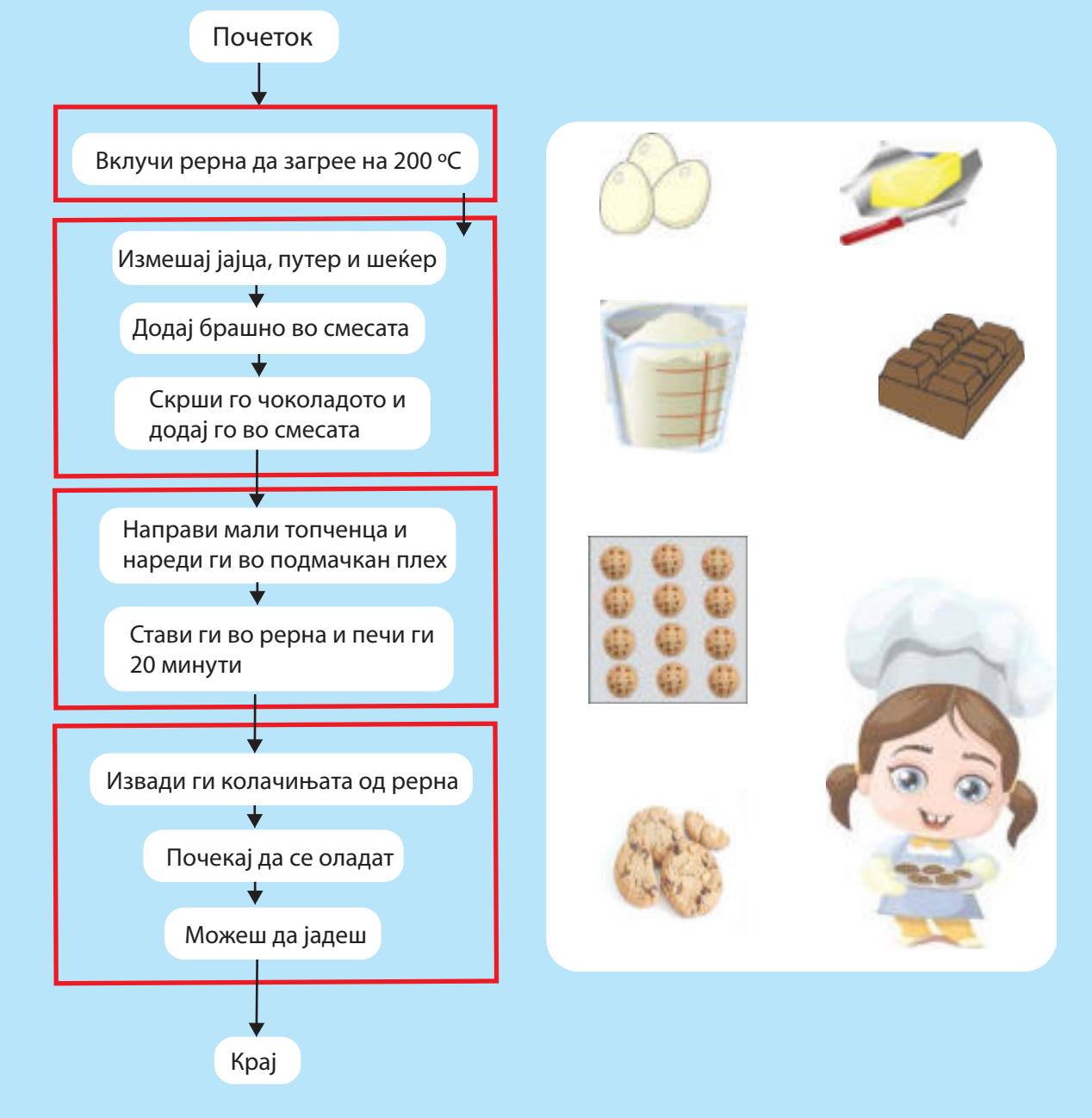

- а) Дали може да се замени редоследот на чекорите во секоја целина? Дали тоа ќе влијае на квалитетот на колачињата? Објасни зошто?
- б) Дали може да се замени редоследот на целините во програмата? Дали ќе добиеме ист резултат, вкусни колачиња, ако го замениме редоследот на целините 2 и 3 или 2 и 4? Објасни ги твоите одговори.

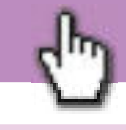

Дали можеш да се разбереш со некој, ако и двајцата зборувате ист јазик? Дали можеш да се разбереш со некој, ако не го зборуваш неговиот јазик? На кој начин можеш да разбереш што зборува другиот, без да го

познаваш неговиот јазик?

Пред да напишеме програма треба да напишеме **алгоритам**. Програма е алгоритам напишан на програмски јазик.

Но, како компјутерот ќе ја разбере програмата ако таа не е напишана на машински јазик?

На истиот начин како што комуницираат луѓето кои не го зборуваат истиот јазик – со помош на преведувачи.

Човекот создал **програми-преведувачи** со кои наредбите од програмскиот јазик се преведуваат на машински јазик и обратно. Резултатите од програмата добиени на машински јазик ги преведуваат на јазик разбирлив за човекот.

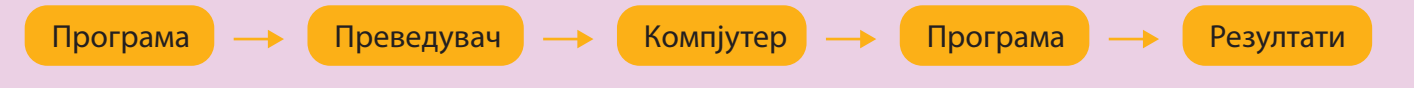

При преведувањето, програмата-преведувач наоѓа грешки во внесената програма и праќа пораки за секоја грешка посебно: во кој ред од програмата се наоѓа грешката и од каков вид е таа грешка.

#### ВАЖНО:

Грешките што ги открива програматапреведувач се **синтактички грешки**, односно ги открива грешките во пишувањето на инструкциите и правилата.

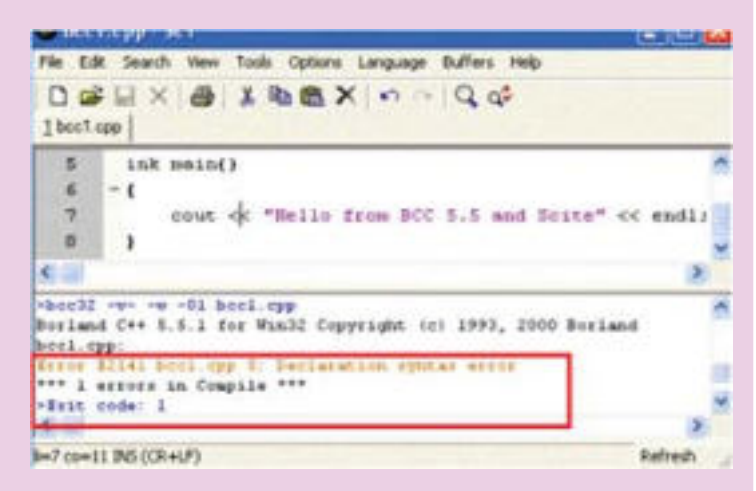

## ПРОВЕРИ ГО СВОЕТО ЗНАЕЊЕ

00000

- 1. Што е програма?
- 2. Каква е улогата на програмите-преведувачи?
- 3. Објасни кои грешки ги проверува програмата-преведувач.
- 4. Какви други грешки постојат во програмата и кој може да ги открие и да ги поправи тие грешки?

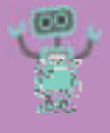

 Запиши го точниот редослед на инструкциите и помогни му на Душан да ги измие забите. Користи ги броевите 1, 2, 3 и 4 за да ги подредиш по редослед инструкциите во алгоритамот за миење заби.

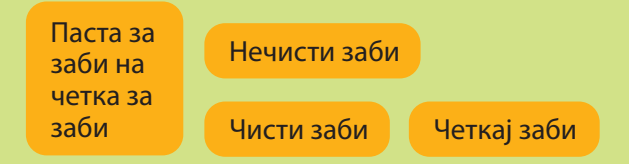

 Баба Наде сака да го засади цвеќето. Запиши ги инструкциите на хартија, исечи ги полињата со инструкции. Состави алгоритам и помогни ѝ на баба Наде да го засади правилно цвеќето.

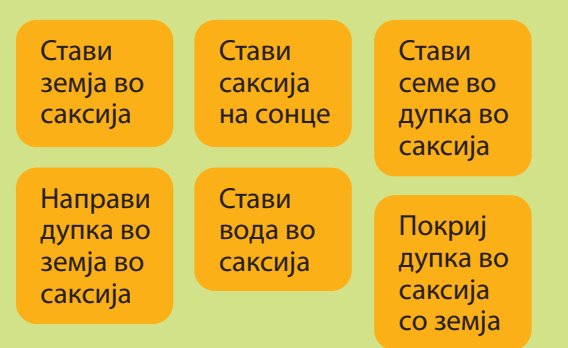

- За да ги запишеш инструкциите во следните алгоритми користи описи и ознаки какви што користиш по математика кога го опишуваш движењето по квадратна мрежа. Внимавај, прва е хоризонталната ознака, втора е вертикалната ознака.
  - а) Запиши алгоритам со кој пчеличката А2 ќе ги помине сите цветчиња и ќе стигне во пчеларникот. Внимавај на опасностите што ја демнат пчеличката.

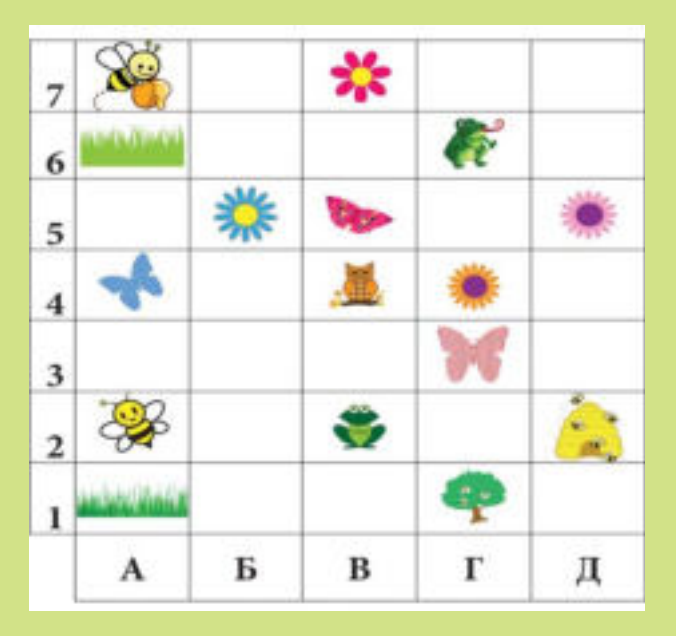

б) Запиши алгоритам со најмалку чекори со кој рибарот ќе ги улови сите риби. почеток = А1, крај = Д1

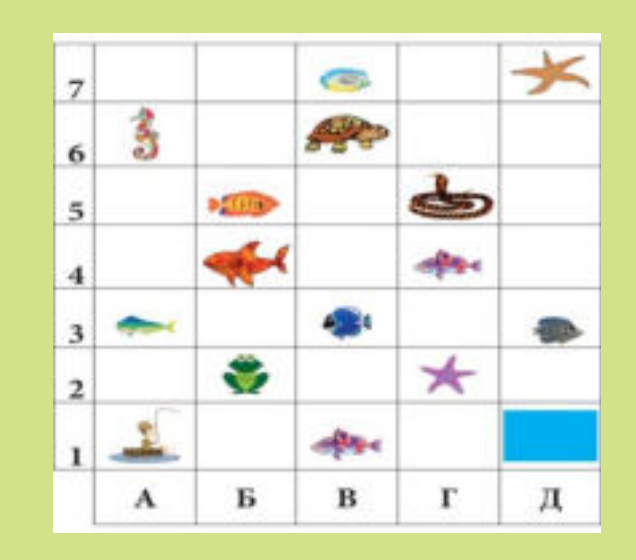

 Даден е пример на програма со која еден робот треба да се сврти на една страна (чекор 1) сè додека не слушне музика (чекор 2). Кога ќе слушне музика (чекор 2) треба да се сврти на другата страна (чекор 3). Кога повторно ќе слушне музика (чекор 4) треба да ги повтори сите чекори од почеток (чекор 5).

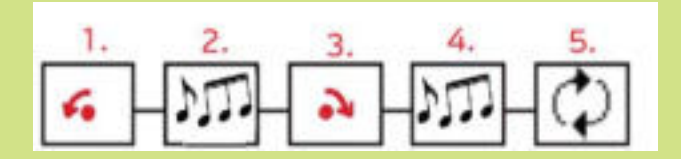

#### Работа во група.

Направете сами симболи за движења на роботот. Потоа запишете по еден симбол во секое поле и опишете ја програмата што ја извршува роботот.

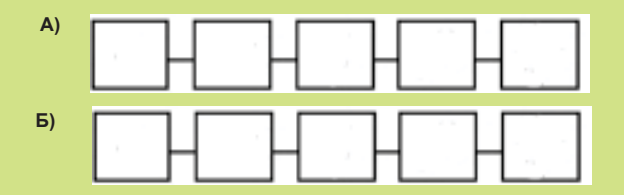

# TEMA 5

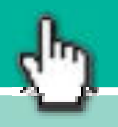

# СОВЛАДУВАЊЕ АЛГОРИТАМСКО РАЗМИСЛУВАЊЕ ПРЕКУ ИГРА

# НА КРАЈОТ ОД ОВАА ТЕМА ЌЕ:

- знаеш успешно да ги совладаш правилата за играње на соодветната игра и правилно да ја играш играта;
- можеш да бидеш успешен/а во играта;
- ги разбереш основните концепти на програмирањето (концепти на редоследност, избор, повторување, променливи) преку правилно играње игра и преку други ситуации;
- ги разбереш зададените алгоритми и ќе спроведеш физички активности според нив;
- ја согледаш потребата од примена на различни примери алгоритми

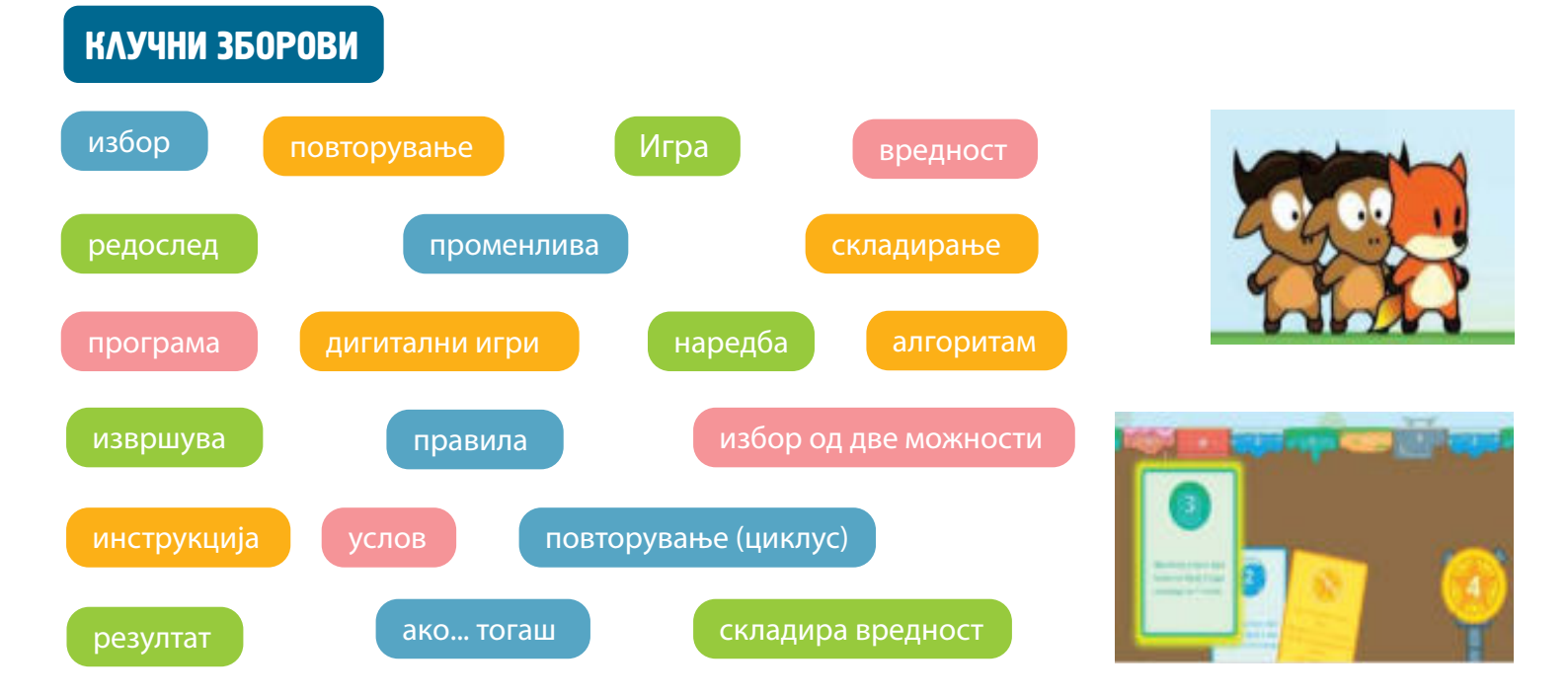

## АКО САКАШ ПОВЕЌЕ ДА ЗНАЕШ

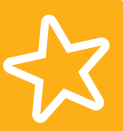

Компјутерските игри се програми што ти дозволуваат да ги контролираш објектите на екранот. Објекти во играта можат да бидат луѓе, животни, играчки, предмети или друго.

Кои игри ги играш со своите другарчиња: "Не лути се, човеку", шах, "Стратегија", "Ризик", игри со карти итн.? Дали е важно и задолжително да се почитуваат правилата на игра?

Секоја игра е составена од правила што мораат да се следат и да се почитуваат, инаку играчот ќе го изгуби правото да игра или ќе ја изгуби играта.

Кај **дигиталните игри**, односно кај игрите што можеме да ги играме на компјутер, на мобилен телефон или на друг уред, особено е важно да се почитуваат правилата, бидејќи во спротивен случај, компјутерот нема да му дозволи на играчот да ја продолжи играта или нема да му дозволи да премине на следното ниво од играта.

Да ја разгледаме играта "DigitMile" со која се запознавме минатата година.

Играта е достапна на интернет-страницата http://digit.mile.mk/.

Прво, го избираме јазикот на кој ќе ја играме играта. Тоа е првото правило што мораме да го почитуваме.

Со клик на јазикот се отвора следната страница, а тоа е изборот на нивото на играта.

Нивоата ја одредуваат тежината на играта. Поголемо ниво значи потешка игра.

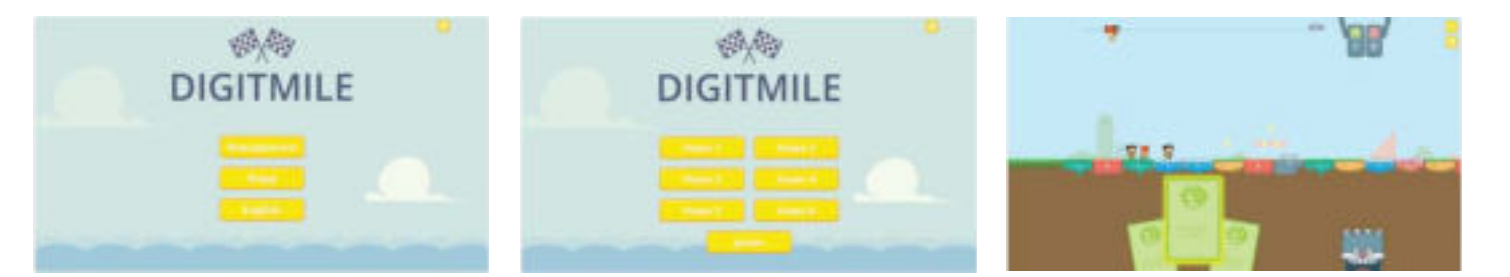

**Првото ниво** е наједноставното ниво за да може играчот да се запознае со играта и да го научи редоследот на дејствата. Во ова ниво се користат само најлесните карти на кои има наредби за играчот да се придвижи одреден број полиња напред.

Во **второто ниво,** покрај картите од првото ниво, се вклучени и карти со наредба за избор. Во **третото ниво** играчот се запознава со картите со наредба за избор од две можности.

Во **четвртото ниво** играчот користи наредби за повторување.

Во **петтото и во шестото** ниво се користи променлива. Во овие две нивоа наредбите на некои карти зависи од бројот што ќе го одбере играчот.

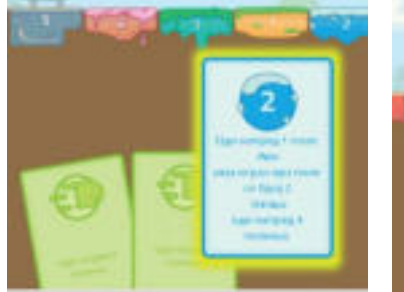

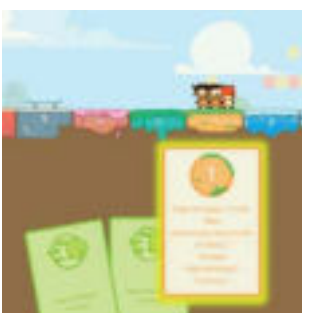

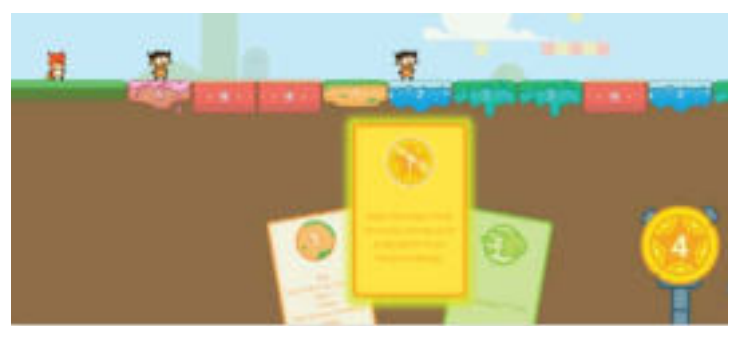

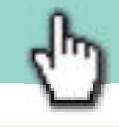

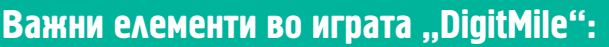

Пат по кој се движат играчите. На патот има замки што го враќаат играчот назад или помагала со кои може многу бргу да напредува по патот. **Ликови**, од кои едниот е играчот, а другите двајца се всушност програми што се креирани да играат самостојно. **Карти** со наредби и **ѕвезда-карта** со **променлива**.

## ΠΑΤ

Играта се одвива на пат составен од 60 полиња од шест различни типа, што се претставени со различна боја и со различна цифра од еден до шест. Полињата врз кои моментално стојат играчите ја претставуваат состојбата на играта. Оваа состојба се проверува со картите што служат за движење по патот.

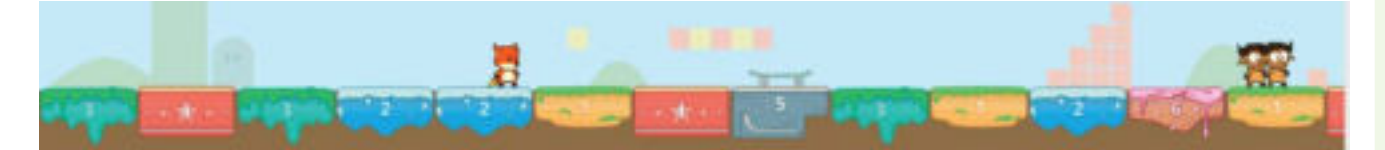

## **ЛИКОВИ**

Во играта има три лика, една лисица и две гнуа. Играчот игра со лисицата. "Компјутерот" игра со другите два лика. Може да се каже дека другите ликови играат "сами", ја избираат подобрата карта и подобрите можности во играта.

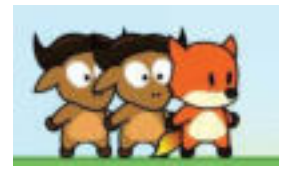

## КАРТИ

Картите го претставуваат главниот дел од играта. Секоја карта содржи **наредба** за извршување на едно движење на играчот. Има вкупно шест типа карти. Секоја од нив содржи наредба за едно дејство.

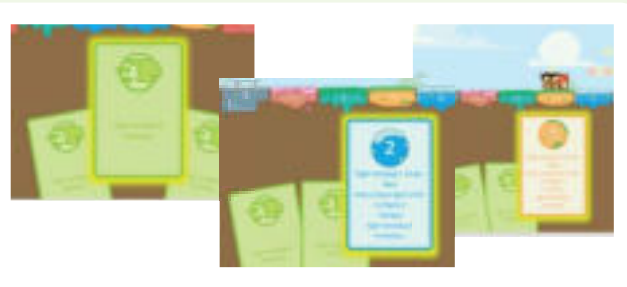

## SBE3AA

Во повисоките нивоа на играта се користи **променлива вредност**, наместо однапред зададена вредност. Променлива е вредноста што **се менува** во текот на играта. Променливата е претставена како ѕвезда што содржи број и играчот има можност да го смени до крајот од својот круг. Овој број се користи и во наредбите на некои од картите за движење.

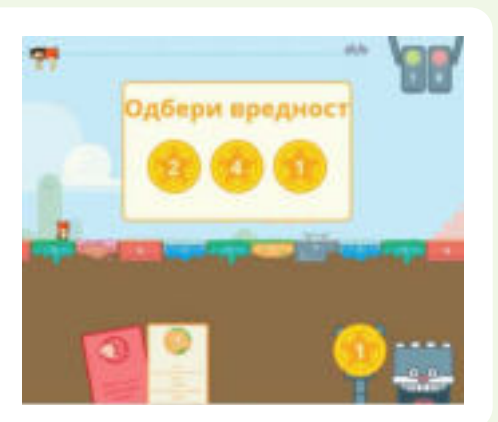

Дали на училиште постојат правила што треба да се почитуваат? Во кои секојдневни активности треба да почитуваме правила, инаку ни следуваат казнени мерки? На пример, во сообраќајот. Во кои секојдневни активности го почитуваме редоследот на дејствата?

На пример, кога се облекуваме, кога телефонираме итн.

## Правила на играта "DigitMile":

На почетокот на играта секој играч има три карти. Картата содржи **инструкција** за играчот за тоа каде и колку полиња да се придвижува. Играчот избира една карта и се придвижува онолку полиња колку што покажува на картата. Откако картата ќе се изигра, таа се смета за потрошена и се заменува со нова во следниот круг.

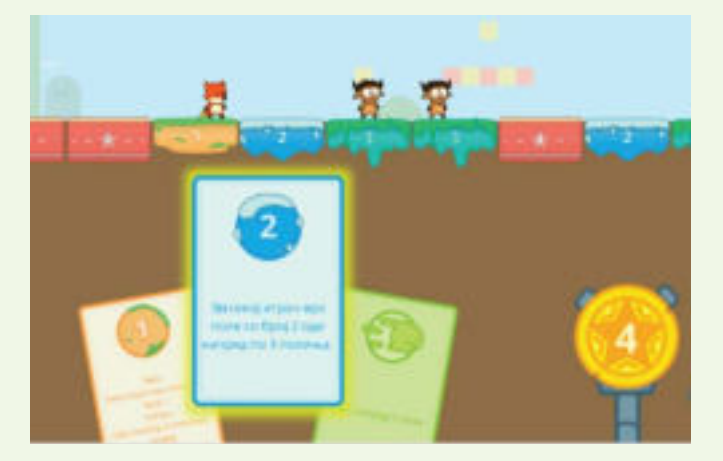

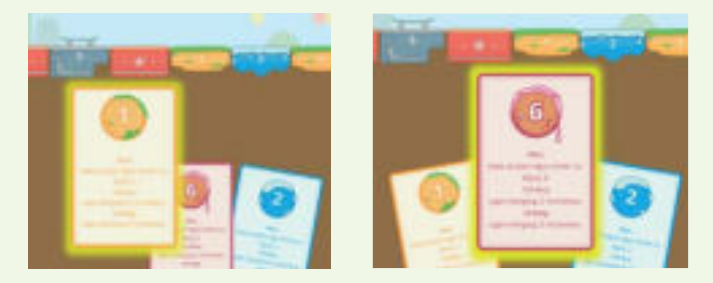

При изборот на комбинацијата од карта и поле, играта проверува дали играчот го избрал точното поле и во зависност од тоа му доделува позитивни или негативни поени.

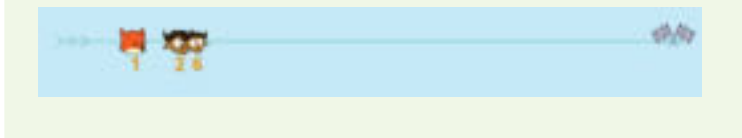

Еден круг во играта претставува низа од дејства што се извршуваат по одреден **редослед**, односно претставува еден **алгоритам** од играта.

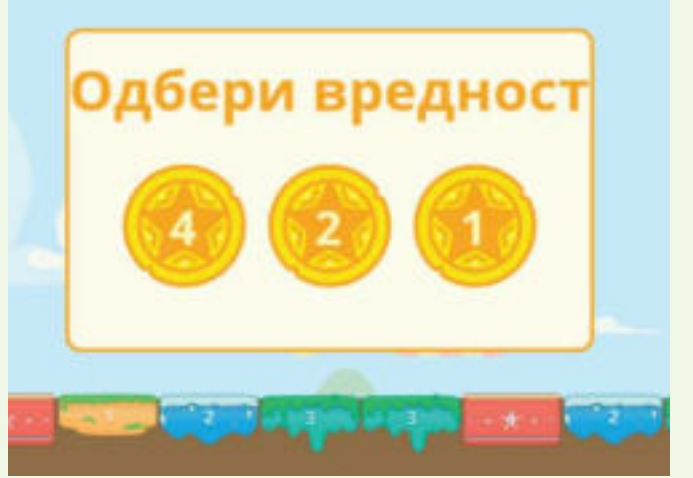

Прво играчот избира една од трите карти, потоа избира поле каде што треба да се придвижи неговиот лик, а на крајот, доколку игра ниво со променливи (петто и шесто ниво), му се дава можност да избере нова вредност за променливата.

# ПРОВЕРИ ГО Своето знаење

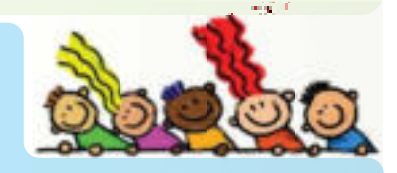

Играјте ја играта дадена во активност 1А.

Разговарајте за начинот на играње на играта, правилата и редоследот на играње на играта.

Дали е важно да се следат правилата и редоследот за да се победи во играта?

5.4

Кои наредби ги задава семафорот кога ги менува боите? На какви начини можеме да задаваме наредби? Опиши една наредба што вклучува:

- а) само глас, без користење на други помагала,
- б) само движење на рацете, без користење звук и други помагала,
- в) само цртеж, без користење звук и други помагала.

Секојдневно се среќаваме со **наредби** од секаков вид. Можат да бидат во облик на **упатства**, **инструкции** или **правила**.

Компјутерот е машина и секогаш ги следи зададените наредби. Наредбите за компјутерот мораат да бидат јасни и прецизни, инаку ќе добиеме сок кога посакуваме чоколадо.

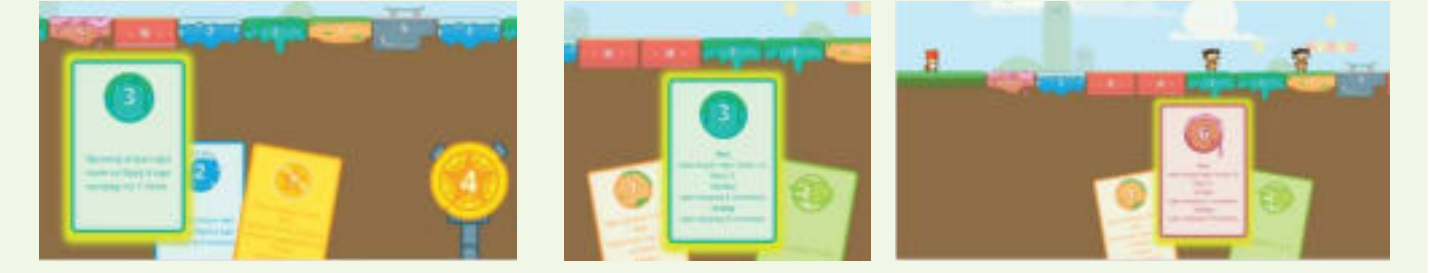

Пример-наредби во играта "DigitMile":

- наредба за редослед од прво ниво: "Оди напред 2 полиња".
- наредба од второ и трето ниво, наредба што содржи избор: "Оди напред 3 полиња. Ако има играч врз поле со број 5, тогаш оди напред 2 полиња".
- наредба од четврто ниво, наредба што содржи избор со две можности: "Ако има играч врз поле со број 3, тогаш оди напред 1 поле инаку оди напред 3 полиња".
- наредба за повторување: "За секој играч врз поле со број 3 оди напред по едно поле".
- наредба со променлива: "Оди напред толку полиња, колку што е вредноста во твојата ѕвезда".
- наредба за повторување со променлива: "Оди напред 2 полиња.
   Ако вредноста во твојата ѕвезда е поголема од 1, тогаш оди напред 3 полиња".

## ПРОВЕРИ ГО СВОЕТО ЗНАЕЊЕ

Играјте ја играта дадена во активност 1Б.

Одреди ги променливите во играта?

Какви вредности можат да ги примаат променливите: текст или број?

Како се менува исходот на играта во зависност од вредностите на променливите?

Дали излезната вредност, односно крајниот исход на играта, зависи од вредностите и од редоследот на променливите?

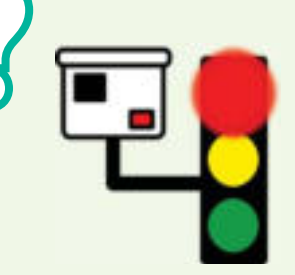

# НАРЕДБИ ЗА ИЗБОР И ЗА ПОВТОРУВАЊЕ

#### Воведни активности:

Во кои од секојдневните активности се случува да треба да изберете помеѓу две можности? Или помеѓу повеќе можности? На пример, дали да ја облечам сината или белата блуза, дали да земам чадор или не итн.

Во кои од секојдневните активности, одреден дел од активноста треба да ја повторите неколку пати? На пример, миење раце пред јадење, миење садови итн. Што е важно во овие активности, кога правиме избор или кога повторуваме?

Кои циклуси во природата се повторуваат постојано?

Во секоја игра постојат моменти кога треба да направиме **избор** од **една** или **повеќе можности**. Изборот го правиме врз основа на некој **услов**. Со одговор "да" или "не", правиме **избор од две можности** што ќе нѐ упатат во два различни правци во играта.

Во играта "DigitMile", во второто ниво, покрај картите од прво ниво, вклучени се и карти за инструкција за избор. Во оваа инструкција се користат зборовите "ако" и "тогаш". По зборот "ако" доаѓа условот и кога условот е точен, односно кога одговорот е "да", тогаш ја извршуваме инструкцијата по зборчето "тогаш".

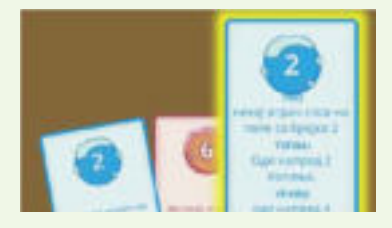

Во третото ниво играчот се запознава со картите за инструкција за избор на две можности. Четвртото ниво, играчот се запознава со структурата за **повторување** (**циклус**) преку соодветни карти.

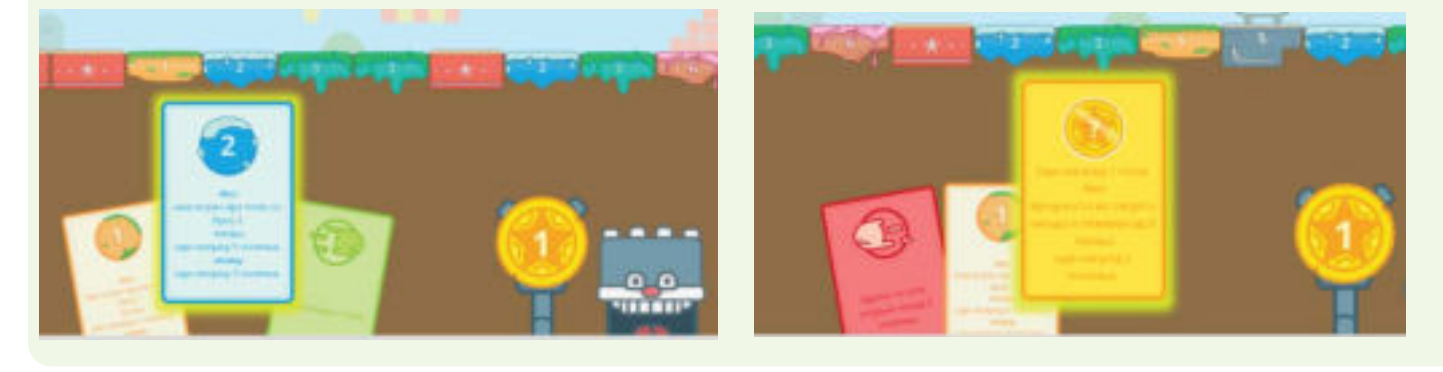

## ПРОВЕРИ ГО СВОЕТО ЗНАЕЊЕ

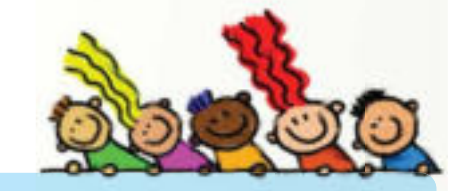

Играјте ја играта дадена во активност 2. Разговарајте за условите поставени пред играчите на играта. Како изборот влијае на исходот на играта? Колку пати може да ја игра играта еден играч? Колку пати може да се игра играта?

# ПРОМЕНЛИВА ВРЕДНОСТ

## Воведни активности:

Дали температурата на воздухот во текот на денот е иста или се менува во текот на целиот ден? Наброј други вредности што се менуваат во текот на еден процес или на еден временски интервал? На пример, староста на човекот, бројот на листови на дрвото во есенските месеци итн.

Кои вредности се константни во текот на еден процес или на еден временски интервал? На пример, бројот на денови во една непрестапна година, бројот на планети во Сончевиот систем итн.

Од математика ни е познато дека постојат **непознати вредности** што треба да ги пресметаме со одредени операции. Понекогаш добиваме една вредност, а понекогаш добиваме многу вредности. Затоа непознатата вредност ја нарекуваме и **променлива**.

Како и кај нашите секојдневни активности, така и кај компјутерот постојат вредности што не се менуваат и вредности што се менуваат. Тие вредности компјутерот ги чува, односно **ги складира** за да може да ги употреби подоцна, во текот на играта или на нејзиниот крај.

Променлива вредност е бројот на поени во текот на играта. Со секое ниво се зголемува или се намалува бројот на поените и се складира во "мозокот на играта", а на крајот добиваме информација за вкупниот број поени освоени во играта.

Во играта "DigitMile", во петтото и шестото ниво се користат карти што содржат променлива. Во овие две нивоа **инструкцијата** на некои карти **зависи од вредноста** што играчот може да ја избере. Променливата е претставена како ѕвезда што содржи број што играчот може да ја смени на крајот од својот круг. Овој број се користи во текстот на инструкцијата на некои карти за движење.

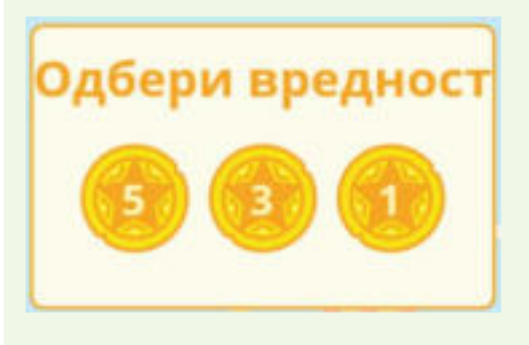

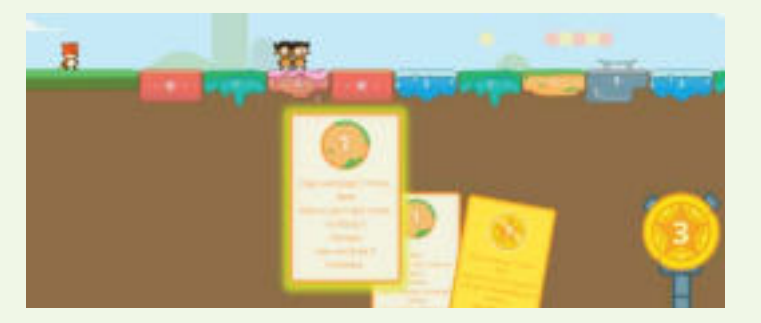

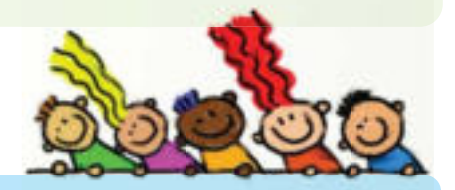

## ПРОВЕРИ ГО СВОЕТО ЗНАЕЊЕ

Играјте ја играта дадена во активност 3.

Направете 4 нивоа на играта. Првото ниво треба да содржи наредби за редослед. Второто ниво треба да содржи наредби за избор или наредба за избор со две можности. Третото ниво треба да содржи наредба за повторување. Четвртото ниво треба да содржи наредби со променлива.

Искажувајте ги наредбите јасно и прецизно. Обидете се наредбите да ги запишете со симболи.

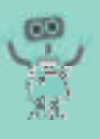

## 1. ДАЈ НАРЕДБА!

Помогни и́ на Ила да стигне до нејзината планета. Внимавај на вонземјаните, кометата и дождот од метеори на патот!

### А) Правила на игра:

За да стигне на својата планета, Ила треба да се движи само хоризонтално или вертикално. Првиот играч ги задава наредбите, а вториот играч ги извршува движењата.

### ВАЖНО:

Наредбата треба да се состои од еден збор за насока и еден број за бројот на полиња.

Ако првиот играч наведе нејасна или неточна наредба, добива 3 негативни поени; ако наведе јасна и прецизна наредба, добива 4 поени.

Ако вториот играч ја изврши погрешно зададената наредба, тогаш добива 2 негативни поена; ако ја изврши точно зададената нарсдба, тогаш добива 3 поени.

Победник е играчот со повеќе поени.

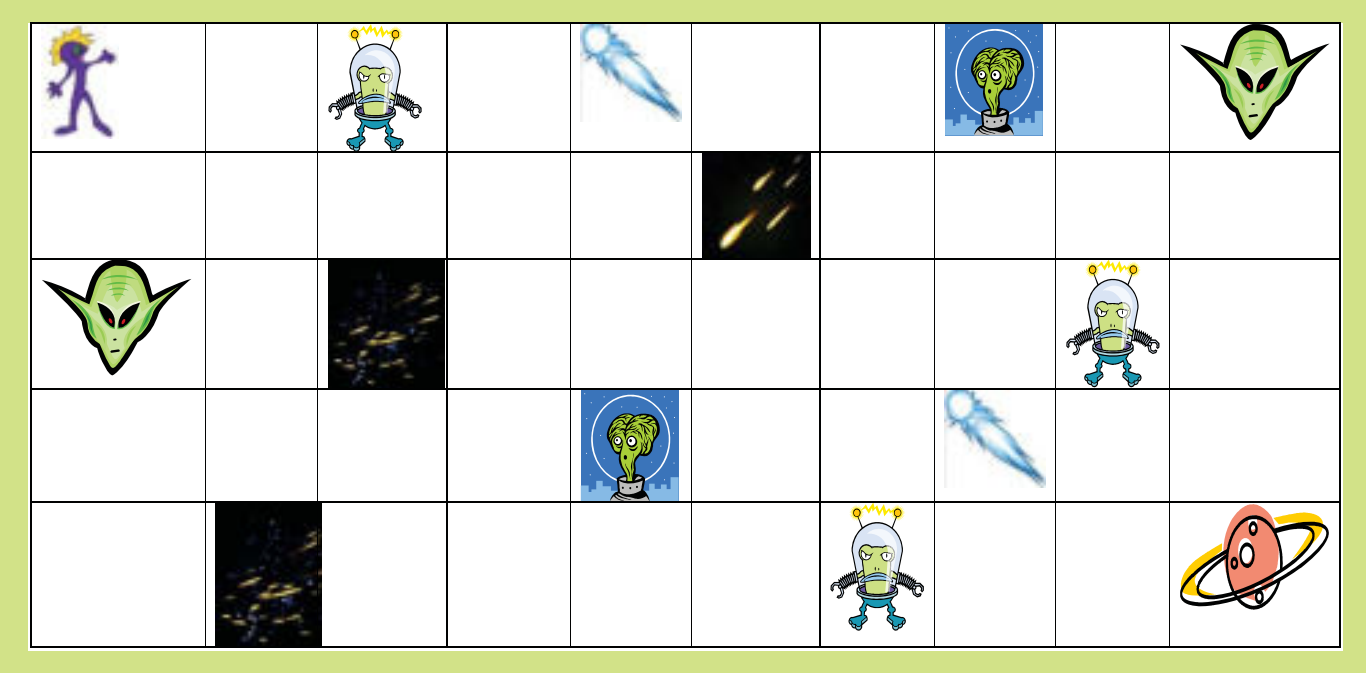

Б) Како варијација на играта, играчите можат да направат симболи за насока на движење и броеви за бројот на полиња.

На пример:

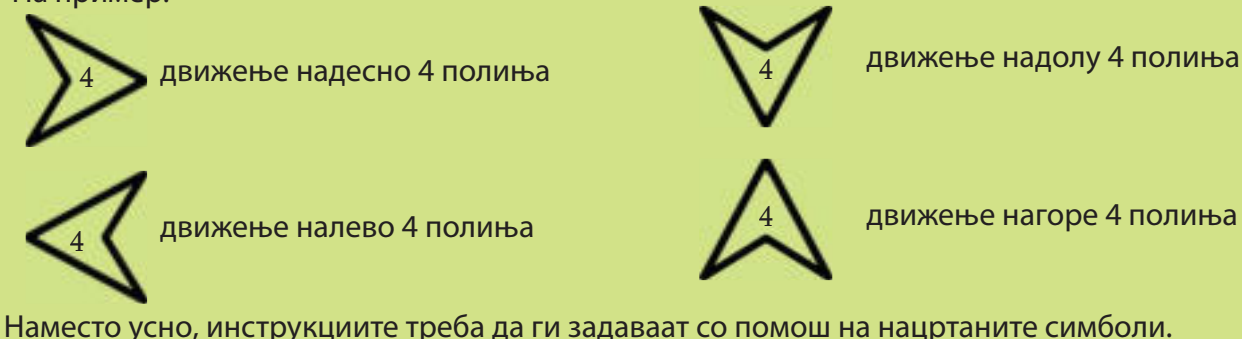

#### **2. КОЈ Е МОЈОТ РОБОТ?**

Учениците се делат во групи од по 4-5 ученици. Секоја група добива лист хартија и 3 пликоа. На едното плико пишува "Име на роботот", на второто плико пишува "Висина на роботот" и на третото плико пишува "Што прави роботот".

#### Правила на игра:

За време од 10 до 15 минути, учениците од секоја група треба да нацртаат на хартијата како би изгледал нивниот робот. Потоа на посебни ливчиња треба да го запишат името на роботот, висината на роботот и што прави роботот. Секое ливче треба да го стават во пликото со истиот назив.

Потоа наставничката ги собира трите пликоа од секоја група и ги става настрана.

На таблата ја запишува следните реченици:

Мојот робот се вика \_\_\_\_\_\_. Неговата висина е \_\_\_\_\_.

име на роботот

Мојот робот служи за \_\_\_\_\_

што прави роботот

висина на роботот

Потоа од групите со пликоа извлекува едно ливче со "Име на роботот", едно ливче со "Висина на роботот" и едно ливче со "Што прави роботот". Вредностите од извлечените ливчиња ги запишува на празните места.

Кога некоја од групите ќе го препознае целосниот опис на својот робот, учениците стануваат и го покажуваат цртежот на нивниот робот.

Варијанта на играта: Во секој круг на пополнување на празните полиња во речениците, учениците нека го нацртаат роботот со дадените вредности на променливите.

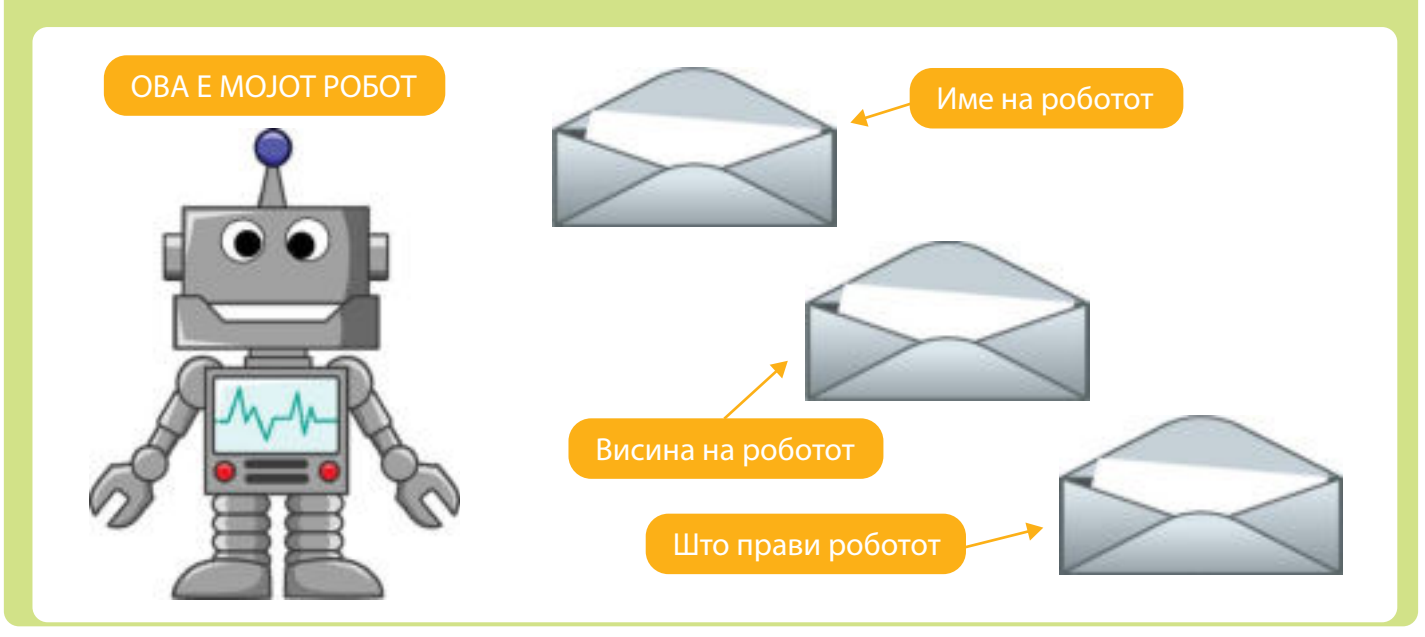

### 3. ЈАС СУМ ПРОГРАМЕР – ВИЕ СТЕ КОМПЈУТЕРИ!

Група од повеќе деца се играчи во играта. Еден играч има улога на програмер, а другите деца во групата се во улога на компјутери. Играчот-програмер се избира по случаен избор.

#### Правила на игра:

*Прво ниво*: Играчот-програмер кажува една инструкција, а учениците-компјутери треба да ја извршат дадената инструкција. Играчот што погрешно ќе ја изврши инструкцијата излегува од игра. Потоа, играчот-програмер кажува нова инструкција итн.

Победник е играчот што ќе ги изврши точно сите зададени инструкции.

На пример, играчот-програмер ја кажува инструкцијата "Крени ја левата рака!" и играчите-компјутери треба да ја кренат левата рака.

*Вщоро ниво:* Се избира друг играч-програмер. Негова задача е да каже една инструкција што ги вклучува зборовите "ако... тогаш", а играчите-компјутери да ја извршат зададената инструкција.

На пример, играчот-програмер ја кажува инструкцијата: "Ако јас ја кренам левата рака, тогаш вие кренете ја десната нога". Победник е играчот што ќе ги изврши точно сите зададени инструкции.

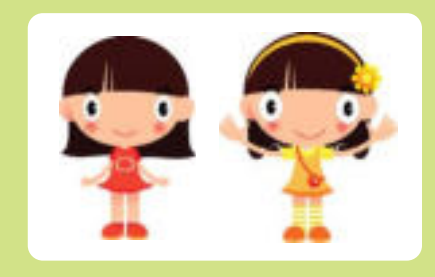

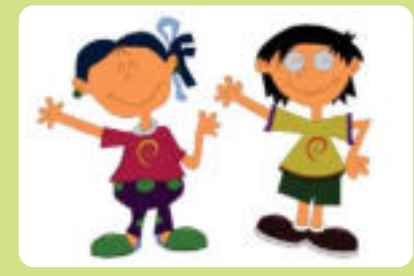

*Трешо ниво*: Се избира друг играч-програмер. Негова задача е да каже една инструкција што го вклучува зборот "повторувај", а играчите-компјутери да ја извршат зададената инструкција.

На пример, играчот-програмер ја кажува инструкцијата: "Повтори ги следните инструкции 4 пати: Оди напред 1 чекор и заврти се околу себе еднаш". Победник е играчот што ќе ги изврши точно сите зададени инструкции.

*Чешвршо ниво:* Се избира друг играч-програмер. Негова задача е да каже една инструкција што ги вклучува зборовите "повторува додека", а играчите-компјутери да ја извршат зададената инструкција.

На пример, играчот-програмер ја кажува инструкцијата: "Повтори ги следните инструкции додека да кажам стоп: Врти се околу себе надесно 3 пати, потоа врти се околу себе налево 4 пати".

Победник е играчот што ќе ги изврши точно сите зададени инструкции.
# TEMA 6

# КРЕИРАЊЕ НА ЕДНОСТАВНИ Програми

# НА КРАЈОТ ОД ОВАА ТЕМА ЌЕ:

- го разбираш концептот на програмирање;
- ги објаснуваш поимите: природни и вештачки јазици, програмирање и програмски јазик;
- набројуваш различни програмски јазици;
- ги објаснуваш основните елементи на интегрирана околина за програмирање;
- го објаснуваш процесот на пишување и извршување на една програма во соодветната околина;
- знаеш да ги именуваш и да ги користиш елементите на една програма напишана во програмскиот јазик, преку пример-програма;
- знаеш да извршуваш готов точен програмски код;
- креираш кратки и едноставни програми со редоследна структура;
- креираш кратки и едноставни програми со структура за избор
- од две можности;
- креираш кратки и едноставни програми со структура за повторување;
- знаеш да дебагираш креирани програми.

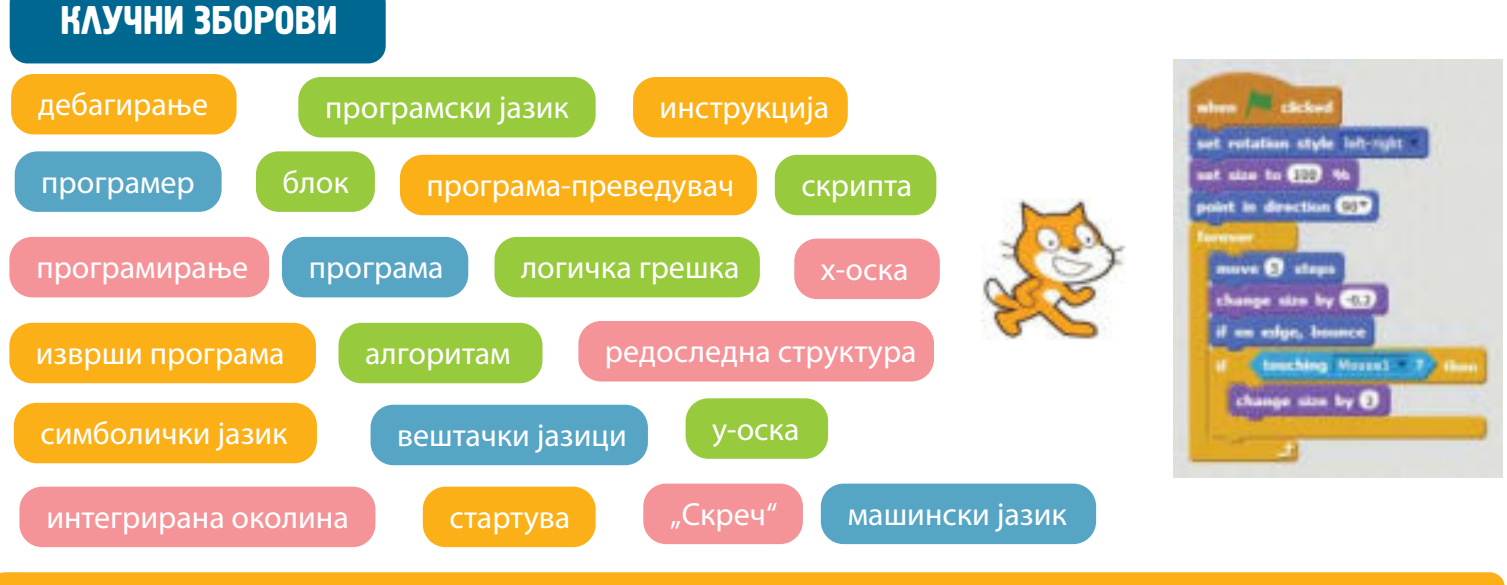

### АКО САКАШ ПОВЕЌЕ ДА ЗНАЕШ

Програмските јазици се составени од буквите од англиската азбука и од англиски зборови, на пример: input, print, run, if, then, while, do итн.

Со некои инструкции можат да се извршат едноставни дејства. На пример, print "Zdravo, kako si?"

Некои инструкции треба да се групираат според одредени правила и така можат да се извршат посложени дејства. На пример, инструкциите што ги добива компјутерот за да лансира ракета во вселената.

# \_ 🗆 ×

# C

### Воведни активности:

На колку јазици зборуваат луѓето во нашата земја? Зошто ги учиме другите јазици? Како можеме да комуницираме со другите луѓе, ако не го знаеме нивниот јазик?

На кој јазик зборува компјутерот?

Да се потсетиме, компјутерот "зборува" на **машински јазик** составен од **бинарни кодови**, односно од комбинации од 0 и 1. Човекот креирал програмски јазици за да може да комуницира со компјутерот.

Бидејќи се креирани од човекот, нив ги нарекуваме вештачки јазици.

**Програмскиот јазик** е составен од специјални зборови, наречени инструкции, специјални знаци, броеви и правила за нивно пишување.

Програмските јазици можеме да ги поделиме во три групи: машински јазици, **симболички јазици** и **виши програмски јазици**.

Развојот на програмските јазици можеме да го поделиме во 5 генерации.

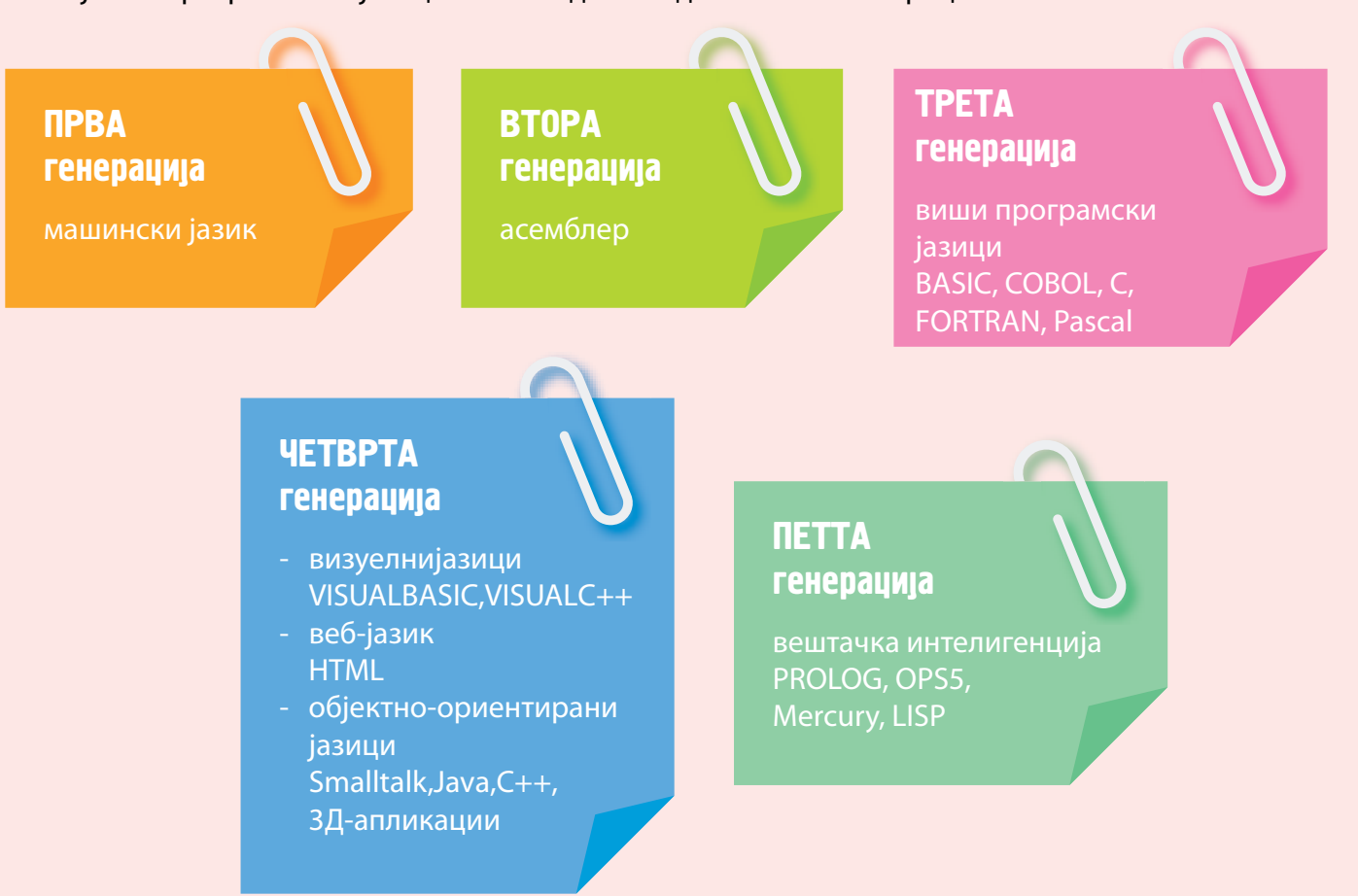

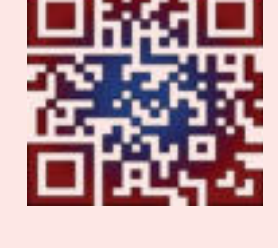

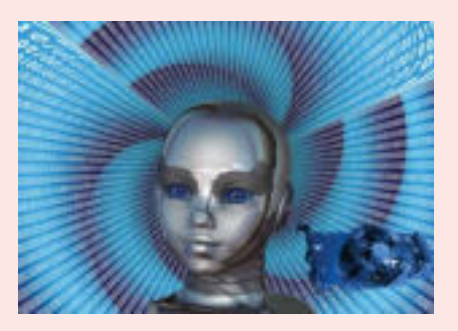

# ИНТЕГРИРАНА ОКОЛИНА

### Воведни активности:

6.2

Како наставникот објаснува математика? Кои алатки ги користи кога предава и објаснува? Како ги пишувате домашните задачи? Кои алатки ги користите за да ги напишете задачите?

За да комуницираме со компјутерот треба да напишеме програма.

Компјутерска програма е постапка за решавање на зададен проблем запишана на некој програмски јазик.

Компјутерските програми се составени од зборови од англискиот јазик со кои се опишани инструкции.

Исто така, постојат правила со кои се опишуваат начините на запишување на инструкциите, броевите и специјалните знаци.

Ако некоја инструкција не е запишана според даденото правило, тогаш компјутерот прикажува грешка.

За да пишуваме програма во некој програмски јазик, треба да го инсталираме програмскиот јазик на нашиот компјутер.

На тој начин имаме интегрирана околина во која ние пишуваме програма, потоа таа се преведува, а компјутерот ја извршува.

Интегрирана околина е составена од:

- 1) текст-уредувач: делот во кој ја пишуваме програмата преку тастатура;
- 2) преведувач: програма со која се преведува внесената програма на машински јазик;
- 3) дебагер: програма што помага при наоѓање на логички грешки во програмата;
- 4) библиотека со готови програми и функции.

Кога компјутерот **извршува програма**, тоа значи дека постапува според секоја инструкција запишана во програмата.

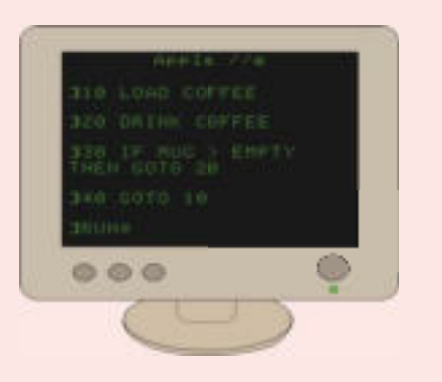

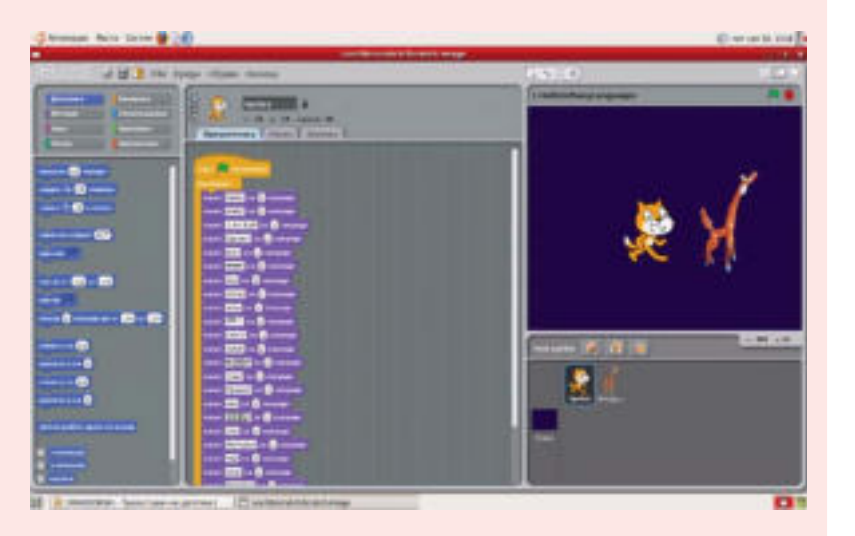

3

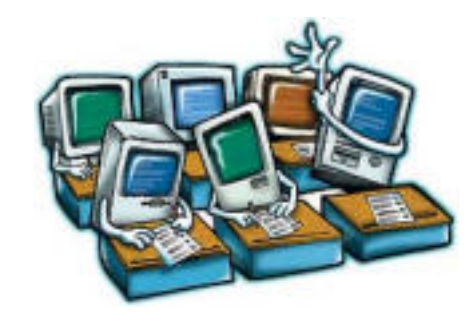

АЛГОРИТАМ ЗАПИШАН НА ПРОГРАМСКИ ЈАЗИК Е ПРОГРАМА.

ЧОВЕКОТ ШТО ЈА ПИШУВА ПРОГРАМАТА Е ПРОГРАМЕР.

# ПРОГРАМСКИ ЈАЗИК "СКРЕЧ"

## "СКРЕЧ" (SCRATCH) Е ПРОГРАМСКИ ЈАЗИК ШТО КОРИСТИ ВИЗУЕЛНА ИНТЕГРИРАНА ОКОЛИНА ЛЕСНА И ЕДНОСТАВНА ЗА КОРИСТЕЊЕ.

### Програмскиот јазик е составен од:

6.3

- 1) **зборови**, резервирани зборови од програмскиот јазик, како што се имиња на променливи, објекти, операции, својства итн. На пример, тоа се зборовите: move, turn, point in direction, say, thing, change, repeat..., x, y...
- оператори, специјални знаци што можат да бидат математички, логички, релациски, за доделување вредност итн. На пример, тоа се знаците: +, -, >, <, or, and...</li>
- интерпункциски знаци, точки, наводници, загради итн.
- коментари, текст што програмерот може и не мора да го запише за објаснување на текот на програмата.

Наредбите се претставени во облик на блокови што се поделени во 8 категории.

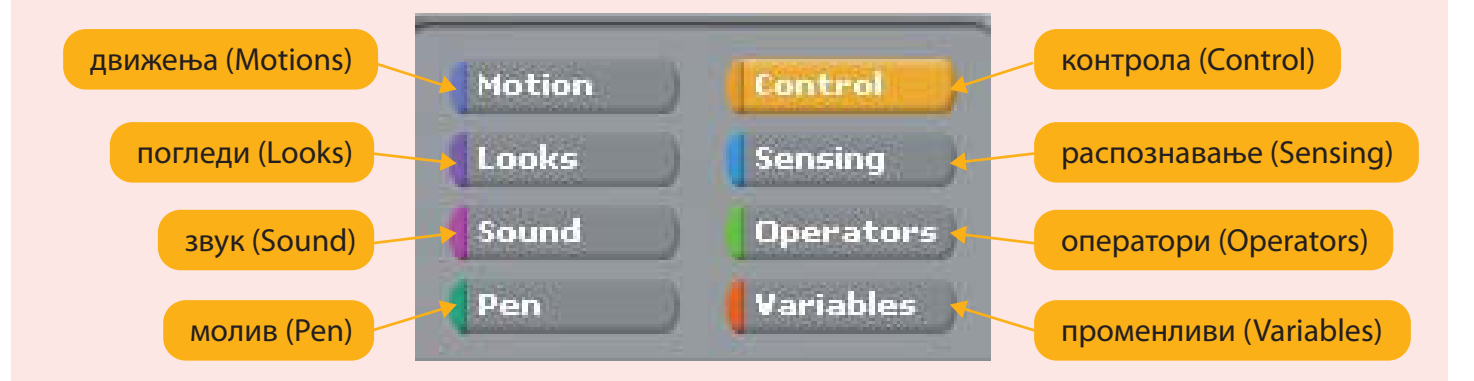

За да се изврши една наредба соодветниот блок треба да се извлече во областа со **скрипти (програми**) и потоа да се активира со двоен клик.

Резултатот по извршувањето на програмата се прикажува во просторот наречен етапа.

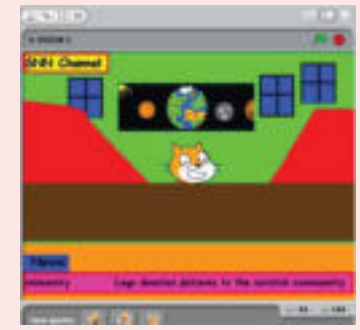

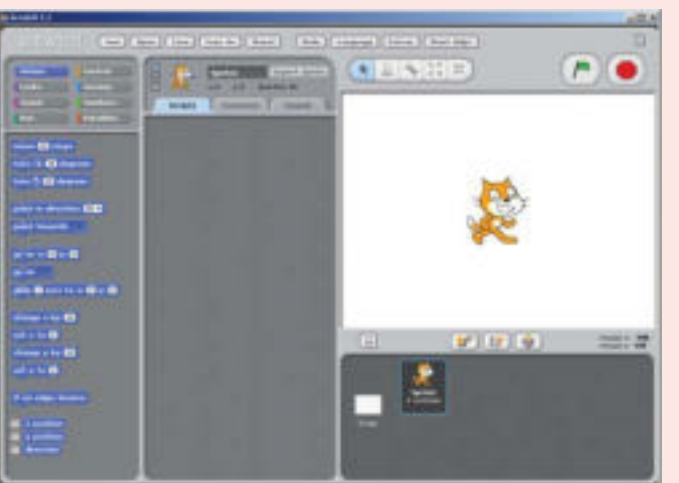

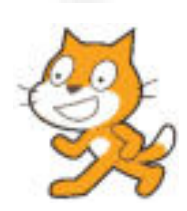

| Motion | Control   | Open            |
|--------|-----------|-----------------|
| Looks  | Sensing   | Save<br>Save As |
| Sound  | Operators | Import Project  |
| 0.000  | Variables | Export Sprite   |

Кликни на Датотека (File) за да го видиш менито на датотеките.

Кликни на Отвори (Open) за да избереш програмска датотека.

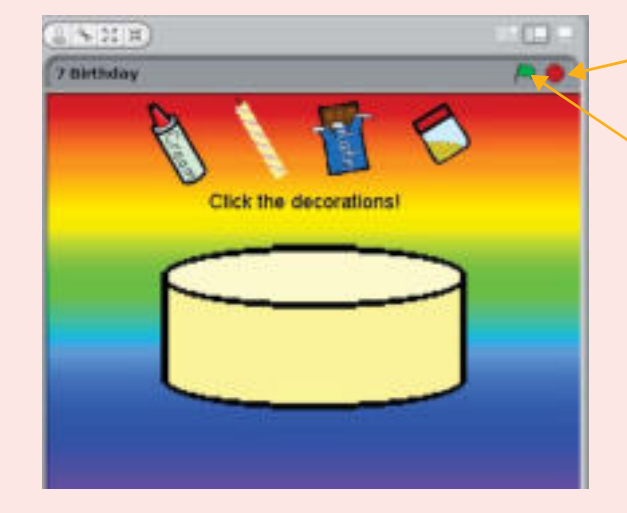

Кликни овде за да ја запреш програмата.

Кликни овде за да почне програмата.

Следи ги инструкциите на екранот. Кликни на елементите на тортата и ќе направиш торта.

### Зголемување на сцената.

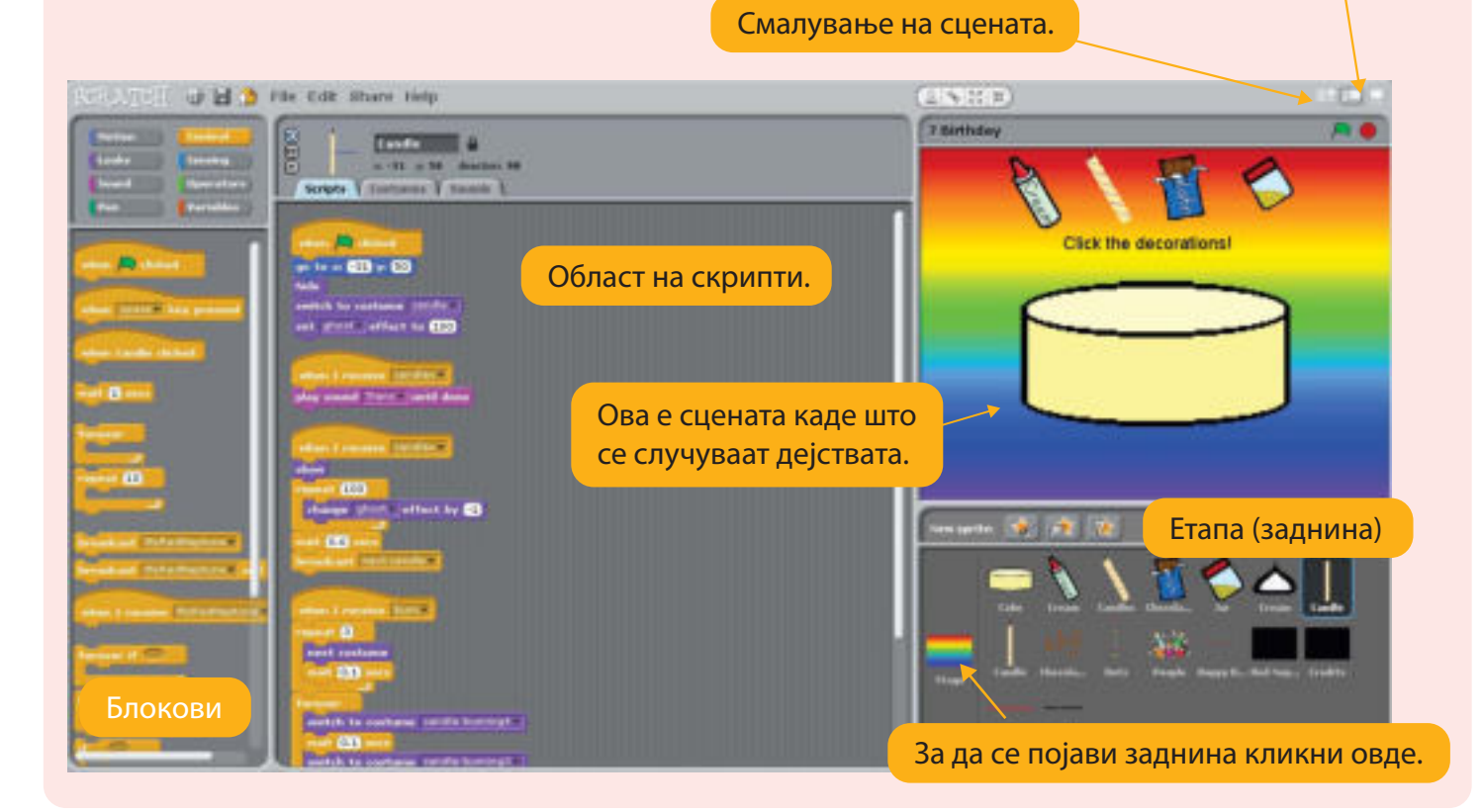

#### Менување заднини во "Скреч"

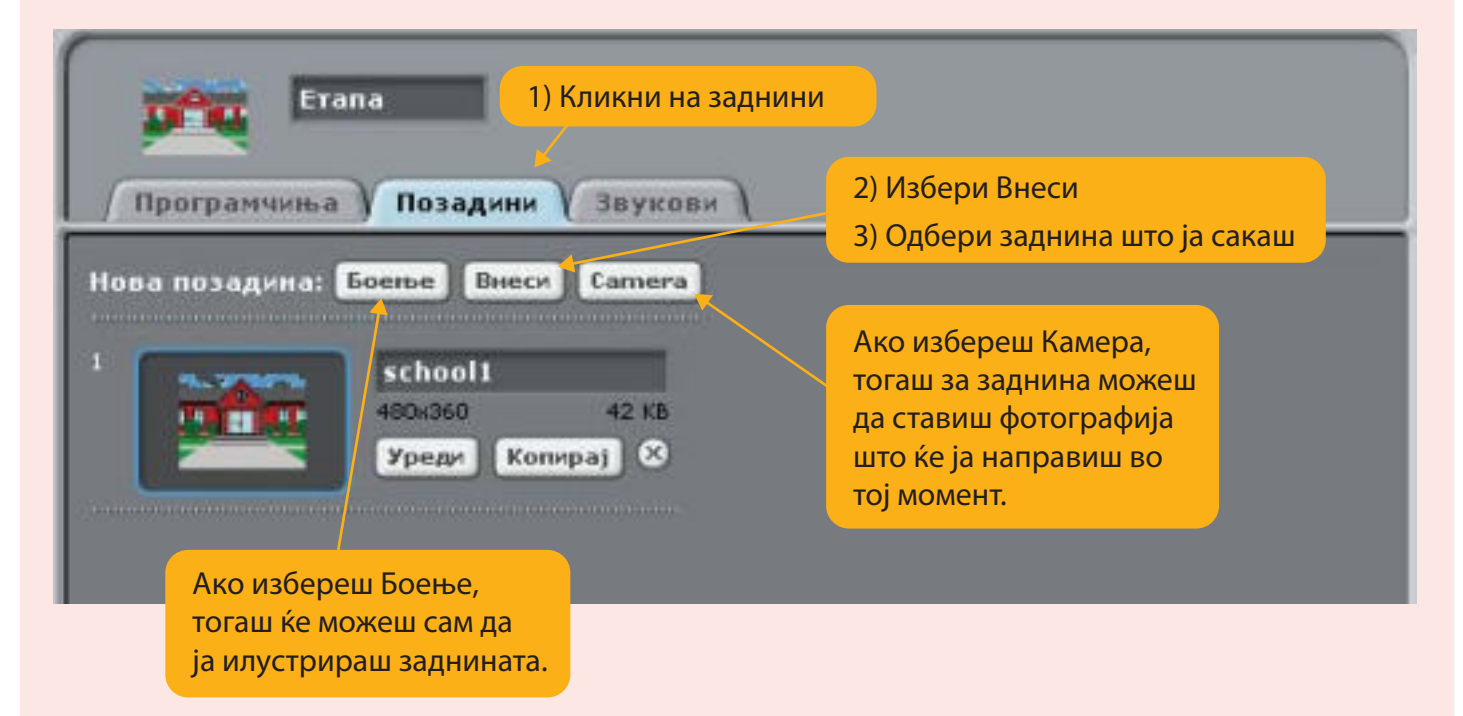

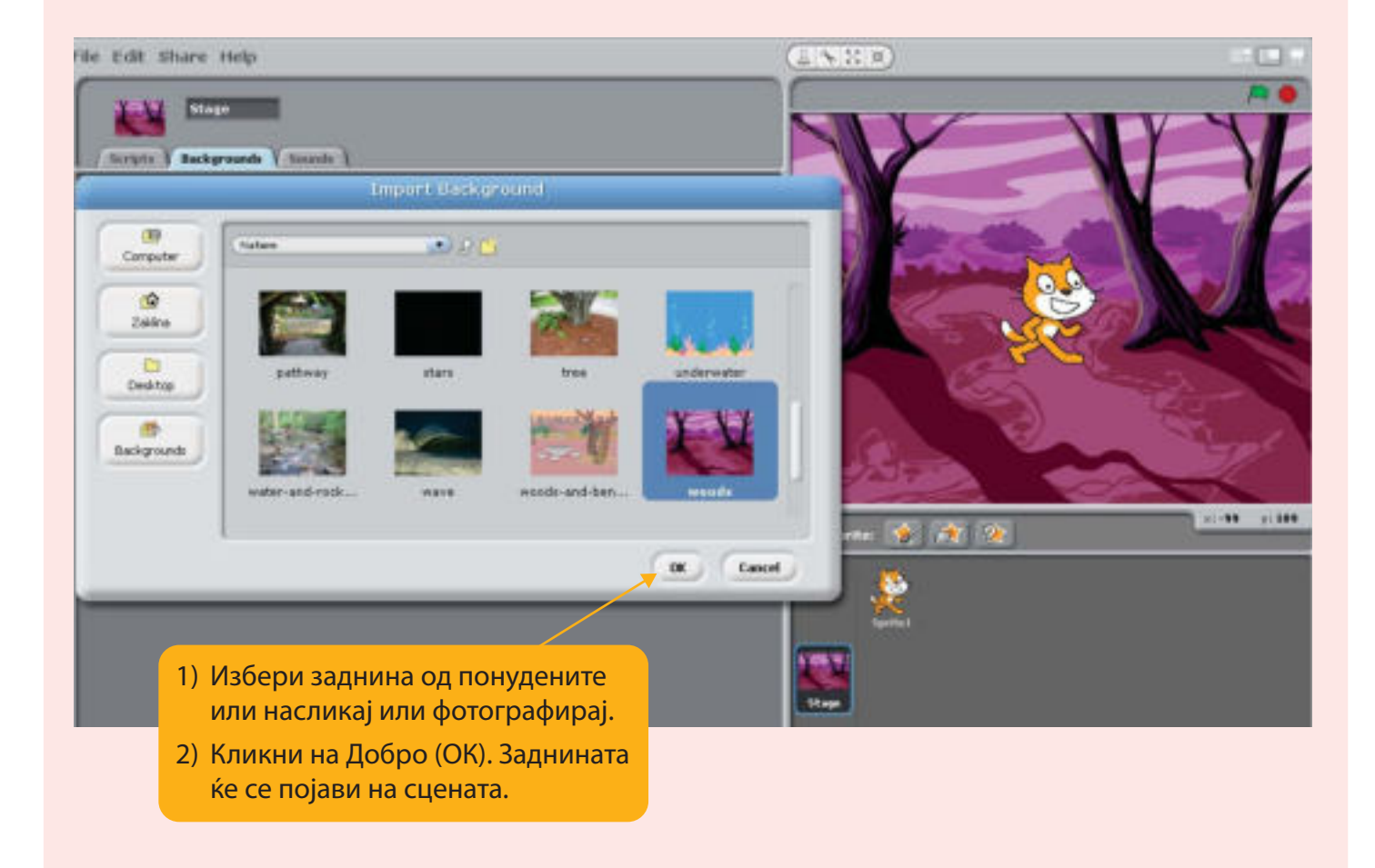

Избор на звук од библиотеката на звуци.

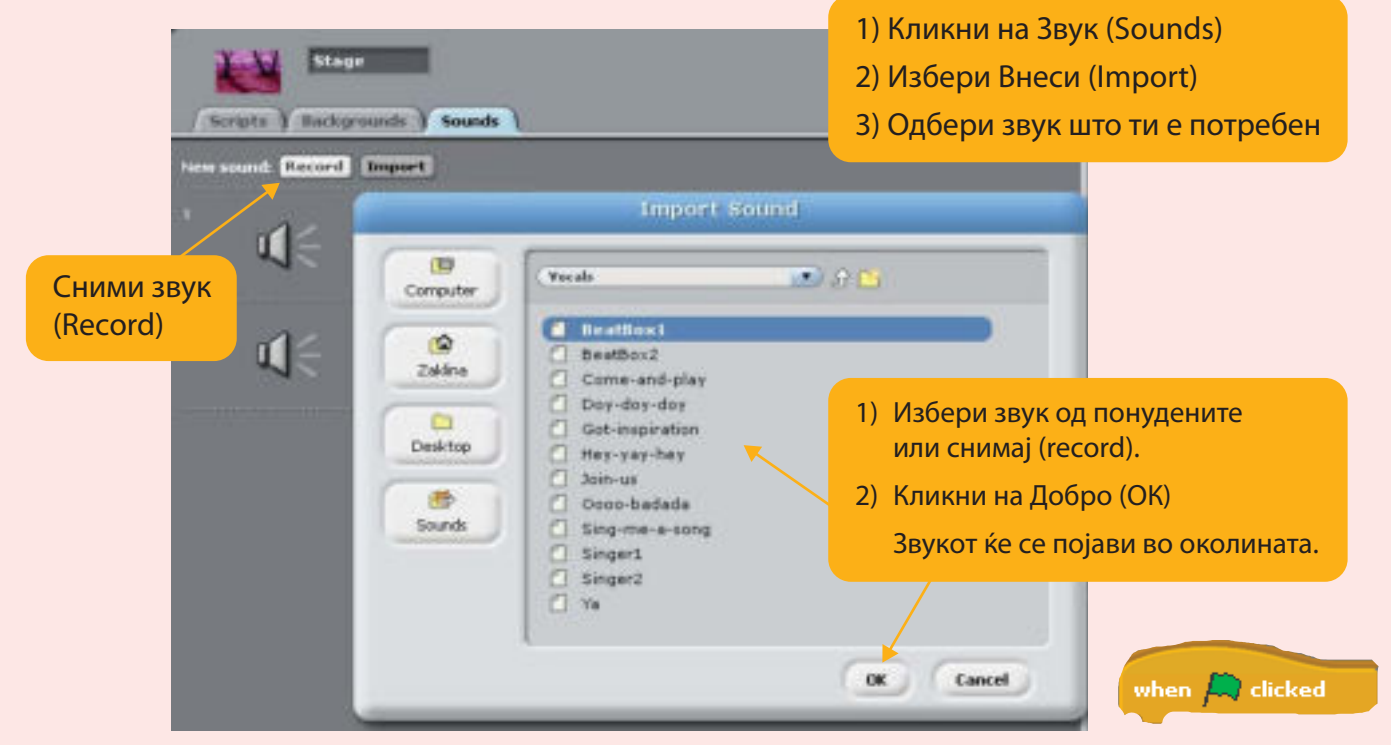

Постапка за внесување звук во програмата:

- 1) Кликни на категоријата на блокови Контрола (Control).
- 2) Избери го и извлечи го дадениот блок од категоријата на блокови Контрола (Control) и стави го во областа на скрипти.
- 3) Кликни на категоријата на блокови Звук (Sound).
- 4) Избери ги и извлечи ги следниве блокови од категоријата на блокови Звук (Sound) и стави го во областа на скрипти.
- 5) Двапати кликни на нив.
- Спои ги блоковите по следниов редослед и кликни двапати на нив.
- Резултатот од извршувањето се прикажува во просторот Етапа.

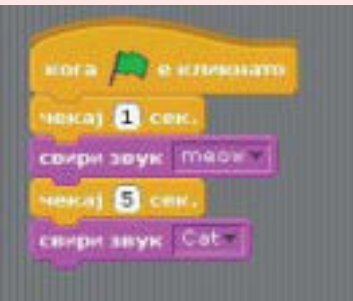

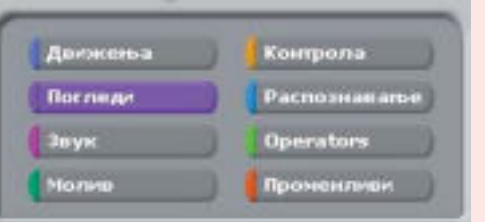

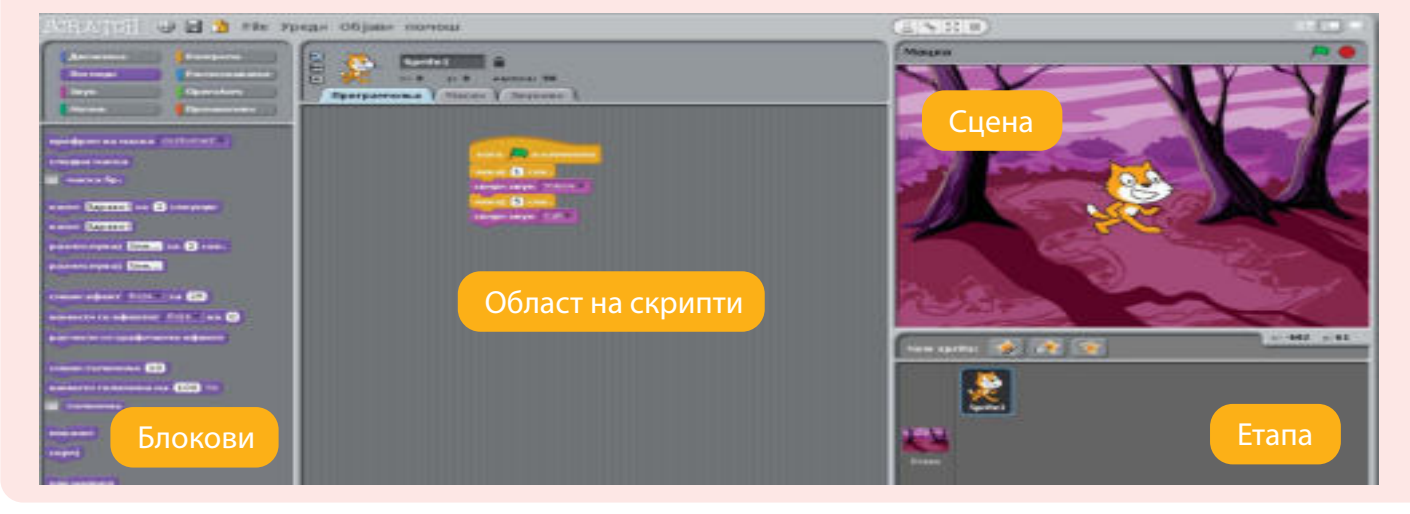

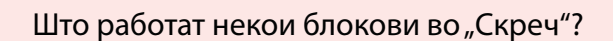

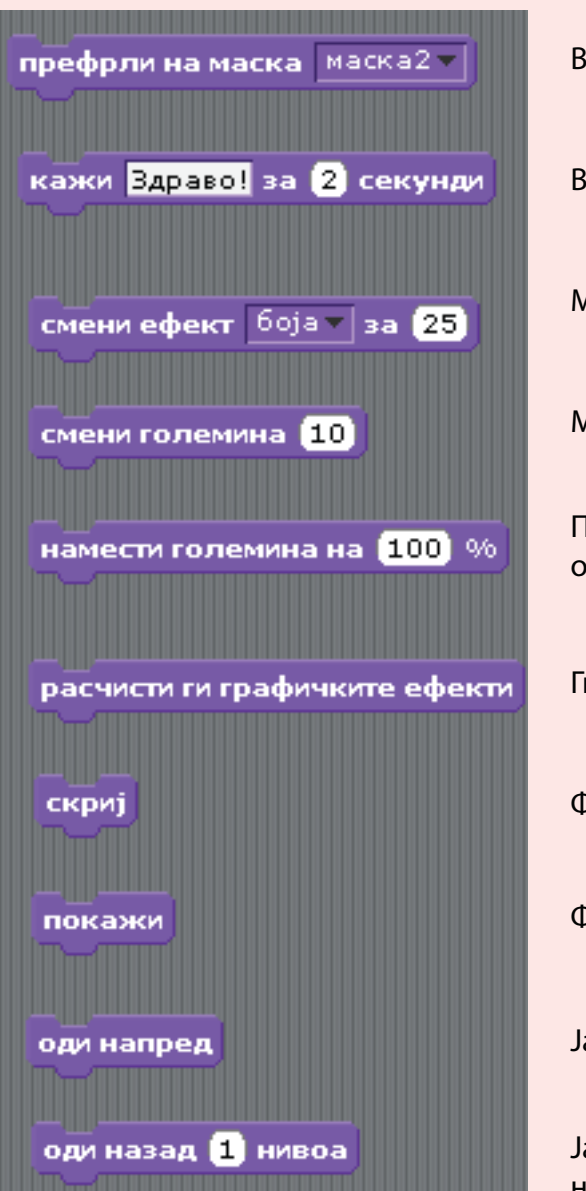

Која категорија на блокови е оваа?

Вметнува маска со вредност = маска 2.

Вметнува ефект на звук со дадени времетраење.

Менува даден ефект, во случајов боја, за дадена вредност.

Менува даден ефект за дадена вредност.

Поставува големина на фигура со зададен процент од оригиналната големина на фигурата.

Ги отстранува сите графички ефекти на фигурата.

Фигурата е невидлива во Етапата.

Фигурата станува видлива во Етапата.

Ја мести фигурата пред сите други фигури на Етапата.

Ја мести фигурата поназад од другите фигури на Етапата за даден број нивоа.

Пример на програмски сегмент од неколку блокови:

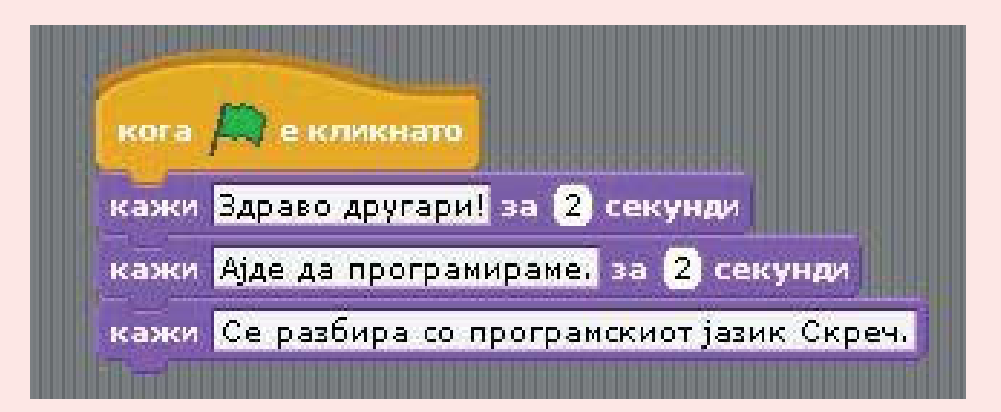

# АКТИВНОСТИ

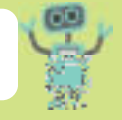

- Смени го звукот на мачката. Во блокот има стрелка и избери звук од понудените звуци од библиотеката на звуци.
- 2. a) Отвори програма од менито Примери (Examples) и следи ги инструкциите на екранот.
  - б) Објасни ги инструкциите од скриптата со инструкции. На тој начин се создаваат програми како програмите во папката Примери.
  - в) Кликни на иконата за зголемување, намалување на сцената и провери дали можеш да работиш надвор од инструкциите?
- 3. Обиди се блоковите како на сликата да ги ставиш во областа на скрипти. Стави заднина и изврши ја програмата со клик на зеленото знаме.

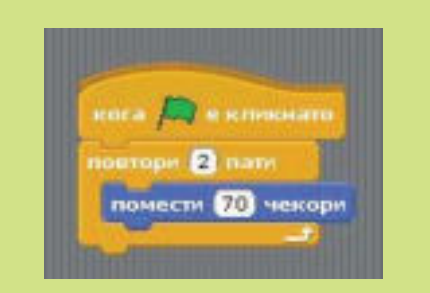

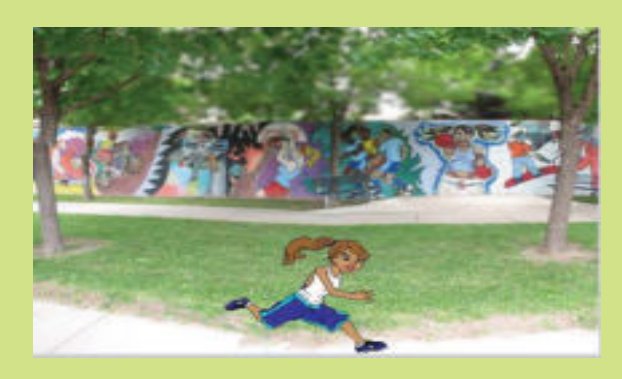

 а) Избери за заднина Цртај и насликај или нацртај она што го сакаш. Потоа вметни ја во сцената.

б) Избери за заднина Камера и направи фотографија. Потоа вметни ја во сцената. 5. Вметни блокови како на сликите подолу, но за секоја маска (лик) посебно. Стави заднина како на сликата и изврши ја програмата со клик на зеленото знаме.

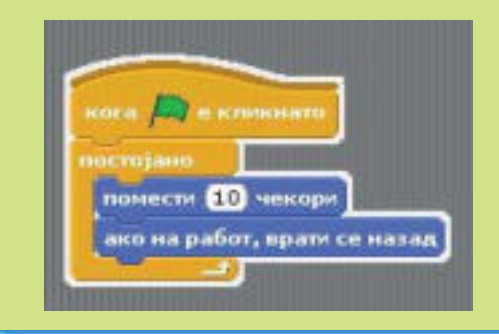

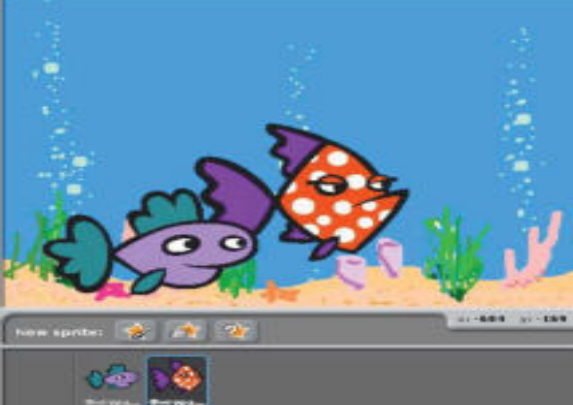

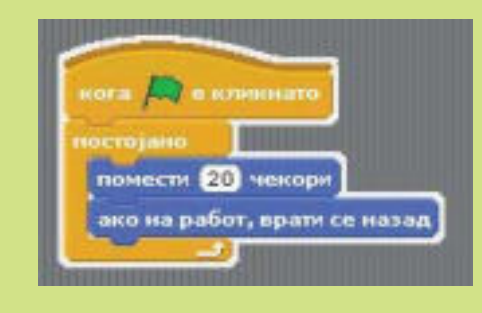

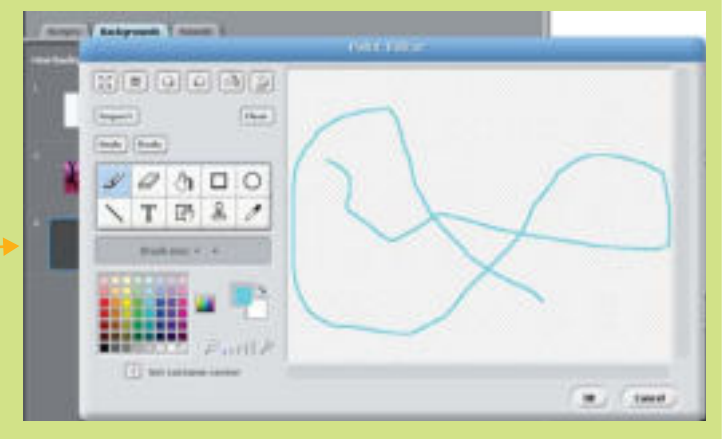

6.4 **ДЕБАГИРАЊЕ** 

Дебагирање е процес на отстранување грешки во програмата, односно во скриптата во "Скреч". Честопати, скриптата е направена беспрекорно, но не работи како што сме посакувале. Поради тоа треба да одиме чекор по чекор и да ги откриеме и да ги поправиме грешките.

Креирај ја оваа програма (скрипта) и обиди се да ја извршиш програмата.

Да се потсетиме:

Компјутерот не ги открива логичките грешки во програмата, само синтактичките грешки, односно грешките во запишувањето на наредбите.

Согледуваме дека фигурата ги извршува сите наредби во исто време, без да внимава на времетраењето на наредбите. Дејствата од блоковите за движење што даваат наредби "Сврти во смерот 90 степени" и "Сврти во смерот за -90 степени" се поништуваат еден со друг. Значи, направена е програмерска, односно логичка грешка.

ога 💻 е кликнато помести (100) чекори сврти во смерот 90 🍸 некај 5 сек. 🔛 сврти во смерот (-90 💙 помести 50 чекори кажи <mark>Hello!</mark> за (2) секунди ask What's your name? and wait Затоа се додава контролен блок за временска рамка. На пример, блокот "Чекај 5 секунди" доведува двете команди да се извршат редоследно со временско ограничување.

Логичките грешки во програмата ги открива и ги поправа програмерот. Компјутерот не знае што сме сакале да направиме. Тој само ги извршува зададените наредби.

(5)

На сликата е даден дел од една скрипта со која ученикот треба да се движи нанапред.

Но, скриптата е направена така што ученикот ќе се поместува за 100 чекори, но ученикот се движи наназад наместо нанапред. Погрешен е блокот "Сврти во смерот -90 степени".

Точната наредбата треба да гласи "Сврти во смерот 90 степени",

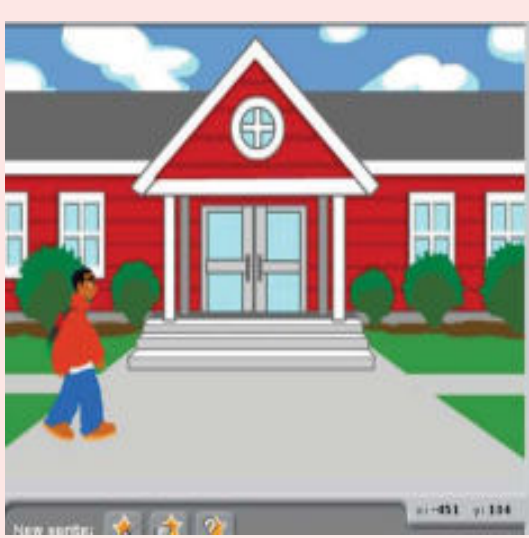

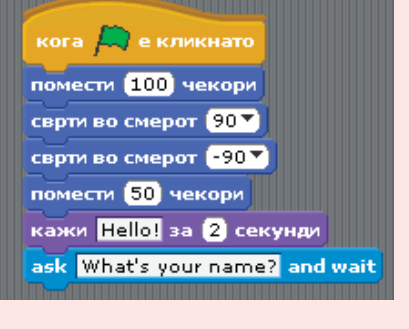

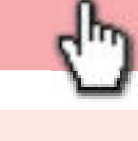

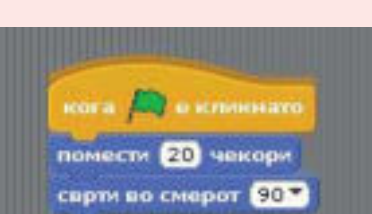

## АКТИВНОСТИ

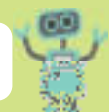

 Во долниот десен агол се дадени координатите на фигурата на квадратната мрежа (х-оската и у-оската). Од сликата се гледа дека фигурата се наоѓа на –108 на х-оската и –81 на у-оската. Одбери го блокот за движења и во крукчињата запиши до каде да лизга.

#### nz na 👔 na svez zvrna 💌 vr 😕

Со курсорот прво оди до саканото место и види кои броеви се на х-оската и на у-оската. Запиши ги и стартувај ја програмата.

Направи ја дадената скрипта. Пеперугата треба да слета на цвет. Изврши ја програмата и поправи ја грешката.

2. Работа во пар: Направи скрипта каде што фигурата пеперуга ќе лета од еден цвет на друг и ќе се врати назад. Направи намерна грешка, а другарчето треба да ја открие.

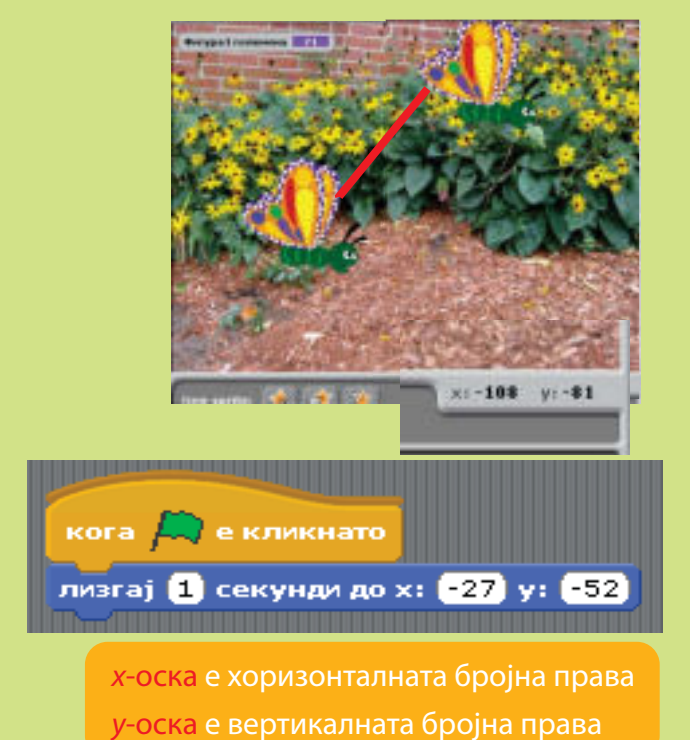

- 3. Работа во пар: Направи програма по твој избор, а потоа испреврти ги блоковите. Другарчето со кое работиш во пар нека се обиде да ги најде грешките и да ја поправи програмата.
- 4. Ако во училиштето имате Еду-робот, тогаш изработете програма според дадениот алгоритам за цртање квадрат. Ако немате Еду-робот, тогаш работете во пар: едниот ученик ќе биде робот, а другиот ученик ќе ги задава наредбите. Алгоритамот има грешка. Дебагирај ја грешката и направи точна програма со која роботот ќе нацрта квадрат.

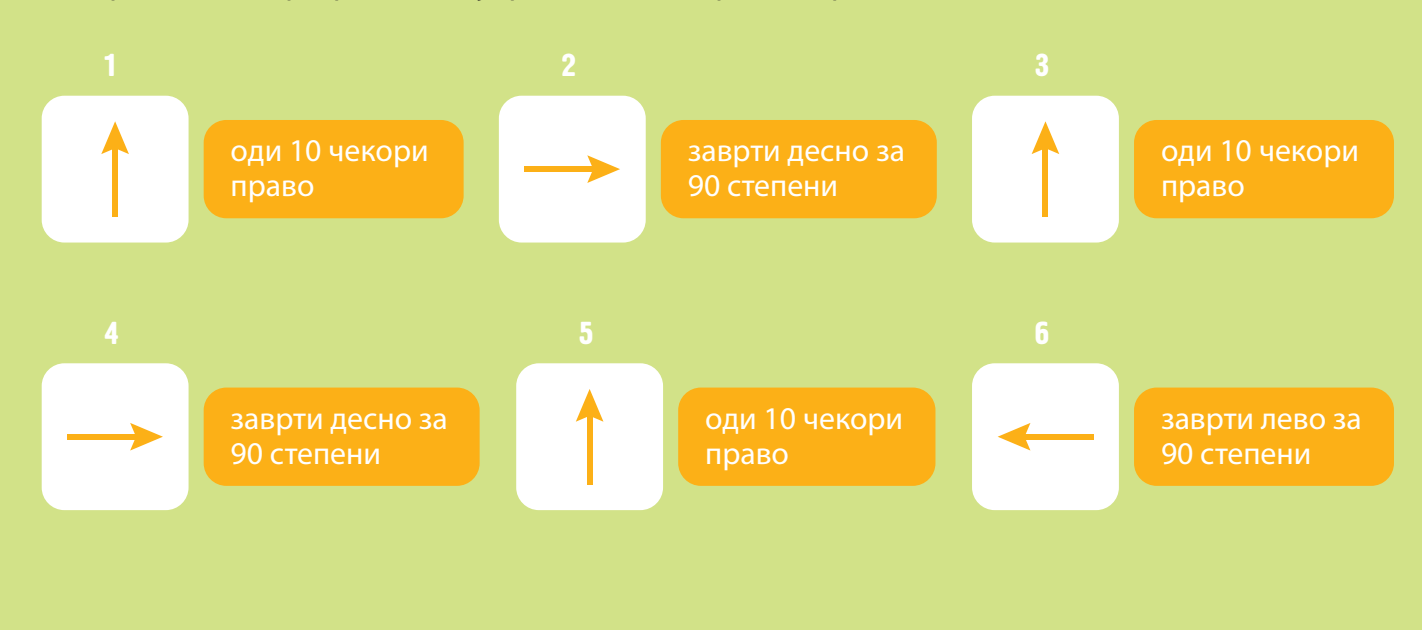

За да работи правилно секоја **програма**, важен е **редоследот на наредбите** во програмата. Да го разгледаме редоследот на наредби во програмата "Скреч". Ќе направиме скрипта што ќе те прашува "Како се викаш?"

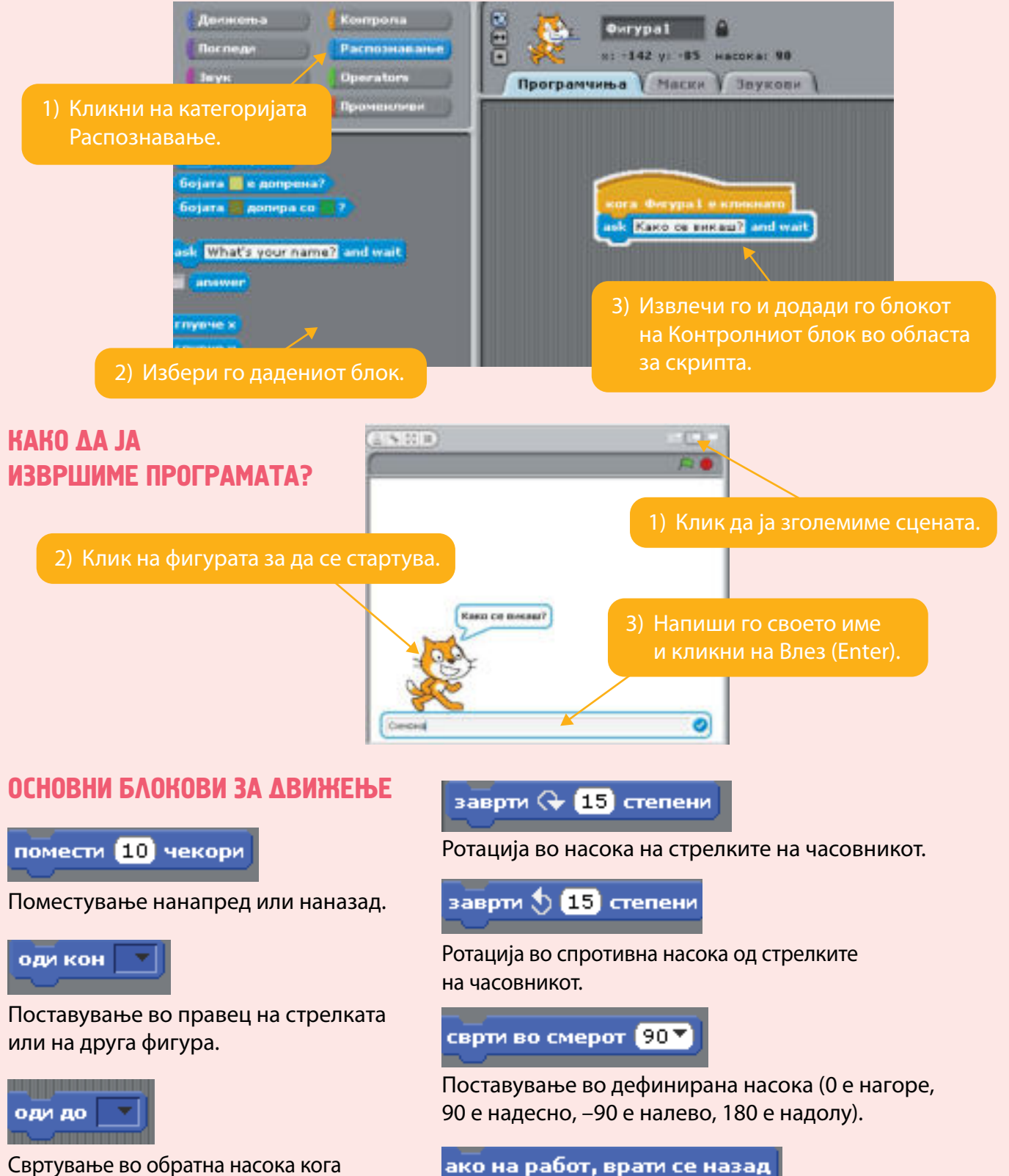

Свртување во обратна насока кога фигурата ќе го допре работ на етапата (сцената).

Поместување во локација на стрелката или друга фигура.

Секогаш се почнува со категоријата Контрола, каде што блоковите се со жолта боја.

Да ја направиме дадената програма со **редоследна структура** со блоковите од категоријата Движења.

Постапуваме на следниот начин:

- Блоковите со наредби ги влечеме и ги ставаме во полето за скрипти и го извршуваме секој блок поединечно со двоен клик на секој блок.
- Блоковите ги лепиме меѓусебно и ја формираме скриптата.
- Со двоен клик на кое било место на групата од блокови почнува извршувањето на скриптата.

Ако сакаме да ја стартуваме програмата, го додаваме овој блок.

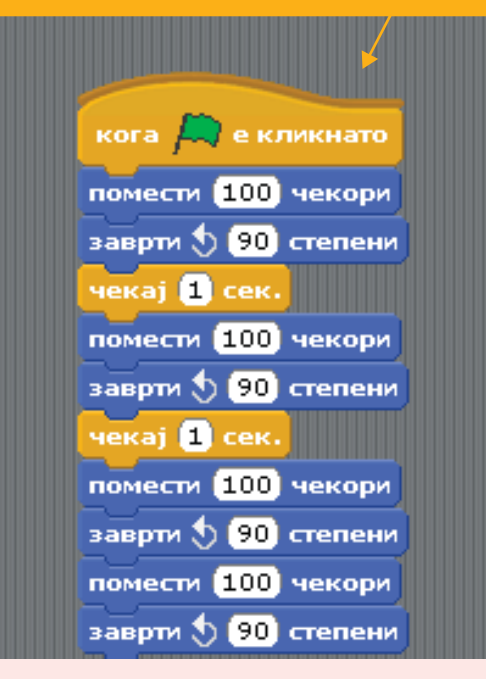

### АКТИВНОСТИ

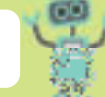

- Креирај скрипта со редоследна структура. Користи ги категориите Контрола, Погледи и Звук. Изврши ја програмата со клик на зеленото знаме.
- 2. Одбери заднина, фигура Break dancer и звук и креирај програма со редоследна структура, како на сликата.

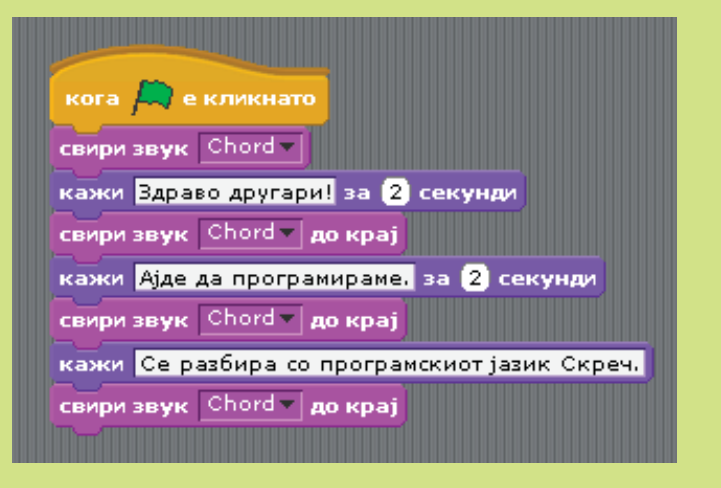

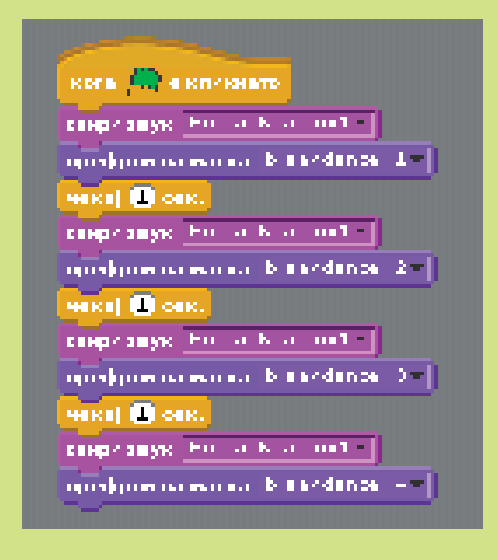

Кога задаваме **услов** во компјутерска **програма**, тогаш условот мора да биде точен за да се случи нешто. Услов може да биде секое тврдење за кое можеме да провериме дали е **точно** или е **неточно**. Најчесто, условот доаѓа по зборчето "Ако".

Во програмата "Скреч", секој блок означен со "**Ако (if)**", "**Кога (when)**" или "**Додека (Until)**" се користи во креирање **наредби со услов**.

Со користење блокови со услов креираме програма што користи структура за избор со две можности: или условот е точно или условот е неточен.

Блоковите АКО и АКО... ИЛИ се контролни блокови. Контролните блокови се со жолта боја.

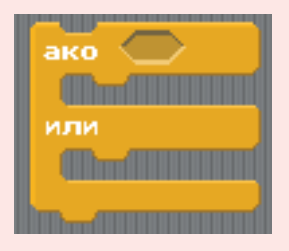

Ако условот е точен, тогаш се извршува првата наредба, ако не е точен, тогаш се извршува втората наредба.

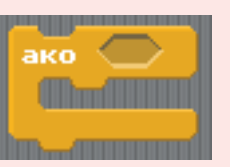

Ако условот е точен, тогаш се извршува наредбата, ако не е точен, тогаш нема никакви дејства.

Да ја разгледаме скриптата "Математички квиз".

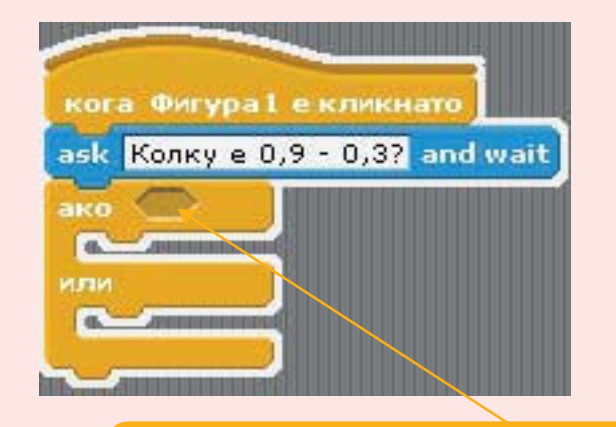

1) Го внесуваме овој контролен блок во полето за програми.

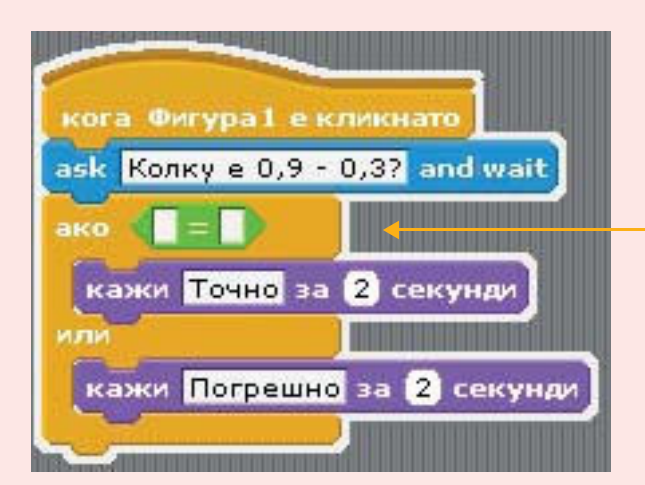

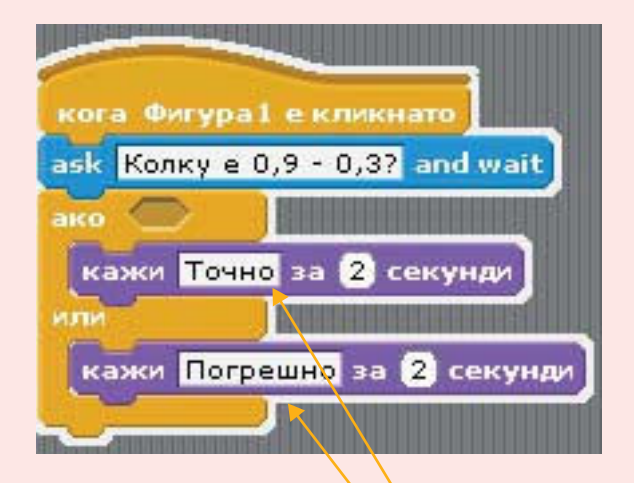

 Од категоријата Погледи го внесуваме во програмата овој блок и запишуваме: Во првиот ТОЧНО, во вториот ист блок ПОГРЕШНО.

 Додаваме блок од категоријата Операции и го внесуваме.
 Блоковите од оваа категорија се со зелена боја.

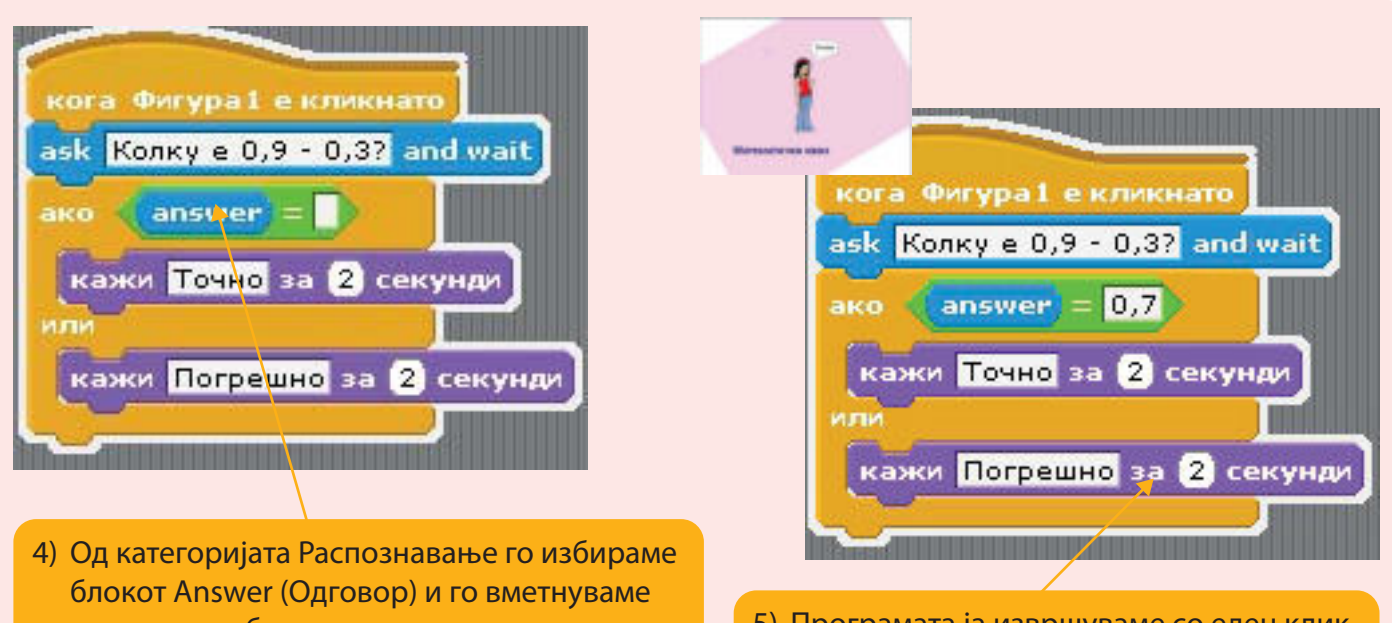

- во зелениот блок на првото место, а на второто место резултатот (разликата 0,7).
- Програмата ја извршуваме со еден клик на фигурата и одговараме на прашањата во квизот.

# АКТИВНОСТИ

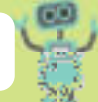

 Креирај програма со структура по избор на две можности. Програмата именувај ја "Два автомобила". Треба да се направат две скрипти за двете фигури (автомобилите). Обиди се според сликите да креираш скрипти од блокови во категориите Контрола, Распознавање и Погледи.

Откриј го условот за зададените проблемски ситуации во кои се проверува точноста на зададениот услов и се испишува одредена порака на екранот?

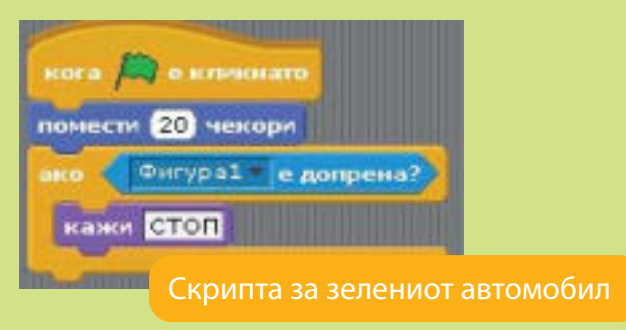

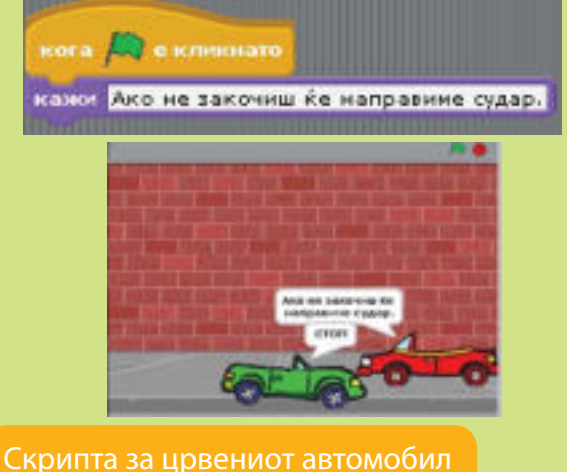

- 2. Направи математички квиз со разни бројни изрази. Зачувај ја програмата.
- 3. Креирај скрипти со примена на структура за избор со две можности.
  - а) Услов: "Ако светлото на семафорот е црвено, застани на тротоар".
  - б) Услов: "Ако цената на масата е помала од 1700 денари, купи ја масата".
  - в) Услов: "Ако имам лист хартија и молив ќе ти напишам порака или ќе ти пратам дигитална порака".
  - г) Услов: "Ако времето е сончево ќе одам во Охрид или ќе одам кај баба ми во Аеродром".

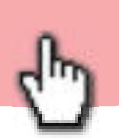

Кога сакаме една наредба или група наредби да се извршуваат повеќепати, тогаш користиме структура за повторување.

Колку пати наредбата или наредбите ќе бидат извршени, зависи од зададениот услов.

Во програмата "Скреч", блоковите за повторување се именувани "Постојано (Forever)", "Повторувај (Repeat)" и "Повторувај... додека (Repeat... until)".

Структурата за повторување уште ја нарекуваме и циклус или петелка (Loop).

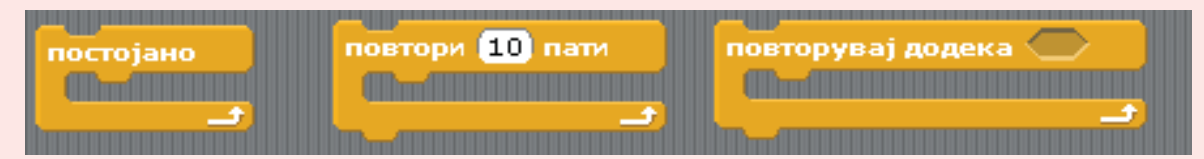

Блоковите за циклус се наоѓаат во категоријата Контрола (Control).

Циклусот "Постојано" ќе ги повторува наредбите без прекин.

Циклусот "Повторувај" ќе ги повторува наредбите онолку пати колку што е запишано во блокот. Овој циклус го нарекуваме и **циклус со бројач**.

Циклусот "Повторувај... додека" ќе ги повторува наредбите додека условот е точен. Овој циклус го нарекуваме и **циклус со услов**.

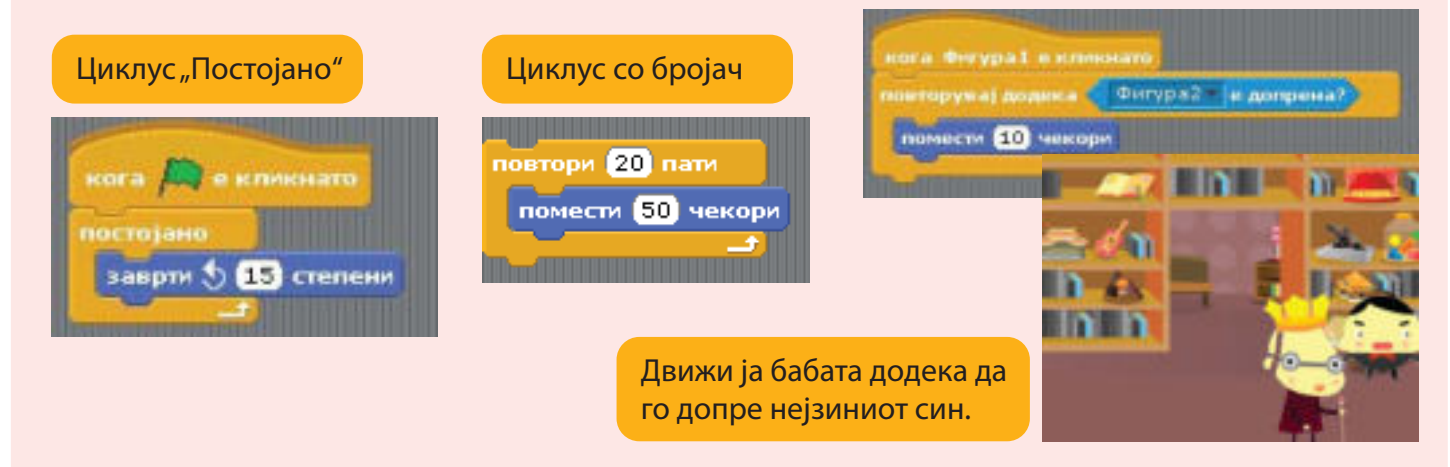

# АКТИВНОСТИ

6.7

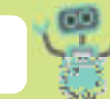

 Направи скрипта во која кучето ќе ја стигне мачката. Движењето на кучето треба да запре кога фигурата на кучето ќе ја допре фигурата на мачката. Одбери ја заднината дадена на сликата десно со дадените координати за х и у. Дадени се скриптите за кучето и мачката.

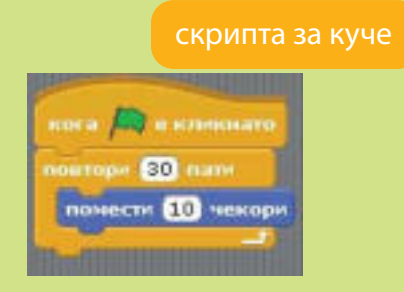

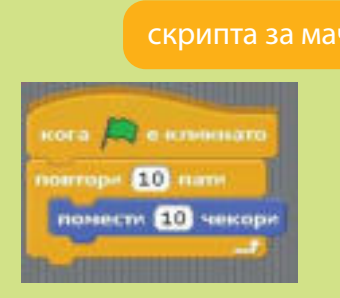

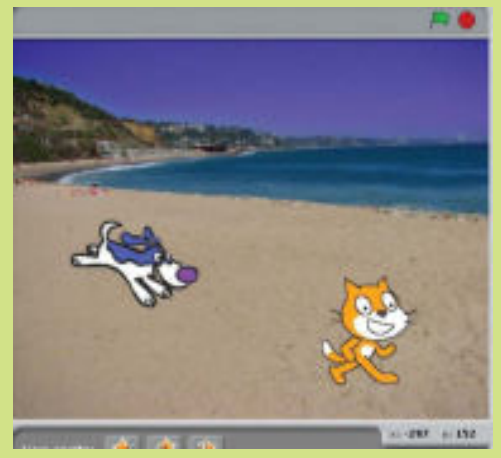

2. Изработи ја дадената програма. Менувај ги броевите во наредбите и објасни што се менува при извршувањето на програмата.

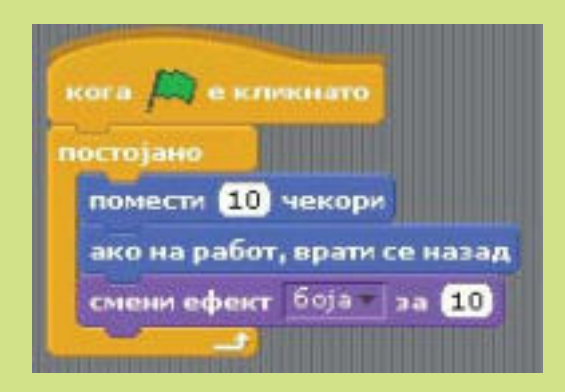

- На дадената слика има 4 фигури.
   За секоја од нив, одделно, изработи програма како што е дадената.
   Објасни што се случува со секоја фигура по извршувањето на програмите.
- кога 🔎 е кликнато постојано заврти у 15 степени

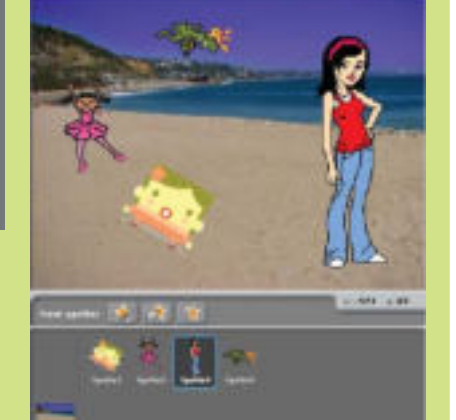

4. Одреди кои категории на блокови се користени во дадената скрипта. Одреди каков вид структурата на блокови е користена во скриптата. Изработи ја и изврши ја програмата. Објасни што се случува со балерините со извршување на програмата.

Направи некои измени во наредбите и објасни што се случува со фигурите.

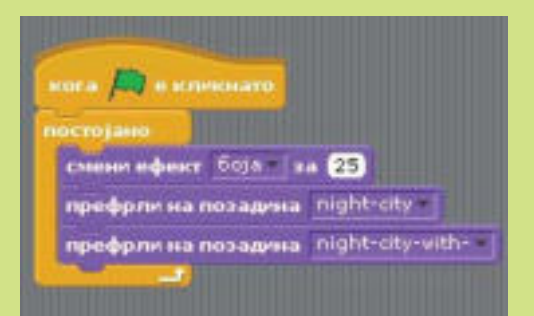

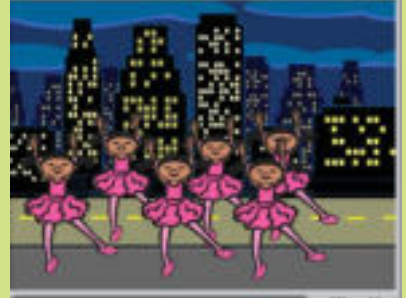

- Направи скрипта од дадените блокови.
   Избери сопствена заднина, фигури, приказна или анимација.
  - а) Изврши ја програмата и објасни кои структури се користени во твојата програма.
  - б) Објасни од кои категории се дадените блокови.

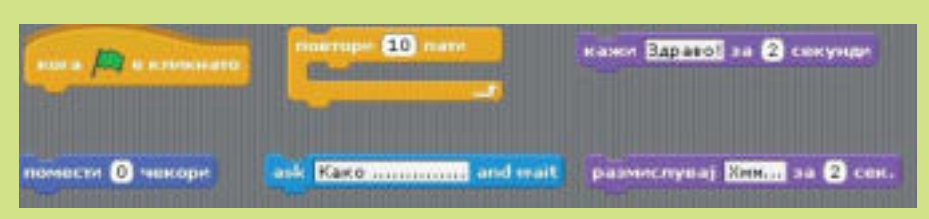

При изработка на програмите најчесто комбинираме повеќе структури.

6.8

Тоа подразбира користење на редоследна структура, структура со услов, структура за циклус, вметнување звук, заднина итн. Во зависност од тоа што сакаме да постигнеме во програмата, треба добро да размислиме кои структури ќе ги користиме.

Особено е важно да внимаваме по кој **редослед** ги запишуваме **наредбите**, во спротивен случај нема да го добиеме тоа што сме го замислиле.

Изработи ги и изврши ја следната скрипти. Опиши кои блокови се користени во програмата.

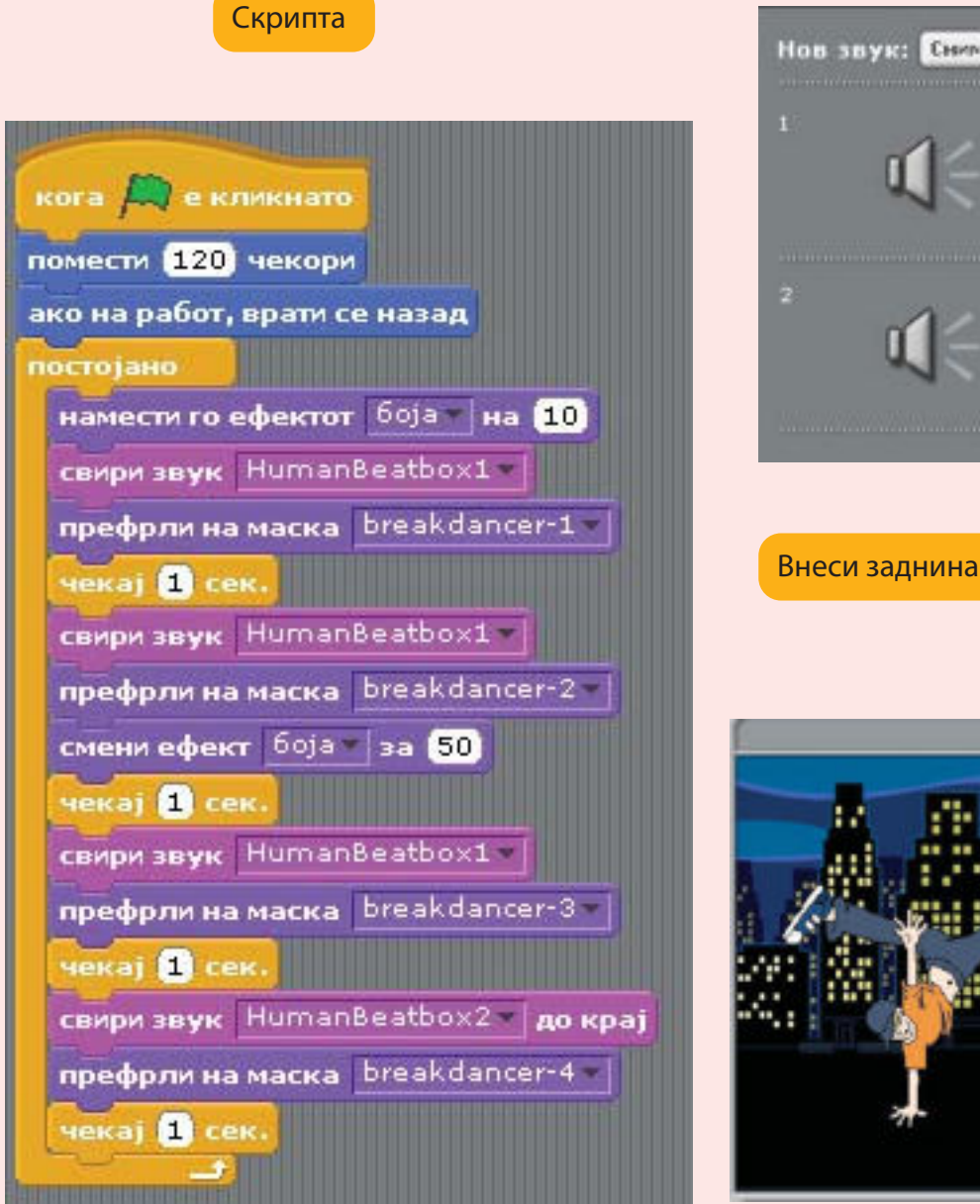

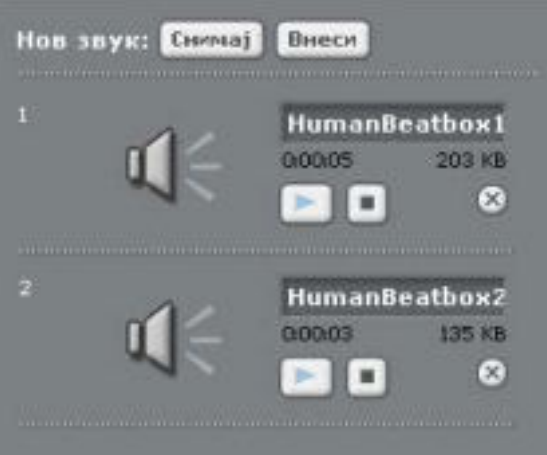

Внеси звук

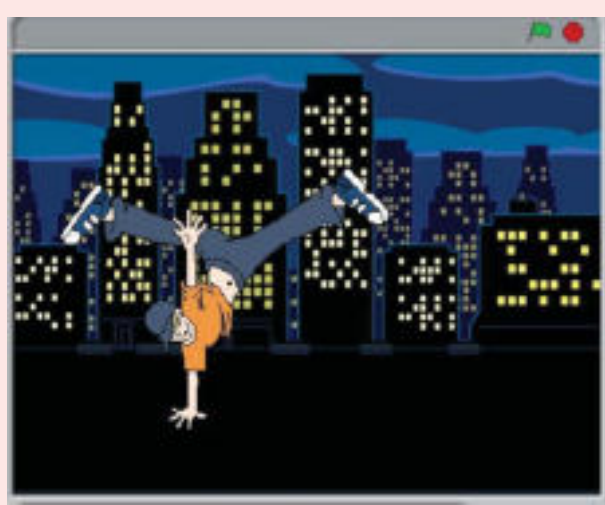

Внеси маски. Фигурите се наоѓаат во библиотеката за маски.

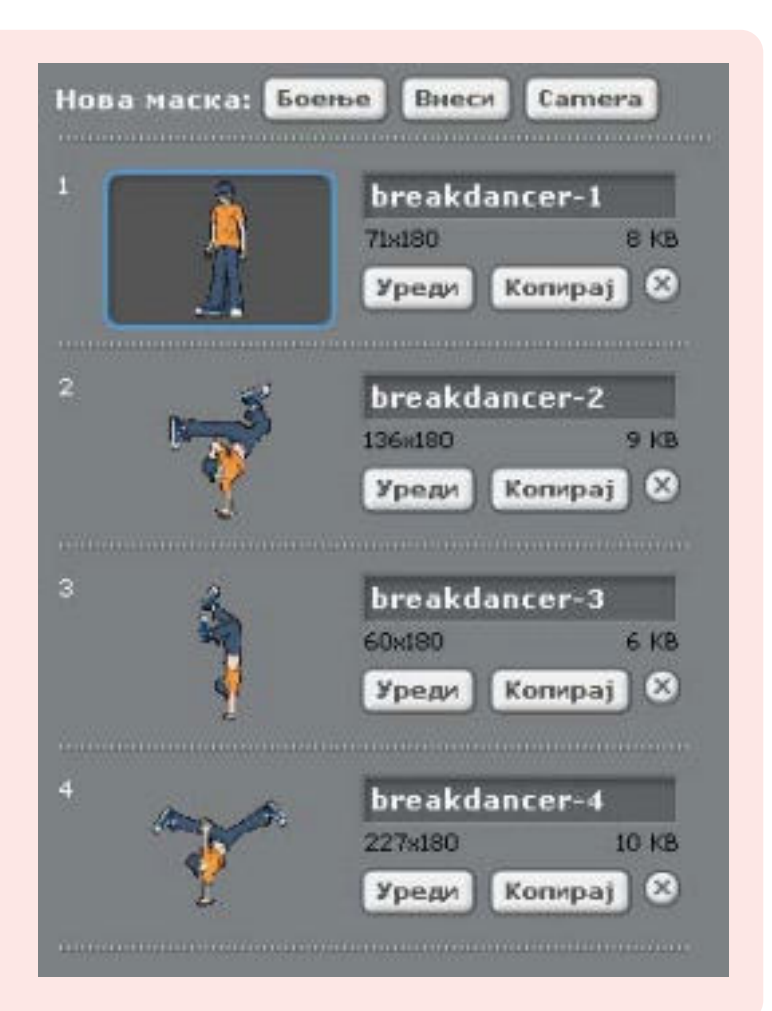

### АКТИВНОСТИ

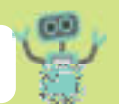

1. Направи програма со дадените блокови. Во програмата користи структура повторување и структура за избор со две можности. Изврши ја програмата и објасни го резултатот.

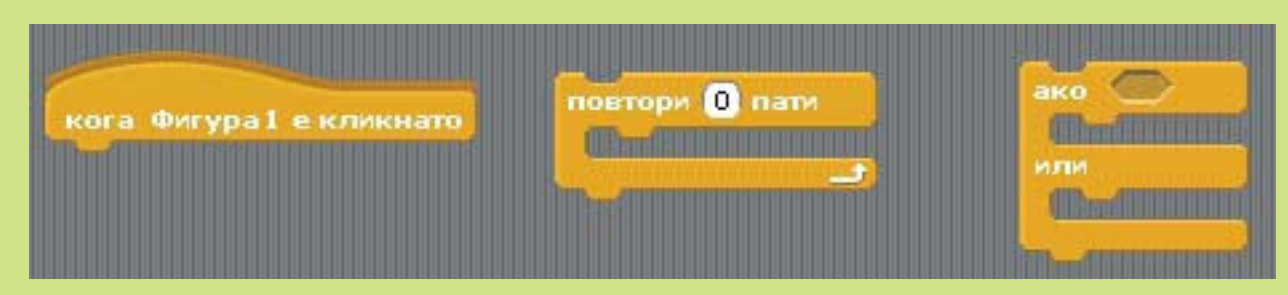

 Направи своја приказна и со користење на дадените блокови направи програма со која ќе ја претставиш приказната. Потоа, објасни кои структури ги користеше во програмата.

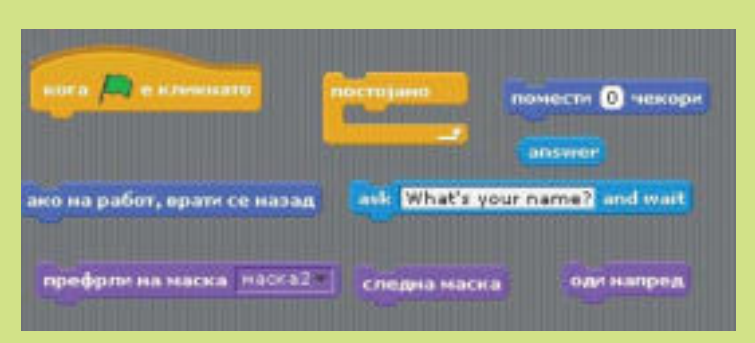

# TEMA 7

# ОНЛАЈН-ЖИВЕЕЊЕ

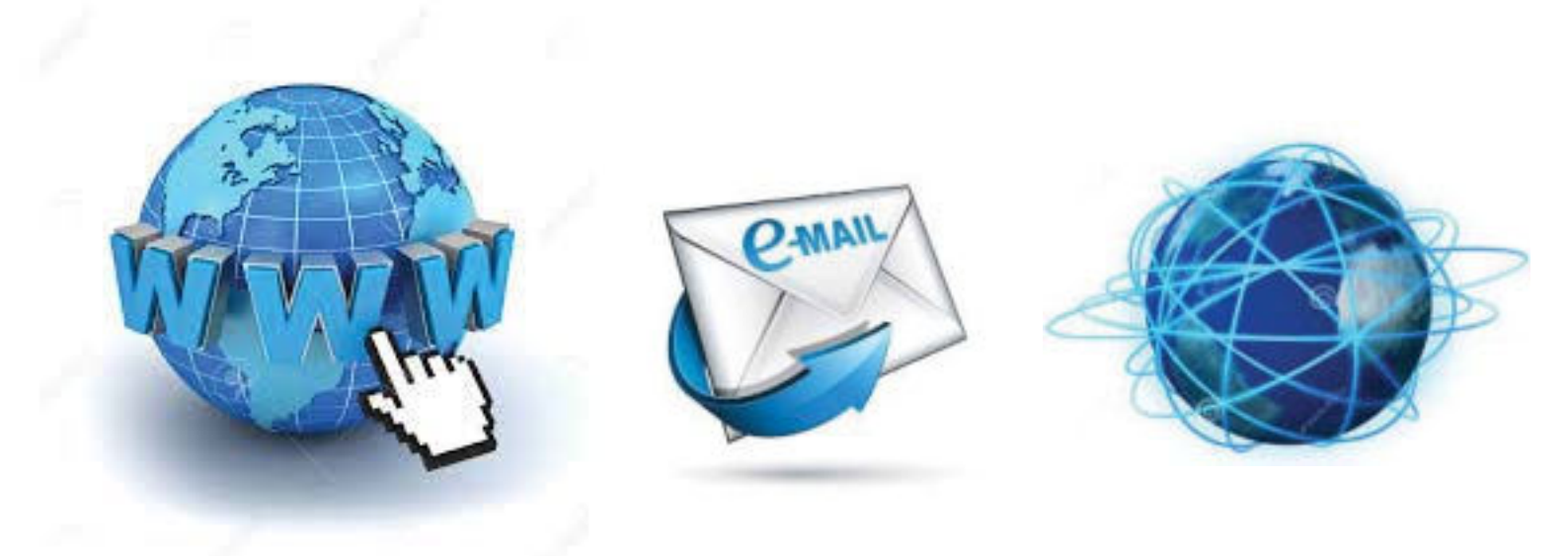

# НА КРАЈОТ ОД ОВАА ТЕМА ЌЕ:

- знаеш за историјата на интернетот како средство за добивање и споделување информации;
- користиш веб-прелистувач и сите негови значајни елементи;
- наоѓаш информации од интернет за одредена цел;
- знаеш да селектираш и да зачуваш содржина;
- знаеш да наоѓаш и да преслушуваш звучни содржини и да гледаш видео содржини;
- знаеш да ги користиш можностите за текстуална, аудио и видео комуникација преку интернет;
- знаеш за последиците од споделување на приватни информации на интернет;
- го разбираш концептот за сопствена сметка на е-пошта и нејзино користење за комуникација;
- знаеш за можностите за блогирање.

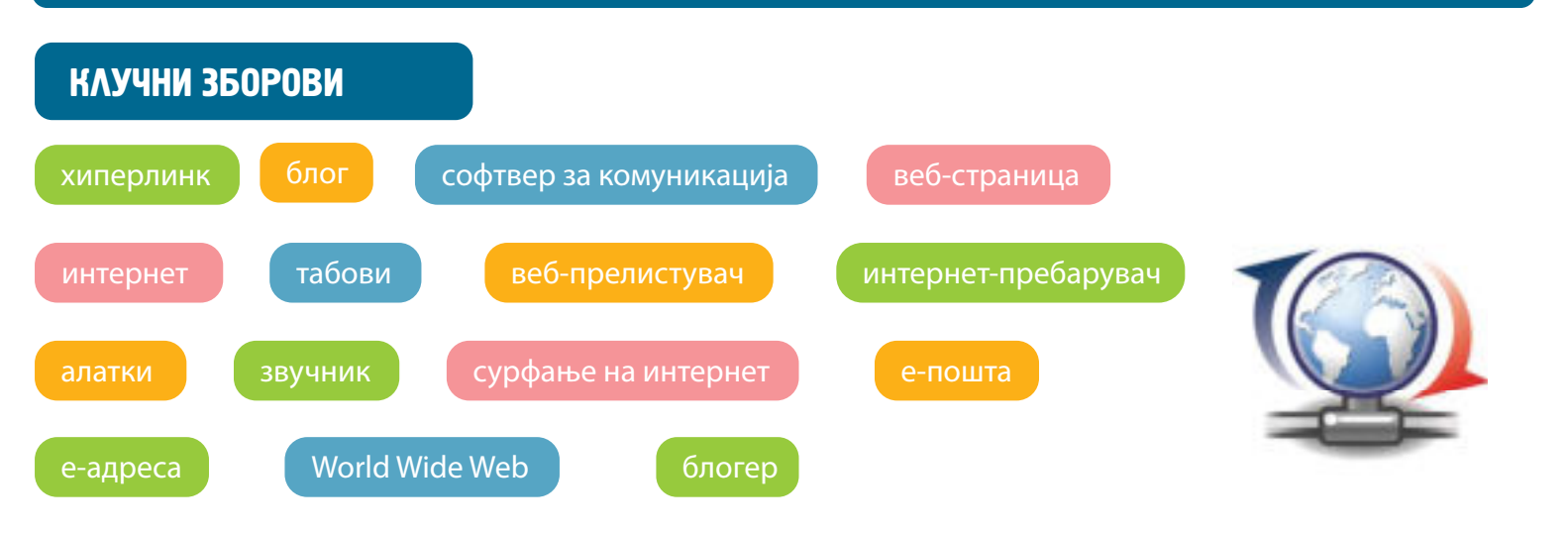

Како луѓето наоѓале информации пред појавата на интернетот? Какви би биле компјутерите по 1000 години?

Интернет е најкористеното средство за дигитална комуникација во 21 век.

Првата светска интернет-страница била направена во 1991 година: http://info.cern.ch.

Тоа било почетокот на интернетот.

**Интернет** (Internet) е електронски сервис за добивање и споделување информации. Се состои од голем број мали и големи мрежи, што заедно пренесуваат различни информации и услуги, како електронска пошта, директен разговор, меѓусебно поврзани веб-сајтови (websites) од светската интернет мрежа (WWW).

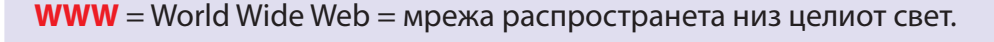

Интернет-страница е датотека (документ, слика и слично) во електронска форма прилагоден да се прикажува на интернет.

Веб-сајт е група од повеќе интернет-страници поврзани меѓу себе.

### **Дали интернет и World Wide Web (WWW) се исто?**

- Интернет е збирка на меѓусебно поврзани компјутери од целиот свет што комуницираат и разменуваат информации. Интернетот овозможува и други услуги, како електронска пошта, споделување датотеки, пребарување информации итн.
- 2) Светската мрежа World Wide Web е збирка на меѓусебно поврзани документи со користење хиперврски и адреси до кои може да се пристапи со помош на интернетот.

Англискиот поим "интернет" е добиен како кратенка од

**INTERconnected + NETwork = INTERNET** 

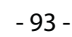

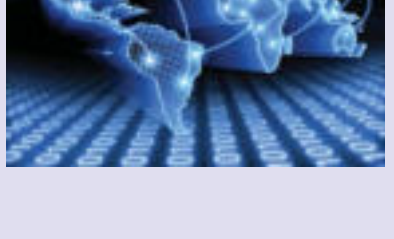

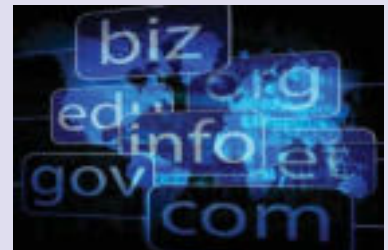

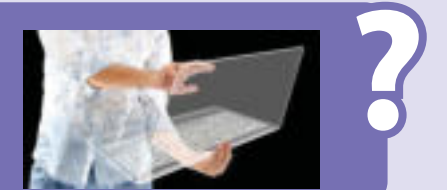

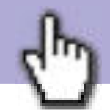

Меѓуповрзана + мрежа = ИНТЕРНЕТ

Историјата на интернетот започнува кога почнало да се размислува за комуникациска мрежа, во која би се поврзале повеќе компјутери и би разменувале податоци меѓу себе.

### педесетите години од 20 век

Првата компјтерска мрежа е наречена АРПАНЕТ. Таа ги поврзувала американските научни и академски институции и на неа биле поврзани четири компјутери.

#### 1969 година

Поврзани се 15 јазли (јазол е виртуелен концепт што им дозволува на компјутерските машини да остварат комуникациска врска) и 23 компјутери, а 1973 година е поврзан и првиот јазол надвор од границите на САД. За овој период се врзува и појава на е-пошта.

#### седумдесетите години

### Почнува да се користи терминот интернет.

осумдесетите години

Се воведуваат нови услуги WAIS (Wide Area Information Servers), Gopher и World Wide Web (WWW). WWW подоцна станува најпознатата и најкористената услуга на интернет.

#### деведесетите години

Сè повеќе компании поставуваат свои веб-страници, а во 1994 година се појавува првата "онлајн-продавница".

крајот на 20 век и почетокот на 21 век

### Интернетот го користат околу една милијарда луѓе.

1 јануари 2006 година

WWW денес е дел од секојдневниот живот. Луѓето користат интернет за различни потреби – да читаат вести и книги, да комуницираат со пријателите и со соработниците, да се информираат, да купуваат, за игра и забава и за учење итн.

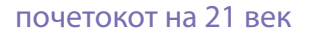

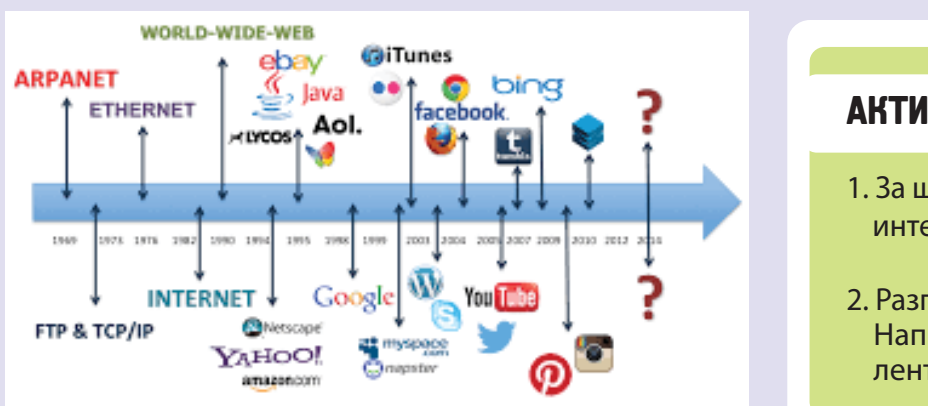

# АКТИВНОСТИ

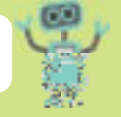

- 1. За што уште се користи денеска интернетот?
- Разговарајте во одделението.
   Направете одделенска хронолошка лента на историјата на интернетот.

7.2

Како постапуваме кога сакаме да позајмиме книга од библиотека? На кој начин библиотекарката ја бара и ја наоѓа книгата во толку многу книги?

# **Веб-прелистувач (web browser)** е програма за отворање, разгледување и движење низ различни веб-страници од различни веб-сајтови.

Навигацијата (движењето) низ различни интернет-страници популарно се вика "сурфање" на интернет. Интернет-страниците се отвораат во веб-прелистувачите со впишување на адресата на интернет-страницата.

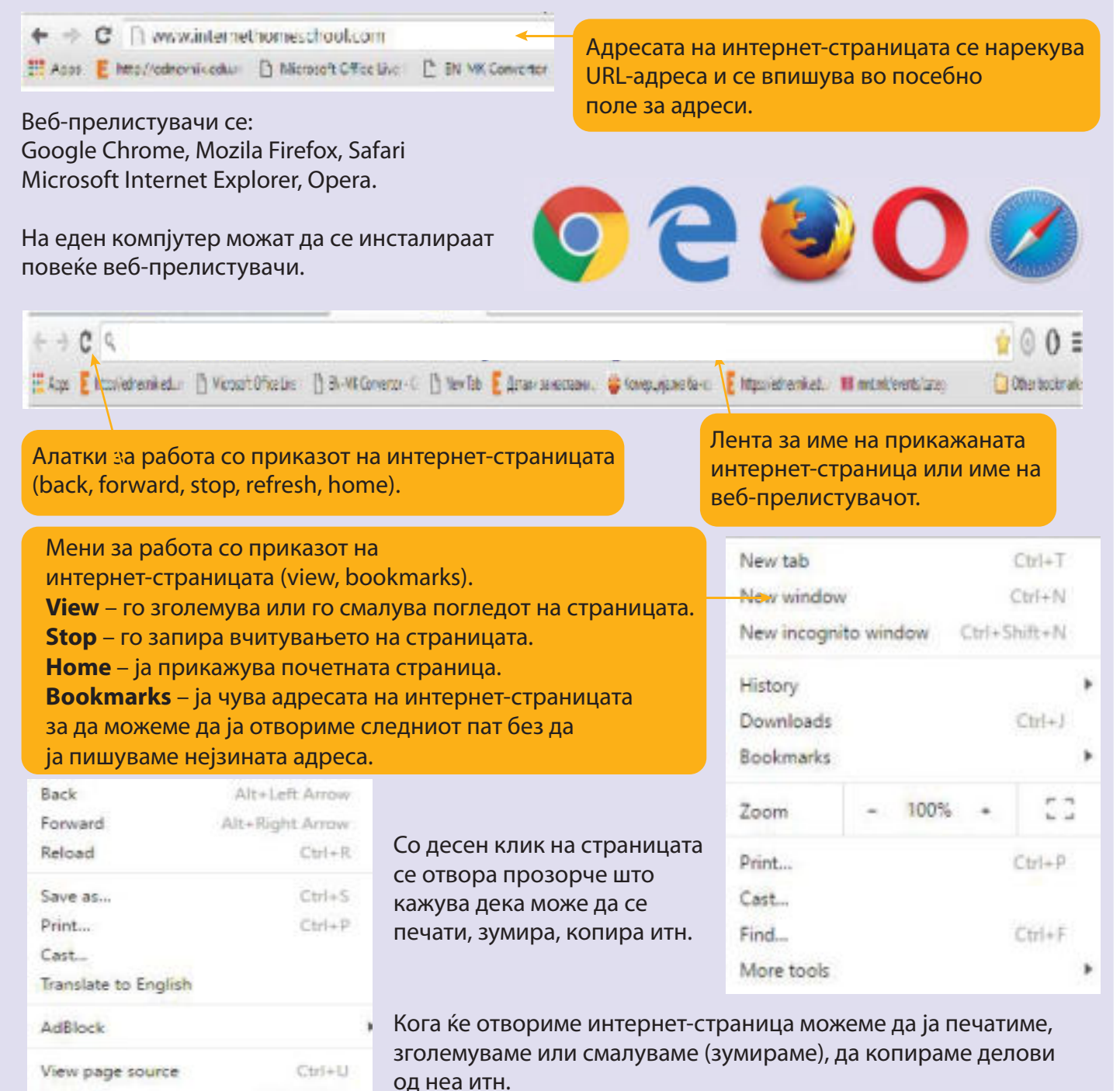

Ctrl+Shift+I

Inspect

### Пребарување информации од интернет

### Веб-пребарувач = софтвер за пребарување информации на интернет

Кога сакаме да најдеме информации и податоци користиме **веб-пребарувач** (web search engine).

Веб-пребарувач е бесплатен сервис на интернет.

Најкористени веб-пребарувачи се: Google, Bing, MSN, Yahoo, Ask...

Начини на пребарување:

- 1) Пребарување по области (образование, филм, игри итн.)
- 2) Пребарување по клучен збор (важен збор) со кој опишуваме што бараме.
- 3) Пребарување според назив на веб-сајт

На пример, ако сакаме да дознаеме нешто за растенија покрај вода:

- Треба да напишеме точни зборови во просторот за пребарување на пребарувачот. Користиме клучни зборови Растенија покрај вода. Можеме да пишуваме на латиница или на кирилица.
- 2) Клик на лупата БАРАЈ (Search).

или

2) Можеме да го користиме копчето BHEC (Enter) од тастатурата.

Ке се отворат многу интернет-страници. Најчесто првите отворени страници се најсоодветни за она што го бараме. Доколку не ги најдеме бараните податоци од понудените интернет-страници, тогаш во полето допишуваме зборови што подетално го објаснуваат поимот или содржината што ја бараме.

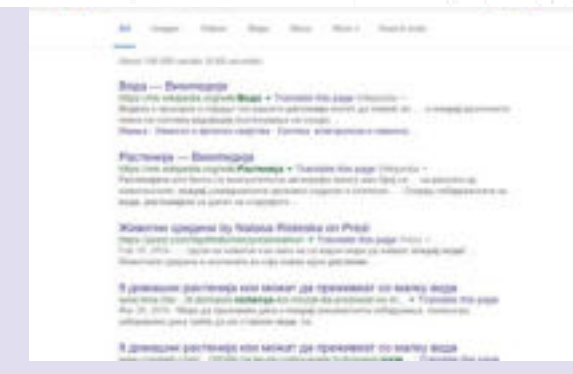

Растенија покрај вода

CQ

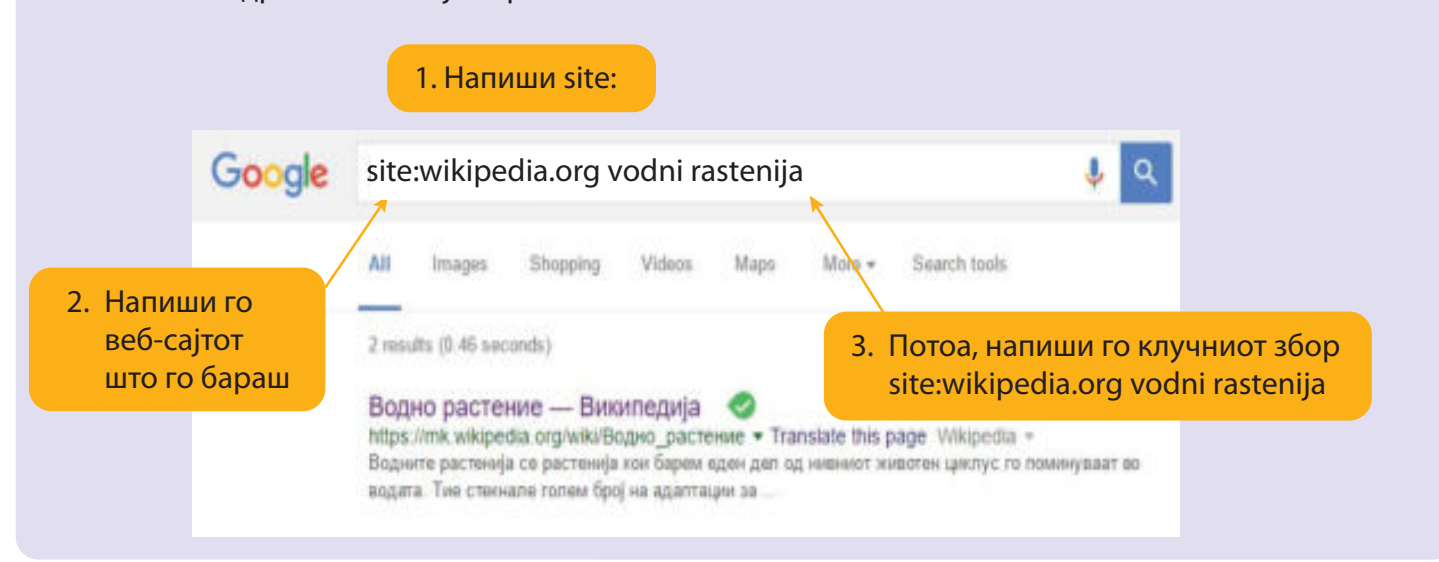

### Отворање веб-страница

Хиперлинк (хиперврска) или кратко линк може да биде слика, симбол или текст на интернет што упатува на друг документ, објект, друга интернет-страница или друг веб-сајт. Хиперлинк ќе препознаеме кога курсорот, од стрелка ќе се смени во мала рака.

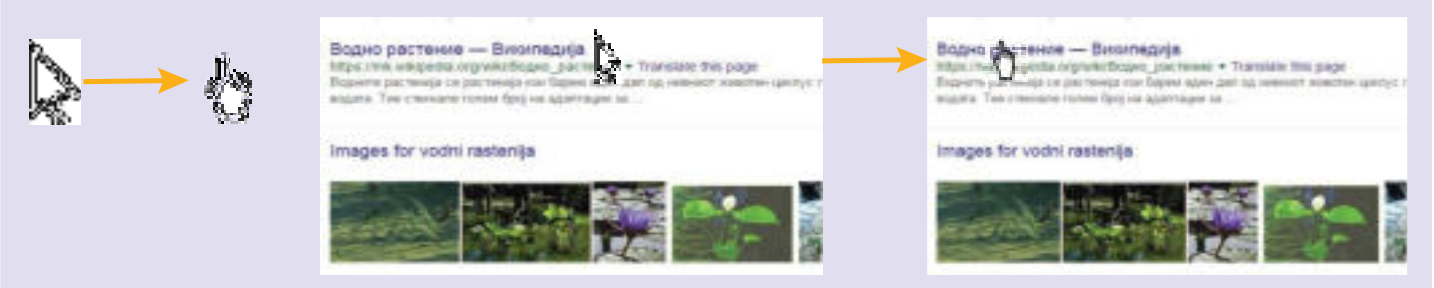

Веб-страницата ја отвораме со клик на линк на веб-сајтот. Со лев клик содржината на веб-страницата ќе се отвори во истиот прозорец; со десен клик се покажува мени од кое можеме да избереме дали ќе ја отвориме во нов прозорец (Open in new window) или истиот прозорец, но во ново **јазиче** (**tab**).

### Отвори во ново јазиче. Водно растение — Виолев Ореп link in new tab Ореп link in new window Селение во прозорец. Стание во прозорец. Стание во прозорец. Прет во нов прозорец.

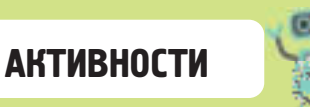

- Најди податоци за вештачките езера во нашата земја и состави табела. Податоците најди ги на интернет-страниците со користење на веб-пребарувачот "Гугл" или оној што е инсталиран на компјутерот.
- 2. Користи клучни зборови. Доколку не го најдеш она што е потребно потемелно запиши ја содржината што ја бараш.
- Разговарајте во одделението за различни типови интернет-страници и дадете оцена дали тие би можеле да ви помогнат во вашето учење, истражување, потребни податоци и слично.

# ПРОВЕРИ ГО Своето знаење

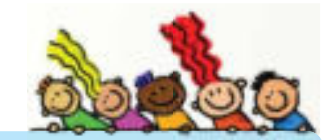

- 1. Што е веб-пребарувач, а што е интернет-прелистувач?
- 2. Наброј неколку веб-прелистувачи и интернет-пребарувачи?
- 3. Пребарувај по области за видови компјутери.
- 4. Која област ќе ја запишеш? Размисли.
- 4. Направете истражување за постапката за правење струјно коло по предметот Природни науки. Пребарувањето прави го на кирилица, а потоа на латиница. Какви интернет-страници се појавуваат во двата случаја? Кои страници се корисни за истражувањето во овој случај?

Потсетете се за постапките за зачувување документ, копирање и преместување објекти.

На интернет можеме да пронајдеме различни информации: текст, слики, музика, видео и слично.

| ALC .                                                                                                    | of same tax tax in in                                                                                                    | - A                                                                                                    |
|----------------------------------------------------------------------------------------------------|----------------------------------------------------------------------------------------------------|----------------------------------------------------------------------------------------------------|
| нитерија — споборната внужитотерија                                                                                                    | The statement in the statement in the statement in the statement in the statement in the statement in the statement is a statement in the statement in the statement is a statement in the statement in the statement is a statement in the statement in the statement is a statement in the statement in the statement is a statement in the statement in the statement is a statement in the statement in the statement is a statement in the statement in the statement is a statement in the statement in the statement is a statement in the statement in the statement in the statement is a statement in the statement in the state                                                                                                    | Videos                                                                                                    |
| of e revepativosi oprav na ugvenocesierante pacteriaja naj<br>sobrat casatro a recorri                                                                                                    | Auto dyna                                                                                                    |                                                                                                    |
| ност, центот е видокомент издансь со ограничено растен                                                                                                    | se raj ce oli                                                                                                    |                                                                                                    |
| inderreçio ve rfequeure sussenue ve hecco avre cubos bettor.<br>Luces of requiringere so besidofficiaries cocudos ver under                                                                                                    |                                                                                                    |                                                                                                    |
| текст                                                                                                    | слика                                                                                                    | аудио-видео                                                                                                    |
| изуелна информац                                                                                                    | иіа                                                                                                    | Под полето за пребарување ќе се                                                                                                    |
| ) Во полето за пребаг                                                                                                    | ување напиши клучни зборови.                                                                                                    | појават вео-страници со различни вилови информации: текстуална.                                                                                                    |
| ) Кликни на иконата (                                                                                                    | Слики (Images)                                                                                                    | визуелна (слики, фотографи, цртежи                                                                                                    |
| ) Кликни на Барај (sea                                                                                                    | arch)                                                                                                    | аудио-видео содржини итн.                                                                                                    |
|                                                                                                    |                                                                                                    |                                                                                                    |
| Google                                                                                                    |                                                                                                    | J. Q                                                                                                    |
| Google                                                                                                    |                                                                                                    |                                                                                                    |
| All                                                                                                    | images videos maps news                                                                                                    | More + Search loo's                                                                                                    |
| СИТЕ (All) значи                                                                                                    | 1 дека ќе се покажат различни видс                                                                                                    | - ВНИМАВАЈ: Некои                                                                                                    |
| СИТЕ (All) значи<br>информации на                                                                                                    | и дека ќе се покажат различни видс<br>а наведените веб-страници.                                                                                                    | - ВНИМАВАЈ: Некои<br>содржини на интернет<br>подлежат на авторски<br>права.                                                                                                    |
| СИТЕ (All) значи<br>информации на<br>етнување текст и/                                                                                                    | и дека ќе се покажат различни видс<br>а наведените веб-страници.<br><b>\И ΔЕЛ ОΔ ТЕКСТ ОΔ ИНТЕРНЕТ</b>                                                                                                    | ови<br>ВНИМАВАЈ: Некои<br>содржини на интернет<br>подлежат на авторски<br>права.<br>1) Селектирај го целиот текст<br>или дел од текстот.                                                                                                    |
| СИТЕ (All) значи<br>информации на<br>иетнување текст и/                                                                                                    | и дека ќе се покажат различни видо<br>а наведените веб-страници.<br><b>\И ΔЕЛ ОΔ ТЕКСТ ОΔ ИНТЕРНЕТ</b>                                                                                                    | - ВНИМАВАЈ: Некои<br>содржини на интернет<br>подлежат на авторски<br>права.<br>1) Селектирај го целиот текст<br>или дел од текстот.<br>2) Десен клик на глувчето и ќе                                                                                                    |
| СИТЕ (All) значи<br>информации на<br>иетнување текст и/<br>масовни медну мл<br>домитаја – сторита протиран                                                                                                    | и дека ќе се покажат различни видо<br>а наведените веб-страници.<br><b>\И ΔΕΛ ΟΔ ΤΕΚСТ ΟΔ ИНТЕРНЕТ</b>                                                                                                    | ови<br>ВНИМАВАЈ: Некои<br>содржини на интернет<br>подлежат на авторски<br>права.<br>1) Селектирај го целиот текст<br>или дел од текстот.<br>2) Десен клик на глувчето и ќе<br>се отвори паѓачко мени.                                                                                                    |
| СИТЕ (All) значи<br>информации на<br>иетнување текст ил<br>масован меднума<br>значени                                                                                                    | и дека ќе се покажат различни видо<br>а наведените веб-страници.<br><b>ΝΗ ΔΕΛ ΟΔ ΤΕΚСΤ ΟΔ ИНТЕРНЕТ</b>                                                                                                    | <ul> <li>ВНИМАВАЈ: Некои содржини на интернет подлежат на авторски права.</li> <li>1) Селектирај го целиот текст или дел од текстот.</li> <li>2) Десен клик на глувчето и ќе се отвори паѓачко мени.</li> <li>3) Избери Копирај (Сору)</li> </ul>                                                                                                    |
| СИТЕ (All) значи<br>информации на<br>метнување текст ил<br>масолная медатума<br>масолная медатума<br>сонитера – отоците насторая                                                                                                    | и дека ќе се покажат различни видо<br>а наведените веб-страници.<br>АИ ДЕЛ ОД ТЕКСТ ОД ИНТЕРНЕТ                                                                                                    | <ul> <li>ВНИМАВАЈ: Некои содржини на интернет подлежат на авторски права.</li> <li>1) Селектирај го целиот текст или дел од текстот.</li> <li>2) Десен клик на глувчето и ќе се отвори паѓачко мени.</li> <li>3) Избери Копирај (Сору)</li> <li>4) Отвори датотека каде што би</li> </ul>                                                                              |
| СИТЕ (All) значи<br>информации на<br>иетнување текст ил<br>масолани меднума<br>зачение<br>Соненска – отоцит наукован<br>соненска – отоцит наукован                                                                                                    | и дека ќе се покажат различни видо<br>а наведените веб-страници.<br>МИ ДЕЛ ОД ТЕКСТ ОД ИНТЕРНЕТ                                                                                                    | - ВНИМАВАЈ: Некои<br>содржини на интернет<br>подлежат на авторски<br>права.<br>1) Селектирај го целиот текст<br>или дел од текстот.<br>2) Десен клик на глувчето и ќе<br>се отвори паѓачко мени.<br>3) Избери Копирај (Сору)<br>4) Отвори датотека каде што би<br>сакал да го внесеш текстот.                                                                          |
| СИТЕ (All) значи<br>информации на<br>иетнување текст и/<br>миса поли<br>Массивни медиу ми<br>цанинаци медиу ми<br>сарана роц                                                                                                    | и дека ќе се покажат различни видо<br>а наведените веб-страници.<br>МИ ДЕЛ ОД ТЕКСТ ОД ИНТЕРНЕТ<br>Ста зас вела села<br>Спарато села села<br>Спарато села села села села<br>Спарато села села села села села села села села                                                                                                    | <ul> <li>ВНИМАВАЈ: Некои содржини на интернет подлежат на авторски права.</li> <li>1) Селектирај го целиот текст или дел од текстот.</li> <li>2) Десен клик на глувчето и ќе се отвори паѓачко мени.</li> <li>3) Избери Копирај (Сору)</li> <li>4) Отвори датотека каде што би сакал да го внесеш текстот. Десен клик и Залепи (Paste).</li> </ul>                     |
| СИТЕ (АШ) значи<br>информации на<br>метнување текст ил<br>масоляни медит мл<br>цаминда - сторит настра<br>Саране род<br>Саране род<br>тока                                                                                                    | и дека ќе се покажат различни видо<br>а наведените веб-страници.<br>МИ ДЕЛ ОД ТЕКСТ ОД ИНТЕРНЕТ<br>Славние со составание<br>Составание со составание<br>Составание со составание со составание<br>Составание со составание<br>Составание со составание со составание со составание<br>Составание со составание со со составание со со со со со со со со со со со со со                                                                                                    | <ul> <li>ВНИМАВАЈ: Некои содржини на интернет подлежат на авторски права.</li> <li>1) Селектирај го целиот текст или дел од текстот.</li> <li>2) Десен клик на глувчето и ќе се отвори паѓачко мени.</li> <li>3) Избери Копирај (Сору)</li> <li>4) Отвори датотека каде што би сакал да го внесеш текстот. Десен клик и Залепи (Paste).</li> </ul>                     |
| СИТЕ (АШ) значи<br>информации на<br>иетнување текст ил<br>меса пола<br>меса пола<br>меса по меса по<br>меса по меса по<br>меса по меса по<br>меса по меса по<br>меса по меса по<br>меса по меса по<br>меса по меса по<br>меса по меса по<br>меса по меса по<br>меса по меса по<br>меса по меса по<br>меса по меса по<br>меса по меса по<br>меса по меса по<br>меса по<br>меса п                                                                                                    | и дека ќе се покажат различни видо<br>а наведените веб-страници.<br>И Дека ОД ТЕКСТ ОД ИНТЕРНЕТ<br>и Сер дессивение селето ОД ИНТЕРНЕТ<br>и Сер дессивение селето ОД И Констра (Поларонт на населет не<br>селето и селето<br>од се била селето<br>од се била селето<br>од селето<br>од селето<br>о | <ul> <li>внимава.</li> <li>внимава.</li> <li>внимава.</li> <li>внимава.</li> <li>внимава.</li> <li>Селектирај го целиот текст<br/>или дел од текстот.</li> <li>Десен клик на глувчето и ќе<br/>се отвори паѓачко мени.</li> <li>Избери Копирај (Сору)</li> <li>Отвори датотека каде што би<br/>сакал да го внесеш текстот.<br/>Десен клик и Залепи (Paste).</li> </ul> |
| СИТЕ (All) значи<br>информации на<br>метнување текст ил<br>метнување текст ил<br>масолнан медиу ма<br>изметора - оторит нартира<br>изметора - оторит нартира<br>Светора и област<br>Светора и област<br>Св                                                                                                    | и дека ќе се покажат различни видо<br>а наведените веб-страници.<br>МИ ДЕЛ ОД ТЕКСТ ОД ИНТЕРНЕТ<br>иста дост боле текст ОД ИНТЕРНЕТ<br>иста дост боле консе<br>страници и селото страници и селото странато со селото селото<br>Селото селото селото селото селото селото селото селото селото селото селото селото селото селото селото селото                                                                                                    | <ul> <li>ВНИМАВАЈ: Некои содржини на интернет подлежат на авторски права.</li> <li>1) Селектирај го целиот текст или дел од текстот.</li> <li>2) Десен клик на глувчето и ќе се отвори паѓачко мени.</li> <li>3) Избери Копирај (Сору)</li> <li>4) Отвори датотека каде што би сакал да го внесеш текстот. Десен клик и Залепи (Paste).</li> </ul>                     |
| Сите (All) значи<br>информации на<br>метнување текст ил<br>масовани мециуми<br>ценетски техно<br>масовани мециуми<br>ценетски техно<br>сорона сопретивности<br>сорона сорона<br>сорона сорона<br>сорона<br>сорона сорона<br>сорона<br>сорона | и дека ќе се покажат различни видо<br>а наведените веб-страници.<br>И АСА ОА ТЕКСТ ОА ИНТЕРНЕТ<br>ите тео маке се со<br>со со со со со со со со со со со со со с                                                                                                    | <ul> <li>внимава.</li> <li>внимава.:</li> <li>внимава.:</li> <li>внимава.:</li> <li>Селектирај го целиот текст<br/>или дел од текстот.</li> <li>Десен клик на глувчето и ќе<br/>се отвори паѓачко мени.</li> <li>Избери Копирај (Сору)</li> <li>Отвори датотека каде што би<br/>сакал да го внесеш текстот.<br/>Десен клик и Залепи (Paste).</li> </ul>                |

### Вметнување и зачувување слика од интернет

Постојат повеќе начини.

Еден начин да се вметне со постапката Копирај-Залепи (Copy-Paste)

- 1) Во полето за пребарување напиши клучни зборови.
- 2) Во лентата со менија избери мени Слики (Images).
- 3) Селектирај слика од понудените слики.
- 2) Десен клик на сликата и ќе се отвори паѓачко мени.
- 3) Избери Копирај слика (Сору image).
- 4) За да ја вметнеш во датотека позиционирај го курсорот на саканото место, десен клик и Залепи (Paste)

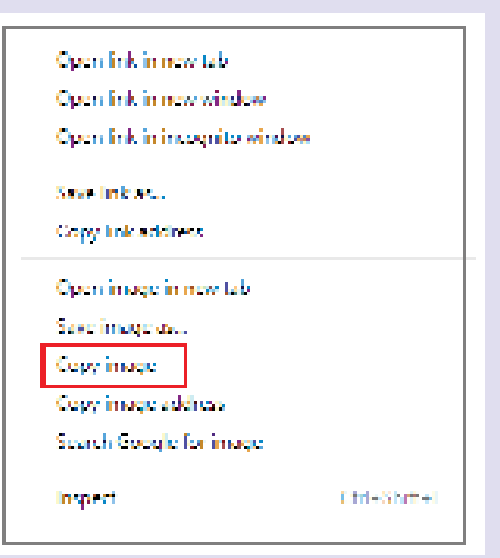

ВНИМАВАЈ: Кога пребаруваш слики од интернет треба да ги провериш авторските права за

нивно користење.

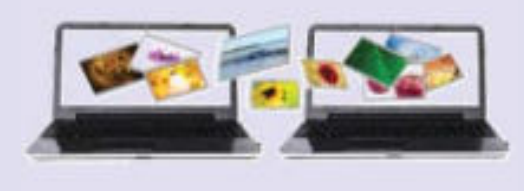

Втор начин е да се зачува сликата како посебна датотека.

|                                                                                                    | 🖉 Seye As                                                                                                    |    |                  |       | × |
|----------------------------------------------------------------------------------------------------|----------------------------------------------------------------------------------------------------|----|------------------|-------|---|
| 1) Десен клик на слика                                                                                  | e                                                                                                    | ΨĐ | Search Vice shik |       | P |
| и Зачувај слика                                                                                         | Digitation Westerland                                                                                                    |    |                  | a •   | 0 |
| (Save image as).                                                                                        | 🔜 Snudeja 🔷                                                                                                    |    |                  |       |   |
| 2) Се отвора дијалог прозорец<br>и одбираме место на<br>компјутерот каде што ќе ја<br>зачуваме сликата. | Korgang an analogo     Korgang an analogo     Korgang an analogo     Korgang an analogo     Korgang an analogo     Decemberate     Decemberate     Deceemberate     Decemberate     Decemberate     Decemberate     Decem |    |                  |       |   |
|                                                                                                    | the same literated                                                                                                    |    |                  |       | ~ |
|                                                                                                    | Save in type UPCC Image                                                                                                    |    |                  |       | ~ |
|                                                                                                    | 3) Запиши име на датотеката<br>и клик на Зачувај (Save).                                                                                                    |    |                  | Cente |   |

Сликата можеме да ја вметнуваме во различни датотеки.

### Зачувување музичка датотека од интернет

На интернет можеме да најдеме многу музички датотеки. Музика можеме да слушаме онлајн или да ги симнеме музичките датотеки со нашата омилена музика. Кога сакаме да симнеме музички датотеки треба да внимаваме од кои веб-сајтови го правиме тоа и дали тие се дозволени за користење.

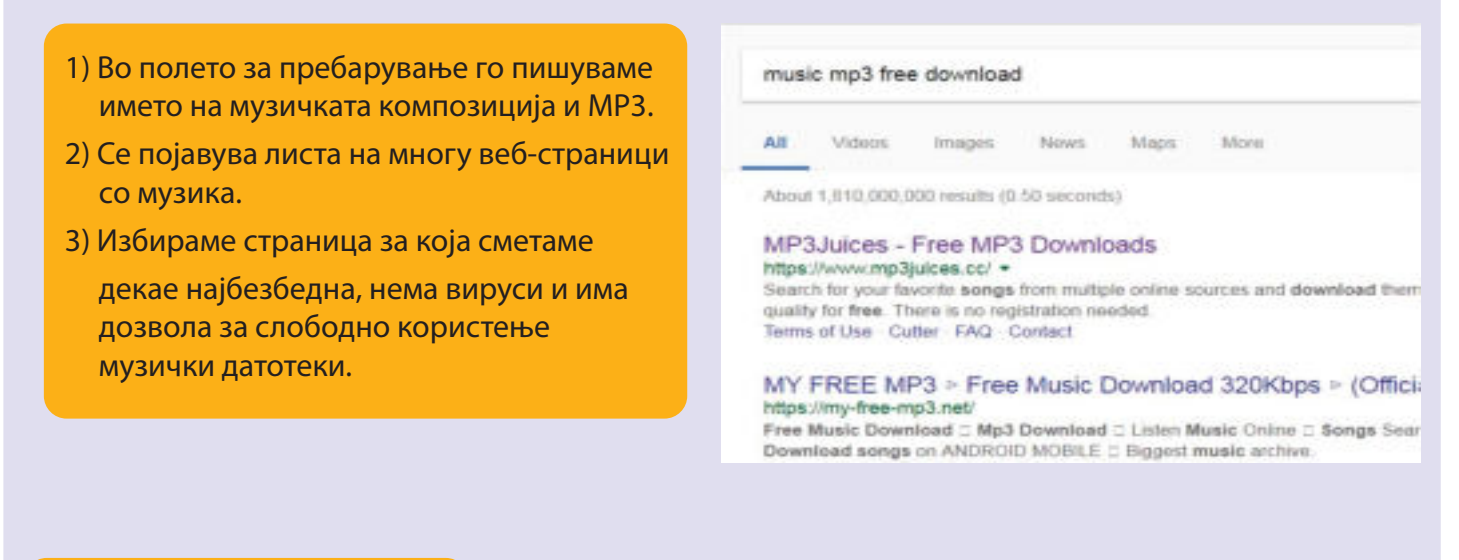

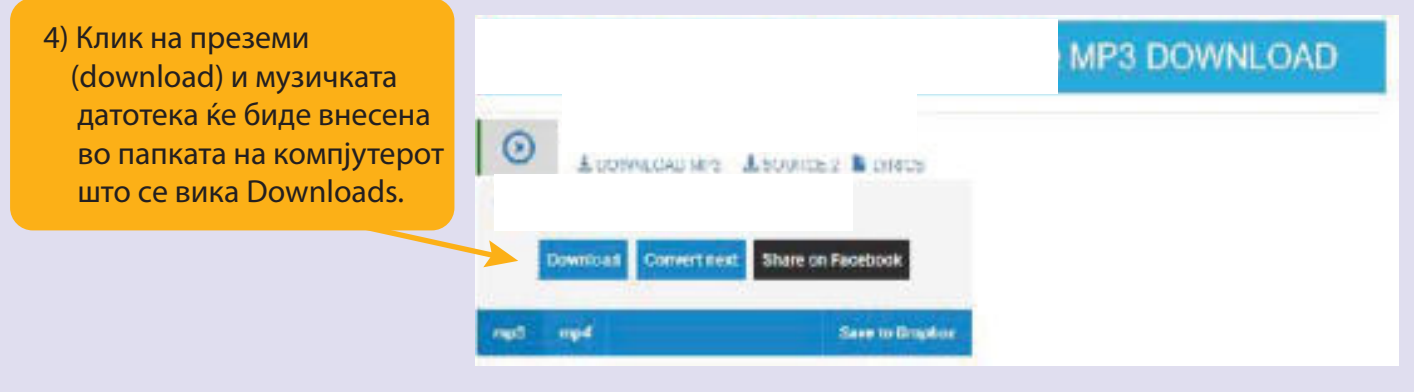

Оттаму можеме да ја пренесеме во која било папка на компјутерот или на преносна меморија. За да ја слушаме музиката треба да ја отвориме датотеката со двоен лев клик врз иконата.

### АКТИВНОСТИ

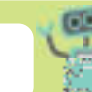

- 1. Отвори нова датотека со програмата за презентација. Именувај ја "Медиуми".
- 2. Отвори интернет и во полето за адреси запиши mk.wikipedia.org/wiki/Macoвни\_медиуми
- 3. Избери дел од текстот, селектирај го и внеси го во вториот слајд.
- 4. Во менито на веб-страницата кликни на Слики (Images) и избери слики. (телевизија, радио, весници итн.) и внеси ги во третиот и четвртиот слајд.
- 5. Потоа преземи музичка датотека и вметни ја во презентацијата. Стави ги сите потребни елемнети за добра презентација и презентирај пред одделението.

ЗВУЧНИ И ВИДЕО ИНТЕРНЕТ-СОДРЖИНИ

#### Воведни активности:

7.4

Која е твојата омилена музика? Кој е твојот омилен пејач? Какви видеа би сакал да гледаш на интернет?

### Слушање музика од интернет

Музика можеме да слушаме и без да ги преземаме датотеките од интернет. Доволно е да имаме слушалки или звучници ако сакаат да слушаат и другите. Можеме да слушаме онлајн радио-станици или музика во МПЗ-формат.

# free music online

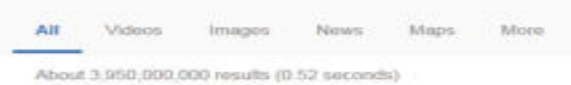

### Jango: Free Music Online - Internet Radio

www.jango.com/ \* Free internet radio, just like Pandora only fewer ads and more variety. Listen to hund stations or create your own with your favorite music. Today's Top 100 Easy Listening Best Of 2018 So Far Ed Sheeran

iHeartRadio: Listen to Free Radio Stations & Music Online | IF

# Во полето за пребарување напиши free Mp3 (бесплатни музички датотеки) Отвори веб-страница и во полето за пребарување напиши го името на композицијата или името на пејачот.

3) Одбери композиција и со двоен клик – слушај.

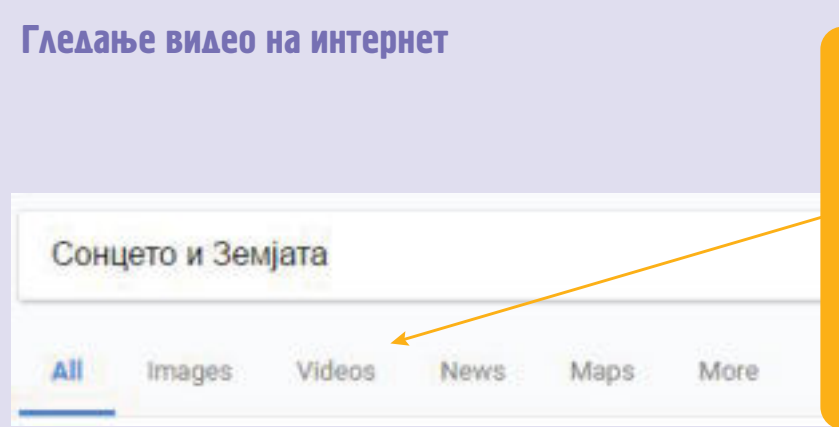

- Во полето за пребарување напиши клучни зборови за видеото што сакаш да го гледаш. Пример: Сонцето и земјата.
- 2) Избери Видео (Videos) од менито и кликни на Барај (Search) или притисни Внес (Enter) тастатурата.
- Избери од понудените видеа и отвори го со клик на видеото.

За подобар звук можеме да приклучиме на компјутерот и дополнителни уреди за звук.

## АКТИВНОСТИ

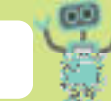

- На следниов линк www.zlatnoslavejce.com.mk/sodrzina/zabava/pesni.asp ќе најдеш многу музички датотеки со детски песни. Некои од нив ќе ги учиш на часовите по музичко образование. Избери и преземи некои од нив. Уживај во учењето песни со помош на интернет.
- 2. На интернет има многу корисни едукативни видеа различни содржини. Пребарувај според потребите на она што го учиш и прошири го своето знаење.

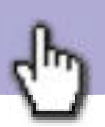

Што користиш за да се слушнеш со твои роднини или пријатели кои живеат во друга земја? Можеш ли да го видиш соговорникот кога комуницираш преку интернет?

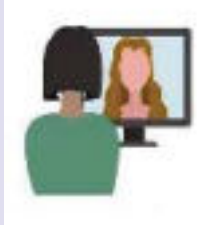

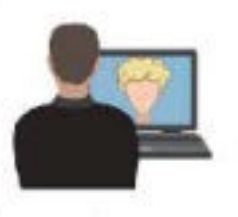

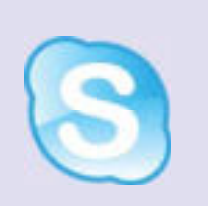

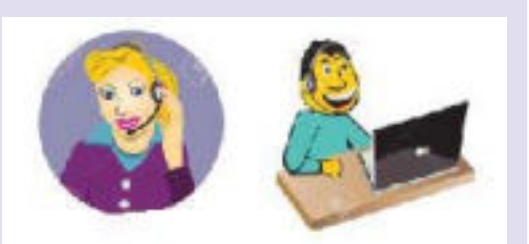

Постојат различни сервиси за директна текстуална, звучна комуникација и видеокомуникација меѓу луѓето кои се поврзани на интернет во исто време.

Комуникацијата се остварува преку различни програми, како mIRC, Yahoo Messenger, ICQ, Skype.

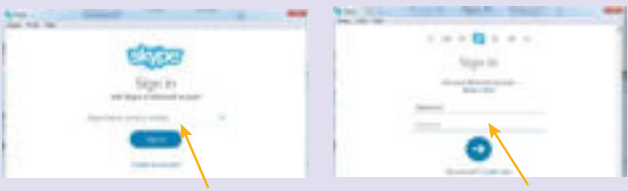

Потребно е да отвориме сметка (Account) со корисничко име (user name) и лозинка (password) и можеме да комуницираме преку интернет. Оваа комуникација ја нарекуваме популарно "онлајн" комуникација.

### Како се користи текстуална, визуелна комуникација и аудиокомуникација?

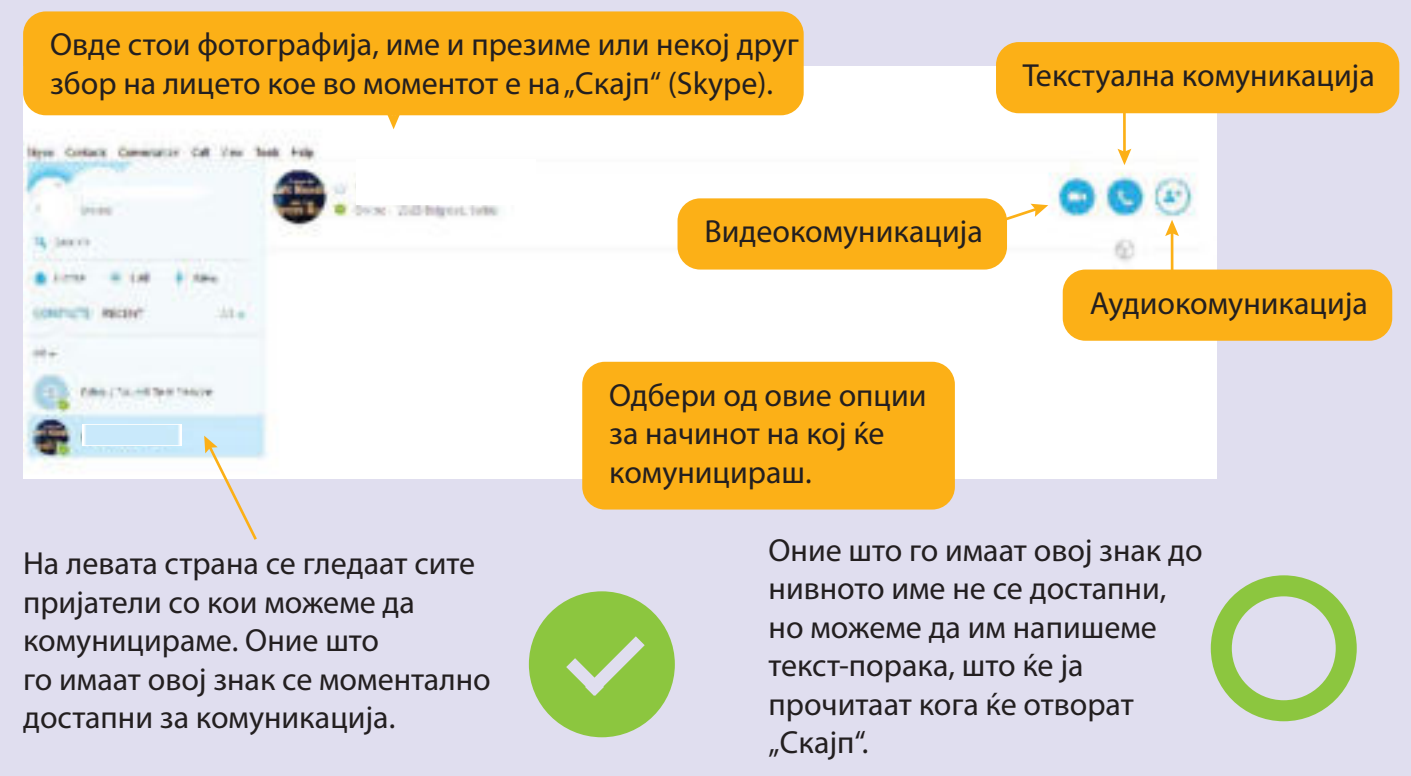

За подобра аудиовизуелна комуникација приклучуваме на компјутерот звучници или слушалки, микрофон и веб-камера.

Како се однесуваш кога разговараш преку интернет со твоето другарче? Како ќе се чувствуваш ако твоето другарче пишува во пораките само со големи букви?

### Правила за лобро однесување во комуникација преку интернет

Општите правила за добро однесување во комуникација на интернет се нарекуваат интернет етика или нетика (Netiquette – скратено од Internet etiquette).

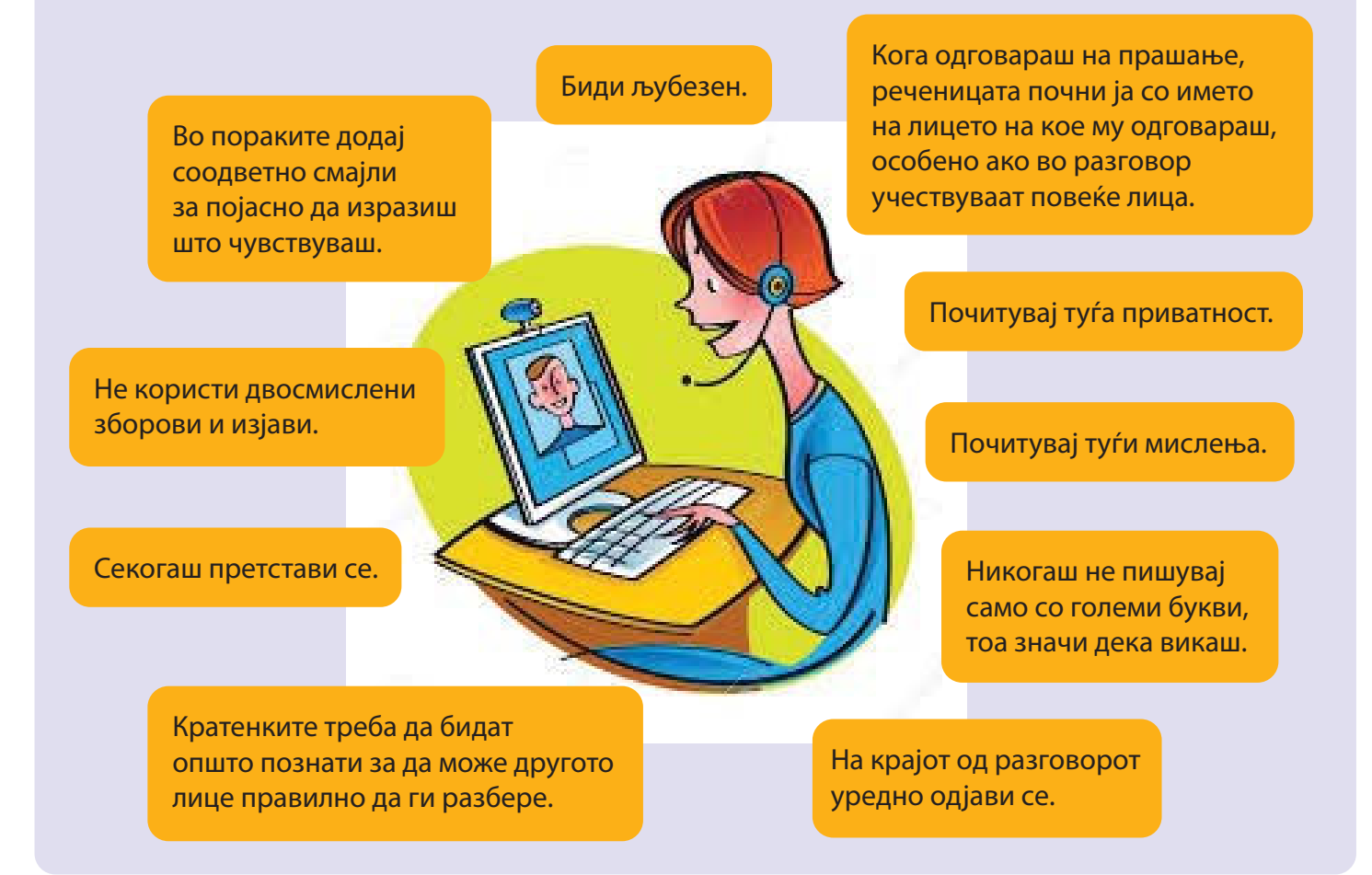

# АКО САКАШ ПОВЕЌЕ ДА ЗНАЕШ

Социјалните мрежи (social networks) овозможуваат комуникација помеѓу корисници и претставуваат една форма на дружење. Корисникот може да постави своја слика, да објави податоци, да опише свои интереси, да развива тематски дискусии итн.

Можат да се отворат групи. Во групата можат да се примаат или да се исклучуваат членови. Кај овие социјални мрежи се поттикнуваат одредени еколошки, хуманитарни или други акции. Учениците од исто одделение можат да оформат група во која ќе разменуваат идеи, слики, да се потсетат за зададената домашна работа, да разменуваат решени математички задачи, да учат заедно и да се дружат.

Може ли некој друг да ја прочита твојата електронска порака? Што мислиш? Може ли да се украдат пари од сметката на некој човек преку интернет? Како да се заштитиме од непримерни соговорници? Како да ги заштитиме нашите лични податоци?

Што ќе се случи ако разговарац со непознати преку интернет?

Како да се обезбеди заштита на податоците од интернет?

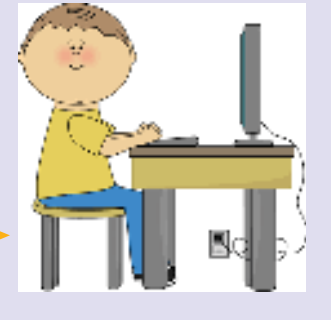

Секогаш постои опасност овие

информации да ги види некој

што може да ги злоупотреби.

На корисниците може да им бидат загрозени приватноста

и достоинството, да им бидат

украдени пари од банковни

компјутерот, дури и да им

биде загрозена безбедноста.

сметки, онеспособен

Доколку информациите не се

проверуваат, лесно може да се случи некои корисници да бидат измамени. Измамените корисници

можат да загубат материјални и

морални вредности.

Во време на современите технологии секој може преку интернет-комуникацијата да постави содржини што можат да бидат добронамерни и точни или злонамерни и неточни. Тие информации се прошируваат со огромна брзина.

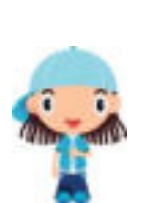

Корисниците мораат да бидат свесни дека покрај корисни информации постојат измами, лаги и различни форми на манипулации.

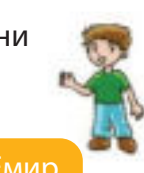

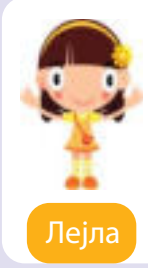

Преку интернет се пренесуваат лични податоци, се водат доверливи деловни и приватни разговори, се пренесуваат доверливи информации, се врши пренос на пари и уште многу работи.

# АКТИВНОСТИ

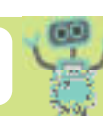

Креирајте драмска игра според овие текстови, но додадете и свои идеи и искуства за приватноста и безбедноста при интернет-комуникацијата.

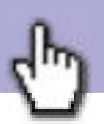

## ЗАШТИТА НА ПРИВАТНОСТА НА ИНТЕРНЕТ

**Лео:** Јас ги преземам следниве мерки на заштита на моите податоци на интернет:

- Инсталирам антивирусни програми, а мајка ми ми помага во инсталирање на огнениот sug (Firewall)
- Постојано го надградувам оперативниот систем.

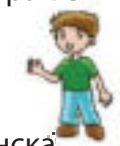

 Ја блокирам несканата електронска пошта и секогаш користам нови верзии на интернет.

Реџеп: Кога отворам сметка на електронска пошта внимавам на следново:

- Татко ми внимава дали профилот е безбеден.
- Внимателно избирам кои информации ќе ги пишувам.
- 3) Лозинките никогаш не ги кажувам на друг.
- Фотографии праќам само на лица на кои им верувам.
- 5) Блокирам пораки од непознати луѓе.
- Не разговарам со непознати на интернет. Нив ги игнорирам.
- Никогаш не прифаќам состаноци со непознати.
- Секогаш ги запознавам родителите за она што го работам на интернет. Тие секогаш ми помагаат.

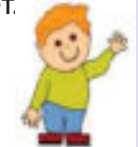

Што му се случи на **Иван** кога ја стави својата слика на интернет? Некое непознато лице по име Џеј, неговото лице го стави врз еден мајмун. Иван им кажа на своите родители, а тие тоа го пријавија на интернет полицијата. До денес не се откри кој го направил тоа. Злоупотребата на интернет се – уште се открива тешко.

Мира на интернет доби голема парична награда. Сите се радувавме и чекавме да ги земе парите. Прво испрати писмо за кое плати многу пари на поштата за да стигне до Австралија. Но, парите не стигнаа никогаш. Затоа, не верувај на лажни веб локации:

- кои обично ветуваат големи награди, на пример добивка на лотарија,
- кои бараат плаќање однапред,
- кои бараат давање на лични податоци.

### АКТИВНОСТИ

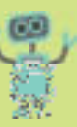

- 1. Разговарајте во одделението за нивни лоши искуства на интернет.
- Запишете ги мерките за заштита на хамер и поставете ги во ИКТ катчето во училницата.

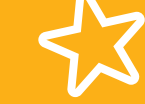

# АКО САКАШ ПОВЕЌЕ ДА ЗНАЕШ

Кога не работам на интернет,

го исклучувам.

Содржините како што се кеуgene, crack и многу други што бесплатно можат да се преземаат од интернет, најчесто се заразени со некој вид на злонамерен софтвер. Некои содржини на интернет направени се така што можат да одбегнат и најсовремена антивирусна заштита.

Многу веб-локации земаат податоци од корисниците по пат на таканаречени колачиња (cookies),

без нивно знаење. Најдобар начин за заштита од ваков вид собирање информации е колачињата да се исклучат во веб-прелистувачот.

7.8

# ЕЛЕКТРОНСКА ПОШТА

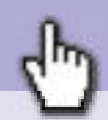

### Воведни активности:

Како комуницирале луѓето во минатото? На кој начин пишувале писма и пораки? Како стигнувале писмата до примачот?

Писма од среден век. Пликоата ги затворале со восок како доказ дека не се отворени.

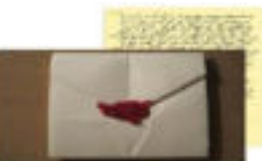

Примачот ги добивал писмата по еден месец или повеќе, зависно од далечината.

Електронска пошта или скратено е-пошта е електронска порака (е-порака) испратена од еден корисник на еден или на повеќе примачи преку интернет.

За да можеме да испратиме или да примиме е-порака преку е-пошта треба да

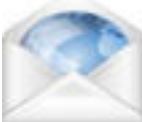

имаме електронска адреса (e-mail).

Електронската адреса се состои од корисничко име, знакот @ и веб-сервисот на кој е поставена адресата.

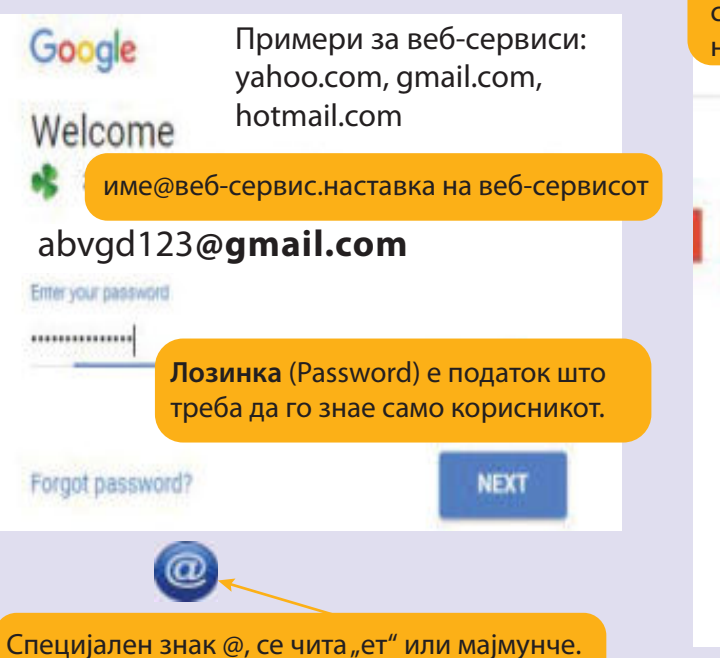

# Папирусните писма се пронајдени во Египет пред 3000 години.

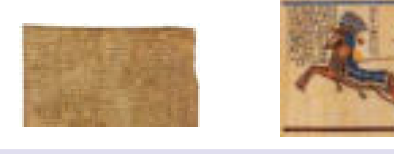

Писма во новиот век, но и денес, се со поштенски марки. Пликоата се затвораат со лепило и со печат. Писмата стигнуваат до примачот по неколку денови.

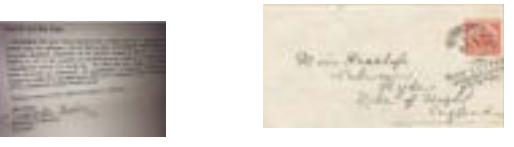

Преку електронската адреса можеме да испраќаме пораки, документи, фотографии, музика и видео содржини.

За секоја електронска адреса се доделува **електронско сандаче** (простор каде се чуваат сите електронски пораки на корисникот.

следниве делови:

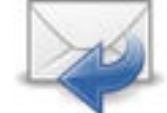

Секое **електронско сандаче** се состои од

Со двоен лев клик на Креирај (Compose) се отвара прозорец во кој се запишува нова порака.

| COMPOSE      | Primary                      |
|--------------|------------------------------|
| Inhor (460)  | Inbox - сандаче за           |
| 11100X (403) | примени пораки.              |
| Important    | Sent mail - сандаче за копии |
| Sent Mail    | на испратените пораки.       |
| Drafts (21)  | Drafts - започнати, но       |
| Diano (21)   | недовршени пораки.           |
| Spam (1)     |                              |
| [Imap]/Sent  | ол непознати.                |
| [[man]/Trach | ,                            |
| [mapp masn   | Trash - избришани            |
| Junk E-mail  | пораки.                      |

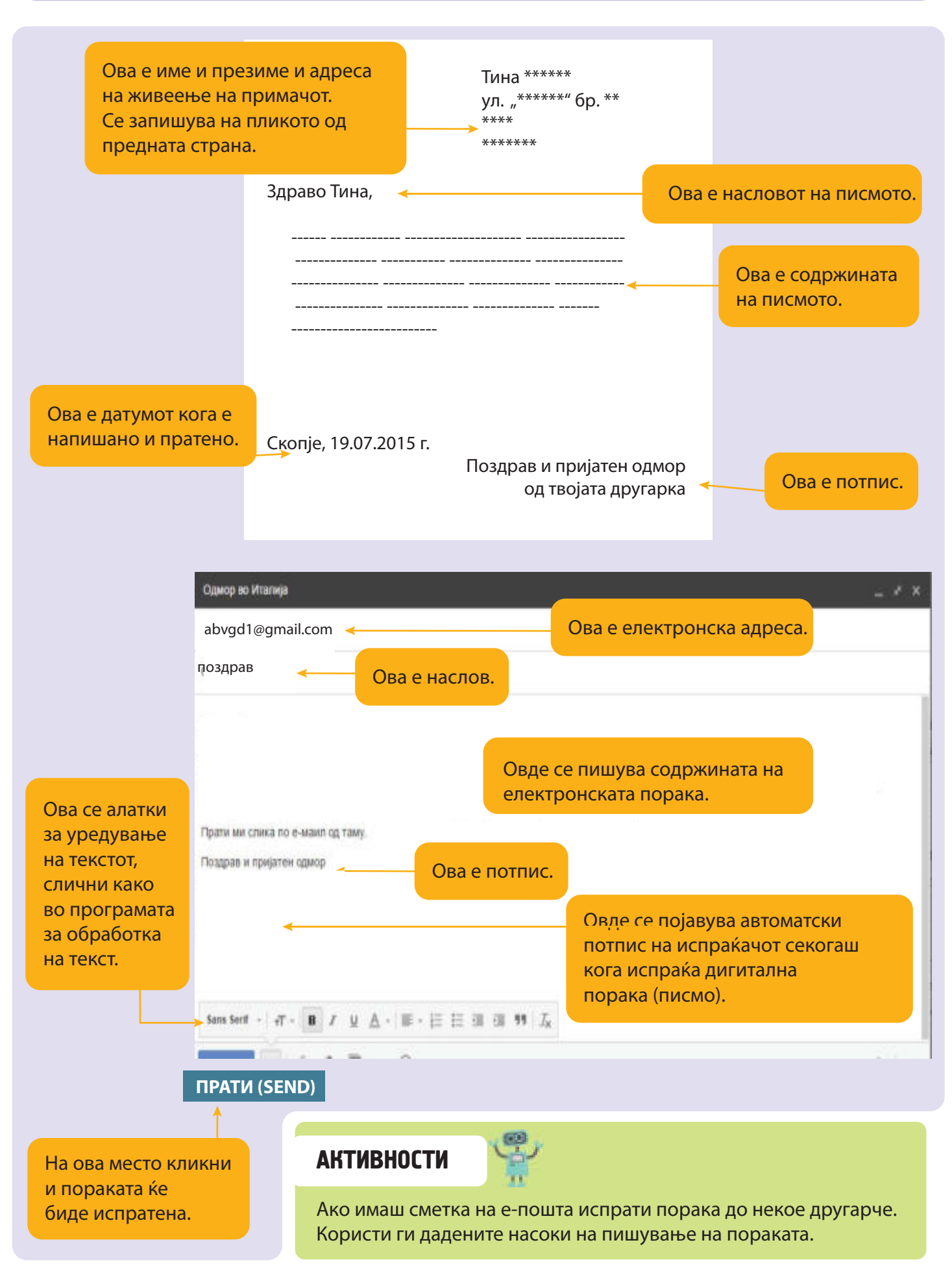

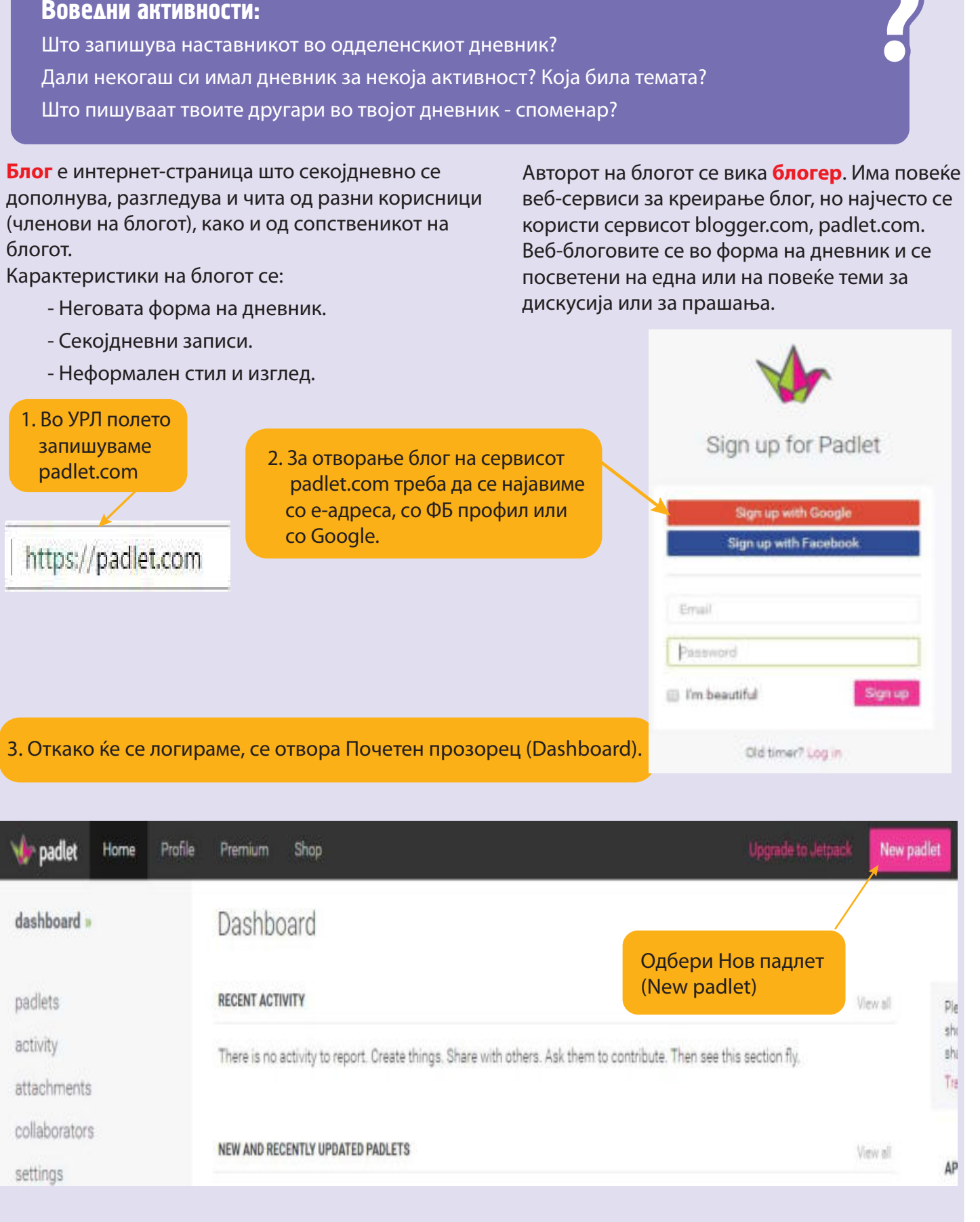

7.9

БЛОГ

- 108 -
Се појавува прозорец од кој можеме да одбереме еден од понудените изгледи на блогот.

# Клик на следно (Next), а потоа на Започни да постираш (Start Posting)

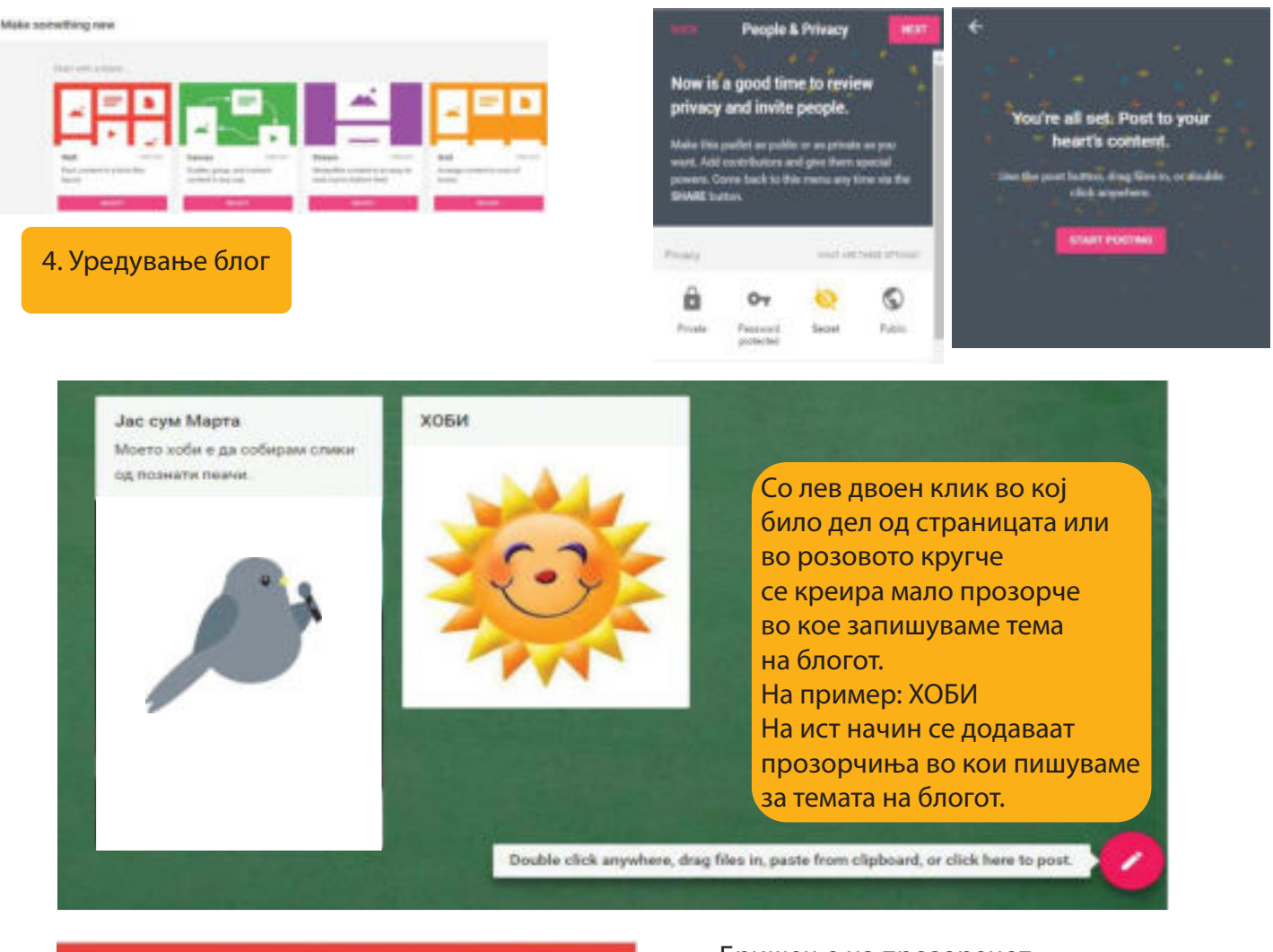

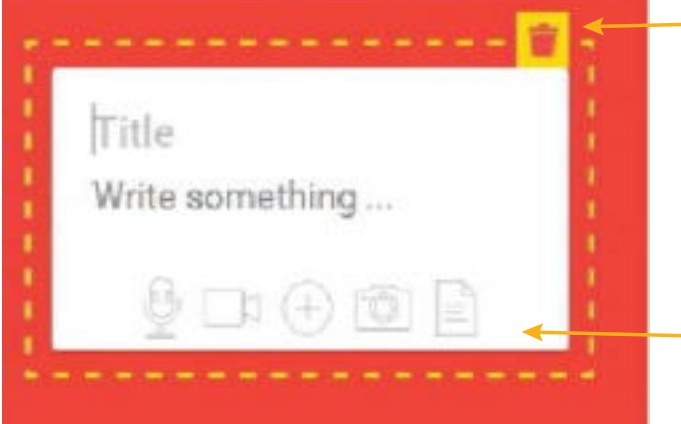

#### Бришење на прозорецот

Во секое прозорче долу има можности за внесување на звук, видео, текст, слики од компјутер, од интернет или наша фотографија.

Looks good?

Откога ќе избереме слика клик на ОК.

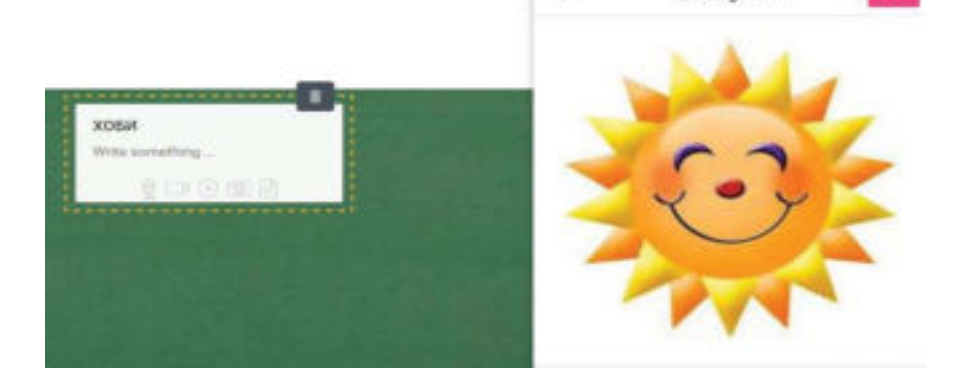

#### Патувања

Јас сум Ана од Аеродром, Скопје Македонија Овој блог го креирав за сите мои другари кои имаат 9 години и сакаат многу да патуваат.Постирајте разни слики каде оте биле на патување, одмор или посета и споделете со сите нас што е интересно, едукативно и

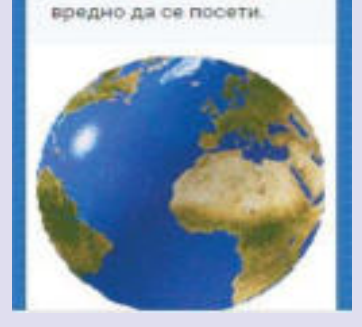

Блогот може да биде јавен или приватен, зависно која опција ја избрал авторот на блогот. Опцијата може да ја менува во секое време. Ако сакаме другите да го дознаат нашиот блог, треба да ја споделиме УРЛ адресата на блогот.

CLOSE Share PEOPLE & PRIVACY SHARE/EXPORT/EMBED Make this padlet as public or as private as you want. Add contributors and give them special powers. You can change your settings at any time. WHAT ARE THESE OFTIONS? Privacy Private Public Password Secret protected приватен јавен заштитено со лозинка

## АКТИВНОСТИ

Y

1. Ана креирала блог. Прочитај ја темата на блогот и одреди која опција ја избрала Ана? Кој може да постира на блогот на Ана?

Ова е адресата на блогот на Ана. Запиши ја во УРЛ полето и постирај на зададената тема.

www.padlet.com/zaklinaristovska/zu55rsu4vncg

 

Parsonal Machinerson Machinerson Ma

2. Креирај блог само за тебе и секојдневно запишувај активности и случки во текот на летото. Која опција ќе ја избереш? Дали само ти ќе можеш да го читаш или ќе го споделиш со некого? 3. Фатиме креирала блог со тема "Прочитани книги". Ја избрала опцијата Public. Кој може да постира на нејзиниот блог?

4. Наставникот Тони креирал блог за учениците во неговото одделение на тема "Домашни задачи". Која опција ја избрал и кој може да постира на овој блог?

5. Чичко Ристо сакал да купи автомобил, но не знаел која марка на автомобил. Сакал мал автомобил, со мала потрошувачка на гориво и да собира 5 патници. Креирал блог со тема "Автомобил" и побарал мислење и совети од други луѓе. Која опција ја избрал?

6. Креирај блог, каде што членови ќе бидат само другарите од твоето одделение. Запиши неколку теми што најмногу те интересираат. Одбери опција Password protected. Дали може на твојот блог да постира ученик од друго одделение? Објасни.

# A

Алгоритам – претставува множество упатства за извршување операции со точно зададен редослед со цел решавање на даден проблем. Може да биде решен од човек или машина или од двете. Алгоритамот запишан на програмски јазик е програма.

Алатник за адреси (adress bar) – место на врвот од веб-страницата каде што се гледаат адресите на веб-страниците.

Апликативен софтвер – кориснички програми со кои работат корисниците на компјутерите. Такви се програмите за уредување текст, цртање, учење, креирање презентации, сурфање на интернет, играње, слушање музика, користење електронска пошта, работа со податоци итн.

## Б

Барај (search) – да бараш текст, датотека или нешто друго во компјутерот или на интернет.

Библиотека (library) – колекција од дигитални ресурси.

Бинарен код – комбинација од 0 и 1. Јазикот што го разбира компјутерот.

Блог – веб-страница што постојано се дополнува, се разгледува и се чита од разни корисници (членови на блогот), како и од сопственикот на блогот.

Блогер – автор на блог.

Бриши назад (backspace) – копче од тастатурата што брише наназад.

## B

Интернет-страница (web page) – електронска страница на интернет.

Веб-сајт (website) – повеќе поврзани веб-страници. Мрежа од веб-страници што можат да се пребаруваат или да се прелистуваат.

Веб-прелистувач – програма за отворање, разгледување и движење низ разни интернет-страници.

Веб-пребарувач – бесплатен сервис за

пронаоѓање на потребни информации на интернет.

Визуелна информација – информација од интернет во вид на слика, дијаграм, цртеж итн.

Влезни уреди – уреди што овозможуваат внесување податоци во компјутерот (тастатура, глувче, микрофон, фотоапарат итн.).

Г

Глувче (mouse) – надворешен уред што се користи за да го помести покажувачот (курсорот) на одредено место, како и за движење, активирање и работа со програми.

# Д

Датотека (file) – документ во кој креираме текстови, цртежи, презентации и други информации и кој потоа можеме да го зачуваме на компјутерот.

**Дизајн на слајд** – подлога на слајд што го избираме од понудените или го креираме по сопствен избор. Може да се преземе и од интернет.

Дијалог-прозорец – прозорец што се отвора при задавање на некоја команда и во кој компјутерот поставува прашање или дава информација на корисникот.

## Ε

**E-адреса (e-mail address)** – електронска адреса од која се праќаат и на која се примаат електронски пораки од пријатели, роднини итн.

**Екран (screen)** – дел од мониторот каде што се гледа она што се работи на компјутерот.

Е - пошта (e-mail) – сервис на интернет што овозможува размена на електронски пораки меѓу корисници.

**Ентер** – копче на тастатурата со која задаваме наредба за нов ред или потврда за извршување наредба.

Ергономија – наука што се занимава со дизајнирање опрема и уреди за работа, што ќе бидат безбедни, удобни и здрави за човекот. **Ергономски стол** – стол специјално направен за работа со компјутер, работа во канцеларија на биро итн.

**Етапа** – резултатот по извршувањето на програмата "Скреч". Се прикажува во простор од интегрираната околина.

**Етика** – наука што ги истражува оние човечки дејства што можат да се мерат како добри или лоши.

### 3

Зачувај (save) – наредба со која компјутерот ќе го зачува документот или измените во документот за понатамошна употреба.

Звучна информација – информација од интернет, како песни, разни звуци итн.

#### И

**Избриши (delete)** – наредба со која се бришат букви, делови од текст во еден документ или од компјутерот се бришат датотеки, папки, слики итн.

Излезни уреди – уреди што овозможуваат излез на информациите од компјутерот (монитор, печатач, звучници, проектор, слушалки итн.).

Икони (icons) – мали сликички со различен изглед што ги претставуваат програмите, датотеките, папките или разни документи.

Интернет (Internet) – јавно достапен систем на меѓусебно поврзани компјутерски мрежи од целиот свет.

Интегрирана околина – апликативен софтвер во кој ја пишуваме програмата, софтверот ја преведува и ја извршува.

Информатичка технологија (ИТ) – работа со компјутерски системи(софтвер и хардвер).

# J

**Јазична поддршка** – вид писмо (азбука) со кое сакаме да го напишеме текстот.

(МКД – македонска азбука, ENG – англиска азбука, ALB – албанска азбука итн.)

## K

Клип-арт (clip art) – дигитална библиотека со слики што можат да се користат при работа со текст, презентација итн.

#### Компјутерски систем (computer) –

електронски уред наменет за внесување, чување и обработка на податоци што му се потребни на човекот.

Компјутерска етика – правила на однесување, работа и користење компјутер и компјутерски програми.

Компјутерски вирус – програма, скрипта, дигитален додаток со намера да направи штета во софтверот или бришење податоци.

Компјутерска ергономија – наука за ефикасноста на луѓето во нивната работа на компјутер.

Компјутерски игри – програми за забава кои се играат на компјутер.

Копче за големи букви (Caps lock) – копче од тастатурата. Кога е вклучено ова копче, тогаш можеме да пишуваме само со големи букви.

Копирај (сору) – алатка што овозможува да се направи дупликат од нешто.

Корисник (user) – човек кој работи и го користи компјутерот.

Курсор (покажувач) (cursor) – подвижен маркер на екранот од компјутерот што покажува каде сакате да кликнете со цел да се изврши некоја активност.

# Л

Лаптоп-компјутер – персонален, пренослив компјутер што ги има истите можности како десктоп компјутерот.

Лента за цртање – група алатки која ја има во разни програми, што овозможуваат да се црта или слика.

Лента со алатки (toolbar) – се наоѓа под лентата со менија, на која се прикажани алатки со кои може да се работи во отворената програма. **Лентата за мени (menu bar)** – ленти со наредби за различни дејства (датотека мени, уредување мени, поглед мени итн.).

**Логичка грешка** – грешка во програмата (алгоритамот) што компјутерот не може да ја открие.

**Лозинка (password)** – низа од букви, броеви и симболи што се користат како заштита на личните датотеки, документи и програми на компјутерот или електронската пошта.

#### Μ

**Мени (menu)** – листа од инструкции што може да ги направи компјутерот.

Мултимедијалност – презентација на податоци, со комбинирање текст, слика, звук, видеа и фотографии.

Мултимедијална презентација –

комбинација од повеќе елементи: слика, звук, текст, графика, видео, анимација и интерактивност.

#### Н

#### Набројувачки листи (Bullets and numbering)

– алатка што овозможува одреден текст да биде запишан како неподредена набројувачка листа од знаци (bullets) или како подредена набројувачка листа од букви или броеви (numbering).

Навигација – движење низ различни веб-страници на интернет.

Наредба (инструкција) – чекор при програмирање во кој се опишува едно дејство, односно се задава една насока што треба да ја изврши компјутерот.

**Нет-етика (Netiquette – скратено од Internet etiquette)** – општи правила за добро однесување во комуникација на интернет.

#### 0

Образовен софтвер – компјутерски програми за подучување, помош при учење или самоучење, како што се мултимедиумски енциклопедии, аудиовизуелни информации и податоци, дигитални тестови итн. Оперативен систем (ОС) – множество програми што управуваат со целокупната работа на компјутерот.

Ориентација на страница (Page Layout) – алатка во програма со која ја одредуваме положбата на страницата во документот (вертикална или хоризонтална ориентација).

#### П

Папка (folder) – електронска папка во која се чуваат и се групираат други папки и датотеки.

Пиратска програма – софтвер што е копиран од една личност или група луѓе кои немаат легална дозвола од производителите.

Пребарувач (browser) – програма со која можеме да пребаруваме датотеки низ компјутерот и надворешната меморија.

Печатач (printer) – излезен уред што прикажува податоци од компјутер на хартија или на фолија.

**Презентација** – начин на пренесување податоци, информации, предавања итн.

Преносна меморија – дискети, ЦД, флеш-меморија УСБ.

Проекциско платно – платно на кое се прикажува од компјутер преку ЛЦДпроекторот.

**Прозорец** – објект во кој се прикажува содржина на папка или се прикажуваат пораки од компјутерот.

Променлива – вредноста што се менува во текот на извршувањето на програмата. Најчесто ја именуваме со една или со повеќе букви и броеви.

Програма – низа од јасни и прецизни инструкции што компјутерот мора да ги извршува според зададениот редослед.

Програмски јазик – множество од специјални зборови, симболи и правила со кои пишуваме програми за да можеме да комуницираме со компјутерот. Ги нарекуваме и вештачки јазици. Програмер – човек кој ги креира (пишува) компјутерските програми.

Програма-преведувач – програма со која наредбите од програмскиот јазик се преведуваат на машински јазик и обратно.

**Програма за обработка текст** – програма со која се пишува и се уредува текст.

#### Ρ

Работна околина (Desktop) – површината на екранот од мониторот на која се одвиваат сите активности на програмите. На неа има икони, отворени прозорци итн.

## C

Синтактички грешки – грешките во програмата што ги открива програмата -преведувач. Тоа се грешките во пишувањето на инструкциите и правилата.

Скреч (Scratch) – визуелен програмски јазик со кој се креираат приказни, анимации, игри итн. Програмите во "Скреч" се креираат со помош на објекти, наречени фигури.

Скрипта (script) – низа од инструкции во "Скреч" во интегрирана околина.

Слајд – една страница од програма за презентација. На слајдот ги ставаме текстот, сликите, видеата што можеме да ги уредуваме, организираме и движиме.

Смартфон – "паметен" мобилен телефон што има многу дигитални функции и можности.

Специјални знаци – копчиња на тастатурата што овозможуваат пишување на т.н. специјални знаци (на пример: . , / ""'\*() – ).

Софтвер (software) – компјутерски програми што му кажуваат на компјутерот што да работи.

## Т

Тастатура (keyboard) – влезен уред со чијашто помош се внесува текст. Тастатурите се најчесто со латинични букви, но постои можност на инсталирање и друга јазична поддршка и пишување на друг јазик. Таблет – компјутер без тастатура со копчиња и екран што работи на допир.

Текстуална информација – информација од веб-страница во пишана форма.

**Транзиција на слајд** – анимиран преод од еден кон друг слајд.

### У

у-оска – вертикална бројна права.

### Φ

Фаза (stage) – област на екранот каде што се програмира во "Скреч".

Фонт на букви (Font) – сите букви од дадена азбука, како и сите броеви и знаци креирани за таа азбука. Секој фонт има свое име.

#### X

Хардвер – сè што може да се допре со рака од компјутерскиот систем. Тоа е машинскиот дел од компјутерот, односно сите негови делови. Сите делови на хардверот се поврзани и функционираат како една целина.

Хакирање – процес на менување на содржината на информациите во дигиталната околина за сопствени цели. Во голем процент за негативни цели.

Хиперлинк – интернет-врска од еден збор, слика или каков било објект до друг таков објект.

**х-оска** – хоризонтална бројна права.

## ш

Шаблон (template) – шаблон за страница што покажува каде да се стават зборови, слики, итн.

World Wide Web – збирка на меѓусебно поврзани документи со користење хиперврски и адреси до кои може да се пристапи со користење интернет.

- **1. International Primary Computing**, Student Book 1, 2, 3, 4, 5, Alison Page, Diane Levine and Karl Held, Oxford 2015
- **2. Проекти од информатика**, проф д-р Симе Арсеновски, Маја Лошанска, Ѓорѓи Какашевски, Биро за развој ан образованието, Скопје 2008
- **3. Програмирање**, Маја Лошанска-Тодоровска, Ирина Иванова, Биро за развој на образованието, Скопје 2010
- **4. Информатика**-учебник за шесто одделение, дипл. инж. Маја Лошанска, дипл. инж. Ѓорѓи Какакшевски, проф. д-р Симе Арсеновски
- 5. Информатика-учебник за седмо одделение, Даниела Ѓорѓевиќ
- **6. УБУНТУ Linux-Водич за наставници**, Intel Series, Интелов прирачник за лаптоп во училница, 2009
- **7. Едубунту во наставата**-прирачник за наставници во основното образование, Олга Самарџиќ, Петар Николовски, Васко Ивановски, Скопје 2010
- 8. Прирачник за ученички тимови за техничка подршка-Microsoft Parners in Learning и ИКТ работна група при ПЕП проектот, 2009
- **9. Помник на македонски зборови од областа на информатичката технологија,** Министерство на информатичко општество на РМ
- **10. Компјутерска организација и дизајн**, Дејвид А. Патерсон, Џон Л. Хенеси, Просветно дело, Скопје 2010

# **11.** www.zim.mk

Прирачници за: Поим за алгоритам, Запознавање со програмирање, Запознавање со ScratchJr и DigitMille)

# 12. Користени линкови

www.digit.mile.mk

www.e-ucebnici.mon.gov.mk

www.wikipedia.com

www.webopedia.com

www.schoolKit.com

www.izvorcemk.wordpress.com

www.code.org/educate

www.zim.mk/obuka2016